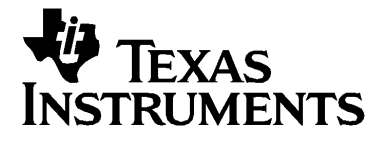

# TI-84 Plus TI-84 Plus Silver Edition Bernutzerhandbuch

E

### Wichtig

Texas Instruments übernimmt keine Gewährleistung, weder ausdrücklich noch stillschweigend, einschließlich, aber nicht beschränkt auf implizierte Gewährleistungen bezüglich der handelsüblichen Brauchbarkeit und Geeignetheit für einen speziellen Zweck, was sich auch auf die Programme und Handbücher bezieht, die ohne eine weitere Form der Gewährleistung zur Verfügung gestellt werden.

In keinem Fall haftet Texas Instruments für spezielle, begleitende oder zufällige Beschädigungen in Verbindung mit dem Kauf oder der Verwendung dieser Materialien. Die einzige und ausschließliche Haftung von Texas Instruments übersteigt unabhängig von ihrer Art nicht den geltenden Kaufpreis des Gegenstandes bzw. des Materials. Darüber hinaus übernimmt Texas Instruments keine Haftung gegenüber Ansprüchen Dritter.

© 2004 Texas Instruments Incorporated Windows, Macintosh sind Warenzeichen der jeweiligen Eigentümer.

#### Wissenswertes über TI-84 Plus und die TI-84 Plus Silver Edition

Der TI-84 Plus Silver Edition ist mit Ausnahme folgender Merkmale baugleich mit dem TI-84 Plus:

- er verfügt über mehr Speicher und kann deshalb mehr Softwareanwendungen für Graphik-Handhelds (Apps) aufnehmen.
- das Frontcover ist austauschbar, so dass Sie das Erscheinungsbild Ihres TI-84 Plus Silver Edition nach Wunsch verändern können.

Da alle Funktionen von TI-84 Plus Silver Edition und von TI-84 Plus die gleichen sind, kann dieses Handbuch sowohl für TI-84 Plus als auch für die TI-84 Plus Silver Edition verwendet werden.

Die in der Verpackung des TI-84 Plus / TI-84 Plus Silver Edition enthaltene CD enthält unter anderem eine elektronische Anleitung, die ein vollständiges Referenzhandbuch für den TI-84 Plus / TI-84 Plus Silver Edition darstellt. Sollte die CD nicht zur Verfügung stehen, können Sie sich jederzeit eine Kopie der elektronischen Anleitung von folgender Webseite von Texas Instruments herunterladen:

education.ti.com/guides

Auf dem TI-84 Plus / TI-84 Plus Silver Edition sind einige Graphik-Handheld-Softwareanwendungen (Apps) vorinstalliert. Anleitungen zu diesen Apps enthält die elektronische Dokumentationsdatei auf der CD, die sich in der Packung des Graphik-Handheld befindet.

education.ti.com/guides

### Zu diesem Buch

Diese Anleitung gibt an Hand einfacher Beispiele einen kurzen Überblick über jedes Thema zusammen mit den Tastaturbefehlen. Alle Beispiele gehen davon aus, dass der TI-84 Plus in der Standardeinstellung vorliegt. Die vollständige Beschreibung der einzelnen Themen entnehmen Sie bitte der elektronischen Anleitung auf der CD, die Ihrem Graphik-Handheld beigepackt war.

## Inhaltsverzeichnis

|   | Wichtigii                                                           |
|---|---------------------------------------------------------------------|
|   | Wissenswertes über TI-84 Plus und die TI-84 Plus Silver Edition iii |
|   | Zu diesem Buchiii                                                   |
|   |                                                                     |
| 1 | Erste Schritte1                                                     |
|   | Die Tastatur des TI-84 Plus 1                                       |
|   | Ein- und Ausschalten des TI-84 Plus2                                |
|   | Der Hauptbildschirm                                                 |
|   | Die Tasten 2nd und ALPHA5                                           |
|   | [CLEAR] und [2nd] [QUIT]6                                           |
|   | Eingeben eines Ausdrucks7                                           |
|   | Austauschbares Frontcover 8                                         |
|   | Verwenden der Uhr9                                                  |
|   | TI-84 Plus Menüs12                                                  |
|   | Editieren und löschen 15                                            |
|   | Verwenden von 🕘 und 🕒 17                                            |
|   | Verwenden von Klammern 18                                           |
|   | Speichern eines Wertes 20                                           |
|   | Eine Funktion zeichnen22                                            |
|   | Ändern der Moduseinstellungen24                                     |
|   | Einstellen des Zeichenfensters 27                                   |
|   | Verwenden von 200M 29                                               |
|   | Anlegen einer Tabelle 30                                            |
|   | Verwenden von CATALOG 32                                            |
|   | Einfache Berechnungen 33                                            |
|   | Lösen von Gleichungen                                               |
|   | Eingeben von Daten in Listen                                        |
|   | Daten graphisch darstellen 40                                       |
|   | Berechnen einer linearen Regression 43                              |
|   | Berechnen von Statistikvariablen 44                                 |
|   | Den Matrixeditor verwenden 45                                       |
|   | Gruppieren von Variablen 48                                         |
|   | Auflösen von Gruppen 50                                             |
|   | Fehlermeldungen 51                                                  |
|   | Zurücksetzen des TI-84 Plus 52                                      |
|   | Installieren einer Anwendung53                                      |
|   | Verwenden einer Anwendung54                                         |
|   | Kurzübersicht über TI-84 Plus Befehle55                             |
|   | Vorsichtsmaßnahmen im Umgang mit Batterien                          |
| 2 | Anwendungsbeispiele                                                 |
| - | Dia Quadratformal                                                   |
|   | Die Quaurationnei                                                   |

|   | Kästchen mit Deckel<br>Vergleich von Testergebnissen mit Box-Diagrammen<br>Zeichnen von stückweisen Funktionen<br>Graphische Darstellung von Ungleichungen                                                                                                    | 61<br>69<br>72<br>74 |
|---|----------------------------------------------------------------------------------------------------|----------------------|
|   | Lösen eines nichtlinearen Gleichungssystems                                                                                                    | 76                   |
|   | Programm zur Erstellung eines Sierpinski-Dreiecks                                                                                                    | 78                   |
|   | Graphische Darstellung von Cobweb Diagrammen                                                                                                    | 80                   |
|   | Programm: Erraten Sie die Koeffizienten                                                                                                    | 82                   |
|   | Bestimmung des Elächeninhalts zwischen Kurven                                                                                                    | 04<br>86             |
|   | Parameterdarstellungen: Riesenrad-Problem                                                                                                    | 88                   |
|   | Hauptsatz der Differential- und Integralrechnung                                                                                                    | 91                   |
|   | Flächenberechnung von regulären N-seitigen Polygonen                                                                                                    | 94                   |
|   | Berechnung von Hypothekenzahlungen                                                                                                    | 97                   |
| 3 | Speicherverwaltung                                                                                                    | 101                  |
|   | Prüfen der freien Speicherkapazität                                                                                                    | . 101                |
|   | Löschen von Speichereinträgen                                                                                                    | . 105                |
|   | Löschen von Einträgen und Listenelementen                                                                                                    | . 106                |
|   | Archivieren und Entfernen von Variablen aus dem Archiv                                                                                                    | . 107                |
|   | Zurücksetzen des TI-84 Plus                                                                                                    | .112                 |
|   | Zusammentassen von Variabien in Gruppen und deren                                                                                                    | 116                  |
|   | Autiosung<br>Datenfehlermeldung                                                                                                    | 120                  |
|   | ERR:ARCHIVE FULL Meldung                                                                                                    | . 124                |
|   | , and a set of the set of the set |                      |
| 4 | Kommunikations-Verbindung                                                                                                    | 125                  |
|   | Einführung: Senden von Variablen                                                                                                    | . 125                |
|   | TI-84 Plus Silver Edition LINK                                                                                                    | . 127                |
|   | Empfangen von Elementen                                                                                                    | .134                 |
|   | Sichern des Rechnerspeichers                                                                                                    | .136                 |
|   | Fehlerzustande                                                                                                    | .137                 |
| Α | Anhang A:                                                                                                    |                      |
|   | Tabellen und Referenzinformationen                                                                                                    | 139                  |
|   | Funktions- und Befehlsübersicht                                                                                                    | . 139                |
|   |                                                                                                    |                      |
| В | Anhang B:<br>Allgemeine Hinweise                                                                                                    | 195                  |
|   | Variablen                                                                                                    | . 195                |
|   | Statistische Formeln                                                                                                    | . 197                |
|   | Finanzmathematische Formeln                                                                                                    | . 201                |
|   | Wichtiges zu Ihrem TI-84 Plus, das Sie wissen sollten                                                                                                    | .206                 |
|   | Fehlerzustände                                                                                                    | .209                 |

|   | Informationen zur Genauigkeit                          | 219 |
|---|--------------------------------------------------------|-----|
| С | Anhang C:                                              |     |
|   | Service- und Garantiehinweise                          | 221 |
|   | Hinweise zu TI Produktservice und Garantieleistungen . | 221 |
|   | Hinweise zur Batterie                                  | 221 |
|   | Im Fall von Schwierigkeiten                            | 224 |
|   | Inhalt                                                 | 227 |

### **Erste Schritte**

### Die Tastatur des TI-84 Plus

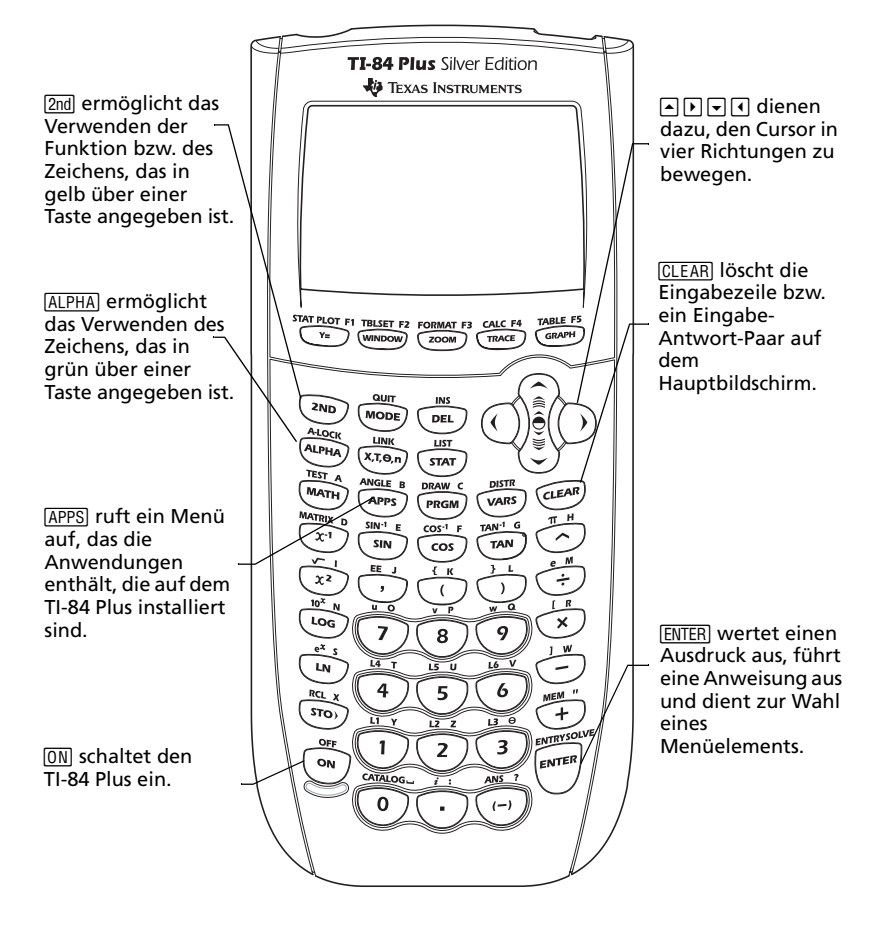

### Ein- und Ausschalten des TI-84 Plus

Zum Einschalten des TI-84 Plus drücken Sie ON. (Die Taste ON befindet sich auf dem TI-84 Plus unten links.)

Zum Ausschalten des TI-84 Plus drücken Sie die Taste 2nd und anschließend ON. (AUS bzw. OFF ist die Zweitfunktion der Taste ON.)

Wenn Sie den TI-84 Plus ausschalten, bleiben alle Einstellungen und die Speicherinhalte erhalten. Wenn Sie den TI-84 Plus das nächste Mal einschalten, wird der Hauptbildschirm so angezeigt, wie er das letzte Mal verlassen wurde.

#### Automatic Power Down™

Um die Batterien zu schonen, wird der TI-84 Plus durch die Funktion Automatic Power Down™ (APD™) automatisch ausgeschaltet, nachdem ungefähr fünf Minuten lang keine Taste gedrückt wurde. Wenn Sie den TI-84 Plus das nächste Mal einschalten, finden Sie ihn genau so vor, wie Sie ihn verlassen haben.

### Der Hauptbildschirm

Wenn Sie Ihren TI-84 Plus zum ersten Mal einschalten, sollte folgender Bildschirminhalt angezeigt werden:

```
TI-84Plus Silver Edition
2.30
RAM cleared
```

Um diesen Text vom Bildschirm zu löschen, drücken Sie zweimal CLEAR. Sie sollten dann den Hauptbildschirm sehen, einen leeren Bildschirm mit blinkendem Cursor. Auf dem Hauptbildschirm geben Sie Rechnungen ein und hier werden auch die Ergebnisse angezeigt.

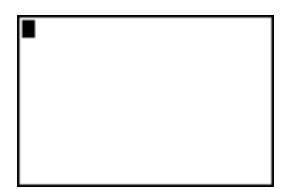

Wenn Sie wie oben beschrieben CLEAR gedrückt haben, und der leere Hauptbildschirm nicht erscheint, drücken Sie die Taste 2nd und danach die Taste MODE (um QUIT auszuwählen).

Beispiel: Addieren Sie 2 + 3 auf dem Hauptbildschirm.

| Drücken Sie diese Tasten | Ergebnis                                 |
|--------------------------|------------------------------------------|
| 2 🕂 3                    | 2+3∎                                     |
| ENTER                    | 2+3<br>Eingabezeile<br>Antwort-<br>zeile |

**Hinweis:** Ergebnisse werden in der nächsten Zeile (Antwortzeile) ausgegeben, nicht in der Eingabezeile.

Beispiel: Multiplizieren Sie 5 × 4.

| Drücken Sie diese Tasten | Ergebnis |
|--------------------------|----------|
| 5 ≥ 4                    | 5*4      |
| Enter                    | ■        |

### Die Tasten 2nd und ALPHA

Mit den meisten Tasten des TI-84 Plus können zwei oder mehr Funktionen aufgerufen werden. Um die Funktion zu verwenden, mit der die Taste bezeichnet ist, drücken Sie die Taste. Um Funktionen zu verwenden, die über einer Taste angegeben sind, drücken Sie zuerst die Taste 2nd oder die Taste (ALPHA).

#### Die Taste 2nd

Zweitfunktionen von Tasten sind jeweils (in der Farbe der Taste 2nd) über den zugehörigen Tasten angegeben. Durch einige Zweitfunktionen wird im Hauptbildschirm ein Befehl oder ein Symbol eingegeben (beispielsweise sin<sup>-1</sup> oder  $\sqrt{}$ ). Durch andere Zweitfunktionen werden Menüs oder Editoren aufgerufen.

Um beispielsweise das Menü ANGLE anzuzeigen, müssen Sie ANGLE oberhalb der Taste APPS oben auf der TI-84 Plus Tastatur verwenden. Drücken Sie die Taste 2nd (geben Sie sie anschließend frei) und drücken Sie dann APPS. In dieser Anleitung wird diese Tastenkombination so dargestellt: 2nd [ANGLE], nicht durch 2nd APPS.

Hinweis: Der blinkende Cursor wird zu **D**, wenn Sie die Taste 2nd drücken.

#### Die Taste ALPHA

Die Taste ALPHA dient dazu, Buchstaben und einige Sonderzeichen einzugeben. Um beispielsweise T einzugeben, drücken Sie die Taste ALPHA (geben Sie sie anschließend frei) und drücken Sie dann 4. In dieser Anleitung wird diese Tastenkombination so dargestellt: ALPHA [T].

Wenn Sie mehrere Buchstaben eingeben möchten, drücken Sie [2nd] [A-LOCK], damit Sie die Taste [ALPHA] nicht mehrfach drücken müssen. Dadurch wird die Alpha-Taste in der Stellung *Ein* fixiert, bis sie erneut gedrückt wird.

**Hinweis:** Der blinkende Cursor wird zu 🖬, wenn Sie die Taste ALPHA drücken.

### [CLEAR] und [2nd [QUIT]

#### Die Taste CLEAR

Die Taste CLEAR löscht den Hauptbildschirm. Sie befindet sich direkt unterhalb der vier Pfeiltasten oben rechts auf der TI-84 Plus Tastatur. Wenn Sie während einer Eingabe auf CLEAR drücken, wird der Inhalt der Eingabezeile gelöscht. Wenn Sie CLEAR drücken, während der Cursor in einer leeren Zeile steht, wird der gesamte Inhalt des Hauptbildschirms gelöscht.

Obwohl es die Berechnung nicht beeinflusst, ist es oft besser, Sie löschen alte Anzeigen vom Hauptbildschirm, bevor Sie ein neues Problem bearbeiten. Wenn Sie die in diesem Handbuch beschriebenen Beispiele durcharbeiten, empfehlen wir Ihnen, jedes Mal bevor Sie ein neues *Beispiel* bearbeiten, <u>CLEAR</u> zu drücken. Dadurch wird das vorherige Beispiel vom Hauptbildschirm gelöscht und der Bildschirminhalt entspricht dann immer genau der Abbildung, die innerhalb eines Beispiels abgedruckt ist.

#### [2nd] [QUIT]

Wenn Sie aus Versehen eine Menütaste drücken, können Sie im Normalfall durch Drücken von <u>CLEAR</u> zum Hauptbildschirm zurückkehren. In den meisten Fällen sollten Sie jedoch <u>2nd</u> [QUIT] drücken, um das Menü zu verlassen und zum Hauptbildschirm zurückzukehren.

### Eingeben eines Ausdrucks

Ein Ausdruck besteht aus Zahlen, Variablen, Operatoren, Funktionen und ihren Argumenten, die zu einem Ergebnis führen. 2X + 2 ist ein Ausdruck.

Geben Sie den Ausdruck ein und drücken Sie dann ENTER, um ihn auszuwerten. Zum Eingeben einer Funktion oder Anweisung in die Eingabezeile können Sie:

• die entsprechende Taste drücken, falls vorhanden. Beispielsweise LOG.

- oder -

 aus dem CATALOG auswählen, wenn die Funktion im CATALOG aufgeführt ist. Drücken Sie beispielsweise 2nd [CATALOG], drücken Sie , um zu log( zu blättern, und drücken Sie ENTER, um log( auszuwählen.

- oder -

 aus einem Menü wählen, falls vorhanden. Drücken Sie beispielsweise, um die Funktion round zu finden MATH, drücken Sie →, um NUM auszuwählen und wählen Sie dann 2:round(.

| Drücken Sie diese Tasten | Ergebnis           |
|--------------------------|--------------------|
| 2nd $[\pi] \times 2$     | π*2                |
|                          |                    |
|                          |                    |
|                          |                    |
|                          |                    |
| ENTER                    | π*2<br>6.283185307 |
|                          |                    |
|                          |                    |
|                          |                    |

**Beispiel**: Geben Sie  $\pi \times 2$  ein und berechnen Sie das Ergebnis:

### Austauschbares Frontcover

Das Frontcover des TI-84 Plus Silver Edition ist austauschbar, so dass Sie den Look Ihres Handheld nach Wunsch verändern können. Ein Angebot unterschiedlichster Frontcover finden Sie im TI Online Store unter **education.ti.com**.

#### **Entfernen des Frontcovers**

- Heben Sie die Lasche am unteren Rand des Frontcovers an, weg vom Gehäuse des TI-84 Plus Silver Edition.
- Heben Sie das Frontcover vorsichtig vom Gerät ab, bis es frei ist. Achten Sie darauf, dabei weder das Frontcover noch die Tastatur zu beschädigen.

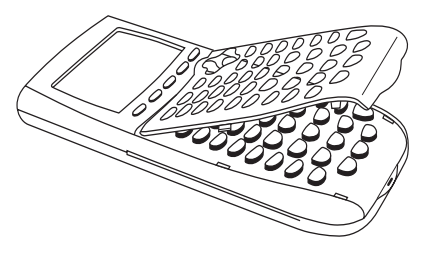

#### **Anbringen eines neuen Frontcovers**

- Richten Sie das Frontcover mit den zugehörigen Aussparungen am Gehäuse desTI-84 Plus Silver Edition aus.
- Lassen Sie das Frontcover vorsichtig einrasten. Üben Sie keine Gewalt aus.

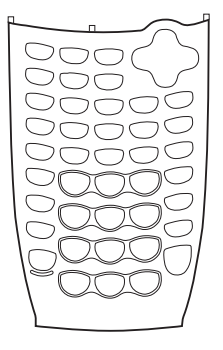

### SET CLOCK zu bewegen.

1.

2.

Drücken Sie ENTER.

Drücken Sie MODE

#### Ändern der Einstellungen der Uhr

Anzeigen der Einstellungen der Uhr

Drücken Sie 🖵 , um den Cursor zu

- Drücken Sie ▶ oder •, um das gewünschte Datumsformat hervorzuheben, beispielsweise: M/D/Y. Drücken Sie ENTER.
- Drücken Sie 

   , um YEAR hervorzuheben.
   Drücken Sie CLEAR und geben Sie das Jahr ein, beispielsweise: 2004.
- Drücken Sie , um MONTH hervorzuheben. Drücken Sie CLEAR und und geben Sie die Zahl des Monats ein (eine Zahl im Bereich 1-12).
- Drücken Sie , um DAY hervorzuheben. Drücken Sie CLEAR und geben Sie das Datum ein.
- Drücken Sie , um TIME hervorzuheben. Drücken Sie ) oder , um das gewünschte Format für die Zeitdarstellung hervorzuheben. Drücken Sie ENTER.

| NURNAL SCI ENG            |
|---------------------------|
| FLUAT 0123456789          |
| RADIAN DEGREE             |
| FUILD PAR POL SEQ         |
| CONNECTED DOT             |
| SEQUENTIAL SINUL          |
| 85AL a+bi re^8i           |
| FULL HORIZ G-T            |
| SET CLOCK 03/18/04 2:04PM |

| FORMAT: | 12027 D7827 Y7820 |
|---------|-------------------|
| YEAR:   | 2004              |
| MONTH:  | 3                 |
| DAX:    | 18                |
| TIME:   | IZHOUR 24HOUR     |
| HOUR:   | 2                 |
| MINUTE: | 37                |
| AM/PM:  | AM BH             |
| SAVE    | _                 |

Sie können Datum und Uhrzeit einstellen, ein Darstellungsformat auswählen und die Uhr ein- oder ausschalten. Die Uhr ist standardmäßig eingeschaltet und der Zugriff auf sie erfolgt über das Mode-Menü.

- Drücken Sie , um HOUR hervorzuheben. Drücken Sie <u>CLEAR</u> und geben Sie die Stunde ein (eine Zahl im Bereich 1-12 oder 0-23).
- Drücken Sie , um MINUTE hervorzuheben. Drücken Sie CLEAR und geben Sie die Minuten ein (eine Zahl im Bereich 0-59).
- Drücken Sie 

   , um AM/PM
   hervorzuheben. Drücken Sie 
   oder 

   , um das gewünschte Format
   hervorzuheben. Drücken Sie ENTER.
- Um Änderungen zu speichern, drücken Sie
   , um SAVE auszuwählen. Drücken Sie ENTER.

#### Fehlermeldungen

Wenn Sie für einen Monat ein falsches Tagesdatum eingeben, beispielsweise 31. Juni (der Juni hat aber keine 31 Tage) wird eine Fehlermeldung mit einer Auswahl eingeblendet:

 Um die Anwendung Uhr zu schließen und zum Startbildschirm zurückzukehren, wählen Sie 1: Quit. Drücken Sie ENTER.

— oder—-

 Um zur Anwendung Uhr zurückzukehren und den Fehler zu korrigieren, wählen Sie 2: Goto. Drücken Sie ENTER.

#### Einschalten der Uhr

Sie können die Uhr auf zwei Arten einschalten; über das Menü MODE oder das Menü Catalog.

ERR:DATE 1**0**Quit 2:Goto Invalid day for month selected.

#### Einschalten der Uhr über das Menü Mode

- Wenn die Uhr ausgeschaltet ist, drücken Sie , um TURN CLOCK ON hervorzuheben.
- 2. Drücken Sie ENTER.

#### Einschalten der Uhr über das Menü Catalog

- 1. Wenn die Uhr ausgeschaltet ist, drücken Sie [2nd] [CATALOG]
- Drücken Sie oder , um im CATALOG zu navigieren, bis der Auswahl-Cursor auf ClockOn zeigt.
- 3. Drücken Sie ENTER ENTER.

#### Ausschalten der Uhr

- 1. Drücken Sie [2nd] [CATALOG].
- Drücken Sie ♥ oder ▲, um im CATALOG zu navigieren, bis der Auswahl-Cursor auf ClockOff zeigt.
- 3. Drücken Sie ENTER ENTER.

ClockOff schaltet die Anzeige der Uhr ab.

| URMAL SCI ENG<br>Loat 0123456789 |  |
|----------------------------------|--|
| ADIAN DEGREE                     |  |
| UNC PAR POL SEQ                  |  |
| ONNECTED DOT                     |  |
| EQUENTIAL SINUL                  |  |
| 19AL a+bi re^8i                  |  |
| ULL HORIZ G-T                    |  |
| ET CLOCK TURN CLOCK ON           |  |
|                                  |  |

6

CATALOG

X2edf( X2-Test( X2GOF-Test(

cle(

ockOff ockOn

Éntries

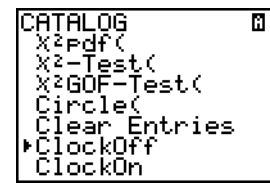

### TI-84 Plus Menüs

Viele Funktionen und Befehle werden auf dem Hauptbildschirm eingegeben, indem Sie aus einem Menü ausgewählt werden.

So wählen Sie ein Element aus einem angezeigten Menü:

• Drücken Sie die Zahl oder den Buchstaben, der links von dem gewünschten Element angezeigt wird.

— oder —

• Verwenden Sie die Cursor-Pfeile oder , um das Element zu markieren und drücken Sie dann ENTER.

Manche Menüs werden automatisch geschlossen, nachdem Sie Ihre Wahl getroffen haben. Wenn ein Menü geöffnet bleibt, drücken Sie [2nd] [QUIT], um es zu schließen. Drücken Sie nicht <u>CLEAR</u> um zu schließen, da dadurch unter Umständen Ihre Auswahl gelöscht wird.

| Drücken Sie diese Tasten     | Ergebnis                                                                                                    |
|------------------------------|----------------------------------------------------------------------------------------------------|
| MATH                         | NUM CPX PRB       Menüs, in denen neben der letzten Option ein Pfeil angezeigt wird, gehen auf einer zweiten Seite weiter second page. |
| 4<br>— oder —<br>▼ ▼ ▼ ENTER | 31(∎                                                                                                    |
| 27)<br>ENTER                 | ³√(27)<br>3                                                                                                    |

*Beispiel:* Geben Sie in der Eingabezeile des Hauptbildschirms  $\sqrt[3]{27}$  ein..

*Beispiel:* Ändern Sie die Einstellung des Menüs FORMAT, um in einem Graph Gitterpunkte anzuzeigen.

| Drücken Sie diese Tasten | Ergebnis                                                                                                    |
|--------------------------|----------------------------------------------------------------------------------------------------|
| [2nd] [FORMAT]           | <b>XectG</b> D PolarGC<br>CoordOn CoordOff<br>GridOff GridOn<br>AxesOn AxesOff<br>LabelOff LabelOn<br>ExerOn ExerOff |
|                          | <b>Rectifi</b> PolarGC<br>CoordOF CoordOff<br>CourdOFF CoordOff                                                      |
|                          | HxesUn AxesUff<br>LabelOff LabelOn<br><u>ExerOn</u> ExerOff                                                          |
| GRAPH                    |                                                                                                    |
|                          |                                                                                                    |
|                          |                                                                                                    |

Beispiel: Schalten Sie die Anzeige von Gitterpunkten aus.

| Drücken Sie diese Tasten      | Ergebnis                                                                                                    |
|-------------------------------|----------------------------------------------------------------------------------------------------|
| [2nd] [FORMAT] ▼ ▼<br>[ENTER] | RectGU PolarGC<br>DoordOn CoordOff<br>GridOff GridOn<br>AxesOn AxesOff<br>LabelOff LabelOn<br>ExerOn ExerOff |

**Hinweis:** Drücken Sie 2nd [QUIT], um das Menü FORMAT zu schließen und zum Hauptbildschirm zurückzukehren.

### Zusammenfassung der Menüs des TI-84 Plus

| Drücken Sie<br>diese Tasten | um Folgendes anzuzeigen                                                                                                    |
|-----------------------------|----------------------------------------------------------------------------------------------------|
| [APPS]                      | Menü <b>APPLICATIONS</b> — um eine Liste der Graphik-<br>Handheld-Softwareanwendungen (Apps) auf dem<br>TI-84 Plus anzuzeigen.                                                                            |
| [2nd] [LINK]                | Menü <b>LINK</b> — um mit einem anderen Graphik-<br>Handheld zu kommunizieren.                                                                                                    |
| [2nd] [MEM]                 | Menü <b>MEMORY</b> — um den verfügbaren Speicher<br>abzufragen und den vorhandenen Speicher zu<br>verwalten.                                                                                              |
| MATH                        | Menü <b>MATH</b> — um eine Rechenoperation<br>auszuwählen.                                                                                                    |
| (VARS)                      | Menü <b>VARS</b> — um Namen von Variablen<br>auszuwählen, die auf dem Hauptbildschirm<br>eingefügt werden sollen.                                                                                         |
| [2nd] [STAT PLOT]           | Menü <b>STAT PLOTS</b> — um statistische Diagramme zu definieren.                                                                                                    |
| [2nd] [CATALOG]             | Menü <b>CATALOG</b> — um aus einer vollständigen,<br>alphabetischen Liste aller im TI-84 Plus verfügbaren<br>Funktionen und Anweisungen auszuwählen.                                                      |
| [2nd] [FORMAT]              | Menü <b>FORMAT</b> — um die Darstellung eines<br>Graphen festzulegen.                                                                                                    |
| [2nd] [MATRIX]              | Menü <b>MATRIX</b> — um Matrizen zu definieren,<br>anzuzeigen und zu editieren.                                                                                                    |
| [2nd] [DRAW]                | Menü <b>DRAW</b> — um Tools zum Zeichnen auf<br>Graphen auszuwählen.                                                                                                    |
| [2nd] [DISTR]               | Menü <b>DISTRIBUTIONS</b> — um Verteilungsfunktionen<br>auszuwählen, die auf dem Hauptbildschirm oder<br>einem Editor-Bildschirm eingefügt werden sollen.                                                 |
| [2nd] [TEST]                | Menü <b>TEST</b> — um relationale Operatoren (=, $\neq$ , $\leq$ ,<br>$\geq$ , usw.) und Boolesche Operatoren (and, or, xor,<br>not) auszuwählen, die auf dem Hauptbildschirm<br>eingefügt werden sollen. |

### Editieren und löschen

Mit Hilfe der Rücktaste 
, der Löschtaste DEL oder der Einfügetaste 2nd 
[INS] können Sie jeden Ausdruck und jede Eingabe ändern.

*Beispiel:* Geben Sie den Ausdruck  $5^2 + 1$  ein, und ändern Sie ihn dann in  $5^2 + 5$ .

| Drücken Sie diese Tasten | Ergebnis |
|--------------------------|----------|
| 5 <u>x²</u> + 1          | 5²+1∎    |
| ₹ 5                      | 52+5     |

*Beispiel:* Geben Sie den Ausdruck  $5^2 + 1$  ein, und ändern Sie ihn dann in  $5^2 - 5$ .

| Drücken Sie diese Tasten    | Ergebnis |
|-----------------------------|----------|
| 5 <u>x</u> <sup>2</sup> + 1 | 5²+1∎    |
|                             | 52       |

| Drücken Sie diese Tasten | Ergebnis |
|--------------------------|----------|
| - 5                      | 52-5     |
| ENTER                    | 20       |
|                          |          |
|                          |          |
|                          |          |

*Beispiel:* Ändern Sie das vorstehende Beispiel in  $5^2 + 2 - 5$ . Verwenden Sie dazu die Tasten [2nd] [ENTRY], um den Ausdruck neu aufzurufen und dann [2nd] [INS], um in den Ausdruck + 2 einzufügen.

| Drücken Sie diese Tasten      | Ergebnis      |
|-------------------------------|---------------|
| [2nd] [ENTRY]                 | 5²-5 <b>∎</b> |
| • • 2nd [INS]<br>+ 2<br>ENTER | 5²+2-5<br>22  |

### Verwenden von - und (-)

Viele Graphik-Handhelds (auch der TI-84 Plus) unterscheiden zwischen den Symbolen für Subtraktion und Negation.

Verwenden Sie - für Subtraktionen. Verwenden Sie -, um in einer Operation, einem Ausdruck oder auf einem Setup-Bildschirm eine negative Zahl einzugeben.

Beispiel: Subtrahieren Sie 10 von 25.

| Drücken Sie diese Tasten | Ergebnis |
|--------------------------|----------|
| 2 5 - 1 0                | 25-10    |
| ENTER                    | 15       |
|                          |          |
|                          |          |
|                          |          |

Beispiel: Addieren Sie -25 und 10.

| Drücken Sie diese Tasten   | Ergebnis |
|----------------------------|----------|
| (·) 2 5 (+) 1 0<br>(ENTER) | -15      |

Beispiel: Subtrahieren Sie -10 von 25.

| Drücken Sie diese Tasten | Ergebnis |
|--------------------------|----------|
| 2 5 - (-) 1 0<br>ENTER   | 2510 35  |
|                          |          |

**Hinweis:** Der TI-84 Plus verwendet für Negation und Subtraktion zwei leicht unterschiedliche Symbole, um es Ihnen zu erleichtern, zwischen ihnen zu unterscheiden. Das Symbol für Negation steht leicht erhöht und ist etwas kürzer.

#### Verwenden von Klammern

Da alle Rechenoperationen, die in Klammern stehen, zuerst durchgeführt werden, ist es manchmal wichtig, einen Teil eines Ausdrucks in Klammern zu setzen.

*Beispiel:* Berechnen Sie 4\*1+2 und multiplizieren Sie anschließend 4\*(1+2).

| Drücken Sie diese Tasten | Ergebnis   |
|--------------------------|------------|
| 4 ⊠ 1 <b> </b>           | 4*1+2<br>6 |
| 4 ⊠ ( 1 + 2 )<br>ENTER   | 4*1+2<br>6 |

**Hinweis:** Die rechte Klammer ) ist optional. Die Operation wird auch durchgeführt, wenn Sie sie weglassen. Die Ausnahme von dieser Regel gilt, wenn hinter der in Klammer stehenden Operation eine weitere Operation folgt. In diesem Fall müssen Sie die rechte Klammer eintippen.

Beispiel: Dividieren Sie 1/2 durch 2/3.

| Drücken Sie diese Tasten | Ergebnis       |
|--------------------------|----------------|
| (1÷2)÷                   | (1/2)/(2/3) 75 |
| ( 2 🕂 3 )                |                |
| (ENTER)                  |                |
|                          |                |
|                          |                |

# *Beispiel:* Berechnen Sie 16 ^ $\frac{1}{2}$ .

| Drücken Sie diese Tasten | Ergebnis |
|--------------------------|----------|
| 16 △ ( 1 ÷ 2 ))<br>Enter | 4        |

Beispiel: Berechnen Sie (-3)<sup>2</sup>.

| Drücken Sie diese Tasten         | Ergebnis |
|----------------------------------|----------|
| ( (-) <b>3</b> )) x <sup>2</sup> | (-3)2    |
| (ENTER)                          |          |
|                                  |          |
|                                  |          |
|                                  |          |

Hinweis: Probieren Sie aus, welche Ergebnisse sich für die

vorangegangenen Beispiele ergeben, wenn Sie die Klammern weglassen!

### Speichern eines Wertes

Werte werden über Variablennamen im Speicher abgelegt und daraus aufgerufen.

Beispiel: Speichern Sie 25 als Variable A und multiplizieren Sie A mit 2.

| Drücken Sie diese Tasten               | Ergebnis                    |  |
|----------------------------------------|-----------------------------|--|
| <b>2 5</b> STO → ALPHA [A]             | 25 <b>→</b> A               |  |
| (ENTER)                                | 25÷A 25                     |  |
| 2 ∝ Alpha [A]<br>Enter                 | 25→A 25<br>2*A 50           |  |
| — oder —<br>[ALPHA] [A] 🗙 2<br>[ENTER] | 25→A 25<br>2*A 50<br>A*2 50 |  |

*Beispiel:* Berechnen Sie den Wert von  $2X^3 - 5X^2 - 7X + 10$  für X = -0.5.

| Drücken Sie diese Tasten               | Ergebnis |
|----------------------------------------|----------|
| (-) . <b>5</b> STO♦ (X,T,Θ, <i>n</i> ) | 5+X      |
| (ENTER)                                | 5        |
| (speichert <sup>-</sup> .5 als X)      |          |
|                                        |          |
|                                        |          |
|                                        |          |

| Drücken Sie diese Tasten                                                                                                    | Ergebnis                    |
|----------------------------------------------------------------------------------------------------|-----------------------------|
| <b>2</b> $[X,T,\Theta,n] \land$ <b>3</b><br><b>- 5</b> $[X,T,\Theta,n] x^2$<br><b>- 7</b> $[X,T,\Theta,n] +$ <b>1 0</b><br>ENTER | 5+X<br>2X^3-5X2-7X+10<br>12 |

Sie können einen Wert, der als Variable gespeichert ist, entweder mit der Funktion DELVAR löschen, oder 0 als Wert für die Variable speichern.

*Beispiel:* Löschen Sie den Wert (-.5), der im obigen Beispiel für X gespeichert wurde, indem Sie 0 speichern.

| Drücken Sie diese Tasten  | Ergebnis     |
|---------------------------|--------------|
| O STO• (X,T,Θ,n)<br>ENTER | 0→X 0        |
| (X,T, O, n)<br>(ENTER)    | 0→X 0<br>X 0 |

### **Eine Funktion zeichnen**

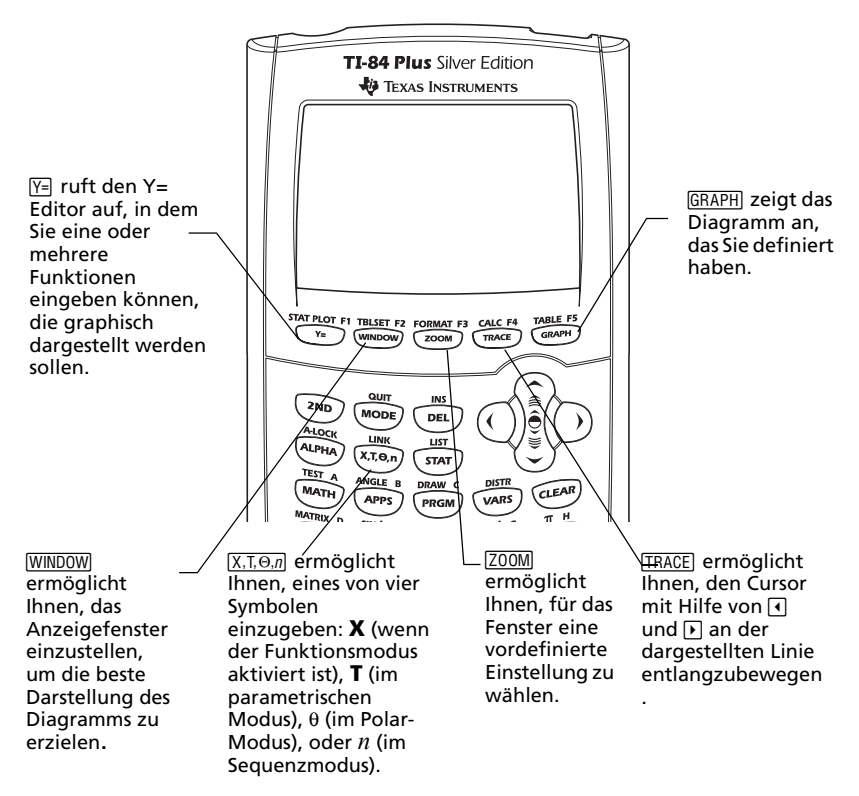

Zum Zeichnen einer Funktion müssen Sie:

- 1. Den Y= Editor aufrufen.
- 2. Die Funktion eingeben.
- 3. Den Graph anzeigen.

**Hinweis:** Wenn Sie zuvor den Typ des Graphen über die Moduseinstellungen geändert haben, müssen Sie diese Einstellung auf Func (die Standardeinstellung) zurücksetzen, bevor Sie die Graphikfunktion verwenden.

*Beispiel:* Stellen Sie die Funktion  $Y = X^2 + 1$  graphisch dar.

| Drücken Sie diese Tasten                          | Ergebnis                                                                                                    |
|---------------------------------------------------|----------------------------------------------------------------------------------------------------|
| Υ                                                 | Plot1 Plot2 Plot3<br>\Y1=■<br>\Y2=<br>\Y3=<br>\Y4=<br>\Y5=<br>\Y6=<br>\Y6=<br>\Y7=                                             |
| <u>[X,Τ,Θ,n]</u> <u>x</u> <sup>2</sup> <b>+ 1</b> | Plot1 Plot2 Plot3<br>$Y_1 \blacksquare X^2 + 1 \blacksquare$<br>$Y_2 =$<br>$Y_3 =$<br>$Y_4 =$<br>$Y_5 =$<br>$Y_6 =$<br>$Y_7 =$ |
| [GRAPH]                                           |                                                                                                    |

Wenn für Y1 ein Wert erscheint, beachten Sie den Hinweis.

**Hinweis:** Wenn Y1 nicht leer ist, drücken Sie CLEAR. Wenn im Y= Editor weitere Werte angezeigt werden, drücken Sie CLEAR bis alle gelöscht sind.

### Ändern der Moduseinstellungen

Die Moduseinstellungen legen fest, wie Eingaben interpretiert und wie Antworten auf dem TI-84 Plus angezeigt werden.

*Beispiel:* Ändern Sie die Moduseinstellung für Dezimalzahlen von Gleitkomma (*Float*) auf 3 Dezimalstellen.

| Drücken Sie diese Tasten | Ergebnis                                                                                                    |
|--------------------------|----------------------------------------------------------------------------------------------------|
| MODE                     | NURHAL SCI ENG<br>FLDAT 0123456789<br>RADIAN DEGREE<br>FUNC PAR POL SEQ<br>Connected Dot<br>Sequential Simul<br>Real 0+bi re*8i<br>Full Horiz G-T<br>Set Clock(Deviency Definity) |
|                          |                                                                                                    |
| (ENTER)                  | FLUNT 0128455785<br>RADIAN DEGREE<br>FUNC PAR POL SEQ<br>Connection dot<br>Sequentian Simul<br>Real 0+65 Pe^85<br>Full Horiz G-T<br>Set Clock <u>(obsaueroy reginan</u> )         |
| [2nd] [QUIT]             | 1.23456                                                                                                    |
| 1 🗔 2 3 4 5 6            | 1.235                                                                                                    |
| (ENTER)                  |                                                                                                    |

**Hinweis:** Sie müssen ENTER drücken, um eine MODE-Einstellung zu ändern. Wenn Sie eine Einstellung nur markieren und dann das Menü MODE schließen, wird die Einstellung nicht geändert.

Das Modus-Menü bietet folgende Optionen (\* gibt die Standardeinstellung in jeder Zeile an):

| Parameter   | Mögliche Einstellungen                              |  |
|-------------|-----------------------------------------------------|--|
| Numerisches | • *Normal: zum Beispiel 12345.67                    |  |
| Format      | • <i>Sci</i> (exponential): zum Beispiel 1.234567E4 |  |
| •           | • <i>Eng</i> (technisch): zum Beispiel 12.34567E3   |  |

| Parameter                | Mögliche Einstellungen                                                                                                    |
|--------------------------|----------------------------------------------------------------------------------------------------|
| Dezimal                  | • * <i>Float</i> : ändert die Anzahl der Dezimalstellen je nach Ergebnis (max. 10 Stellen).                                                  |
|                          | • 0 - 9: stellt die Anzahl der Dezimalstellen auf einen festen Wert (0 - 9) ein.                                                             |
| Winkelangaben            | <ul> <li>*Radian: interpretiert Winkel im Bogenmaß<br/>(Radiant).</li> </ul>                                                                 |
|                          | • <i>Degree</i> : interpretiert Winkel in Grad.                                                                                              |
| Typ des<br>Graphen       | • <i>*Func</i> (Funktion): zeichnet Funktionen, wobei Y eine Funktion von X ist.                                                             |
|                          | <ul> <li><i>Par</i> (parametrisch): zeichnet Relationen, wobei<br/>X und Y Funktionen von T sind.</li> </ul>                                 |
|                          | <ul> <li><i>Pol</i> (polar): zeichnet Funktionen, wobei r eine<br/>Funktion von [n] θ ist.</li> </ul>                                        |
|                          | • <i>Seq</i> (Folge): stellt Folgen graphisch dar, wobei der n-te Term von u, v oder w rekursiv oder explizit definiert ist.                 |
| Plot-Typ                 | <ul> <li>*Connected: zeichnet eine Verbindungslinie<br/>aller Punkte, die f ür die ausgew ählten<br/>Funktionen berechnet wurden.</li> </ul> |
|                          | • <i>Dot</i> : zeichnet nur die berechneten Punkte der ausgewählten Funktionen.                                                              |
| Nacheinander<br>oder     | *Sequential: zeichnet Graphen einzeln<br>nacheinander.                                                                                       |
| gleichzeitig<br>zeichnen | • <i>Simul</i> (simultan): zeichnet mehrere Graphen gleichzeitig.                                                                            |
| Reell oder<br>komplex    | • * <i>Real</i> : zeigt reelle Zahlen an, beispielsweise 1, 1/2, $\sqrt{3}$                                                                  |
|                          | • a+bi (rechtwinklig komplex): Anzeige in der<br>Form 3+2i                                                                                   |
|                          | <ul> <li><i>re</i>^θ<i>i</i> (polar komplex): Zeigt Zahlen in der Form:<br/>re^θi.</li> </ul>                                                |
| Bildschirm-              | *Full: zeigt ganzen Bildschirm                                                                                                    |
| aufteilung               | Horiz: zeigt einen horizontal geteilten Bildschirm.                                                                                          |
|                          | • <i>G-T:</i> zeigt einen vertikal geteilten Bildschirm an (Graph und Tabelle).                                                              |

#### Die Bedeutung von Moduseinstellungen

Beispiel: Multiplizieren Sie 2/3 × 2.

| Drücken Sie diese Tasten | Ergebnis                                                                                                    |
|--------------------------|----------------------------------------------------------------------------------------------------|
| MODE V ENTER             | IDENTAL SCI ENG<br>Floht (0123456789<br>Radian Degree<br>Func Far Pol Seq<br>Connected Dot<br>Sequential Simul<br>Real G+Di Fe*00<br>Full Horiz G-T<br>Set Clock(Obview(Meelsen) |
| 2 ÷ 3 × 2 ENTER          | 2/3*2 1                                                                                                    |

Ihre erste Reaktion auf dieses Ergebnis ist, dass der Graphik-Handheld ein falsches Ergebnis lieferte. Sie haben ihn jedoch so eingestellt, dass auf 0 Dezimalstellen gerundet wird (d.h. auf die nächste ganze Zahl). Das Ergebnis ist also im Rahmen dieser Einstellungen richtig. Wenn Sie die Rundung (d.h. die angezeigten Dezimalstellen) auf 0 stellen und vergessen diese Einstellung zurückzustellen, werden Sie über viele Ergebnisse erstaunt sein! Wenn der Modus auf die Standardeinstellung *Float* eingestellt ist, ergibt sich folgendes Ergebnis:

| Drücken Sie diese Tasten | Ergebnis            |
|--------------------------|---------------------|
| 2                        | 2/3*2<br>1.33333333 |

### Einstellen des Zeichenfensters

Um die beste Ansicht einer Zeichnung zu erhalten, müssen Sie unter Umständen die Fenstergrenzen ändern.

Um den Fenstereditor anzuzeigen, drücken Sie WINDOW.

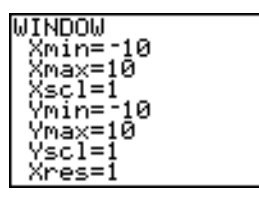

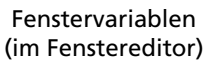

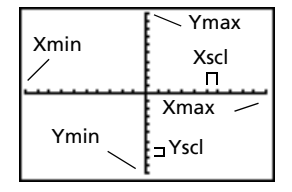

Zugehöriges Anzeigefenster (bzw. Zeichenfenster)

Die Variablen *Xmin*, *Xmax*, *Ymin* und *Ymax* bezeichnen die Grenzen des Anzeigefensters.

Xmin: der kleinste angezeigte Wert für X. Xmax: der größte angezeigte Wert für X. Ymin: der kleinste angezeigte Wert für Y. Ymax: der größte angezeigte Wert für Y.

*Xcsl* (X Skalierung): Abstand zwischen den Markierungen auf der X-Achse. *Yscl* (Y Skalierung): Abstand zwischen den Markierungen auf der Y-Achse. *Xres:* Bildpunktauflösung—sollte nur von erfahrenen Benutzern geändert werden.

So ändern Sie die Werte:

- 1. Bewegen Sie den Cursor, um den Wert zu markieren, den Sie ändern möchten.
- 2. Verwenden Sie eine der folgenden Möglichkeiten:
  - Geben Sie einen Wert oder einen Ausdruck ein. Der alte Wert wird gelöscht, wenn Sie mit der Eingabe beginnen.

- oder -

- Drücken Sie CLEAR, um den alten Wert zu löschen und geben Sie dann den Neuen ein.
- 3. Drücken Sie ENTER, ▼ oder ▲.

**Hinweis:** Die Werte werden während des Eingebens gespeichert. Sie müssen nicht auf <u>ENTER</u> drücken. Wenn Sie <u>ENTER</u> drücken, wandert der Cursor zur nächsten Fenstervariablen. 4. Drücken Sie, nachdem Sie alle Änderungen vorgenommen haben [2nd] [QUIT], um den Fenstereditor zu schließen (oder GRAPH), um den Graph anzuzeigen).

*Beispiel:* Ändern Sie die Fenstereinstellungen, um als höchsten X -Wert 25, als kleinsten X-Wert -25, als höchsten Y -Wert 50 und als kleinsten Y - Wert -50 anzuzeigen.

| Drücken Sie diese Tasten | Ergebnis                                                                           |
|--------------------------|------------------------------------------------------------------------------------|
| (WINDOW)                 | WINDOW<br>Xmin=-10<br>Xmax=10<br>Xscl=1<br>Ymin=-10<br>Ymax=10<br>Yscl=1<br>Xres=1 |
| ⊡ 2 5 ▼ 2 5 ▼ ▼          | MÎNDOM                                                                             |
| [] 5 0 ▼ 5 0             | Xmin=-25<br>Xmax=25<br>Xscl=1<br>Ymin=-50<br>Ymax=50<br>Yscl=1<br>Xres=1           |
| [2nd] [QUIT]             |                                                                                    |
## Verwenden von ZOOM

Der TI-84 Plus besitzt zehn vordefinierte Fenstereinstellungen, mit denen Sie für Grafikfenster schnell eine vorgegebene Vergrößerung auswählen können. Um dieses Menü anzuzeigen, drücken Sie ZOOM.

| Auswahl      | Ergebnis                                                                                                    |
|--------------|----------------------------------------------------------------------------------------------------|
| 1: ZBox      | Läßt Sie mit den Cursortasten einen Rahmen zeichnen, um das Anzeigefenster festzulegen.                                                    |
| 2: Zoom In   | Wenn Sie den Cursor positioniert haben und [ENTER]<br>drücken, wird der Bereich um den Cursor<br>vergrößert.                               |
| 3: Zoom Out  | Wenn Sie den Cursor positioniert haben und [ENTER]<br>drücken, wird das Diagramm verkleinert und ein<br>größerer Bereich wird dargestellt. |
| 4: ZDecimal  | Legt das Inkrement der X Schritte auf .1 fest, wenn<br>Sie TRACE verwenden.                                                                |
| 5: ZSquare   | Passt das Anzeigefenster so an, dass die<br>Dimensionen in X- und Y-Richtung gleich sind.                                                  |
| 6: ZStandard | Legt die Standard-Fenstervariablen fest.                                                                                                   |
| 7: ZTrig     | Legt die eingebauten Trigonometrie-<br>Fenstervariablen fest.                                                                              |
| 8: ZInteger  | Wenn Sie den Cursor positioniert haben und <u>ENTER</u><br>drücken, werden als Änderung von X<br>Ganzzahlschritte eingestellt.             |
| 9: ZoomStat  | Legt die Werte für aktuell definierte statistische<br>Listen fest.                                                                         |
| 0: ZoomFit   | Passt <b>Ymin</b> und <b>Ymax</b> zwischen <b>Xmin</b> und <b>Xmax</b><br>ein.                                                             |

## Anlegen einer Tabelle

Tabellen sind hilfreich, um Werte einer Funktion an mehreren Punkten vergleichen zu können.

*Beispiel:* Legen Sie eine Tabelle an, um die Funktion  $Y = X^3 - 2X$  bei jeder Ganzzahl zwischen -10 und 10 auswerten zu können.

| Drücken Sie diese Tasten                                                                                                | Ergebnis                                                                                                    |
|----------------------------------------------------------------------------------------------------|----------------------------------------------------------------------------------------------------|
| MODE <b>v v v</b><br>ENTER<br>(Legt den Graphikmodus für<br>Funktionen fest.)                                           | TURNAL SCI ENG<br>FLOAT 0123456789<br>Radian degree<br>Func Far Pol Seq<br>Connected Dot<br>Sequential Sinul<br>Real 0+bi re*0:<br>Full Horiz G-T<br>Set Clock (087419704) 281697 |
| Υ <u>=</u>                                                                                                    | Plot1 Plot2 Plot3<br>\Y1=■<br>\Y2=<br>\Y3=<br>\Y4=<br>\Y5=<br>\Y6=<br>\Y7=                                                                                                    |
| (X,T,Θ, <i>n</i> ) (MATH) <b>3</b><br>- <b>2</b> (X,T,Θ, <i>n</i> )                                                     | Plot1 Plot2 Plot3<br>\Y1≣X3-2X■<br>\Y2=<br>\Y3=<br>\Y4=<br>\Y5=<br>\Y6=<br>\Y7=                                                                                                   |
| [2nd] [TBLSET]                                                                                                    | TABLE SETUP<br>TblStart=0<br>Tbl=1<br>Indent: Auto Ask<br>Depend: Auto Ask                                                                                                    |
| (-) <b>1 0</b> ENTER<br>(Legt TblStart fest; die<br>Standardeinstellungen für<br>die übrigen Felder sind<br>angepasst.) | TABLE SETUP<br>TblStart=-10<br>△Tbl=1<br>Indent: Auto Ask<br>Depend: Auto Ask                                                                                                    |

| Drücken Sie diese Tasten | Ergebnis                                                                               |  |
|--------------------------|----------------------------------------------------------------------------------------|--|
| [2nd] [TABLE]            | X Y1<br>-980<br>-9 -711<br>-8 -496<br>-7 -229<br>-6 -204<br>-5 -115<br>-4 -56<br>X=-10 |  |

**Hinweis:** Drücken Sie wiederholt , um Änderungen des X- und Y-Wertes anzuzeigen.

#### Leeren des Y=Editors

Bevor Sie mit den verbleibenden Beispielen fortfahren, ist der Y=Editor zu leeren.

| Drücken Sie diese Tasten | Ergebnis                                                                         |
|--------------------------|----------------------------------------------------------------------------------|
| Y=                       | Plot1 Plot2 Plot3<br>\Y1 ■X3-2X■<br>\Y2=<br>\Y3=<br>\Y4=<br>\Y5=<br>\Y6=<br>\Y7= |
| CLEAR                    | Plot1 Plot2 Plot3<br>\Y1=■<br>\Y2=<br>\Y3=<br>\Y4=<br>\Y5=<br>\Y6=<br>\Y7=       |

## Verwenden von CATALOG

Der CATALOG ist eine alphabetische Liste aller Funktionen und Anweisungen des TI-84 Plus. Einige dieser Elemente sind auch über Tasten oder Menüs erreichbar.

So wählen Sie aus dem CATALOG aus:

- 1. Positionieren Sie den Cursor, wo das Element eingefügt werden soll.
- 2. Drücken Sie [2nd [CATALOG].
- Drücken Sie oder , um die -Markierung zu der gewünschten Funktion oder Anweisung zu bewegen. (Sie können in der Liste schnell navigieren, indem Sie den ersten Buchstaben des gewünschten Elements eingeben.)
- 4. Drücken Sie ENTER. Ihre Auswahl wird auf dem Hauptbildschirm eingefügt.

#### **Hinweis**:

- Die Elemente sind in alphabetischer Reihenfolge geordnet. Elemente, die nicht mit einem Buchstaben beginnen (+,  $\geq$ ,  $\sqrt{}$ ,  $\pi$ , usw.) befinden sich am Ende der Liste.
- Sie können Elemente aus dem CATALOG auch in einem Editor einfügen, beispielsweise im Y= Editor.

| Beispiel: Geben Sie auf dem Haup | tbildschirm den Befehl <b>rand</b> ein. |
|----------------------------------|-----------------------------------------|
|----------------------------------|-----------------------------------------|

| Drücken Sie diese Tasten | Ergebnis                                                                             |                                                                         |
|--------------------------|--------------------------------------------------------------------------------------|-------------------------------------------------------------------------|
| 2nd [CATALOG] [R]        | CATALOG ₪<br>Radian<br>▶rand<br>randBin(<br>randInt(<br>randM(<br>randNorm(<br>re^0i | Das Symbol 🖬<br>_zeigt an, dass die<br>Alpha-Taste<br>festgestellt ist. |
| ENTER                    | rand∎                                                                                |                                                                         |

## Einfache Berechnungen

#### Eine Dezimalzahl als Bruch darstellen

*Beispiel:* Addieren Sie 1/2 + 1/4 und wandeln Sie das Ergebnis in einen Bruch um.

| Drücken Sie diese Tasten | Ergebnis                    |
|--------------------------|-----------------------------|
| 1                        | .75                         |
| MATH <b>1</b><br>ENTER   | 1/2+1/4 .75<br>Ans⊧Frac 3/4 |

#### Das kleinste gemeinsame Vielfache finden

Beispiel: Finden Sie das kleinste gemeinsame Vielfache von 15 und 24.

| Drücken Sie diese Tasten | Ergebnis          |
|--------------------------|-------------------|
|                          | lcm(15,24)<br>120 |
| 15,24)                   |                   |
| (ENTER)                  |                   |
|                          |                   |

#### Eine Quadratwurzel berechnen

Beispiel: Berechnen Sie die Quadratwurzel von 256.

| Drücken Sie diese Tasten  | Ergebnis     |
|---------------------------|--------------|
| 2nd [/] 2 5 6 ])<br>ENTER | J(256)<br>16 |
|                           |              |
|                           |              |

#### Fakultäten berechnen

Beispiel: Berechnen Sie die Fakultäten von 5 und 30.

| Drücken Sie diese Tasten | Ergebnis                                                                  |
|--------------------------|---------------------------------------------------------------------------|
| 5 MATH ) ) ) 4<br>ENTER  | 5! 120                                                                    |
| 30 MATH >> > 4<br>ENTER  | 5!<br>120<br>30!<br>2.652528598 E32<br>Wissenschaftlich<br>e Schreibweise |

#### Trigonometrische Berechnungen

Beispiel: Berechnen Sie den Sinus des Winkels 72°.

| Drücken Sie diese Tasten  | Ergebnis     |
|---------------------------|--------------|
| SIN 7 2                   | sin(72°)     |
| [2nd] [ANGLE] [ENTER] [)] | . 5318383183 |
| (ENTER)                   |              |
|                           |              |
|                           |              |
|                           |              |

**Hinweis:** Wenn Sie mehrere Berechnungen mit Winkeln durchführen, sollten Sie sich vergewissern, dass der Modus Winkelgrad (Degree) eingestellt ist. Wenn der Modus Radian eingestellt ist und Sie dies nicht ändern möchten, können Sie [2nd [ANGLE] [ENTER] verwenden (wie in diesem Beispiel angegeben), um das Symbol für Grad in die Berechnung einzufügen und den Modus Radian dadurch zu übergehen.

#### Komplexe Zahlen ausmultiplizieren

Beispiel: Berechnen Sie (3+5i) + (2-3i).

| Drücken Sie diese Tasten                   | Ergebnis      |
|--------------------------------------------|---------------|
| ( <b>3</b> + <b>5</b> 2nd [ <i>i</i> ] )   | (3+5i)+(2-3i) |
| + ( <b>2</b> - <b>3</b> 2nd [ <i>i</i> ] ) | 5+21          |
| [ENTER]                                    |               |
|                                            |               |
|                                            |               |
|                                            |               |

**Hinweis:** Das Zeichen t ist die Zweitfunktion der Taste  $\hdots$  (Dezimaltaste).

## Lösen von Gleichungen

Mit dem TI-84 Plus können Sie die Funktion zum Lösen von Gleichungen (Equation Solver) verwenden, um eine Gleichung nach einer Variablen zu lösen.

| Drücken Sie diese Tasten | Ergebnis                                                             |
|--------------------------|----------------------------------------------------------------------|
| MATH A                   | 新聞<br>新聞<br>新期<br>新期<br>新期<br>新期<br>新期<br>新期<br>新期<br>新期<br>新期<br>新期 |
| ENTER                    | EQUATION SOLVER<br>ean:0=                                            |

*Beispiel:* Lösen Sie die Gleichung  $X^2 - 13X - 48 = 0$ .

**Hinweis:** Wenn nicht wie oben dargestellt **eqn:0=** angezeigt wird, drücken Sie (den Pfeil nach oben) und anschließend (CLEAR), um die vorhandene Gleichung zu löschen.

| Drücken Sie diese Tasten                            | Ergebnis                                          |
|-----------------------------------------------------|---------------------------------------------------|
| <u>[X,T,Θ,n] x²</u> −<br>1 3 <u>[X,T,Θ,n]</u> − 4 8 | EQUATION SOLVER<br>ean:0=X2-13X-48                |
| (ENTER)                                             | X <sup>2</sup> -13X-48=0<br>X=0<br>bound=(-1£99,1 |

| Drücken Sie diese Tasten | Ergebnis                                                                   |
|--------------------------|----------------------------------------------------------------------------|
| [ALPHA] [SOLVE]          | X2-13X-48=0<br>• X= -3<br>bound={-1£99,1<br>• left-rt=0                    |
| 100                      | X <sup>2</sup> -13X-48=0<br>X=100 <b>■</b><br>bound=C-1£99,1…<br>left-rt=0 |
| ALPHA] [SOLVE]           | X2-13X-48=0<br>• X=16<br>bound={-1£99,1<br>• left-rt=0                     |

Die beiden Lösungen sind -3 und 16. Da Sie keinen Schätzwert eingegeben haben, hat der TI-84 Plus 0 verwendet (den Standard-Schätzwert) und als erste Lösung diejenige angegeben, die näher bei 0 liegt. Um weitere Lösungen zu finden, müssen Sie einen anderen Schätzwert eingeben – im Beispiel wurde 100 eingegeben.

## Eingeben von Daten in Listen

Um Daten in Listen einzugeben, können Sie eine der folgenden Methoden verwenden:

- Verwenden sie geschweifte Klammern und STOP im Hauptbildschirm — oder —
- Verwenden Sie den Editor für statistische Listen

#### Verwenden von STO+

Beispiel: Speichern von 1, 2, 3 und 4 in Liste 1 (L1).

| Drücken Sie diese Tasten         | Ergebnis                  |
|----------------------------------|---------------------------|
| 2nd [{] 1 , 2 ,<br>3 , 4 2nd [}] | (1,2,3,4)                 |
| [STO▶]                           | (1,2,3,4)→■               |
| [2nd] [L1]<br>[ENTER]            | (1,2,3,4)+L1<br>(1 2 3 4) |

#### Verwenden des Editors für statistische Listen

Beispiel: Speichern Sie 5, 6, 7 und 8 in Liste 2 (L2).

| Drücken Sie diese Tasten                                                                             | Ergebnis                                               |
|----------------------------------------------------------------------------------------------------|--------------------------------------------------------|
| (STAT) [ENTER]                                                                                       | L1 L2 L3 1<br>2<br>3<br>4<br>L1(1)=1                   |
| ▶ ▲ CLEAR ENTER<br>(Wenn L2 bereits Daten<br>enthält.)                                               | L1 L2 L3 2<br>1<br>2<br>3<br>4<br>                     |
| 5 ENTER 6 ENTER<br>7 ENTER 8 ENTER                                                                   | $ \begin{array}{c ccccccccccccccccccccccccccccccccccc$ |
| [2nd] [QUIT] [2nd] [L2]<br>[ENTER]<br>(Zeigt den Inhalt der Liste<br>auf dem Hauptbildschirm<br>an.) | L2 (5678)                                              |

## Daten graphisch darstellen

Wenn Sie statistische Daten in Listen gespeichert haben, können Sie die gesammelten Daten als Scatter-Plot, xyLinie, Histogramm, Boxplot oder Normalverteilungsplot anzeigen lassen.

Folgende Schritte sind durchzuführen:

- 1. Festlegen der Liste, die die Daten enthält.
- 2. Dem TI-84 Plus mitteilen, welche Listen Sie plotten möchten und den Plot festlegen.
- 3. Den Plot anzeigen.

#### Festlegen der Liste, die die Daten enthält

| Drücken Sie diese Tasten | Ergebnis                                                                  |
|--------------------------|---------------------------------------------------------------------------|
| (STAT)                   | CALC TESTS<br>EEdit<br>2:SortA(<br>3:SortD(<br>4:ClrList<br>5:SetUPEditor |
| ENTER                    | L1 L2 L3 2<br>1 F<br>2 F<br>4 B<br>L2(1)=5                                |

**Hinweis:** Wenn Sie mehrere Listen gespeichert haben, müssen Sie unter Umständen mehrmals ▶ drücken, um die gewünschte Liste zu finden.

# Dem TI-84 Plus mitteilen, welche Listen Sie plotten möchten

| Drücken Sie diese Tasten | Ergebnis                                                                                                    |
|--------------------------|----------------------------------------------------------------------------------------------------|
| [2nd] [STAT PLOT]        | 2 File 2 OF<br>Plot1On<br>L.: L1 L2 =<br>2: Plot2On<br>L.: L1 L2 =<br>3: Plot3Off<br>L:: L1 L2 =<br>4.PlotsOff |

| Drücken Sie diese Tasten                                                               | Ergebnis                                                                                                    |
|----------------------------------------------------------------------------------------|----------------------------------------------------------------------------------------------------|
| <b>4</b> [ENTER]<br>(Schaltet Plots aus, falls<br>irgendwelche eingeschaltet<br>sind.) | PlotsOff<br>Done<br>■                                                                                                    |
| [2nd] [STAT PLOT]                                                                      | Structure<br>Plot10ff<br>1 L2<br>2:Plot20ff<br>1 L2<br>3:Plot30ff<br>1 L2<br>44Plots0ff                                                                                                    |
| (ENTER)                                                                                | Mark: ■ + ·                                                                                                    |
| ENTER                                                                                  | 2011 Plot2 Plot3<br>0月 Off<br>Type: 四 レ 加加<br>Vlist:L1<br>Vlist:L2<br>Mark: 回 ・・                                                                                                    |
| <ul> <li>♥ 2nd [LIST]</li> <li>ENTER</li> <li>(Gibt L1 als Xlist an.)</li> </ul>       | 2020 Plot2 Plot3<br>02 Off<br>Type: 20 LA<br>Nist:L1<br>Ylist:L2<br>Mark: ■ + ·                                                                                                    |
| <ul> <li>▼ 2nd [LIST] ▼</li> <li>ENTER</li> <li>(Gibt L2 als Ylist an.)</li> </ul>     | Type: In the protect of the protect of the protect |

| Drücken Sie diese Tasten                                                    | Ergebnis                                                                   |
|-----------------------------------------------------------------------------|----------------------------------------------------------------------------|
| <ul> <li>▶ ENTER</li> <li>(Wählt + als</li> <li>Plotmarkierung.)</li> </ul> | anna Plot2 Plot3<br>DF<br>Type: na Long<br>Mark: □ II ·                    |
| Y= CLEAR                                                                    | Plot1 Plot2 Plot3<br>\Y1=■<br>\Y2=<br>\Y3=<br>\Y4=<br>\Y5=<br>\Y6=<br>\Y7= |

**Hinweis:** Dieser Schritt ist optional und nicht notwendig, außer der Y= Editor enthält bereits einen Eintrag. Wenn der Y= Editor weitere Einträge enthält, drücken Sie 🗨 CLEAR, bis alle gelöscht sind.

#### Anzeigen des Plots

| Drücken Sie diese Tasten           | Ergebnis  |
|------------------------------------|-----------|
| (GRAPH)                            | ·····     |
| ZOOM ▲ ▲ ENTER<br>(Wählt ZoomStat) | · + · · · |

Hinweis: Wenn Sie in einem Scatter-Plot eine Regressionslinie anzeigen möchten, fügen Sie am Ende des Befehls Y1 hinzu LinReg(ax+b) L1, L2, Y1 in Berechnen einer linearen Regression. (Drücken Sie die Tasten VARS)
 ▶ ENTER ENTER, um Y1 hinzuzufügen.) Drücken Sie s, um die Regressionslinie anzuzeigen.

## Berechnen einer linearen Regression

Wenn Sie für Daten die lineare Regression berechnen möchten, können Sie dies mit Hilfe des Befehls **LinReg** aus dem <u>STAT</u> Menü CALC tun.

*Beispiel:* Berechnen Sie die lineare Regression für Daten, die in L1 und L2 eingegeben wurden.

| Drücken Sie diese Tasten | Ergebnis                                                                                                    |
|--------------------------|----------------------------------------------------------------------------------------------------|
| STAT P.                  | EDIT <b>Bills</b> TESTS<br>1:1-Var Stats<br>2:2-Var Stats<br>3:Med-Med<br>MBLinRe9(ax+b)<br>5:QuadRe9<br>6:CubicRe9<br>6:CubicRe9<br>74QuartRe9 |
| (ENTER)                  | LinRe9(ax+b) ∎                                                                                                    |
| [2nd] [L1] , [2nd] [L2]  | LinRe9(ax+b) L1,<br>L2∎                                                                                                    |
| (ENTER)                  | LinRe9<br>9=ax+b<br>a=1<br>b=4                                                                                                    |

**Hinweis:** Der letzte Bildschirm zeigt, dass die Mittelwertsgerade für die Daten in den Listen L1 und L2 mit y=x+4 berechnet wird, wobei die Steigung gleich 1 und der y-Achsenabschnitt gleich 4 ist.

## Berechnen von Statistikvariablen

Mit dem TI-84 Plus können Sie für Daten, die Sie in Listen gespeichert haben, einfach Statistiken mit einer oder zwei Variablen berechnen.

*Beispiel:* Verwenden Sie die Daten, die Sie im vorausgegangenen Abschnitt "Verwenden von <u>STOP</u>" in L1 eingegeben haben, um eine 1-Variablen-Statistik zu berechnen.

| Drücken Sie diese Tasten | Ergebnis                                                                                                    |
|--------------------------|----------------------------------------------------------------------------------------------------|
| STAT •                   | EDIT C: C TESTS<br>III 1-Var Stats<br>2:2-Var Stats<br>3:Med-Med<br>4:LinRe9(ax+b)<br>5:QuadRe9<br>6:CubicRe9<br>74QuartRe9 |
| (ENTER)                  | 1-Var Stats                                                                                                    |
| [2nd] [L1]               | 1-Var Stats Lı                                                                                                    |
| (ENTER)                  | 1-Var Stats<br>x=2.5<br>Σx=10<br>Σx <sup>2</sup> =30<br>Sx=1.290994449<br>σx=1.118033989<br>↓n=4<br>■                       |

## Den Matrixeditor verwenden

#### Erstellen einer neuen Matrix

| Drücken Sie diese Tasten                   | Ergebnis                                                                                |
|--------------------------------------------|-----------------------------------------------------------------------------------------|
| [2nd [MATRIX]                              | NAMES MATH (±00)<br>100 (A)<br>2: (B)<br>3: (C)<br>4: (D)<br>5: (E)<br>6: (F)<br>7↓ (G) |
| ENTER                                      | MATRIX(A) 1 ×1<br>to 1                                                                  |
| 2 (ENTER) 2 (ENTER)                        | MATRIX[A] 2 ×2                                                                          |
| 1 (ENTER) 5 (ENTER)<br>2 (ENTER) 8 (ENTER) | MATRIX[A] 2 ×2                                                                          |

**Hinweis:** Wenn Sie ENTER drücken, wird der Cursor automatisch in die nächste Zelle bewegt und markiert sie, so dass Sie mit dem Eingeben bzw. Editieren von Werten fortfahren können. Um einen neuen Wert einzugeben, können Sie diesen unmittelbar eintippen ohne ENTER zu drücken. Um einen vorhandenen Wert zu editieren, müssen Sie jedoch ENTER drücken.

#### Mit Matrizen Gleichungssysteme lösen

Sie können ein Gleichungssystem lösen, indem Sie seine Koeffizienten in eine Matrix eingeben und dann den Befehl **rref** (reduced row-echelon form) verwenden, um die reduzierte Matrix zu berechnen. Um das untenstehende Beispiel zu lösen, müssen Sie in der ersten Zeile 3, 3 und 24 (für 3X, 3Y und 24) und in der zweiten Zeile 2, 1, 13 (für 2X, 1Y und 13) eingeben.

| Drücken Sie diese Tasten                               | Ergebnis                                                                                        |
|--------------------------------------------------------|-------------------------------------------------------------------------------------------------|
| 2nd [MATRIX] ▶ ▶ ▼                                     | NAMES MATH <b>ED0</b><br>1: (A) 2×2<br>3: (C)<br>3: (C)<br>4: (D)<br>5: (E)<br>6: (F)<br>7↓ (G) |
| ENTER                                                  | MATRIX[B] 1 ×1<br>10 J                                                                          |
| 2 [ENTER] 3 [ENTER]                                    | MATRIX[B] 2 ×3                                                                                  |
| 3 ENTER 3 ENTER 2 4 ENTER<br>2 ENTER 1 ENTER 1 3 ENTER | MATRIX[B] 2 ×3                                                                                  |
| [2nd] [QUIT]                                           |                                                                                                 |

Beispiel: Lösen Sie 3X + 3Y = 24 und 2X + Y = 13

| Drücken Sie diese Tasten | Ergebnis                                                                                              |
|--------------------------|----------------------------------------------------------------------------------------------------|
| 2nd [MATRIX] 🕨           | NAMES <b>MANE</b> EDIT<br>H⊟det(<br>2:T<br>3:dim(<br>4:Fill(<br>5:identity(<br>6:randM(<br>7↓au9ment( |
|                          | NAMES DIT<br>OfteumSum(<br>R:ref(<br>B:rref(<br>C:rowSwap(<br>D:row+(<br>E:*row+(<br>F:*row+(         |
| (ENTER)                  | rref(                                                                                                 |
| [2nd] [MATRIX] - ENTER   | rref([B]∎                                                                                             |
| ENTER                    | rref([B]<br>[[1 0 5]<br>[0 1 3]]                                                                      |

Die sich ergebende Matrix kann wie folgt interpretiert werden:

[1 0 5] repräsentiert 1X + 0Y = 5 oder X = 5

[0 1 3] repräsentiert 0X + 1Y = 3 oder Y = 3

Die Lösung dieses Gleichungssystems lautet X = 5, Y = 3.

## Gruppieren von Variablen

Durch Gruppieren können Sie zwei oder mehr Variablen im Flash-Speicher des TI-84 Plus speichern. Diese Funktion ähnelt dem "zippen" und archivieren von Computerdateien. Nehmen Sie beispielsweise an, Sie wollen Daten für Uhrzeit, Temperatur, Luftfeuchtigkeit und Luftdruck, die Sie gesammelt haben, speichern, um sie irgendwann später auszuwerten.

Durch das Gruppieren können Sie die zugehörigen Listen zum späteren Gebrauch zusammen speichern. Anstatt die gewünschten Listen später suchen und sich erinnern zu müssen, welche zusammengehören, können Sie dann die betreffende Gruppe einfach wieder aufrufen. Das Gruppieren ist außerdem speichersparend, da Variablen vom RAM in den Flash-Speicher des Graphik-Handheld kopiert werden.

Beispiel: Fassen Sie die Listen L1, L2 und L3 zusammen und nennen Sie diese Gruppe GROUPA.

| Drücken Sie diese Tasten | Ergebnis                                                                                                    |
|--------------------------|----------------------------------------------------------------------------------------------------|
| [2nd] [MEM]              | <b>ilai024</b><br><b>3:</b> Clear Entries<br>4:ClrAllLists<br>5:Archive<br>6:UnArchive<br>7:Reset<br>8:Group |
| 8                        | XXVU≦ UNGROUP<br>New<br>Create New                                                                           |
| (ENTER)                  | GROUP<br>Name=<br>Die Alpha-Sperre ist<br>aktiviert                                                          |

| Drücken Sie diese Tasten | Ergebnis                                                                      |
|--------------------------|-------------------------------------------------------------------------------|
| [G] [R] [O] [U] [P] [A]  | GROUP<br>Name=GROUPA                                                          |
| ENTER                    | BROULE<br>1:All+<br>2:All<br>3:Pr9m<br>4:List<br>5:GDB<br>6:Pic<br>7↓Matrix   |
| 4                        | BERENDE<br>► L1 LIST<br>L2 LIST<br>L3 LIST<br>L4 LIST<br>L5 LIST<br>L6 LIST   |
| ENTER VENTER             | BEREAD DONE<br>L1 LIST<br>L2 LIST<br>L3 LIST<br>L4 LIST<br>L5 LIST<br>L6 LIST |
|                          | SELECT LOUNE<br>LEDone                                                        |
| (ENTER)                  | Copying<br>Variables to<br>Group:<br>GROUPA<br>Done                           |

## Auflösen von Gruppen

Um Variablen, die in einer Gruppe zusammengefasst wurden, verwenden zu können, müssen Sie die zugehörige Gruppe auflösen.

Beispiel: Lösen Sie GROUPA auf.

| Drücken Sie diese Tasten                               | Ergebnis                                                                                                    |  |
|--------------------------------------------------------|----------------------------------------------------------------------------------------------------|--|
| [2nd] [MEM]                                            | ilion:<br>Mem M9mt/Del<br>3:Clear Entries<br>4:ClrAllLists<br>5:Archive<br>6:UnArchive<br>7:Reset<br>8:Group |  |
| 8                                                      | ¤ <b>xuu≦</b> UNGROUP<br>M∎Create New                                                                        |  |
|                                                        | GROUP UNGROUE<br>In *GROUPA                                                                                  |  |
| ENTER                                                  | LuplicateName<br>2:Overwrite<br>3:Overwrite All<br>4:Omit<br>5:Quit<br>L1 LIST                               |  |
| <b>3</b><br>(Um alle drei Listen zu<br>überschreiben.) | Ungrouping:<br>GROUPA<br>L1 LIST<br>L2 LIST<br>► L3 LIST<br>Done                                             |  |

## Fehlermeldungen

Manchmal wird der TI-84 Plus eine Fehlermeldung ausgeben, wenn Sie eine Funktion oder eine Anweisung eingeben oder versuchen, ein Diagramm zeichnen zu lassen.

Mehr Details siehe Anhang B.

*Beispiel:* Geben Sie den Befehl **Icm(** für kleinstes gemeinsames Vielfaches gefolgt von nur einer Zahl ein.

| Drücken Sie diese Tasten | Ergebnis                      |
|--------------------------|-------------------------------|
|                          | 1cm(27,                       |
| 27,                      |                               |
|                          |                               |
|                          |                               |
| (ENTER)                  | ERR:SYNTAX<br>⊯Quit<br>2:Goto |
|                          |                               |

Wenn Sie **1:Quit** auswählen, kehren Sie zum Hauptbildschirm zurück und der Cursor befindet sich in einer neuen Eingabezeile. Wenn Sie **2:Goto** auswählen, kehren Sie zur ursprünglichen Eingabezeile zurück und der Cursor blinkt an der fehlerhaften Stelle. Nun können Sie den Fehler korrigieren und weiterarbeiten.

Eine vollständige Liste aller Fehlermeldungen, einschließlich ihrer Bedeutungen, finden Sie in Anhang B: Allgemeine Hinweise.

## Zurücksetzen des TI-84 Plus

Wenn Sie unerwartete Ergebnisse erhalten, oder Ihr TI-84 Plus von einer anderen Person benutzt wurde und möglicherweise Einstellungen geändert wurden, ist es empfehlenswert, die Voreinstellungen des TI-84 Plus wiederherzustellen.

| Drücken Sie diese Tasten | Ergebnis                                                                                              |
|--------------------------|----------------------------------------------------------------------------------------------------|
| [2nd] [MEM]              | MHADOUT<br>2:Mem M9mt/Del…<br>3:Clear Entries<br>4:ClrAlLists<br>5:Archive<br>6:UnArchive<br>7↓Reset… |
| 7                        | X=NA ARCHIVE ALL<br>M■All RAM…<br>2:Defaults…                                                         |
| 2                        | <b>2334003310042</b><br>UHNo<br>2:Reset                                                               |
| 2                        | TI-84Plus Silver Edition<br>2.30<br>Defaults set                                                      |

**ACHTUNG:** Wenn Sie im obigen Schritt 3 den gesamten RAM zurücksetzen, löschen Sie auch alle gespeicherten Variablen, Listen, Anwendungen und Programme. Erstellen Sie vor der Verwendung dieser Möglichkeit unbedingt Sicherungskopien aller wichtigen Daten und Programme.

## Installieren einer Anwendung

Durch die Installation von Graphi-Handheld-Softwareanwendungen (Apps) können Sie den Funktionsumfang Ihres TI-84 Plus aktualisieren. Dies entspricht ungefähr der Installation von Programmen auf einem Computer.

Anwendungen für den TI-84 Plus finden Sie im TI Online Store im Internet. Die Adresse ist **education.ti.com**. Nach dem Download einer Anwendung auf den Computer müssen Sie TI Connect™ oder TI-GRAPH LINK™ und das Computer Kabel USB oder das TI Connectivity Kabel USB verwenden, um die Anwendung auf Ihren TI-84 Plus zu übertragen.

#### Anleitung bei Verwendung von Windows®

- 1. Verbinden Sie Ihren Computer und Ihren Rechner mit dem Computer Kabel USB. Stellen Sie sicher, dass auf dem TI-84 Plus der Hauptbildschirm angezeigt wird.
- 2. Suchen Sie mit dem Windows Explorer die Anwendung, die Sie auf das angeschlossene Gerät übertragen wollen.
- Verkleinern Sie die Größe des Explorer-Fensters so, dass Sie das Symbol von TI Connect™ auf dem Arbeitsplatz sehen können.
- 4. Klicken Sie auf die Anwendungsdatei, die Sie übertragen wollen.
- 5. Ziehen Sie die Anwendungsdatei aus dem Explorer und lassen Sie sie auf das TI Connect<sup>™</sup>-Symbol fallen.

#### Anleitung bei Verwendung eines Macintosh®

- 1. Verbinden Sie Ihren Computer und Ihren Rechner mit dem TI Connectivity Kabel USB für Macintosh/Windows. Stellen Sie sicher, dass auf dem TI-84 Plus der Hauptbildschirm angezeigt wird.
- 2. Starten Sie die Software TI Connect for Mac® und stellen Sie eine Verbindung zu Ihrem Rechner her.
- 3. Ziehen Sie die Anwendung in das TI-84 Plus Fenster von TI-GRAPH LINK™. Befolgen Sie die Anweisungen auf dem Bildschirm.

## Verwenden einer Anwendung

Wenn Sie auf Ihrem TI-84 Plus eine Anwendung installiert haben, müssen Sie sie starten, um sie verwenden zu können.

*Beispiel:* Starten Sie die Anwendung Catalog Help (CtlgHelp) auf dem TI-84 Plus.

| Drücken Sie diese Tasten | Ergebnis                                                                                                   |
|--------------------------|----------------------------------------------------------------------------------------------------|
| [APPS]                   | Habletheons<br>Finance…<br>2:CBL/CBR<br>3:Ctl9Help<br>4:Or9anize<br>5:Periodic<br>6:Prob Sim<br>7↓PuzzPack |
|                          | TI-83PIUS<br>Catalog Help<br>1.0<br>©Texas Instruments 2000                                                |

## Kurzübersicht über TI-84 Plus Befehle

| Tasten        | Funktion                                                                                                    |
|---------------|----------------------------------------------------------------------------------------------------|
| 2nd 🔺         | Bildschirm dunkler stellen                                                                                                    |
| [2nd] 🖵       | Bildschirm heller stellen                                                                                                    |
| 2nd •         | Cursor an das Ende eines Ausdrucks bewegen                                                                                                    |
| 2nd •         | Cursor an den Anfang eines Ausdrucks bewegen                                                                                                    |
| ALPHA -       | Nächste Seite bzw. nächster Bildschirm (bei<br>Menüs)                                                                                                    |
| (ALPHA)       | Vorherige Seite (bei Menüs)                                                                                                    |
| [2nd] [ENTRY] | Fügt die letzte Eingabe auf dem Hauptbildschirm<br>in die aktuelle Eingabezeile ein                                                                                   |
| [2nd] [ANS]   | Fügt das letzte Ergebnis auf dem Hauptbildschirm<br>in die aktuelle Eingabezeile ein. Dadurch kann<br>dieses Ergebnis in der nächsten Berechnung<br>verwendet werden. |
| DEL           | Löscht das Zeichen, auf dem der Cursor steht.                                                                                                    |
| [2nd] [INS]   | Fügt an der Cursorposition weitere Zeichen ein.                                                                                                    |
|               | Bewegt den Cursor von Zeile zu Zeile.                                                                                                    |
|               | Bewegt den Cursor innerhalb einer Zeile von<br>Zeichen zu Zeichen.                                                                                                    |
| (CLEAR)       | Löscht die aktuelle Zeile. (Wenn sich der Cursor in<br>einer leeren Zeile befindet, wird der komplette<br>Inhalt des Hauptbildschirms gelöscht.)                      |

## Vorsichtsmaßnahmen im Umgang mit Batterien

Beachten Sie beim Austausch der Batterien die folgenden Vorsichtsmaßnahmen.

- Bewahren Sie Batterien außer Reichweite von Kindern auf.
- Verwenden Sie neue und alte Batterien nicht zusammen. Verwenden Sie Batterien unterschiedlicher Marken oder Typen nicht zusammen.
- Verwenden Sie Batterien und Akkumulatoren nicht zusammen.
- Legen Sie die Batterien mit der vorgegebenen Polarität (+ und –) ein.
- Legen Sie (nicht-aufladbare) Batterien nicht in ein Akku-Ladegerät ein.
- Entsorgen Sie verbrauchte Batterien vorschriftsgemäß und so bald wie möglich.
- Batterien dürfen nicht ins Feuer geworfen oder geöffnet werden.

# Anwendungsbeispiele

## Die Quadratformel

## Eingabe einer Berechnung

Lösen Sie mit der Quadratformel die quadratischen Gleichungen  $3x^2 + 5x + 2 = 0$  und  $2x^2 - x + 3 = 0$ .

- Drücken Sie 3 STO→ ALPHA [A] (über MATH), um den Koeffizienten des x<sup>2</sup>-Terms zu speichern.
- Drücken Sie (ALPHA) [:]. Der Doppelpunkt als Trennzeichen erlaubt die Eingabe mehrerer Befehle in einer Zeile.
- Drücken Sie 5 STOP ALPHA [B] (über APPS), um den Koeffizienten des X-Terms zu speichern. Drücken Sie ALPHA [:], um in der gleichen Zeile einen neuen Befehl einzugeben. Drücken Sie 2 STOP ALPHA [C] (über (PRGM), um die Konstante zu speichern.
- 4. Drücken Sie ENTER, um die Werte in den Variablen **A**, **B** und **C** zu speichern.

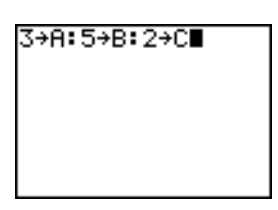

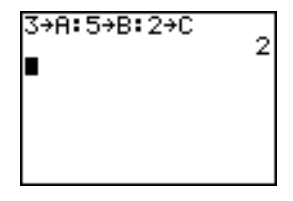

(-B+√(B≥-4AC))/( 2A)∎

 Drücken Sie () [B] + 2nd [√] (ALPHA) [ENTRY]
 [π] (2 - 4 (ALPHA) [A] (ALPHA) [C] () (÷) (2
 (ALPHA) [A] (), um den Ausdruck für eine der Lösungen der Quadratformel einzugeben.

$$\frac{-b \pm \sqrt{b^2 - 4ac}}{2a}$$

 $\frac{-b+\sqrt{b^2-4ac}}{2a}$ 

abzurufen.

Um sich Tasteneingaben zu ersparen, können sie den zuletzt eingegebenen Ausdruck abrufen und ihn für eine neue Berechnung bearbeiten.

Drücken Sie [2nd] [ENTRY] (über [ENTER]), um die

Bruchkonvertierung zu überspringen und

drücken Sie dann noch einmal [2nd] [ENTRY],

um den Ouadratformelausdruck wieder

Drücken Sie 1, um 1:>Frac aus dem MATH-Menü auszuwählen Ans⊁Frac

Wenn Sie 1 drücken, wird Ans>Frac angezeigt. Ans ist eine Variable, die das zuletzt berechnete Ergebnis enthält.

3. Drücken Sie ENTER, um das Ergebnis in einen Bruch zu verwandeln.

6 Drücken Sie ENTER, um eine Lösung für die Gleichung  $3x^2 + 5x + 2 = 0$  zu finden.

Das Ergebnis erscheint auf der rechten Seite der Bildschirmanzeige. Der Cursor geht in die nächste Zeile und Sie können mit der nächsten Eingabe beginnen.

#### Umwandeln in einen Bruch

2.

4.

58

Sie können die Lösung als Bruch anzeigen.

Rufen Sie mit MATH das MATH-Menü auf. 1

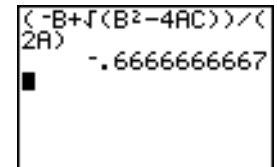

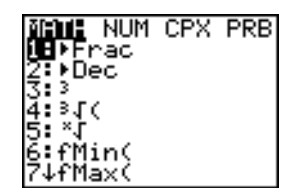

-B+J(B2-4AC))/(

.6666666667

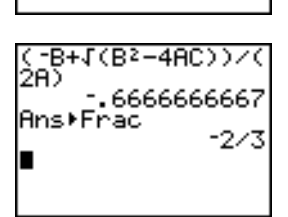

(-B+J(B2-4AC))/( 2A) .66666666667 Ans⊁Erac -B+√(B2-4AC)

 Setzen Sie den Cursor mit auf das +-Zeichen in der Formel. Drücken Sie dann das - Zeichen, damit die Formel folgendermaßen aussieht:

$$\frac{-b-\sqrt{b^2-4ac}}{2a}$$

 Drücken Sie ENTER, um die andere Lösung für die quadratische Gleichung 3x<sup>2</sup> + 5x + 2 = 0 zu finden.

#### **Eingabe einer Berechnung**

Lösen Sie nun die Gleichung  $2x^2 - x + 3 = 0$ . Durch die Einstellung des Anzeigemodus für komplexe Zahlen **a+b***i*, können Sie beim TI-84 Plus auch komplexe Ergebnisse anzeigen lassen.

- Drücken Sie MODE ▼ ▼ ▼ ▼ ▼ (6mal) und dann ▶, um den Cursor auf a+bi zu positionieren. Drücken Sie ENTER, um den Anzeigemodus für komplexe Zahlen a+bi einzustellen.
- Drücken Sie 2nd [QUIT] (über MODE), um in den Hauptbildschirm zurückzukehren. Drücken Sie dann (CLEAR), um den Hauptbildschirm zu löschen.
- Drücken Sie 2 STO● ALPHA [A] ALPHA [:] ⊡
   1 STO● ALPHA [B] ALPHA [:] 3 STO● ALPHA [C] ENTER.

Der Koeffizient des x<sup>2</sup>-Terms, der Koeffizient von X und die Konstante für die neue Gleichung werden in A, B und C gespeichert.

 Drücken Sie 2nd [ENTRY], um den Speicherbefehl zu übergehen und dann noch einmal 2nd [ENTRY], um die Quadratformel wieder abzurufen:

$$\frac{-b - \sqrt{b^2 - 4ac}}{2a}$$

- Drücken Sie ENTER, um die Lösung für die 2X<sup>2</sup>-X+3=0 zu erhalten.
- 6. Drücken Sie 2nd [ENTRY], bis der Ausdruck der Quadratformel angezeigt wird.

$$\frac{-b + \sqrt{b^2 - 4ac}}{2a}$$

7. Drücken Sie ENTER, um die andere Lösung für die quadratische Gleichung  $2x^2 - x + 3 = 0$  zu finden.

**Hinweis:** Eine andere Möglichkeit, quadratische Gleichungen zu lösen, ist die Verwendung des eingebauten Solvers (**MATH**-Menü) und die direkte Eingabe von  $Ax^2 + Bx + C$ .

2→A:-1→B:3→C (-B-J(B2-4AC))/( 2A) .25-1.198957881i ■

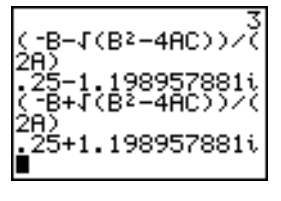

Anwendungsbeispiele

## Kästchen mit Deckel

## **Definition einer Funktion**

Nehmen Sie ein Blatt Papier mit den Abmessungen 20 cm × 25 cm und schneiden Sie von zwei Ecken X × X Quadrate ab. Schneiden Sie von den anderen beiden Ecken zwei Rechtecke mit der Abmessung X × 12½ cm ab, wie dies in der untenstehenden Abbildung gezeigt wird. Falten Sie das Papier zu einem Kästchen mit einem Deckel. Bei welchem X-Wert erreicht das Kästchen das maximale Volumen V? Bestimmen Sie die Lösung mit Hilfe eines Graphen und einer Tabelle.

Beginnen Sie mit der Definition einer Funktion, die das Volumen des Kästchens beschreibt.

Die Abbildung liefert: 2X + A = 20 2X + 2B = 25V = A\*B\*X

Einsetzen liefert: V = (20 - 2X) (25/2 - X) X

- Drücken Sie Y=, um den Y= Editor anzuzeigen, in dem Sie die Funktionen für Tabellen und Graphen definieren.
- Drücken Sie ( 20 2 X,T,Θ,n )) ( 25 ÷ 2 - X,T,Θ,n )) X,T,Θ,n [ENTER, um die Volumenfunktion als Y1 in Abhängigkeit von X zu definieren.

 $X, T, \Theta, n$  ermöglicht die direkte Eingabe von X ohne die Betätigung von <u>ALPHA</u>. Das markierte =-Zeichen weist darauf hin, daß Y1 ausgewählt ist.

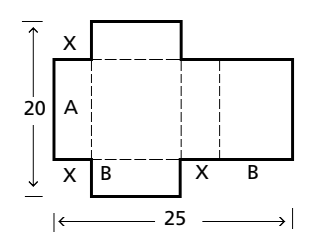

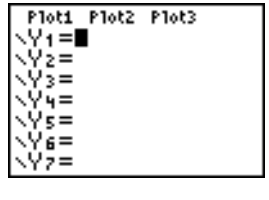

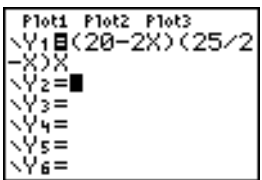

#### **Definition einer Wertetabelle**

Die Tabellenfunktion des TI-84 Plus zeigt numerische Informationen über eine Funktion an. Zur Schätzung der Antwort eines Problems können Sie eine Tabelle mit Werten der gerade definierten Funktion verwenden.

- 1. Drücken Sie 2nd [TBLSET] (über WINDOW), um das **TABLE SETUP**-Menü anzuzeigen.
- 2. Drücken Sie ENTER, um **TblStart=0** zu übernehmen.
- Drücken Sie 1 ENTER, um die Schritteweite der Tabelle mit ΔTbl=1 festzulegen. Lassen Sie Indpnt: Auto und Depend: Auto, so daß die Tabelle automatisch erzeugt wird.
- 4. Drücken Sie 2nd [TABLE] (über GRAPH), um die Tabelle anzuzeigen.

Beachten Sie, daß der maximale Wert von Y1 bei einem X-Wert um 4 auftritt, also zwischen 3 und 5.

 Drücken und halten Sie , um die Tabelle weiterzublättern, bis ein negatives Ergebnis für Y1 angezeigt wird.

Beachten Sie, daß die maximale Länge von X gerade dann auftritt, wenn das Vorzeichen von Y1 (Volumen) negativ wird.

6. Drücken Sie 2nd [TBLSET].

Beachten Sie, daß der Wert für **TblStart** nun **6** ist, um die erste Tabellenzeile entsprechend der letzten Anzeige anzugeben. In Schritt 5 ist das erste **X**-Element, das in der Tabelle steht, **6**.

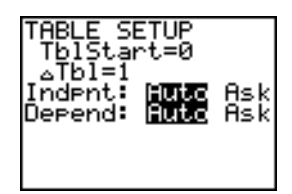

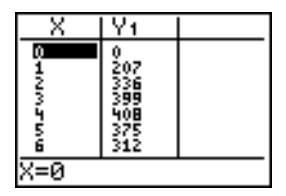

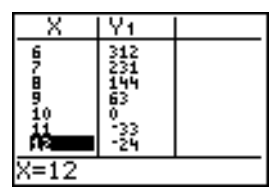

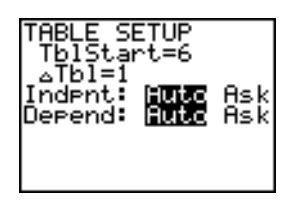

## Darstellungstiefe einer Tabelle

Sie können die Darstellungstiefe der Tabelle anpassen, um weitere Informationen über die definierte Funktion zu erhalten. Mit kleineren Werten für **\(\Delta\)Tbl** können Sie die Darstellungsgenauigkeit der Tabelle erhöhen.

 Passen Sie das Tabellensetup an, um eine genauere Schätzung von X für das maximale Volumen Y1 zu erhalten.

Drücken Sie **3** [ENTER], um **TblStart** festzulegen. Drücken Sie  $\[\cdot\]$  **1** [ENTER], um  $\Delta$ **Tbl** festzulegen.

- 2. Drücken Sie 2nd [TABLE].
- Blättern Sie mit und durch die Tabelle.

Beachten Sie, dass der maximale Wert für Y1=410.26 ist, der bei X=3.7 auftritt. Das Maximum liegt zwischen 3.6<X<3.8.

- Drücken Sie 2nd [TBLSET]. Drücken Sie 3 . 6 ENTER, um TblStart festzulegen. Drücken Sie . 01 ENTER, um ∆Tbl festzulegen.
- 5. Drücken Sie 2nd [TABLE] und blättern Sie dann mit und durch die Tabelle.

Vier gleiche Werte werden angezeigt: **410.26** bei **X=3.67**, **3.68**, **3.69**, und **3.70**.

 Drücken Sie und , um den Cursor auf
 3.67 zu setzen. Drücken Sie , um den Cursor in die Y1-Spalte zu setzen.

Der Wert von **Y1** bei **X=3.67** wird in der untersten Zeile in der ganzen Genauigkeit als **410.261226** angezeigt.

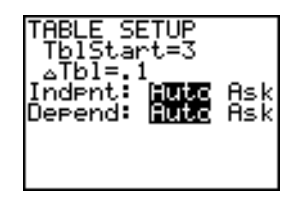

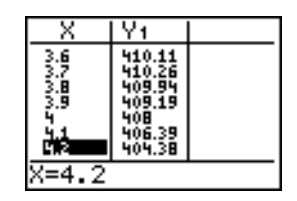

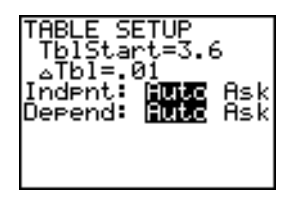

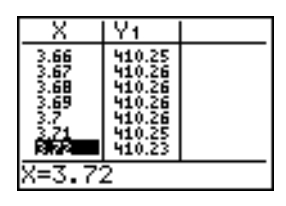

| X                                                       | Y1                                                                 |  |
|---------------------------------------------------------|--------------------------------------------------------------------|--|
| 3.667<br>3.667<br>3.669<br>3.69<br>3.71<br>3.72<br>3.72 | 410.25<br>410.26<br>410.26<br>410.26<br>410.25<br>410.25<br>410.23 |  |
| Y1=410.261226                                           |                                                                    |  |

7. Drücken Sie , um das andere

Maximum anzuzeigen. Der Wert von **Y1** für **X=3.68** ist in vollständiger Genauigkeit **410.264064**.

Also liefert **X=3.68** das maximale Volumen des Kästchens bei einer Papiermessung in 0,01 cm-Schritten.

#### Festlegen des Anzeigefensters

Das Maximum der zuvor definierten Funktion können Sie auch mit den Graphenfunktionen des TI-84 Plus bestimmen. Bei der Darstellung von Graphen legt das Anzeigefenster fest, welcher Teil der

Koordinatenebene angezeigt wird. Die Werte der Fenstervariablen legen die Größe des Anzeigefensters fest.

 Rufen Sie den Fenstervariablen-Editor mit <u>WINDOW</u> auf, in dem Sie die Werte der Fenstervariabeln einsehen und anzeigen können.

Die Standardfenstervariabeln definieren das Anzeigefenster wie abgebildet. **Xmin**, **Xmax**, **Ymin** und **Ymax** legen die Anzeigegrenzen fest. **Xscl** und **Yscl** legen den Abstand zwischen den Teilstrichen auf den **X-** und **Y-**Achsen fest. **Xres** legt die Auflösung fest.

- 2. Geben Sie **0** ENTER ein, um **Xmin** zu definieren.
- 3. Geben Sie **20** ÷ **2** ein, um **Xmax** über einen Ausdruck zu definieren.
- Drücken Sie ENTER. Der Ausdruck wird ausgewertet und 10 wird in Xmax gespeichert. Drücken Sie ENTER, um für Xscl den Wert 1 zu übernehmen.
- 5. Drücken Sie **0** ENTER **500** ENTER **100** ENTER **1** ENTER, um die restlichen Fenstervariablen zu definieren.

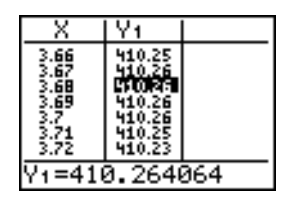

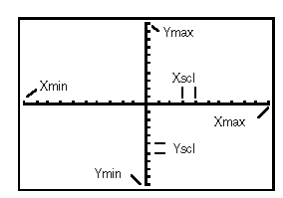

WINDOW Xmin=-10

Xmax=10

Ymin=-10 Ymax=10 Yscl=1 Xres=1

Xscî=i

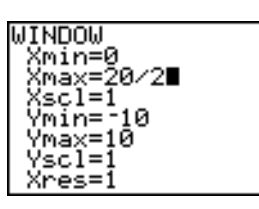

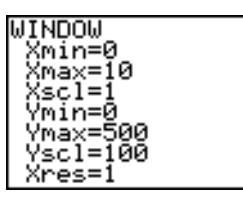
# Anzeige und Verlauf eines Graphen

Nun haben Sie die zu zeichnende Funktion sowie das Anzeigefenster für den Graphen definiert und können den Graphen jetzt anzeigen und untersuchen. Mit der **TRACE**-Funktion können Sie den Verlauf des Graphen verfolgen.

 Drücken Sie GRAPH, um die ausgewählte Funktion im Anzeigefenster als Graph darzustellen.

Der Graph von **Y1=(20N2X)(25à2NX)X** wird angezeigt.

2. Drücken Sie ), um den freibeweglichen Graphencursor aufzurufen.

Die X- und Y-Koordinatenwerte der Position des Graphencursors werden in der untersten Zeile angezeigt.

 Drücken Sie <, ▶, ▲ und ▼, um den frei beweglichen Cursor auf das sichtbare Maximum der Funktion zu setzen.

Bei der Cursorbewegung werden die Xund Y-Koordinatenwerte sofort aktualisiert.

4. Drücken Sie TRACE. Der Verlaufscursor steht auf der **Y1**-Funktion.

Die Funktion, deren Verlauf Sie verfolgen, wird in der linken oberen Ecke angezeigt.

 Mit und verfolgen Sie den Verlauf punktweise entlang Y1 und werten so Y1 für jedes X aus.

Sie können auch einen Schätzwert von X für das Maximum von **Y1** eingeben.

 Drücken Sie 3 . 8. Wenn Sie im TRACE-Modus eine Zifferntaste drücken, erscheint in der unteren linken Ecke die Eingabeaufforderung X=.

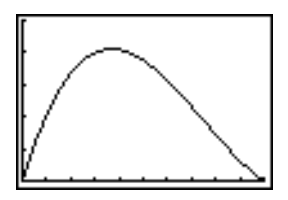

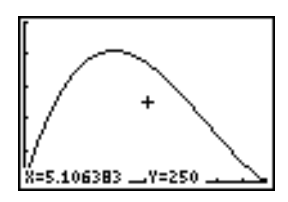

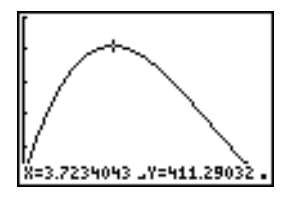

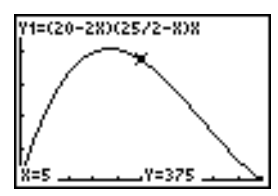

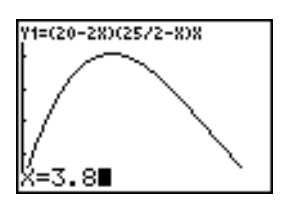

7. Drücken Sie ENTER.

Der Verlaufscursor springt auf den Punkt auf der Y1-Funktion, der für den eingegebenen X-Wert berechnet wurde.

8. Drücken Sie ◀ und ▶, bis der Cursor auf dem maximalen **Y**-Wert steht.

Dies ist das Maximum von **Y1(X)** für die **X**-Pixelwerte. Das tatsächliche Maximum kann zwischen den Pixelwerten liegen.

## Zoom-Funktionen bei Graphen

Um Maxima, Minima, Nullstellen und Schnittpunkte von Funktionen einfacher festzustellen, können Sie den Ausschnitt des Anzeigefensters an einer gewünschten Stelle mit den Befehlen des **ZOOM**-Menüs vergrößern.

1. Rufen Sie das **ZOOM**-Menü mit ZOOM auf.

Dieses Menü ist ein typisches TI-84 Plus-Menü. Zur Auswahl einer Option können Sie entweder die Ziffer, oder den Buchstaben neben der Option eingeben, oder I drücken, bis die Ziffer bzw. der Buchstabe der Menüoption markiert ist und dann ENTER drücken.

2. Wählen Sie mit 2 die Option 2:Zoom In aus.

Der Graph wird wieder angezeigt. Der Cursor verändert sich, da Sie sich jetzt im Zoom-Modus befinden.

3. Wenn der Cursor neben dem maximalen Wert der Funktion steht (wie in Schritt 8 auf Seite 14), drücken Sie ENTER.

Das neue Anzeigefenster wird angezeigt. Xmax-Xmin und Ymax-Ymin sind um den Faktor 4 verändert worden, was der Voreinstellung für den Zoom-Faktor entspricht.

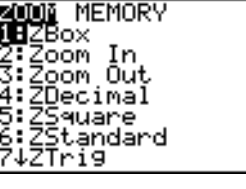

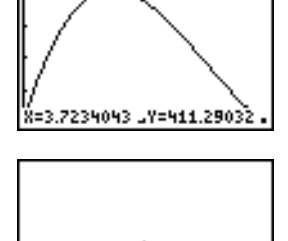

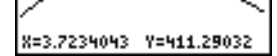

Anwendungsbeispiele

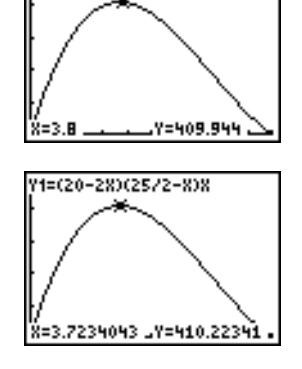

Y1=(20-28)(25/2-8)8

4. Lassen Sie mit WINDOW die neuen Fenstereinstellungen anzeigen.

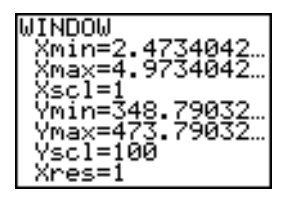

#### Ermittlung des berechneten Maximums

Mit dem **CALCULATE**-Menü können Sie das lokale Maximum einer Funktion berechnen.

 Rufen Sie das CALCULATE-Menü mit [2nd] [CALC] auf. Drücken Sie 4, um 4:maximum auszuwählen.

Der Graph wird mit der Abfrage **Left Bound?** angezeigt.

2. Drücken Sie , um den Cursor auf der Kurve auf einen Punkt links vom Maximum zu setzen und drücken dann <u>ENTER</u>.

Ein ▶ oben am Bildschirm kennzeichnet die ausgewählte Grenze.

Die Abfrage Right Bound? wird angezeigt.

 Drücken Sie ▶, um den Cursor auf der Kurve auf einen Punkt rechts vom Maximum zu setzen und drücken dann ENTER.

Ein ∢ oben am Bildschirm kennzeichnet die ausgewählte Grenze.

Die Abfrage Guess? wird angezeigt.

 Drücken Sie 

 , um den Cursor auf einen Punkt nahe dem Maximum zu setzen und drücken dann ENTER.

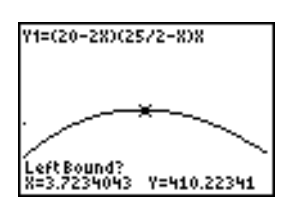

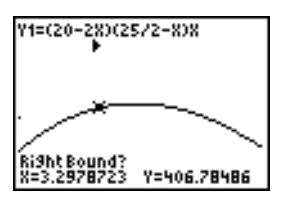

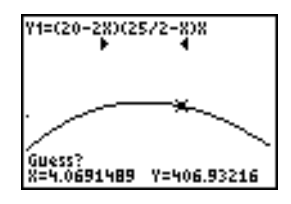

Sie können auch eine Schätzung für das Maximum eingeben. Geben Sie **3** . **8** ein und drücken dann <u>ENTER</u>.

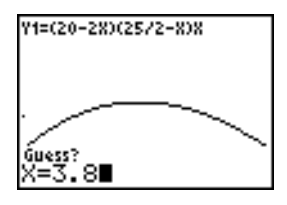

Wenn Sie im **TRACE**-Modus eine Zifferntaste drücken, erscheint die Eingabeaufforderung **X=** in der linken unteren Ecke.

Vergleichen Sie die Werte der berechneten Maxima mit den über den frei beweglichen Cursor sowie über die **TRACE**-Funktion und die Tabelle gefundenen Maxima.

**Hinweis:** In den oben beschriebenen Schritten 2 und 3 können Sie die Werte für die rechte und linke Grenze direkt, genauso wie bei Punkt 4 beschrieben, eingeben.

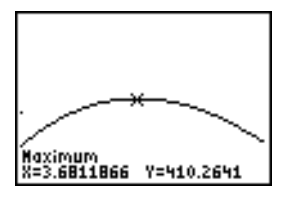

# Vergleich von Testergebnissen mit Box-Diagrammen

#### Problemstellung

Bei einem Experiment wurde bei Jungen und Mädchen die Fähigkeit getestet, in der Hand gehaltene Gegenstände zu erkennen. Dies wurde einmal für die linke Hand, die durch die rechte Gehirnhälfte kontrolliert wird, und einmal für die rechte Hand, die durch die linke Gehirnhälfte kontrolliert wird, getestet. Es wurde ein signifikanter Unterschied zwischen Jungen und Mädchen gefunden. Das TI Graphics-Team führte einen ähnlichen Test bei erwachsenen Frauen und Männern durch.

Zum Test gehörten 30 kleine Gegenstände, die die Testpersonen nicht sehen durften. Zuerst mußten 15 der Gegenstände in der linken Hand gehalten und erraten werden. Dann mußten die anderen 15 Gegenstände in der rechten Hand gehalten und erraten werden. Vergleichen Sie die Daten über die richtig erratenen Gegenstände aus dieser Tabelle visuell über ein Box-Diagramm.

| Richtige Treffer |                  |                 |                  |
|------------------|------------------|-----------------|------------------|
| Frauen<br>Links  | Frauen<br>Rechts | Männer<br>Links | Männer<br>Rechts |
| 8                | 4                | 7               | 12               |
| 9                | 1                | 8               | 6                |
| 12               | 8                | 7               | 12               |
| 11               | 12               | 5               | 12               |
| 10               | 11               | 7               | 7                |
| 8                | 11               | 8               | 11               |
| 12               | 13               | 11              | 12               |
| 7                | 12               | 4               | 8                |
| 9                | 11               | 10              | 12               |
| 11               | 12               | 14              | 11               |
|                  |                  | 13              | 9                |
|                  |                  | 5               | 9                |

Jede Tabellenzeile stellt die für eine Testperson beobachteten Ergebnisse dar. Es wurden 10 Frauen und 12 Männer getestet.

## Vorgehensweise

- Wählen Sie mit STAT 5 die Option 5:SetUpEditor aus. Sind die Listen L1, L2, L3 oder L4 nicht im Stat-Listeneditor gespeichert, können Sie diese mit dem SetUpEditor im Editor speichern. Enthalten L1, L2, L3 oder L4 bereits Elemente, können Sie mit ClrList Elemente aus der Liste löschen.
- 2. Wählen Sie mit STAT 1 die Option 1:Edit aus.
- Geben Sie in L1 die Anzahl der richtigen Treffer ein, die jede Frau mit der linken Hand erzielte (Frauen links). Setzen Sie den Cursor mit auf L2 und geben Sie die Anzahl der richtigen Treffer ein, die jede Frau mit der rechten Hand erzielte (Frauen rechts).
- 4. Geben Sie genauso die Anzahl der richtigen Treffer der Männer in L3 (Männer links) und L4 (Männer rechts) ein.
- Drücken Sie 2nd [STAT PLOT]. Wählen Sie 1:Plot1 aus. Aktivieren Sie die Zeichnung 1. Definieren Sie diese als modifiziertes Box-Diagramm , das L1 verwendet. Setzen Sie den Cursor auf die oberste Zeile und wählen Sie 2:Plot2 aus. Aktivieren Sie die Zeichnung 2. Definieren Sie sie als modifiziertes Box-Diagramm, das L2 verwendet.
- 6. Drücken Sie Y=. Schalten Sie alle Funktionen aus.
- Drücken Sie (WINDOW). Setzen Sie Xscl=1 und Yscl=0. Drücken Sie (Z00M)
   9, um 9:ZoomStat auszuwählen. Hierdurch wird das Anzeigefenster angepaßt und die Box-Diagramme für die Ergebnisse der Frauen angezeigt.
- 8. Drücken Sie TRACE.

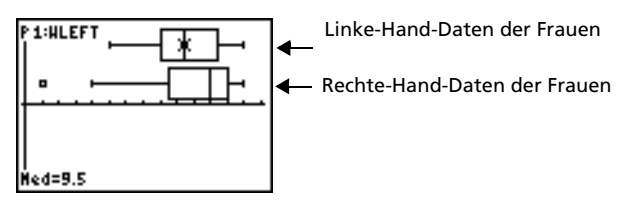

Untersuchen Sie mit • und ▶ jede Zeichnung mit **minX**, **Q1**, **Med**, **Q3** und **maxX**. Beachten Sie den Ausreißer bei den rechte-Hand-Daten der Frauen. Wie lautet der Median für die linke Hand? Wie für die rechte Hand? Mit welcher Hand erzielten nach dem Box-Diagrammen die Frauen die besseren Ergebnisse?

 Untersuchen Sie die Ergebnisse der Männer. Definieren Sie die Zeichnung 1 f
ür die Verwendung von L3 neu, definieren Sie die Zeichnung 2 f
ür die Verwendung von L4 neu und dr
ücken dann TRACE.

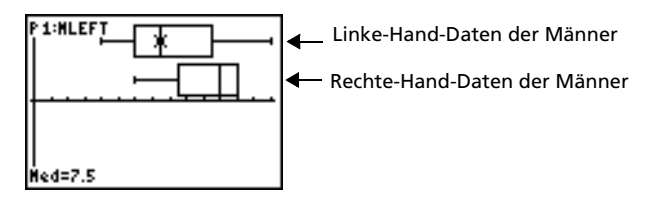

Drücken Sie 🕢 und 🕑, um jede Zeichnung mit **minX**, **Q1**, **Med**, **Q3** und **maxX** zu untersuchen. Welche Unterschiede erkennen Sie bei den Zeichnungen?

- Vergleichen Sie die Ergebnisse der linken Hand. Definieren Sie die Zeichnung 1 für die Verwendung von L1 neu und definieren Sie die Zeichnung 2 für die Verwendung von L3 neu und drücken dann (TRACE), um jede Zeichnung mit minX, Q1, Med, Q3 und maxX zu untersuchen. Wer hatte die bessere Trefferquote mit der linken Hand, Männer oder Frauen?
- 11. Vergleichen Sie die Ergebnisse der rechten Hand. Definieren Sie die Zeichnung 1 für die Verwendung von L2 neu, definieren Sie die Zeichnung 2 für die Verwendung von L4 neu und drücken dann <u>TRACE</u>, um jede Zeichnung mit minX, Q1, Med, Q3 und maxX zu untersuchen. Wer hatte die bessere Trefferquote mit der rechten Hand, Männer oder Frauen?

Das ursprüngliche Experiment ergab, dass die Jungen mit der rechten Hand die Gegenstände nicht so gut errieten, wohingegen Mädchen mit beiden Händen gleich gut Treffer erzielten. Dies ist aber nicht das Ergebnis, das die Box-Diagramme für die Erwachsenen zeigen. Glauben Sie, dass es daran liegt, dass die Erwachsenen dazugelernt haben, oder war nur die Stichprobe nicht groß genug?

# Zeichnen von stückweisen Funktionen

# Problemstellung

Die Strafe für die Geschwindigkeitsüberschreitung auf einer Straße mit 45 Km/Stunde ist, 50 plus 5 für jeden Km/Stunde von 45 bis 55 Km/Stunde, sowie plus 10 für jeden Km/Stunde von 55 bis 65 Km/Stunde, sowie plus 20 für jeden Km/Stunde ab 65 Km/Stunde. Zeichnen Sie die abschnittsweise die Funktionen, die die anfallenden Bußgeldbeträge darstellen.

Das Bußgeld (Y) als Funktion von Km/Stunde (X) lautet:

 $\begin{array}{ll} Y = 0 & 0 < X \leq 45 \\ Y = 50 + 5 \ (X - 45) & 45 < X \leq 55 \\ Y = 50 + 5 * 10 + 10 \ (X - 55) & 55 < X \leq 65 \\ Y = 50 + 5 * 10 + 10 * 10 + 20 \ (X - 65) & 65 < X \end{array}$ 

# Vorgehensweise

- 1. Drücken Sie MODE. Wählen Sie **Func** und die Voreinstellungen aus.
- Drücken Sie Y=. Schalten Sie alle Funktionen und Statistikzeichnungen aus. Geben Sie die Y= Funktion ein, um das Bußgeld zu beschreiben. Definieren Sie mit den Befehlen im TEST-Menü die stückweise Funktion. Setzen Sie den Graphstil für Y1 auf (Punkt).

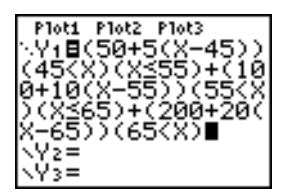

- Drücken Sie WINDOW und setzen Sie Xmin=L2, Xscl=10, Ymin=L5 und Yscl=10. Übergehen Sie Xmax und Ymax. Sie werden durch ΔX und ΔY in Schritt 4 angegeben.
- 4. Drücken Sie 2nd [QUIT], um in den Hauptbildschirm zurückzukehren. Speichern Sie 1 in ΔX und 5 in ΔY. ΔX und ΔY befinden sich im Untermenü VARS Window X/Y. ΔX und ΔY geben den horizontalen bzw. vertikalen Abstand zwischen den Mittelpunkten benachbarter Punkte an. Ganzzahlige Werte für ΔX und ΔY ergeben bessere Werte für die Verfolgung eines Verlaufs.
- 5. Drücken Sie [TRACE], um die Funktion zu zeichnen. Bei welcher Geschwindigkeit übersteigt das Bußgeld die 250-Grenze?

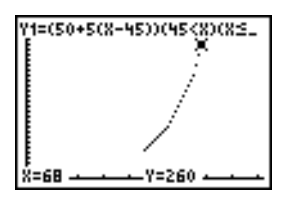

# Graphische Darstellung von Ungleichungen

# Problemstellung

Lassen Sie die Ungleichung  $0.4x^3 - 3x + 5 < 0.2x + 4$  graphisch darstellen. Verwenden Sie die Befehle im **TEST**-Menü, um die x-Werte zu berechnen, für die die Ungleichheit wahr sowie die, für die sie falsch ist.

## Vorgehensweise

- Drücken Sie MODE. Wählen Sie Dot, Simul und die Voreinstellungen aus. Durch die Auswahl des Dot-Modus werden im Y= Editor alle Graphenstilsymbole zu (Punkt).
- Drücken Sie Y=. Schalten Sie alle Funktionen und Statistikzeichnungen aus. Geben Sie die linke Seite der Ungleichung als Y4 und die rechte Seite als Y5 ein.

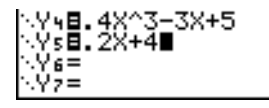

3. Geben Sie die Ungleichung als **Y6** ein. Die Funktion ergibt **1**, wenn sie wahr ist sowie **0**, wenn sie falsch ist.

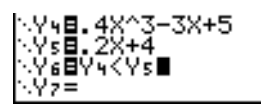

- 4. Drücken Sie ZOOM 6, um die Ungleichung im Standardfenster zu zeichnen.
- Drücken Sie TRACE ▼, um zu Y6 zu gelangen. Drücken Sie I und
   , um den Verlauf der Ungleichung zu verfolgen und den Y-Wert zu beobachten.

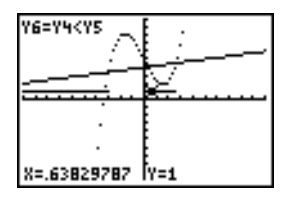

6. Drücken Sie ¥=. Schalten Sie ¥4, ¥5 und ¥6 aus. Geben Sie die Terme ein, um nur die Ungleichung graphisch darzustellen.

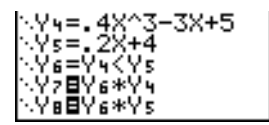

7. Drücken Sie (TRACE). Beachten Sie, dass die Werte von **Y7** und **Y8** Null sind, wenn die Ungleichung falsch ist.

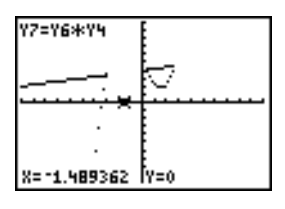

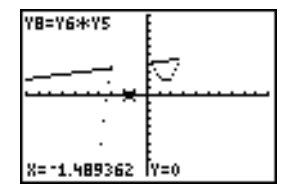

# Lösen eines nichtlinearen Gleichungssystems

# Problemstellung

Lösen Sie die Gleichung  $x^3-2x=2\cos(x)$  auf graphischem Weg. Anders ausgedrückt, lösen Sie das Gleichungssystem mit zwei Unbekannten:  $y = x^3-2x$  und  $y = 2\cos(x)$ . Kontrollieren Sie über die **ZOOM**-Faktoren die im Graphen angezeigten Dezimalstellen.

## Vorgehensweise

 Drücken Sie MODE. Wählen Sie die Standardmoduseinstellungen. Drücken Sie Y=. Schalten Sie alle Funktionen und Statistikzeichnungen aus. Geben Sie die Funktionen ein.

\Y9∎X3-2X \Y0∎2cos(X)∎

2. Drücken Sie ZOOM 4, um 4:Zdecimal auszuwählen. Auf der Anzeige ist zu sehen, dass eventuell zwei Lösungen existieren (die Punkte, an denen sich die Funktionen schneiden).

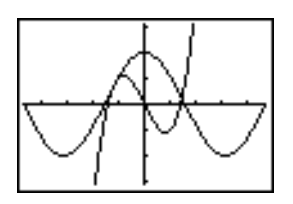

- 3. Drücken Sie Z00M ▶ 4, um 4:SetFactors aus dem ZOOM MEMORY-Menü auszuwählen. Setzen Sie XFact=10 und YFact=10.
- Drücken Sie ZOOM 2, um 2:Zoom In auszuwählen. Setzen Sie den freibeweglichen Cursor mit 
   , ▶, ▲ und ▼ auf die Schnittpunkte der Funktionen auf der rechten Seite des Bildschirms. Beachten Sie bei der Bewegung des Cursors, dass die X- und Y-Koordinaten eine Dezimalstelle haben.
- Drücken Sie ENTER, um weiter hinein zu zoomen. Setzen Sie den Cursor auf den Schnittpunkt. Beachten Sie bei der Bewegung des Cursors, dass die X- und Y-Koordinaten zwei Dezimalstellen besitzen.
- Drücken Sie ENTER, um weiter hinein zu zoomen. Setzen Sie den freibeweglichen Cursor genau auf einen der Schnittpunkte. Beachten Sie die Anzahl der angezeigten Dezimalstellen.
- 7. Wählen Sie mit 2nd [CALC] 5 die Option 5:intersect aus. Wählen Sie mit ENTER die erste Kurve und dann wieder mit ENTER die zweite Kurve aus. Um eine Schätzung abzugeben, setzen Sie den Cursor auf den Schnittpunkt. Drücken Sie ENTER. Wie lauten die Koordinaten des Schnittpunktes?

- 8. Wählen Sie mit 200 **4** die Option **4:ZDecimal** aus, um den ursprünglichen Graphen wieder anzuzeigen.
- Drücken Sie ZOOM. Wählen Sie 2:Zoom In aus und wiederholen Sie die Schritte 4 bis 8, um den Schnittpunkt auf der linken Bildschirmseite zu untersuchen.

# Programm zur Erstellung eines Sierpinski-Dreiecks

#### Programm

Dieses Programm erzeugt die Zeichnung eines berühmten Fraktals, dem Sierpinski-Dreieck und speichert die Zeichnung in einer Abbildung. Beginnen Sie mit PRGM •• 1. Benennen Sie das Programm **SIERPINS** und drücken Sie dann ENTER. Der Programmeditor erscheint.

#### Programm

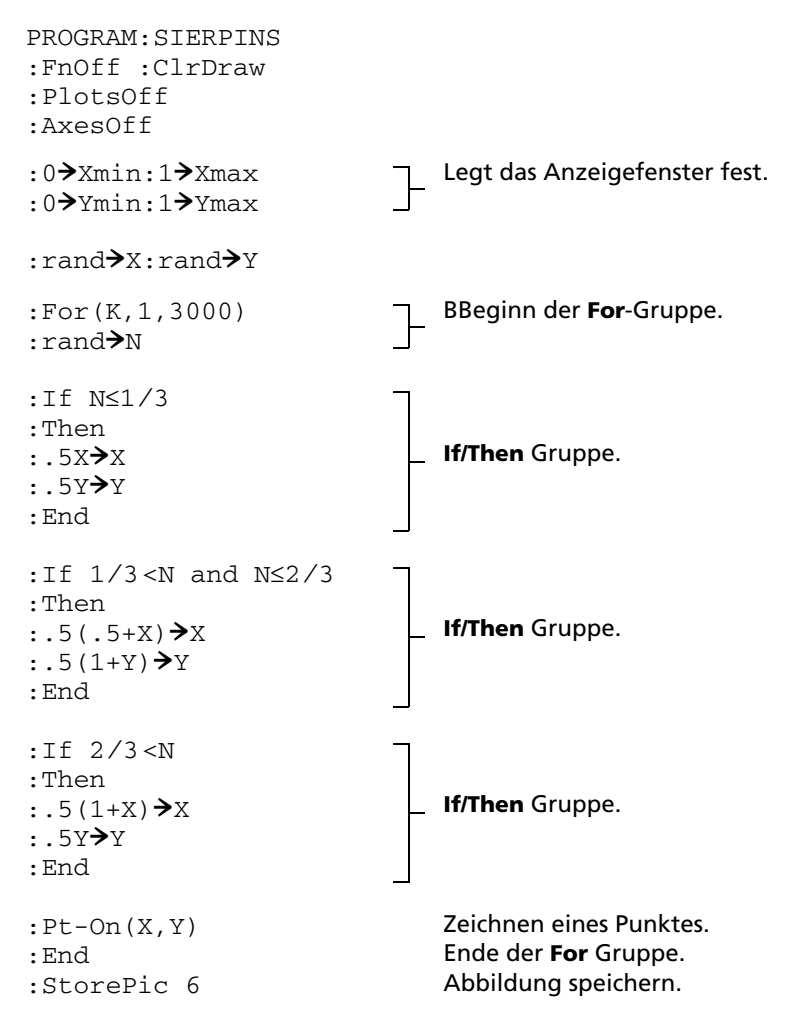

Nach der Ausführung des Programms können Sie die Abbildung mit dem Befehl **RecallPic 6** abrufen und anzeigen.

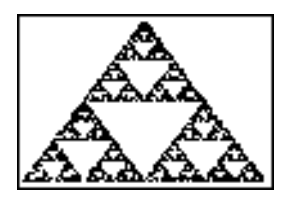

# Graphische Darstellung von Cobweb Diagrammen

#### Vorgehensweise

Mit dem **Web**-Format können Sie anziehende oder abstoßende Fixpunkte einer Folge bestimmen.

- Drücken Sie MODE. Wählen Sie Seq und die Standardeinstellungen aus. Drücken Sie 2nd [FORMAT]. Wählen Sie das Web-Format und die Voreinstellungen aus.
- Drücken Sie Y=. Löschen Sie alle Funktionen und schalten Sie alle Statistikzeichnungen aus. Geben Sie die Folge ein, die mit Y=KX(1NX) erzeugt wird.
- 3. u(n)=Ku(nN1)(1Nu(nN1))
- 4. u(nMin)=.01
- 5. Kehren Sie mit 2nd [QUIT] in den Hauptbildschirm zurück und speichern Sie **2.9** in **K**.
- 6. Drücken Sie WINDOW. Legen Sie die Fenstervariablen fest.

| n <b>Min=0</b>  | Xmin=0 | Ymin=⁻.26 |
|-----------------|--------|-----------|
| n <b>Max=10</b> | Xmax=1 | Ymax=1.1  |
| PlotStart=1     | Xscl=1 | Yscl=1    |
| PlotStep=1      |        |           |

7. Zeigen Sie den Graphen mit TRACE an und drücken Sie dann ▶, um den Verlauf des Cobwebs zu betrachten. Dies ist ein Cobweb mit einem Attraktor.

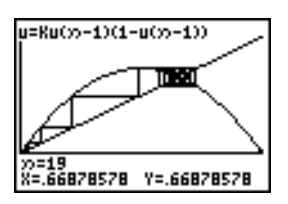

- 8. Ändern Sie **K** in **3.44** und betrachten Sie den Verlauf des Graphen, um ein Cobweb mit zwei Anziehungspunkten anzuzeigen.
- 9. Ändern Sie **K** in **3.54** und betrachten Sie den Verlauf des Graphen, um ein Cobweb mit vier Anziehungspunkten anzuzeigen.

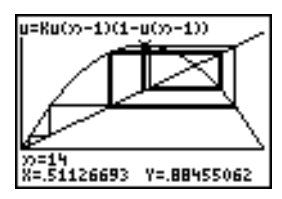

# Programm: Erraten Sie die Koeffizienten

#### Erstellen eines Programms zum Erraten von Koeffizienten

Dieses Programm zeichnet die Funktion A sin(BX) mit ganzzahligen Zufallskoeffizienten zwischen 1 und 10. Versuchen Sie die Koeffizienten zu erraten und lassen Sie Ihre Schätzungen als C sin(DX) graphisch darstellen. Das Programm wird solange fortgesetzt, bis Ihre Schätzung richtig ist.

#### Programm

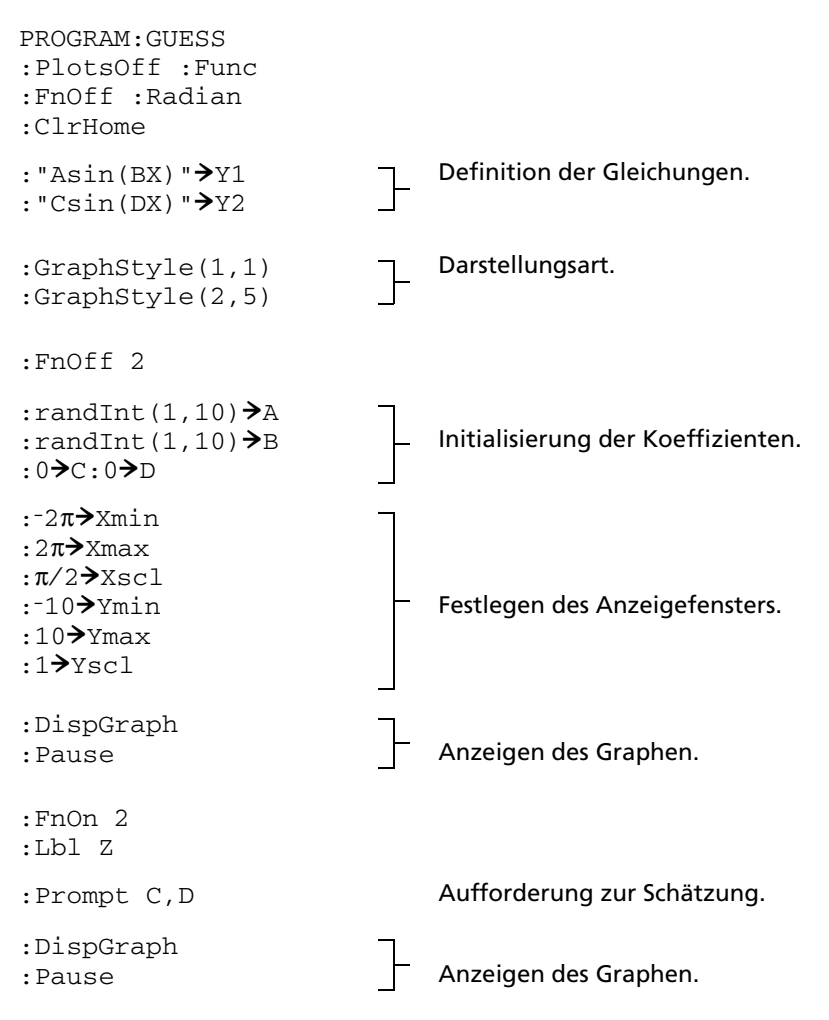

```
:If C=A
:Text(1,1,"C IS OK")
:If C≠A
                              Anzeigen der Ergebnisse.
:Text(1,1,"C IS
WRONG")
:If D=B
:Text(1,50,"D IS OK")
:If D≠B
:Text(1,50,"D IS
WRONG")
:DispGraph
                             Anzeigen des Graphen.
:Pause
:If C=A and D=B
                              Ende, falls die Schätzung korrekt
:Stop
                              war.
:Goto Z
```

# Zeichnen des Einheitskreises und trigonometrischer Kurven

## Problemstellung

Verwenden Sie den Parameter Graphikmodus, zeichnen Sie den Einheitskreis und die Sinuskurve, um die Beziehung zwischen ihnen darzustellen.

Jede Funktion, die graphisch dargestellt werden kann, kann in Parameterdarstellung über die Definition der X-Komponente als T und der Y-Komponente als F(T) dargestellt werden.

#### Vorgehensweise

- 1. Drücken Sie MODE. Wählen Sie **Par**, **Simul** und die Standardeinstellungen aus.
- 2. Drücken Sie WINDOW. Legen Sie das Anzeigefenster fest.

| Tmin=0   | Xmin=⁻2                  | Ymin=-3 |
|----------|--------------------------|---------|
| Tmax=2π  | Xmax=7.4                 | Ymax=3  |
| Tstep=.1 | <b>Xscl</b> =π∕ <b>2</b> | Yscl=1  |

 Drücken Sie Y=. Schalten Sie alle Funktionen und Statistikzeichnungen aus. Geben Sie die Ausdrücke ein, um den Einheitskreis zu definieren.

4. Geben Sie die Ausdrücke ein, um die Sinuskurve zu definieren.

| Plot1 | P1ot2 | Plot3 |
|-------|-------|-------|
| NX17  | cos   | (T)   |
| Y17   | sin   | (T)   |
| NX27  | T     |       |
| Y2T   | sin   | (T)   |

5. Drücken Sie TRACE. Wenn der Graph gezeichnet wird, können Sie den Zeichenvorgang mit ENTER anhalten sowie mit ENTER wieder aufnehmen, um die "Abwicklung" der Sinusfunktion vom Einheitskreis zu verfolgen.

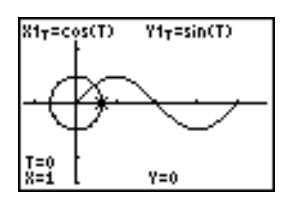

**Hinweis:** Dieses "Abwickeln" kann allgemein eingesetzt werden. Ersetzen Sie **sin(T)** in **Y2T** durch eine andere trigonometrische Funktion, um diese Funktion "abzuwickeln".

# Bestimmung des Flächeninhalts zwischen Kurven

## Problemstellung

Bestimmen Sie den Inhalt der Fläche, die durch folgende Kurven begrenzt ist:

 $\begin{array}{rcl} f(x) & = & 300x/(x^2 + 625) \\ g(x) & = & 3\cos(.1x) \\ x & = & 75 \end{array}$ 

#### Vorgehensweise

- 1. Drücken Sie MODE. Wählen Sie die Standardmoduseinstellungen aus.
- 2. Drücken Sie WINDOW. Legen Sie das Anzeigefenster fest.

| Xmin=0   | Ymin=-5 | Xres=1 |
|----------|---------|--------|
| Xmax=100 | Ymax=10 |        |
| Xscl=10  | Yscl=1  |        |

 Drücken Sie Y . Schalten Sie alle Funktionen und Statistikzeichnungen aus. Geben Sie die obere und untere Funktion ein.

#### Y1=300X/(X<sup>2</sup>+625) Y2=3cos(.1X)

- 4. Wählen Sie mit [2nd] [CALC] 5 die Option 5:intersect aus. Der Graph wird angezeigt. Wählen Sie die erste Kurve aus, dann die zweite und eine Schätzung für den linken Schnittpunkt. Die Lösung wird angezeigt und der Wert von X beim Schnittpunkt, der die untere Grenze des Integrals bildet, wird in Ans und X gespeichert.
- Drücken Sie 2nd [OUIT], um in den Hauptbildschirm zu gelangen. Drücken Sie 2nd [DRAW] 7 und verwenden Sie Shade(, um den Bereich graphisch zu markieren.

#### Shade(Y2,Y1,Ans,75)

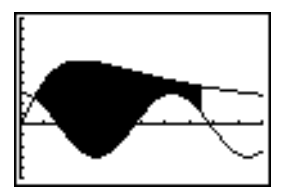

6. Kehren Sie mit [2nd [QUIT] in den Hauptbildschirm zurück. Geben Sie den Ausdruck ein, um das Integral für den schattierten Bereich auszuwerten.

#### fnInt(Y1-Y2,X,Ans,75)

Der Flächeninhalt ist 325.839962.

# Parameterdarstellungen: Riesenrad-Problem

## Problemstellung

Bestimmen Sie mit zwei Paar Parameterdarstellungen, wann der Abstand zwischen zwei bewegten Objekten in einer Ebene am geringsten ist.

Ein Riesenrad hat einen Durchmesser (d) von 20 Metern und dreht sich gegen den Uhrzeigersinn mit einer Geschwindigkeit von einer Umdrehung in 12 Sekunden. Die folgenden Gleichungen beschreiben die Position einer Person im Riesenrad zu einem Zeitpunkt T, wobei  $\alpha$  der Drehwinkel, (0,0) der Mittelpunkt des Riesenrads und (10,10) die Position der Person im Riesenrad am weitesten rechts gelegenen Punkt zum Zeitpunkt T=0 ist.

X(T) = r cos  $\alpha$  wobei  $\alpha$  = 2 $\pi$ Ts und r = d/2 Y(T) = r + r sin  $\alpha$ 

Eine andere Person, die auf der Erde steht, wirft der Person im Riesenrad einen Ball zu. Der Arm der werfenden Person ist auf gleicher Höhe wie das untere Ende des Riesenrads, aber 25 Meter (b) rechts vom untersten Punkt des Riesenrads (25,0). Die Person wirft den Ball mit einer Geschwindigkeit (v0) von 22 Meter pro Sekunde mit einem Winkel ( $\theta$ ) von 66° Grad von der Horizontalen. Die untenstehende Gleichung beschreibt die Position des Balls zum Zeitpunkt T.

 $\begin{array}{l} X(T) = b - Tv_0 \cos\theta \\ Y(T) = Tv_0 \sin\theta - (g/2) T^2 \quad \mbox{ wobei } g = 9.8 \ \mbox{m/Sek}^2 \end{array}$ 

## Vorgehensweise

- Drücken Sie MODE. Wählen Sie Par, Simul und die Voreinstellungen aus. Der Modus Simul (simultan) simuliert die zwei bewegten Objekte über die Zeit.
- 2. Drücken Sie WINDOW. Legen Sie das Anzeigefenster fest.

| Tmin=0   | Xmin=-13 | Ymin=0  |
|----------|----------|---------|
| Tmax=12  | Xmax=34  | Ymax=31 |
| Tstep=.1 | Xscl=10  | Yscl=10 |

 Drücken Sie Y=. Schalten Sie alle Funktionen und Statistikzeichnungen aus. Geben Sie die Ausdrücke zur Definition der Riesenradkurve und der Bahn des Balls ein. Setzen Sie den Graphstil für X2T auf <sup>4</sup> (Verlauf).

Ploti Plot2 Plot3 X1τ**Ξ1**0cos(πT/6) 1**⊤≣**10+10sin(πT 27 **2**25-22Tcos(6 Yź**⊤≣**22Tsin(66°) -(9.8/2)T<sup>2</sup>

**Hinweis:** Versuchen Sie die Einstellung der Graphstile auf **X1T** und **X2T**, wodurch mit Drücken von GRAPH auf dem Riesenrad ein Sitz angezeigt wird und der Ball durch die Luft fliegt.

 Drücken Sie GRAPH, um die Gleichung graphisch darzustellen. Beobachten Sie die Zeichnung. Beachten Sie, dass sich der Ball und die Person im Riesenrad dort am nächsten zu sein scheinen, wo sich die Kurven im oberen rechten Quadranten des Riesenrads schneiden.

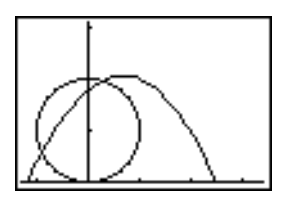

5. Drücken Sie WINDOW. Ändern Sie das Anzeigefenster, um nur diesen Teil des Graphen anzuzeigen.

| Tmin=1    | Xmin=0    | Ymin=10   |
|-----------|-----------|-----------|
| Tmax=3    | Xmax=23.5 | Ymax=25.5 |
| Tstep=.03 | Xscl=10   | Yscl=10   |

6. Drücken Sie (TRACE). Nachdem der Graph gezeichnet ist, bewegen Sie den Cursor mit → auf den Punkt auf dem Riesenrad, an dem sich die Bahnen schneiden. Beachten Sie Werte für X, Y und T.

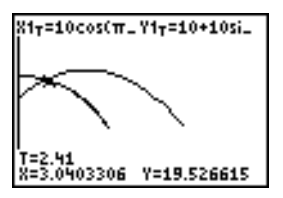

 Drücken Sie , um zur Kurve des Balls zu gelangen. Beachten Sie die Werte von X und Y (T ist unverändert). Beachten sie die Cursorposition. Dies ist die Position des Balls, wenn die Person im Riesenrad den Schnittpunkt kreuzt. Wer erreicht zuerst den Schnittpunkt, die Person im Riesenrad oder der Ball?

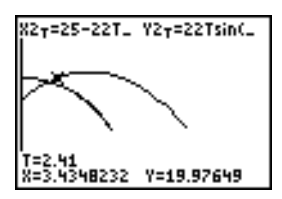

Sie können (TRACE) verwenden, um zeitliche Schnappschüsse aufzunehmen und das Verhältnis zweier sich bewegender Objekte zu untersuchen.

# Hauptsatz der Differential- und Integralrechnung

#### **Problemstellung 1**

Stellen Sie mit **fnInt(** und **nDeriv(** aus dem **MATH**-Menü Funktionen, die durch Integrale und Ableitungen definiert sind, graphisch dar. Zeigen Sie auf graphischem Wege, dass

$$F(x) = \int_{1}^{x} dt = \ln(x), x > 0 \text{ und dass}$$
$$Dx \left[ \int_{1}^{x} \frac{1}{t} dt \right] = \frac{1}{x}$$

#### Vorgehensweise 1

- 1. Drücken Sie MODE. Wählen Sie die Standardeinstellungen aus.
- 2. Drücken Sie WINDOW. Legen Sie das Anzeigefenster fest.

| Xmin=.01 | Ymin=-1.5 | Xres=3 |
|----------|-----------|--------|
| Xmax=10  | Ymax=2.5  |        |
| Xscl=1   | Yscl=1    |        |

 Drücken Sie Y=. Schalten Sie alle Funktionen und Statistikzeichnungen aus. Geben Sie das Integral über 1/T von 1 bis X und die Funktion In(x) ein. Setzen Sie den Graphstil für Y1 auf \ (Linie) und für Y2 auf ↔ (Verlauf).

```
Ploti Plot2 Plot3
\Y1∎fnInt(1/T,T,
1,X)
⊕Y2∎ln(X)
```

- Drücken Sie TRACE. Drücken Sie ◀, ▲, ▶ und ▼, um die Werte von Y1 und Y2 zu vergleichen.
- Drücken Sie Y=. Schalten Sie Y1 und Y2 aus und geben Sie dann die Ableitung des Integrals von 1/X und die Funktion 1/X ein. Setzen Sie den Graphstil für Y3 auf \ (Linie) und für Y4 auf \ (Dick).

```
Plot1 Plot2 Plot3

\Y1=fnInt(1/T,T,

1,X)

0Y2=ln(X)

Y3BnDeriv(Y1,X,

X)

NY4B1/X
```

6. Drücken Sie (TRACE). Verwenden Sie wieder die Cursortasten, um die beiden gezeichneten Funktionen **Y3** und **Y4** zu vergleichen.

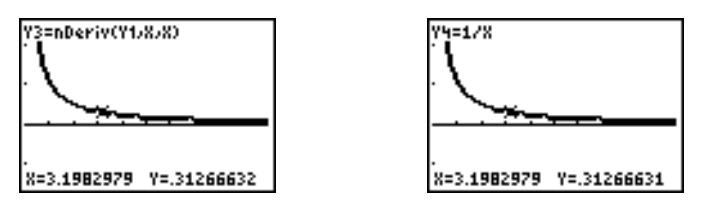

## **Problemstellung 2**

Untersuchen Sie die durch die folgenden Ausdrücke definierten Funktionen

$$y = \int_{2}^{x} t^{2} dt$$
,  $\int_{0}^{x} t^{2} dt$ , und  $\int_{2}^{x} t^{2} dt$ 

#### Vorgehensweise 2

 Drücken Sie Y=. Schalten Sie alle Funktionen aus. Definieren Sie diese drei Funktionen gleichzeitig über eine Liste. Speichern Sie die Funktion in Y5.

- 2. Wählen Sie mit ZOOM 6 die Option 6:Zstandard aus.
- 3. Drücken Sie TRACE. Beachten Sie, dass die Funktionen gleich zu sein scheinen, aber in y-Richtung verschoben sind.
- 4. Drücken Sie 🔄. Geben Sie die numerische Ableitung von **Y5** ein.

```
Plot1 Plot2 Plot3

\Y3=nDeriv(Y1,X,

X)

\Y4=1/X

\Y5BfnInt(T2,T,(

-2,0,2),X)

\Y6BnDeriv(Y5,X,

X)
```

5. Drücken Sie TRACE. Beachten Sie, dass obwohl die drei durch **Y5** definierten Graphen unterschiedlich sind, sie die gleiche Ableitung besitzen.

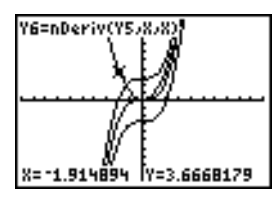

# Flächenberechnung von regulären N-seitigen Polygonen

# Problemstellung

Speichern Sie die Formel für die Fläche eines regulären N-seitigen Polygons im Equation Solver und lösen Sie dann nach jeder Variablen auf, wenn die anderen Variablen gegeben sind. Untersuchen Sie, dass der Grenzfall eine Kreisfläche  $\pi r^2$  ist.

Betrachten Sie die Formel A = NB<sup>2</sup> sin( $\pi/N$ ) cos( $\pi/N$ ) für die Fläche des regulären Polygons mit N-Seiten gleicher Länge und der Entfernung B vom Mittelpunkt zu einem Eckpunkt.

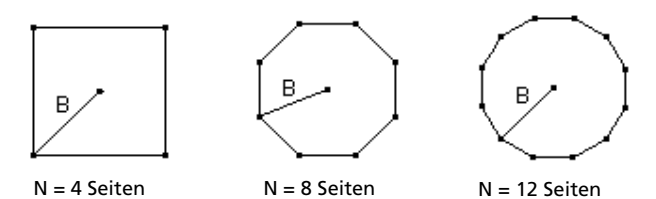

## Vorgehensweise

- Drücken Sie MATH 0, um die Option 0:Solver aus dem MATH-Menü auszuwählen. Es erscheint entweder der Gleichungseditor oder der interaktive Solver-Editor. Wird der interaktive Solver-Editor angezeigt, drücken Sie , um den Gleichungseditor anzuzeigen.
- Geben Sie die Formel als **0=A**-**NB<sup>2</sup>sin(π / N)cos(π / N)** ein und drücken Sie dann ENTER. Der interaktive Solver-Editor erscheint.

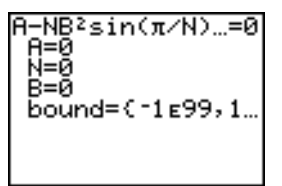

- Geben Sie N=4 und B=6 ein, um die Fläche (A) eines Quadrats mit dem Abstand (B) vom Mittelpunkt zu einem Eckpunkt von 6 Zentimeter zu bestimmen.

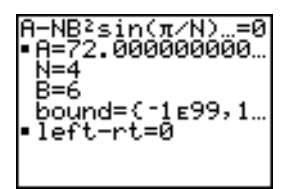

- Lösen Sie nun nach B für eine gegebene Fläche mit verschiedener Anzahl von Seiten auf. Geben Sie A=200 und N=6 ein. Zur Bestimmung des Abstands B setzen Sie den Cursor auf B und drücken dann [ALPHA] [SOLVE].
- Geben Sie N=8 ein. Um den Abstand B zu bestimmen, setzen Sie den Cursor auf B und drücken dann [ALPHA] [SOLVE]. Bestimmen Sie B für N=9 und dann für N=10.

Bestimmen Sie den Flächeninhalt mit **B=6** und **N=10**, **100**, **150**, **1000** und **10000**. Vergleichen Sie die Ergebnisse mit  $\pi 6^2$  (die Kreisfläche bei Radius 6).

 Geben Sie B=6 ein. Zur Bestimmung der Fläche A setzen Sie den Cursor auf A und drücken dann (ALPHA) [SOLVE]. Bestimmen Sie A für N=10, dann für N=100, N=150, N=1000 und schließlich für N=10000. Beachten Sie, dass mit höheren Werten von N die Fläche A sich an πB<sup>2</sup> annähert.

Stellen Sie nun die Gleichung graphisch dar, um zu sehen, wie sich die Fläche verändert, wenn sich die Anzahl der Seiten erhöht.

- 8. Drücken Sie MODE. Wählen Sie die Voreinstellungen aus.
- 9. Drücken Sie WINDOW. Legen Sie das Anzeigefenster fest.

| Xmin=0   | Ymin=0   | Xres=1 |
|----------|----------|--------|
| Xmax=200 | Ymax=150 |        |
| Xscl=10  | Yscl=10  |        |

 Drücken Sie Y=. Schalten Sie alle Funktionen und Statistikzeichnungen aus. Geben Sie die Gleichung für die Flächenbestimmung ein. Verwenden Sie X anstelle von N. Geben Sie die Graphstile wie folgt an.

| Plot1 Plot2 Plot3 |
|-------------------|
| \Y1∎XB²sin(π/X)c  |
| $os(\pi/X)$       |
| −oY₂≣πB²          |
| \Y3=              |
| NY 4=             |
| ∖Ys=              |
| ∖Ye=              |

11. Drücken Sie TRACE. Ist der Graph gezeichnet, so drücken Sie **100** ENTER, um den Verlauf des Graphen zu **X=100** zu verfolgen. Drücken Sie **150** ENTER. Drücken Sie **188** ENTER. Beachten Sie, dass wenn **X** größer wird, der Wert von **Y** in Richtung  $\pi 6^2$  geht, was ungefähr eine Fläche von 113,097 ist. **Y2=\pi B^2** (die Kreisfläche) ist eine horizontale Asymptote zu **Y1.** Die Fläche eines N-seitigen regulären Polygons mit r als Abstand vom Mittelpunkt zu einem Eckpunkt nähert sich an die Fläche eines Kreises mit Radius r ( $\pi r^2$ ) an, wenn N größer wird.

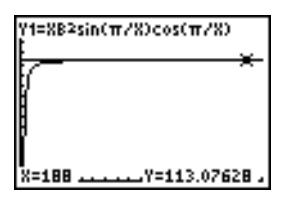

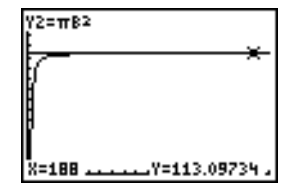

# Berechnung von Hypothekenzahlungen

## Problemstellung

Sie sind Finanzspezialist und haben vor kurzem eine Immobilienhypothek mit 30-jähriger Laufzeit und 8 prozentiger Verzinsung mit monatlicher Ratenzahlung von 800 Euro abgeschlossen. Die neuen Hausbesitzer möchten wissen, wieviel bei der 240. Zahlung im 20. Jahr von der Hypothek getilgt und wie viele Zinsen gezahlt sind.

#### Vorgehensweise

- Drücken Sie MODE und setzen Sie die Dezimalstellenzahl auf 2 Stellen. Setzen Sie die anderen Moduseinstellungen auf die Standardeinstellungen.
- 2. Drücken Sie [APPS] [ENTER] [ENTER], um **TVM Solver** anzuzeigen. Geben Sie folgende Werte ein.

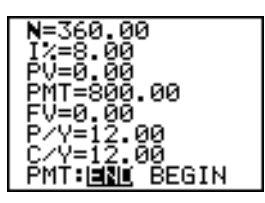

Hinweis: Geben Sie eine positive Zahl (800) ein, damit PMT einen Zahlungseingang aufweist. Die Zahlungsbeträge werden als positive Zahlen auf dem Graphen angezeigt. Geben Sie 0 für FV ein, da der Terminwert eines Kredits 0 ist, wenn er ganz abgezahlt ist. Geben Sie PMT: END ein, da die Zahlung am Ende eines Zeitraums fällig ist.

 Setzen Sie den Cursor auf die Eingabeaufforderung PV= und drücken dann (ALPHA). Der aktelle Wert oder der Hypothekenbetrag des Hauses wird bei PV= angezeigt.

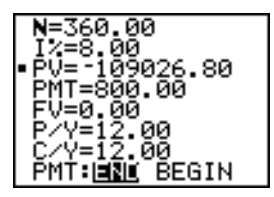

Vergleichen Sie nun den Graphen für die Zinsen mit dem Graphen für den Darlehensbetrag jeder Zahlung.

- 4. Drücken Sie MODE. Stellen Sie Par und Simul ein.
- Drücken Sie Y=. Schalten Sie alle Funktionen und Statistikzeichnungen aus. Geben Sie diese Gleichungen ein und setzen Sie die Graphstile wie folgt.

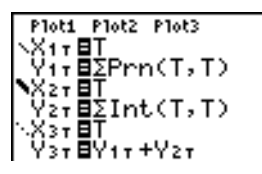

**Hinweis:** Σ**Prn(** und Σ**Int(** finden Sie unter **APPS 1:FINANCE**.

6. Drücken Sie WINDOW. Legen Sie die folgenden Fenstervariablen fest.

| Tmin=1   | Xmin=0   | Ymin=0    |
|----------|----------|-----------|
| Tmax=360 | Xmax=360 | Ymax=1000 |
| Tstep=12 | Xscl=10  | Yscl=100  |

Hinweis: Zur Erhöhung der Zeichnungsgeschwindigkeit setzen Sie Tstep auf 24.

7. Drücken Sie TRACE. Drücken Sie **240** ENTER, um den Cursor auf **T=240** zu setzen, was einer Zahlungsperiode von 20 Jahren entspricht.

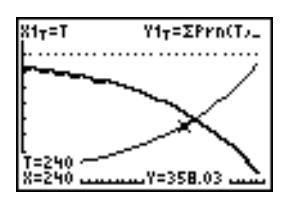

Der Graph zeigt, daß für die 240. Zahlung (**X=240**) Euro 358,03 der monatlichen Zahlung von Euro 800 für die Tilgung des Darlehensbetrags verwendet werden. (**Y=358.03**).

Hinweis: Die Summe der Zahlungen (Y3T=Y1T+Y2T) ist immer Euro 800.

 Setzen Sie den Cursor mit auf die Zinsfunktion, die über X2T und Y2T definiert ist. Geben Sie 240 ein.

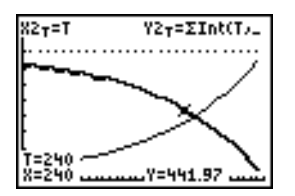

Der Graph zeigt, daß bei der 240. Zahlung (**X=240**) Euro 441,97 der monatlichen Zahlung von Euro 800 für Zinsen aufgewendet werden (**Y=441.97**).

9. Drücken Sie 2nd [QUIT] APPS ENTER 9, um 9:bal( in den Hauptbildschirm einzufügen. Überprüfen Sie die Zahlen im Graphen.

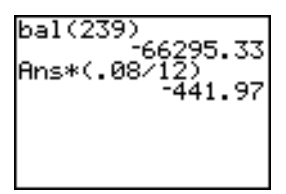

Bei welcher monatlichen Zahlung übersteigt der Betrag der Darlehenstilgung die Zinsaufwendungen?
# Speicherverwaltung

# Prüfen der freien Speicherkapazität

#### Das MEMORY-Menü

Sie können jederzeit das **MEMORY**-Menü mit [2nd] [MEM] aufrufen und sich damit über den verfügbaren Speicher informieren oder den Speicher verwalten.

| MEMORY          |                                                                                                    |
|-----------------|----------------------------------------------------------------------------------------------------|
| 1: About        | Zeigt Informationen über den<br>Graphiktaschenrechner und die aktuelle<br>Versionsnummer des Betriebssystems an. |
| 2: Mem Mgmt/Del | Meldet, wie viel Speicher belegt ist, und welche Variable verwendet wird.                                        |
| 3:Clear Entries | Löscht ENTRY (letzten gespeicherten Eintrag).                                                                    |
| 4: ClrAllLists  | Löscht alle Listen im Speicher.                                                                                  |
| 5: Archive      | Archiviert eine ausgewählte Variable.                                                                            |
| 6: UnArchive    | Entfernt eine ausgewählte Variable aus dem<br>Archiv.                                                            |
| 7:Reset         | Zeigt die RAM, ARCHIVE und ALL Menüs                                                                             |
| 8: Group        | Zeigt die Menüs GROUP und UNGROUP.                                                                               |

Um die Speicherbelegung zu prüfen, drücken Sie zuerst [2nd [MEM] und wählen dann **2:Mem Mgmt/Del**.

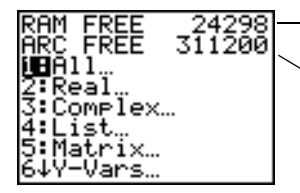

RAM FREE gibt an, wieviel RAM verfügbar ist.

ARC FREE gibt an, wieviel Archivspeicher verfügbar ist.

### Verfügbares RAM, Archiv, und App-Slots

Der TI-84 Plus / TI-84 Plus Silver Edition besitzt die Speichertypen Archiv, RAM und App-Slot, die Sie verwenden und verwalten können. Das verfügbare RAM speichert Berechnungen, Listen, Variablen und Daten. Im verfügbaren Archiv können Sie Programme, Apps, Gruppen und andere Variablen speichern. App-Slots sind Sektoren des Flash-ROM, in denen Apps gespeichert werden.

| Graphik-<br>Handheld         | Verfügbares<br>RAM | Verfügbares<br>Archiv | App-<br>Slots |
|------------------------------|--------------------|-----------------------|---------------|
| TI-84 Plus                   | 24 kB              | 491 kB                | 30            |
| TI-84 Plus Silver<br>Edition | 24 kB              | 1,5 MB                | 94            |

Hinweis: Einige Apps beanspruchen mehrere App-Slots.

#### Aufrufen des Menüs About

**About** zeigt Informationen über das TI-84 Plus Betreibssystem (OS -Operating System). Dazu gehören: Version, Produktnummer, Produkt-ID (Identifikationsnummer) und Revisionsnummer des Flash-App-Zertifikats. Um das Menü About aufzurufen, drücken Sie 2nd [MEM] und wählen anschließend **1:About**.

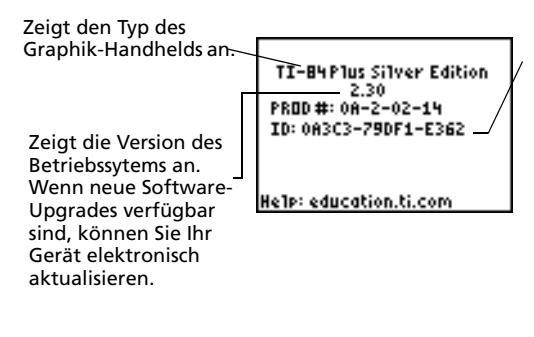

Zeigt die Produkt-ID an. Jeder Flash-basierte Graphik-Handheld hat eine eindeutige Produkt-ID, die Sie möglicherweise angeben müssen, wenn Sie den Kundendienst kontaktieren. Sie können diese 14-stellige ID auch verwenden, um Ihren handheld unter education.ti.com zu registrieren oder das Gerät zu identifizieren, wenn es verloren ging oder gestohlen wurde.

### Anzeige des Menüs MEMORY MANAGEMENT/DELETE

**Mem Mgmt/Del** zeigt das Menü **MEMORY MANAGEMENT/DELETE**. Die beiden obersten Zeilen melden den verfügbaren Gesamtspeicher für RAM (**RAM FREE**) und Archiv (**ARC FREE**). Durch Auswahl der Menüeinträge in diesem Fenster können Sie kontrollieren, wie viel Speicher jeder Variablentyp belegt. Mit dieser Information können Sie leichter entscheiden, ob Variablen aus dem Speicher gelöscht werden müssen, um Platz für neue Daten zu schaffen, beispielsweise Programme oder Apps.

Die Speicherbelegung prüfen Sie wie folgt:

1. Drücken Sie 2nd [MEM], um das Menü **MEMORY** aufzurufen.

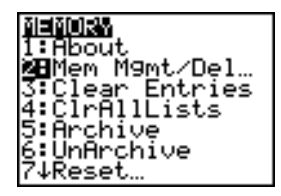

**Hinweis:** Die Tasten ↑ und ↓ am oberen oder unteren Rand der linken Spalte geben an, dass Sie nach oben oder unten rollen können, um weitere Variablentypen anzuzeigen.

 Wählen Sie 2:Mem Mgmt/Del um das Menü MEMORY MANAGEMENT/DELETE anzuzeigen. Der TI-84 Plus gibt die Speichergröße in Byte aus.

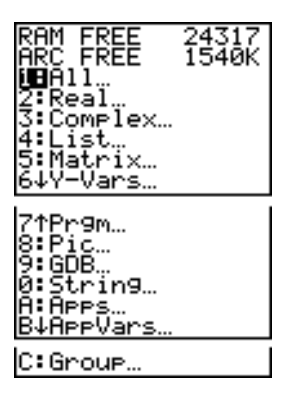

3. Wählen Sie die Variablentypen aus der List**e, um** die Speicherbelegung anzuzeigen.

Hinweis: Die Variablentypen Real, List, Y.Vars und Prgm werden nie auf Null zurückgesetzt, selbst wenn der Speicher gelöscht wurde.

**Apps** sind im Flash-ROM gespeicherte, eigenständige Anwendungen. **AppVars** ist ein Variabelenspeicher, in dem die von eigenständigen Apps erzeugten Variablen abgelegt werden. Variablen in **AppVars** können nicht bearbeitet oder verändert werden, außer durch die Anwendungen, die sie erstellt haben.

Um das Menü **MEMORY MANAGEMENT/DELETE** zu verlassen, drücken Sie entweder [2nd [QUIT] oder [CLEAR]. Beide Optionen zeigen den Startbildschirm an.

# Löschen von Speichereinträgen

### Löschen eines Eintrags

Um den verfügbaren Speicher durch Löschen von Variableninhalten (reelle oder komplexe Zahl, Liste, Matrix, **Y=** Funktion, Programm, Abbildung, Graph-Datenbank oder String) zu erhöhen, gehen Sie folgendermaßen vor:

- 1. Rufen Sie das **MEMORY**-Menü mit 2nd [MEM] auf.
- Wählen Sie 2:Mem Mgmt/Del aus, um das Menü MEMORY MANAGEMENT/DELETE anzuzeigen.
- Wählen Sie den gespeicherten Datentyp, der gelöscht werden soll, oder wählen Sie 1:All, um eine Liste aller Variablen aller Typen anzuzeigen. Es wird jede Variable des ausgewählten Typs mit der Anzahl der benötigten Bytes angezeigt.

Wenn Sie z. B. 4:List auswählen, erscheint der DELETE:List-Bildschirm.

| RAM FREE | 24317 |
|----------|-------|
| ARC FREE | 1540K |
| L1       | 12    |
| ▶ L2     | 12    |
| L3       | 12    |

4. Drücken Sie ▲ und ➡, um den Auswahlcursor (►) auf das nächste zu löschende Element zu setzen und drücken Sie dann ENTER. Die Variable wird aus dem Speicher gelöscht. Einzelne Variablen können aus diesem Bildschirm nacheinander gelöscht werden. Es wird kein Warnhinweis angezeigt, in dem Sie aufgefordert werden, den Löschvorgang zu überprüfen.

**Hinweis:** Wenn Sie Programme oder Anwendungen löschen, erscheint eine Bestätigungsaufforderung, in der Sie den Löschvorgang bestätigen müssen. Wählen Sie **2:Yes** aus, um fortzusetzen.

Um den **DELETE:**-Bildschirm ohne Löschen einer Variablen zu verlassen, drücken Sie [2nd] [QUIT], um zum Hauptbildschirm zurückzukehren.

Sie können bestimmte Systemvariablen nicht löschen, zum Beispiel die Variable für die letzte Antwort **Ans** und die statistische Variable **RegEQ**.

# Löschen von Einträgen und Listenelementen

#### Löschen von Einträgen

**Clear Entries** löscht alle Daten, die der TI-84 Plus im Speicherbereich **ENTRY** enthält. Um den Speicherbereich **ENTRY** zu löschen, gehen Sie folgendermaßen vor:

- 1. Rufen Sie das **MEMORY**-Menü mit [2nd [MEM] auf.
- 2. Wählen Sie **3:Clear Entries**, um den Befehl im Hauptbildschirm einzufügen.
- 3. Drücken Sie ENTER, um den Speicherbereich ENTRY zu löschen.

Clear Entries Done

Um Clear Entries abzubrechen, drücken Sie CLEAR.

**Hinweis:** Bei Auswahl von **3:Clear Entries** in einem Programm wird der Befehl **Clear Entries** im Programmeditor eingefügt. Bei Ausführung des Programms wird der Befehl **Clear Entries** ausgeführt.

### CIrAllLists

ClrAllLists setzt die Dimension aller gespeicherten Listen auf 0.

Um die Elemente aus allen Listen zu löschen, gehen Sie folgendermaßen vor:

- 1. Rufen Sie das **MEMORY**-Menü mit [2nd [MEM] auf.
- 2. Wählen Sie **4:CIrAllLists**, um den Befehl im Hauptbildschirm einzufügen.
- 3. Setzen Sie mit ENTER die Dimension jeder gespeicherten Liste auf 0.

ClrAllLists Done

Um CIrAllLists abzubrechen, drücken Sie CLEAR.

**CIrAllLists** löscht nicht die gespeicherten Listennamen aus dem LIST NAMES-Menü oder aus dem Stat-Listeneditor.

Hinweis: Bei Auswahl von 4:ClrAllLists in einem Programm wird der Befehl ClrAllLists in den Programmeditor eingefügt und der Befehl ClrAllLists bei Ausführung des Programms ausgeführt.

## Archivieren und Entfernen von Variablen aus dem Archiv

#### Archivieren von Variablen und Entfernung von Variablen aus dem Archiv

Durch Archivieren können Sie Daten (ARC), Programme oder andere Variablen im Benutzerarchiv speichern, so dass sie nicht bearbeitet oder versehentlich gelöscht werden können. Durch Archivieren können Sie auch freien RAM für Variablen gewinnen, die zusätzlichen Speicher benötigen.

Archivierte Variablen können nicht bearbeitet oder ausgeführt werden. Sie können nur betrachtet und aus dem Archiv entfernt werden. Wenn Sie zum Beispiel Archivliste L1 verwenden, sehen Sie L1 im Speicher, wenn Sie aber L1 auswählen und den Namen L1 in den Startbildschirm einfügen, können Sie den Inhalt nicht sehen oder bearbeiten.

**Hinweis:** Nicht alle Variablen können archiviert werden. Nicht alle archivierten Variablen können aus dem Archiv entfernt werden. Zum Beispiel können Systemvariablen wie r, t, x, y, und  $\theta$  nicht archiviert werden. Anwendungen und Gruppen sind immer im Flash-ROM vorhanden, so dass diese nicht archiviert werden müssen. Gruppen können nicht aus denm Archiv entfernt werden. Sie können diese Gruppen jedoch auflösen oder löschen.

| Variablentyp                 | Name                                                                 | Archivier<br>bar?<br>(ja/nein) | Aus dem<br>Archiv<br>entfernbar?<br>(ja/nein) |
|------------------------------|----------------------------------------------------------------------|--------------------------------|-----------------------------------------------|
| Reelle Zahlen                | A, B, , Z                                                            | ja                             | ја                                            |
| Komplexe Zahlen              | A, B, , Z                                                            | ja                             | ја                                            |
| Matrizen                     | ãAä, ãBä, ãCä, , ãJä                                                 | ja                             | ja                                            |
| Listen                       | <b>L1, L2, L3, L4, L5, L6,</b><br>und<br>benutzerdefinierte<br>Namen | ja                             | ja                                            |
| Programme                    |                                                                      | ja                             | ја                                            |
| Funktionen                   | Y1, Y2, , Y9, Y0                                                     | nein                           | nicht<br>zutreffend                           |
| Parametrische<br>Gleichungen | <b>X1T</b> und <b>Y1T</b> , , <b>X6T</b><br>und <b>Y6T</b>           | nein                           | nicht<br>zutreffend                           |

| Variablentyp                           | Name                             | Archivier<br>bar?<br>(ja/nein) | Aus dem<br>Archiv<br>entfernbar?<br>(ja/nein) |
|----------------------------------------|----------------------------------|--------------------------------|-----------------------------------------------|
| Polar-Funktionen                       | r1, r2, r3, r4, r5, r6           | nein                           | nicht<br>zutreffend                           |
| Ablauffunktionen                       | u, v, w                          | nein                           | nicht<br>zutreffend                           |
| Statische Plots                        | Plot1, Plot2, Plot3              | nein                           | nicht<br>zutreffend                           |
| Graphik-<br>Datenbanken                | GDB1, GDB2,                      | ја                             | ja                                            |
| Graphikbilder                          | Pic1, Pic2, , Pic9,<br>Pic0      | ја                             | ja                                            |
| Strings                                | Str1, Str2, Str9,<br>Str0        | ја                             | ja                                            |
| Tabellen                               | TblStart, Tb1,<br>Tblinput       | nein                           | nicht<br>zutreffend                           |
| Apps                                   | Anwendungen                      | siehe<br>obigen<br>hinweis     | nein                                          |
| AppVars                                | Anwendungs-<br>Variablen         | ја                             | ja                                            |
| Gruppen                                |                                  | siehe<br>obigen<br>hinweis     | nein                                          |
| Variablen mit<br>reservierten<br>Namen | minX, maxX, RegEQ,<br>und andere | nein                           | nicht<br>zutreffend                           |
| Systemvariablen                        | <b>Xmin, Xmax,</b> und andere    | nein                           | nicht<br>zutreffend                           |

Archivieren und Entfernen aus dem Archiv kann auf 2 Arten erfolgen:

- Benutzen Sie die Befehle 5:Archive oder 6:UnArchive aus dem Menü MEMORY oder CATALOG
- Benutzen Sie ein Editorfenster aus der Speicherverwaltung.

Bevor Sie Variablen archivieren oder aus dem Archiv entfernen, besonders solche mit großem Platzbedarf (zum Beispiel große Programme), sollten Sie mit dem Menü **MEMORY**:

- die Größe der Variable bestimmen
- feststellen, ob genug freier Speicher vorhanden ist

| Aktion:                     | Größen wie:                               |
|-----------------------------|-------------------------------------------|
| Archivieren                 | Freier Speicher im Archiv> Variablengröße |
| Entfernen aus dem<br>Archiv | Freier Speicher im RAM > Variablengröße   |

**Hinweis:** Entfernen Sie Variablen aus dem Archiv oder löschen Sie gegebenenfalls Variablen, wenn nicht genug Speicher vorhanden ist. Denken Sie daran, dass nach dem Entfernen von Variablen aus dem Archiv nicht der gesamte von dieser Variable im Benutzerarchiv belegte Speicher freigegeben wird, da sich das System die Speicherstelle im Archiv und im RAM merkt.

Selbst wenn anscheinend genug freier Speicher vorhanden ist, kann eine Datenfehlermeldung angezeigt werden, wenn Sie versuchen eine Variable zu archivieren. Je nach der Verfügbarkeit leerer Speicherblöcke im Benutzerarchiv müssen Sie eventuell vorhandene Variablen aus dem Archiv entfernen, um weiteren freien Speicher zu gewinnen.

Archivierung einer ListenVariable (L1) und deren Entfernung aus dem Archiv mit Hilfe der Optionen Archive/UnArchive aus dem Menü **MEMORY**:

1. Drücken Sie 2nd [MEM], um das Menü **MEMORY** anzuzeigen.

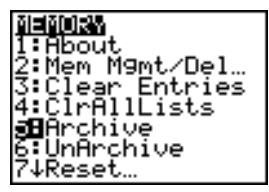

- 2. Wählen Sie **5:Archive** oder **6:UnArchive**, um den Befehl im Fenster **Home** einzugeben.
- 3. Drücken Sie 2nd [L1], um die Variable L1 im Fenster Home abzulegen.

Archive L1

4. Drücken Sie ENTER, um die Archivierung abzuschließen.

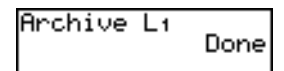

**Hinweis:** Links neben dem Namen der archivierten Variable wird ein Stern angezeigt, um darauf hinzuweisen, dass die Variable archiviert ist.

Archivierung oder Entfernen einer ListenVariable (L1) aus dem Archiv mit einem Speicherverwaltungs-Editor:

1. Drücken Sie 2nd [MEM], um das Menü **MEMORY** anzuzeigen.

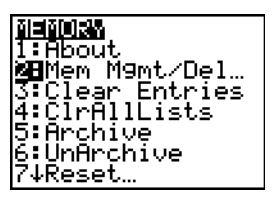

2. Wählen Sie 2:Mem Mgmt/Del, um das Menü MEMORY MANAGEMENT/DELETE anzuzeigen.

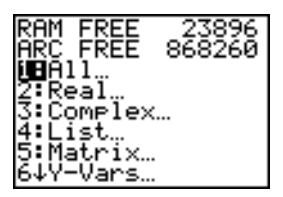

3. Wählen Sie 4:List... um das Menü LIST anzuzeigen.

| RAM FREE   | 23896  |
|------------|--------|
| ARC FREE   | 868260 |
| ▶ L1<br>L2 | 12     |
| L3<br>L4   | 12     |
| Ls         | 12     |
| Ls         | 12     |

4. Drücken Sie ENTER, um L1 zu archivieren. Links neben L1 wird ein Stern angezeigt, um darauf hinzuweisen, dass die Variable archiviert ist. Um in diesem Fenster eine Variable aus dem Archiv zu entfernen, setzen Sie den Cursor neben die archivierte Variable und drücken ENTER. Der Stern verschwindet.

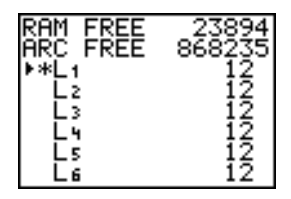

5. Drücken Sie 2nd [QUIT], um das Menü LIST zu verlassen.

**Hinweis:** Sie können auf eine archivierte Variable zugreifen, um sie zu verbinden, zu löschen oder aus dem Archiv zu entfernen, aber Sie können sie nicht bearbeiten.

# Zurücksetzen des TI-84 Plus

#### Menü RAM ARCHIVE ALL

Durch **Reset** wird das Menü **RAM ARCHIVE ALL** aufgerufen. mit diesem Menü können Sie den gesamten Speicher (auch die Standardeinstellungen) oder ausgewählte Teile des Speichers zurücksetzen, ohne andere im Speicher abgelegte Daten, zum Beispiel Programme und **Y**= Funktionen, zu entfernen. Sie können so zum Beispiel festlegen, ob Sie den gesamten RAM zurücksetzen oder nur die Standardeinstellungen wiederherstellen. Vergessen Sie nicht, dass, wenn Sie den RAM zurücksetzen, alle Daten und Programme im RAM gelöscht werden. Für den Archivspeicher können Sie Variablen (Vars) und/oder Anwendungen (Apps) zurücksetzen. Vergessen Sie nicht, dass Sie alle Daten und Programme im Archivspeicher löschen, wenn Sie Vars zurücksetzen. Wenn Sie Apps zurücksetzen, werden alle Anwendungen im Archivspeicher gelöscht.

Wenn Sie die Standardeinstellungen des TI-84 Plus zurücksetzen, werden alle Standardeinstellungen im RAM auf die Werkeinstellungen zurückgesetzt. Dort abgelegte Daten und Programme werden nicht geändert.

Hier einige Beispiele für Standardeinstellungen des TI-84 Plus, die durch Zurücksetzen auf die Werkeinstellungen wieder hergestellt werden:

- Moduseinstellungen wie Normal (Notation); Func (Graphen); Real (Zahlen); und Full (Bildschirm)
- Y= Funktionen aus
- FensterVariablenwerte wie Xmin=L10; Xmax=10; Xscl=1; Yscl=1 und Xres=1
- STAT. PLOTS aus
- Formateinstellungen wie CoordOn (Graphikkoordinaten ein); AxesOn und ExprOn (Ausdruck ein)
- Zufallswert auf 0

#### Anzeige des Menüs RAM ARCHIVE ALL

Um das Menü **RAM ARCHIVE ALL** auf dem TI-84 Plus anzuzeigen, führen Sie folgende Schritte aus.

- 1. Drücken Sie [2nd] [MEM], um das Menü **MEMORY** anzuzeigen.
- 2. Wählen Sie 7:Reset, um das Menü RAM ARCHIVE ALL anzuzeigen.

### Zurücksetzen des RAM-Speichers

Durch Zurücksetzen des gesamten RAM werden alle Systemvariablen des RAM wieder auf die Werkeinstellungen zurückgesetzt und alle anderen Variablen und alle Programme gelöscht. Durch Zurücksetzen auf RAM-Standardeinstellungen werden alle Systemvariablen des RAM wieder auf die Werkeinstellungen zurückgesetzt, jedoch keine Variablen und Programme im RAM gelöscht. Ein Zurücksetzen des gesamten RAM oder Zurücksetzen auf Standardeinstellungen wirkt sich nicht auf die Variablen und Anwendungen im Benutzerarchiv aus.

**Hinweis:** Überlegen Sie, bevor Sie den RAM-Speicher komplett zurücksetzen, ob Sie nicht genügend freien Speicher gewinnen können, wenn Sie nur ausgewählte Daten löschen.

Um den **RAM**-Speicher oder **RAM**-Voreinstellungen am TI-84 Plus zurückzusetzen, führen Sie folgende Schritte aus.

1. Aus dem Menü **RAM ARCHIVE ALL** wählen Sie **1:All RAM**, um das Menü RESET RAM anzuzeigen, oder **2:Defaults**, um das Menü **RESET DEFAULTS** anzuzeigen.

| <b>255111</b> 2511<br>18No<br>2:Reset                         |
|---------------------------------------------------------------|
| Resetting RAM<br>erases all data<br>and programs<br>from RAM. |

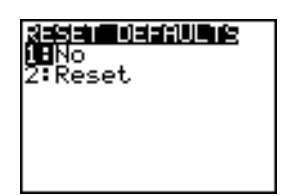

- 2. Wenn Sie den RAM zurücksetzen, beachten Sie die Meldung unter dem Menü **RESET RAM**.
  - Um das Zurücksetzen abzubrechen und zum Hauptbildschirm zurückzukehren, drücken Sie ENTER.
  - Um RAM-Speicher zu löschen oder Voreinstellungen zurückzusetzen, wählen Sie 2:Reset. Je nach der Auswahl wird die Meldung RAM cleared oder Defaults set auf dem Startbildschirm angezeigt.

#### Zurücksetzen des Archiv-Speichers

Beim Zurücksetzen des Archiv-Speichers auf dem TI-84 Plus, können Sie wählen, ob Sie aus dem Benutzerarchiv alle Variablen, alle Anwendungen oder Variablen und Anwendungen löschen wollen.

Um den Archiv-Speicher ganz oder teilweise zurückzusetzen, führen Sie folgende Schritte aus.

1. Drücken Sie D im Menü RAM ARCHIVE ALL, um das Menü ARCHIVE anzuzeigen.

| Ram <b>Mrchiwe</b> | ALL |
|--------------------|-----|
| Vars…              |     |
| Z:HPPS<br>3:Both   |     |
| 0.00011            |     |

2. Wählen Sie:

1:Vars, um das Menü RESET ARC VARS anzuzeigen.

| <b>XESEL HKC VHKE</b><br>18No<br>2:Reset                           |  |
|--------------------------------------------------------------------|--|
| Resetting Vars<br>erases all data<br>and programs<br>from Archive. |  |

2:Apps, um das Menü RESET ARC APPS anzuzeigen.

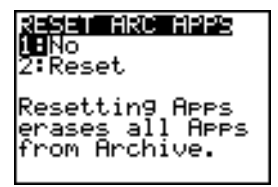

3:Both, um das Menü RESET ARC BOTH anzuzeigen.

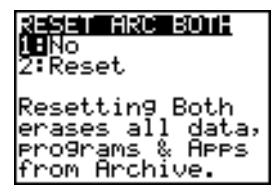

- 3. Beachten Sie die Meldung unter dem Menü.
  - Um das Zurücksetzen abzubrechen und zum Hauptbildschirm zurückzukehren, drücken Sie ENTER.
  - Um mit dem Zurücksetzen fortzusetzen, wählen Sie **2:Reset**. Eine Meldung auf dem Startbildschirm gibt an, welche Art von Archiv-Speicher gelöscht wird.

### Zurücksetzen des gesamten Speichers

Beim Zurücksetzen des gesamten Speichers auf dem TI-84 Plus, werden RAM und Benutzerarchivspeicher auf die Werkeinstellungen zurückgesetzt. Alle Variablen, die keine Systemvariablen sind, alle Anwendungen und Programme werden gelöscht. Alle Systemvariablen werden auf Standardeinstellungen zurückgesetzt.

Überlegen Sie, bevor Sie den Speicher komplett zurücksetzen, ob Sie nicht genügend freien Speicher gewinnen können, wenn Sie nur ausgewählte Daten löschen.

Um den Speicher auf dem TI-84 Plus komplett zurückzusetzen, führen Sie folgende Schritte aus.

1. Drücken Sie Die im Menü **RAM ARCHIVE ALL**, um das Menü **ALL** anzuzeigen.

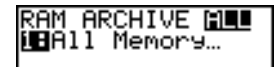

2. Wählen Sie **1:All Memory**, um das Menü **RESET MEMORY** anzuzeigen.

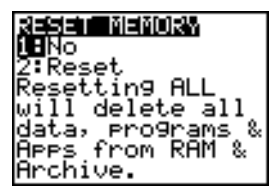

- 3. Beachten Sie die Meldung unter dem Menü RESET MEMORY.
  - Um das Zurücksetzen abzubrechen und zum Startbildschirm zurückzukehren, drücken Sie [ENTER].
  - Um mit dem Zurücksetzen fortzusetzen, wählen Sie 2:Reset. Auf dem Startbildschirm wird die Meldung MEM cleared angezeigt.

Wenn Sie Speicher löschen, ändert sich mitunter der Kontrast. Stellen Sie den Kontrast durch Drücken von 2nd 
oder 
nach, wenn der Bildschirm blass oder leer erscheint.

# Zusammenfassen von Variablen in Gruppen und deren Auflösung

#### Zusammenfassen von Variablen in Gruppen

Durch Zusammenfassen in Gruppen können Sie eine Kopie von zwei oder mehr Variablen im RAM anfertigen und diese als Gruppe im Benutzerarchiv ablegen. Die Variablen im RAM werden nicht gelöscht. Die Variablen müssen im RAM vorhanden sein, bevor sie in Gruppen zusammengefasst werden. Mit anderen Worten: archivierte Daten können nicht in eine Gruppe aufgenommen werden. Nachdem die Variablen in Gruppen zusammengefasst wurden, können sie aus dem RAM gelöscht werden, um Speicherplatz freizugeben. Wenn die Variablen später benötigt werden, kann die Gruppierung aufgehoben werden.

So legen Sie eine Gruppe von Variablen an:

1. Drücken Sie 2nd [MEM], um das Menü **MEMORY** anzuzeigen.

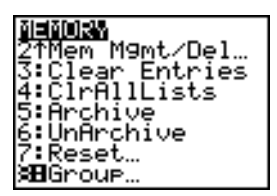

2. Wählen Sie 8:Group, um das Menü GROUP UNGROUP anzuzeigen.

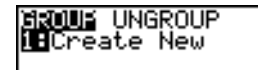

3. Drücken Sie ENTER, um das Menü GROUP anzuzeigen.

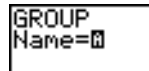

4. Geben Sie einen Namen für die neue Gruppe ein und drücken Sie ENTER.

**Hinweis:** Ein Gruppenname kann bis zu acht Zeichen lang sein. Das erste Zeichen muss ein Buchstabe von A - Z oder  $\theta$  sein. Als zweites bis achtes Zeichen sind Buchstaben, Zahlen oder  $\theta$  erlaubt.

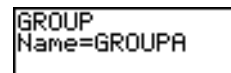

5. Wählen Sie den Datentype, den Sie in einer Gruppe zusammenfassen wollen. Sie können 1:All+ wählen; damit werden alle Variablen aller verfügbaren Typen angezeigt und ausgewählt. Sie können lauch 1:All- wählen - damit werden alle Variablen aller verfügbaren Typen angezeigt, aber nicht ausgewählt. Es wird ein Fenster mit allen Variablen des ausgewählten Types angezeigt.

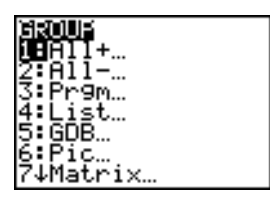

Es sei angenommen, es wurden im RAM einige Variablen angelegt, und Sie wählen **1:AII-** aus. Folgender Bildschirm wird angezeigt.

| ЪE         | <b>Done</b> | -     |
|------------|-------------|-------|
|            | DDOCDOM1    | DDCM  |
| <u>ا ا</u> | LKOOKUUI    | LKOU  |
|            | PROGRAM2    | PRGM  |
|            | COD1        | COD.  |
|            | goor .      | app-  |
|            | L1          | LIST  |
|            | 1.5         | I IST |
|            | <u> </u>    | E#24  |
|            | L3          | LIST  |
|            | 1 6         | LIST  |
|            | L-1         | CTD1  |

6. Drücken Sie und und und und und den Cursor (\*) für die Auswahl neben den ersten Eintrag zu verschieben, den Sie in eine Gruppe kopieren wollen, und drücken Sie dann ENTER. Links neben allen Variablen, die für die Zusammenfassung in einer Gruppe ausgewählt wurden, erscheint ein kleines Quadrat.

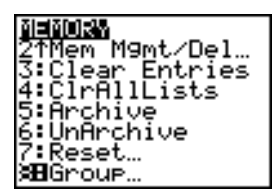

Wiederholen Sie den Auswahlvorgang, bis alle Variablen für die neue Gruppe ausgewählt sind, und drücken Sie dann ▶, um das Menü **DONE** anzuzeigen.

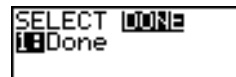

7. Drücken Sie ENTER, um die Zusammenfassung in Gruppen abzuschließen.

**Hinweis:** Sie können nur Variablen im RAM zu Gruppen zusammenfassen. Nicht in Gruppen zusammenfassen können Sie bestimmte Systemvariablen, zum Beispiel die Variable letzte Antwort **Ans** und die statistische Variable **RegEQ**.

### Auflösen von in Gruppen zusammengefassten Variablen

Durch Auflösen von in Gruppen zusammengefassten Variablen können Sie eine Kopie der im Benutzerarchiv abgelegten Gruppe anfertigen und deren Variablen einzeln im **RAM** speichern.

#### Menü DuplicateName

Wird während der Auflösung von Gruppen im RAM eine Variable mit gleichem Namen erkannt, wird das Menü **DuplicateName** angezeigt.

| DuplicateName    |                                                                      |
|------------------|----------------------------------------------------------------------|
| 1: Rename        | Fordert dazu auf, die empfangene Variable<br>umzubenennen.           |
| 2:Overwrite      | Überschreibt Daten in dem empfangenen<br>Duplikat der Variable.      |
| 3: Overwrite All | Überschreibt Daten in allen empfangenen<br>Duplikaten von Variablen. |
| 4: Omit          | Überspringt die Übertragung der gesendeten<br>Variable.              |
| 5:Quit           | Stoppt die Übertragung eines Duplikats einer<br>Variable.            |

#### Hinweise zu Menü-Optionen:

- Wenn Sie 1:Rename wählen, wird die Aufforderung Name= angezeigt, und die Taste Alpha-Lock ist aktiviert. Geben Sie einen neuen Variablennamen ein und drücken Sie ENTER. Die Auflösung der Gruppe wird fortgesetzt.
- Wenn Sie 2:Overwrite wählen, überschreibt das Gerät die Daten im Duplikat des Variablennamen im RAM. Die Auflösung der Gruppe wird fortgesetzt.
- Wenn Sie 3: Overwrite All wählen, überschreibt das Gerät die Daten aller Duplikate von Variablennamen im RAM. Die Auflösung der Gruppe wird fortgesetzt.

- Wenn Sie 4:Omit wählen, löst das Gerät die Variable nicht aus der Gruppe, die einen Konflikt mit dem Duplikat des Variablennamens im RAM erzeugt. Die Auflösung der Gruppe wird mit dem nächsten Eintrag fortgesetzt.
- Wenn Sie **5:Quit** wählen, wird die Auflösung der Gruppe gestoppt, und es werden keine weiteren Änderungen durchgeführt.

So lösen Sie eine Gruppe von Variablen auf:

1. Drücken Sie 2nd [MEM], um das Menü **MEMORY** anzuzeigen.

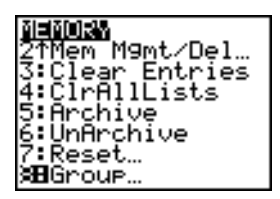

- 2. Wählen Sie 8:Group, um das Menü GROUP UNGROUP anzuzeigen.
- 3. Drücken Sie **•**, um das Menü **UNGROUP** anzuzeigen.

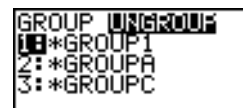

4. Drücken Sie I und I, um den Cursor () zur Auswahl neben die Gruppenvariable zu bewegen, die Sie auflösen wollen, und drücken Sie ENTER.

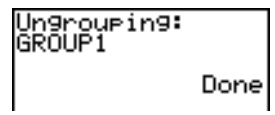

Die Auflösung der Gruppe ist abgeschlossen.

**Hinweis:** Durch Auflösen von Gruppen wird die Gruppe nicht aus dem Benutzerarchiv entfernt. Sie müssen die Gruppe im Benutzerarchiv extra löschen.

# Datenfehlermeldung

#### Anzeige einer Datenfehlermeldung

Wenn das Benutzerarchiv überlastet ist, wird Ihnen eine Datenfehlermeldung angezeigt. Dies tritt auf, wenn Sie versuchen, eine Variable zu archivieren, aber nicht genügend zusammenhängender Archivspeicher vorhanden ist.

Eine Meldung vom Typ **Garbage Collect?** soll darauf hinweisen, dass ein Archivprozess länger als üblich dauert und dass der Archivierungsvorgang fehlschlagen wird, wenn nicht genügend Speicher vorhanden ist.

Die Meldung kann auch auftreten, wenn das Programm in einer Schleife steckt, in der das Benutzerarchiv ständig neu gefüllt wird. Wählen Sie **No**, um den Müll-Sammelvorgang abzubrechen, suchen Sie dann die Fehler in Ihrem Programm und berichtigen Sie sie.

Wenn YES ausgewählt wird, versucht der TI-84 Plus, die archivierten Variablen neu zu ordnen, um zusätzlichen Speicher zu gewinnen.

### **Reaktion auf die Datenfehlermeldung**

Bei der Archivierung sehen Sie rechts folgende Meldung:

- Für Abbrechen wählen Sie **1:No**.
- Wenn Sie 1:No wählen, wird als Meldung ERR:ARCHIVE FULL angezeigt.
- Um die Archivierung fortzusetzen, wählen Sie 2:Yes.
- Wenn Sie 2:Yes wählen, wird die Prozessmeldung Garbage Collecting... oder Defragmenting... angezeigt.

**Hinweis:** Die Prozessmeldung **Defragmenting...** wird angezeigt, wenn eine Anwendung angetroffen wird, die zum Löschen vorgesehen ist. Die Fehlerbehebung kann bis zu 20 Minuten dauern. Die Dauer hängt davon ab, wieviel Archiv-Speicher durch gespeicherte Variablen belegt ist.

Nach der Fehlerbehebung wird die Variable archiviert, wenn der zusätzlich gewonnene Speicher jetzt dafür ausreicht. Ist das nicht der Fall, können Sie einige Variablen aus dem Archiv entferen und es erneut versuchen.

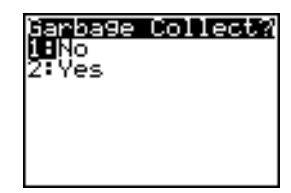

### Warum ist eine Fehlerbehebung erforderlich?

Das Benutzerarchiv ist in Sektoren aufgeteilt. Wenn Sie mit der Archivierung beginnen, werden die Variablen nacheinander in Sektor 1 gespeichert. Dies wird bis zum Ende des Sektors fortgesetzt.

Eine archivierte Variable wird in einem durchgehenden Speicherblock in einen einzelnen Sektor gespeichert. Im Gegensatz zu einer im Benutzerarchiv abgelegten Anwendung, kann eine archivierte Variable eine Sektorgrenze nicht überschreiten. Wenn im Sektor nicht genug freier Speicher verbleibt, wird die nächste Variable am Anfang des nächsten Sektors abgelegt. Daher verbleibt in der Regel am Ende des vorhergehenden Sektors ein freier Block.

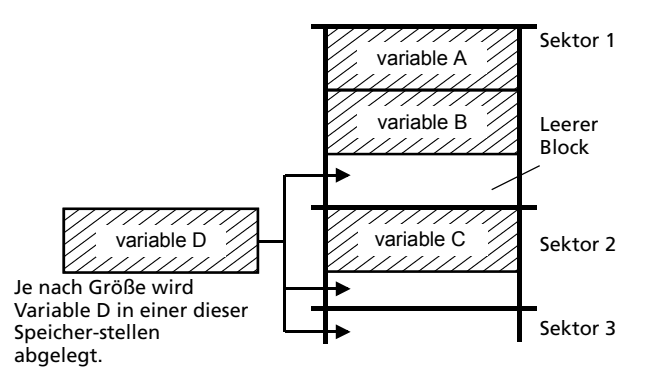

Jede Variable, die Sie archivieren, wird in dem ersten freien Block gespeichert, der groß genug ist, sie aufzunehmen.

Dieser Vorgang wiederholt sich bis zum Ende des letzten Sektors. Je nach Größe der einzelnen Variablen können die leeren Speicherblöcke einen erheblichen Teil des Speicherplatzes belegen. Die Fehlerbehebung wird gestartet, wenn die Variable, die Sie archivieren wollen, größer als der größte leere Block ist.

#### Einfluss der Auflösung von Variablengruppen

Wenn Sie eine Variable aus dem Archiv entfernen, wird diese in den RAM kopiert, aber nicht gleich aus dem Benutzerarchiv gelöscht.

Aus dem Archiv entfernte Variablen sind "zum Löschen vorgemerkt", das heisst, sie werden bei der nächsten Fehlerbehebung gelöscht.

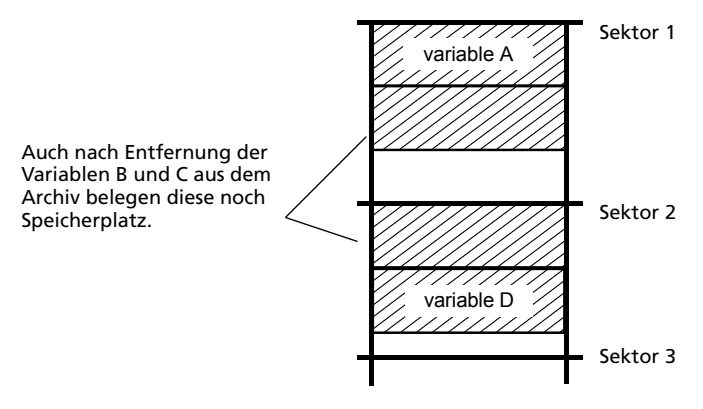

#### Fenster MEMORY zeigt ausreichend freien Speicher

Selbst wenn das Fenster **MEMORY** genügend freien Speicher zum Archivieren einer Variable oder zum Speichern einer Anwendung anzeigt, können Sie eine Fehlermeldung mit willkürlichen Zeichen oder die Meldung **ERR: ARCHIVE FULL** erhalten.

Wenn Sie eine Variable aus dem Archiv entfernen, erhöht sich der freie Archivspeicher sofort, aber der Speicherplatz ist erst nach der nächsten Fehlerbehebung tatsächlich nutzbar.

Wenn der freie Speicherplatz im **Archive** genug freien Speicherplatz für die Variable anzeigt, kann dies bedeuten, dass der Speicherplatz erst nach der nächsten Fehlerbehebung tatsächlich nutzbar ist (je nach Verwendbarkeit leerer Speicherblöcke).

#### Die Datenfehlerbehebung

Während der Datenfehlerbehebung werden folgende Aktionen durchgeführt:

- Nicht im Archiv erfasste Variablen werden aus dem Benutzerarchiv gelöscht.
- Die übrigen Variablen werden neu nacheinander sortiert.

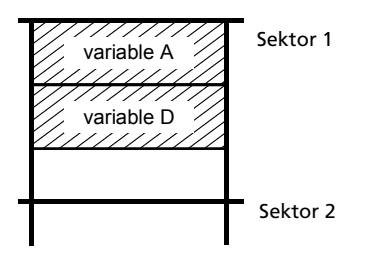

Hinweis: Stromausfall während der Fehlerbehebung kann dazu führen, dass alle Speicher (RAM und Archiv) gelöscht werden.

### Der Befehl GarbageCollect

Sie können die Zahl der automatischen Datenfehlerbehebungen reduzieren, wenn Sie regelmäßig den Speicher optimieren. Dies erfolgt mit dem Befehl **GarbageCollect**.

Zur Nutzung des Befehls GarbageCollect führen Sie folgende Schritte aus.

1. Drücken Sie im Hauptbildschirm 2nd [CATALOG], um das Menü CATALOG anzuzeigen.

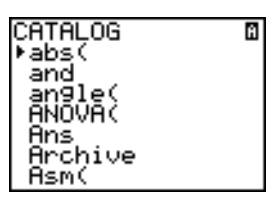

- Drücken Sie oder , um CATALOG zu durchblättern, bis der Auswahlcursor auf dem Befehl GarbageCollect steht oder drücken Sie G, um die mit dem Buchstaben G beginnenden Befehle direkt zu erreichen.
- 3. Drücken Sie ENTER, um den Befehl im Hauptbildschirm einzufügen.
- 4. Drücken Sie ENTER, um das Menü Datenfehlerbehebung anzuzeigen.
- 5. Wählen Sie **2:Yes**, um mit der Datenfehlerbehebung zu beginnen.

# ERR:ARCHIVE FULL Meldung

Selbst wenn der Bildschirm **MEMORY** ausreichend freien Speicher für die Archivierung einer Variablen oder Speicherung einer Anwendung anzeigt, kann trotzdem eine Meldung **ERR: ARCHIVE FULL** angezeigt werden.

ERR:ARCHIVE FULL Muuit Lar9est sin9le… Variable= 9662 App = 0

Eine Meldung ERR:ARCHIVE FULL wird angezeigt, wenn:

- Nicht genügend Platz zum Speichern einer Variablen in einen fortlaufenden Block oder einzelnen Sektor vorhanden ist.
- Nicht genügend Platz zum Speichern einer Anwendung in einen fortlaufenden Speicherblock vorhanden ist.

Wenn die Meldung angezeigt wird, zeigt Sie den größten verfügbaren Speicherplatz für die Speicherung einer Variablen und einer Anwendung an.

Mit dem Befehl **GarbageCollect** können Sie das Problem durch Speicheroptimierung lösen. Wenn danach immer noch nicht genug Speicher verfügbar ist, müssen Sie Variablen oder Anwendungen löschen, um mehr Freiraum zu schaffen.

# **Kommunikations-Verbindung**

# Einführung: Senden von Variablen

Dies ist eine kurze Einführung. Weitere Details erfahren Sie beim Lesen des Kapitels.

Erstellen und speichern Sie eine Variable und eine Matrix, und übertragen Sie diese anschließend auf einen anderen TI-84 Plus.

- Drücken Sie auf dem Hauptbildschirm des sendenden Geräts 5 ... 5 STOP ALPHA Q. Drücken Sie ENTER, um 5,5 in Q zu speichern.
- Drücken Sie 2nd [1] 2nd [1] 1 2 2nd [1] 2nd [1]
   [1] 3 4 2nd [1] 2nd [1] 1 2nd [MATRIX] 1. Drücken Sie ENTER, um die Matrix in [A] zu speichern.
- Drücken Sie auf dem sendenden Gerät 2nd, um ins Menü MEMORY zu gelangen.
- 5.5→Q [[1,2][3,4]]→[A] [[1 2] [3 4]]
- **NHING AN** 1:About 3:Clear Entries 4:ClrAlLLists 5:Archive 6:UnArchive 7↓Reset…
- n Gerät 2, en. Das IT wird 3: Complex... 4: List... 6+Y-Vars...
  - erät 5, RAM FREE 2389 hirm des ARC FREE 86826 F [A] 4
    - RAM FREE 23934 ARC FREE 868210 ▶\*[A] 47

- Drücken Sie auf dem sendenden Gerät 2, um 2:Mem Mgmt/Del zu wählen. Das Menü MEMORY MANAGEMENT wird angezeigt.
- Drücken Sie auf dem sendenden Gerät 5, um 5:Matrix zu wählen. Der Bildschirm des MATRIX -Editors wird angezeigt.
- Drücken Sie auf dem sendenden Gerät <u>ENTER</u>, um [A] zu archivieren. Ein Sternchen (\*) wird angezeigt. Das bedeutet - [A] ist jetzt archiviert.

- Verbinden Sie die Graphik-Handhelds mit dem USB-Geräteverbindungskabel. Drücken Sie beide Enden fest ein.
- Drücken Sie auf dem empfangenden Gerät [2nd] [LINK] →, um in das Menü RECEIVE zu gelangen. Drücken Sie 1, um 1:Receive zu wählen. Die Meldung Waiting... wird angezeigt und die Anzeige, dass das Gerät beschäftigt ist, wird aktiviert.
- Drücken Sie auf dem sendenden Gerät 2nd [LINK], um ins Menü SEND zu gelangen.
- Drücken Sie 2, um 2:All zu wählen. Der Bildschirm All – SELECT wird angezeigt.
- Drücken Sie solange auf , bis der Auswahl-Cursor () sich neben [A] MATRX befindet. Drücken Sie ENTER.
- Drücken Sie solange auf , bis der Auswahl-Cursor sich neben Q REAL befindet. Drücken Sie ENTER. Ein quadratischer Punkt neben [A] und Q, zeigt an, dass beide zum Senden ausgewählt sind.
- Drücken Sie auf dem sendenden Gerät ▶, um das Menü TRANSMIT anzuzeigen.
- 14. Drücken Sie auf dem sendenden Gerät 1, um 1:Transmit auszuwählen und beginnen Sie mit der Übertragung. Auf dem empfangenden Gerät wird die Meldung Receiving... angezeigt. Nachdem die Elemente übertragen wurden, zeigen beide Geräte den Namen und Typ jeder übertragenen Variablen an.

SEND **NEW P**Receive

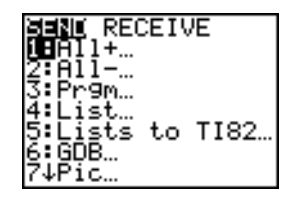

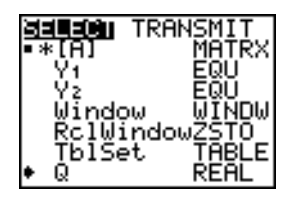

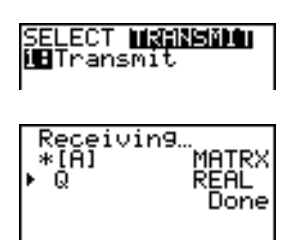

# **TI-84 Plus Silver Edition LINK**

Dieses Kapitel beschreibt die Kommunikation zwischen kompatiblen TI-Geräten. Der TI-84 Plus besitzt einen USB-Anschluss zur Kommunikation mit einem anderen TI-84 Plus oder einem TI-84 Plus Silver Edition. Der TI-84 Plus wird mit einem USB-Geräteverbindungskabel ausgeliefert.

Der TI-84 Plus verfügt außerdem über einen E/A-Anschluss für die Kommunikation mit:

- einem TI-83 Plus Silver Edition
- einem TI-83 Plus
- einem TI-83

einem TI-73

einem TI-82

 einem CBL 2<sup>™</sup> oder einem CBR<sup>™</sup>

#### Verbinden zweier Graphik-Handhelds mit einem USB-Geräteverbindungskabel oder einem E/A-Geräteverbindungskabel

#### USB-Geräteverbindungskabel

Der USB-Anschlusss des TI-84 Plus befindet sich an der oberen rechten Ecke des Graphik-Handhelds.

- Stecken Sie ein Ende des USB-Geräteverbindungskabels fest in den USB-Anschluss.
- Stecken Sie das andere Ende des Kabels in den USB-Anschluss des anderen Graphik-Handhelds.

### E/A-Geräteverbindungskabel

Der E/A-Anschluss des TI-84 Plus befindet sich an der oberen linken Ecke des Graphik-Handhelds.

- 1. Stecken Sie ein Ende des I/O unit-to-unit cables fest in den Anschluss.
- Stecken Sie das andere Ende des Kabels in den E/A-Anschluss des anderen Graphik-Handhelds.

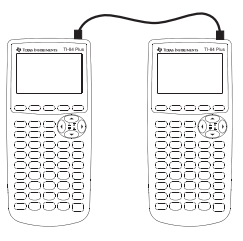

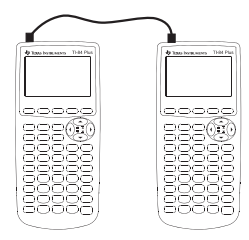

#### Verbinden eines TI-84 Plus mit einem TI-83 Plus mit einem E/A-Geräteverbindungskabel

Der E/A-Anschluss des TI-84 Plus befindet sich an der oberen linken Ecke des Graphik-Handhelds. Der E/A-Anschluss des TI-83 Plus befindet sich mittig an der Unterkante des Rechners.

- 1. Stecken Sie ein Ende des I/O unit-to-unit cables fest in den Anschluss.
- Stecken Sie das andere Ende des Kabels in den E/A-Anschluss des anderen Graphik-Handhelds.

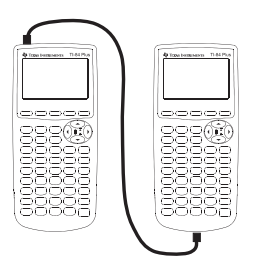

#### Verbinden mit einem CBL/CBR System

CBL 2<sup>™</sup> und CBR<sup>™</sup> sind optionales Zubehör und werden ebenfalls mit einem I/O unit-to-unit cable an einem TI-84 Plus angeschlossen. Mit einem CBL 2 oder CBR und einem TI-84 Plus können Sie echte Daten aufnehmen und auswerten.

#### Verbinden mit einem Computer

Mit der Software TI Connect™ und dem USB computer cable, das mit dem TI-84 Plus ausgeleifert wird, können Sie den Graphik-Handheld mit einem PC verbinden.

#### Menü LINK SEND

Drücken Sie 2nd [LINK], um in das Menü LINK SEND zu gelangen.

| SEND RECEIVE    |                                                                             |
|-----------------|-----------------------------------------------------------------------------|
| 1:All+          | Zeigt alle Elemente, inkl. RAM und Flash-<br>Anwendungen als ausgewählt an. |
| 2:All           | Zeigt alle Elemente als abgewählt an.                                       |
| 3:Prgm          | Zeigt alle Programmnamen an.                                                |
| 4:List          | Zeigt alle Listennamen an.                                                  |
| 5:Lists to TI82 | Zeigt die Listennamen von <b>L1</b> bis <b>L6</b> an.                       |
| 6:GDB           | Zeigt alle grafischen Datenbanken an.                                       |
| 7:Pic           | Zeigt alle Bild-Datentypen an.                                              |
| 8:Matrix        | Zeigt alle Matrix-Datentypen an.                                            |
| 9:Real          | Zeigt alle reellen Variablen an.                                            |
| 0:Complex       | Zeigt alle komplexen Variablen an.                                          |
| A:Y-Vars        | Zeigt alle <b>Y=</b> Variablen an.                                          |

| SEND RECEIVE |                                                                                                    |
|--------------|----------------------------------------------------------------------------------------------------|
| B:String     | Zeigt alle Zeichenketten-Variablen an.                                                                                                    |
| C:Apps       | Zeigt alle Software-Anwendungen an.                                                                                                    |
| D:AppVars    | Zeigt alle Software-Anwendungsvariablen an.                                                                                                    |
| E:Group      | Zeigt alle gruppierten Variablen an.                                                                                                    |
| F:SendId     | Sendet die ID-Nummer des Rechners<br>unmittelbar. (Sie müssen dazu <b>SEND</b> nicht<br>wählen.)                                                                                                    |
| G:SendOS     | Sendet Betriebssystem-Aktualisierungen an<br>einen anderen TI-84 Plus Silver Edition oder<br>TI-84 Plus. Sie können das Betriebssystem nicht<br>an ein Gerät der Produktfamilie TI-83 Plus<br>senden.                   |
| H:Back Up    | Wählt alle RAM- und Modus-Einstellungen<br>(keine Flash-Anwendungen oder archivierte<br>Elemente) zum Sichern auf einen anderen TI-84<br>Plus Silver Edition, TI-84 Plus, TI-83 Plus Silver<br>Edition oder TI-83 Plus. |

Wenn Sie im Menü LINK SEND ein Element auswählen, wird der zugehörige Bildschirm SELECT angezeigt.

**Hinweis:** Alle **SELECT**-Bildschirme, außer **All+...**, werden anfangs ohne Vorauswahl angezeigt. **All+...** wird mit Vorauswahl aller Elemente angezeigt.

So wählen Sie Elemente für das Senden:

- 1. Drücken Sie auf dem sendenden Gerät 2nd, um in das Menü LINK SEND zu gelangen.
- 2. Wählen Sie den Menüeintrag, der den zu übertragenden Datentyp beschreibt. Der zugehörige Bildschirm **SELECT** wird angezeigt.
- 3. Drücken Sie ▲ und ➡, um den Auswahl-Cursor (▶) zu einem Element zu bewegen, das Sie aktivieren oder deaktivieren wollen.
- 4. Drücken Sie ENTER, um das Element zu aktivieren oder zu deaktivieren. Ausgewählte Namen sind mit einem markiert.

| ≥ <b>i=liteli</b> TRAN | ISMIT |
|------------------------|-------|
| •*PROGRAM1             | PRGM  |
| PROGRAM2               | PRGM  |
| • *GDB1                | GDB   |
| ■ L1<br>■*L2           | LIST  |
| ■*L3<br>▶ L4           | LIST  |

**Hinweis:** Ein Sternchen (\*) links neben einem Element zeigt, dass das Element archiviert ist.

5. Wiederholen Sie zum Aktivieren bzw. Deaktivieren weiterer Elemente die Schritte 3 und 4.

### Senden der gewählten Elemente

Nachdem Sie die zu sendenden Elemente beim Sender ausgewählt und das empfangende Gerät auf Empfang gestellt haben, gehen Sie zur Übertragung der Elemente Schritt für Schritt wie folgt vor. Informationen zur Einstellung des empfangenden Geräts finden Sie unter Empfangen von Elementen.

 Drücken Sie auf dem sendenden Gerät ▶, um in das Menü TRANSMIT zu gelangen.

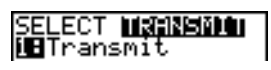

- 2. Prüfen Sie, ob auf dem empfangenden Gerät **Waiting...** angezeigt wird, was die Bereitschaft zum Empfang bedeutet.
- 3. Drücken Sie ENTER, um **1:Transmit** zu wählen. Name und Typ jedes Elements werden zeilenweise auf dem sendenden Gerät angezeigt, sobald das Element in die Warteschlange für die Übertragung aufgenommen wird und auf dem empfangenden Gerät, wenn das Element angenommen wurde.

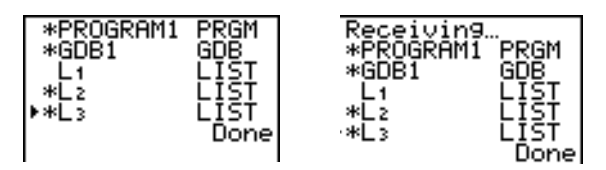

**Hinweis:** Elemente aus dem RAM des sendenden Geräts werden in den RAM des empfangenden Geräts übertragen. Elemente aus dem Datenarchiv (Flash) des sendenden Geräts werden in das Datenarchiv (Flash) des empfangenden Geräts übertragen. Nachdem alle gewählten Elemente übertragen wurden, wird in den Anzeigen beider Rechner die Meldung **Done** angezeigt. Drücken Sie und , um durch die Namen zu blättern.

#### Senden an einen TI-84 Plus Silver Edition oder TI-84 Plus

Sie können Variable (alle Typen), Programme und Flash-Anwendungen in einen anderen TI-84 Plus Silver Edition oder TI-84 Plus übertragen. Sie können auch Sicherungskopien des RAM-Speichers eines Geräts auf einem anderen anlegen.

Hinweis: Beachten Sie, dass der TI-84 Plus über weniger Flash-Speicher verfügt als der TI-84 Plus Silver Edition.

- Variable, die im RAM des sendenden TI-84 Plus Silver Edition gespeichert sind, werden in das RAM des empfangenden TI-84 Plus Silver Edition oder TI-84 Plus übertragen.
- Variable und Anwendungen, die im Benutzer-Datenarchiv des sendenden TI-84 Plus Silver Edition gespeichert sind, werden in das Benutzer-Datenarchiv des empfangenden TI-84 Plus Silver Edition oder TI-84 Plus übertragen.

Nach dem Senden oder Empfangen von Daten, können Sie dieselbe Übertragung an weitere TI-84 Plus Silver Edition - oder TI-84 Plus-Geräte wiederholen—sowohl von dem sendenden als auch dem empfangenden Gerät—ohne die zu sendenden Daten noch einmal auswählen zu müssen. Die aktuellen Elemente bleiben ausgewählt. Sie können die Übertragung allerdings nicht wiederholen, wenn Sie **All**+ oder **All**- wählen.

So senden Sie Daten zu einem weiteren TI-84 Plus Silver Edition oder TI-84 Plus:

- 1. Verbinden Sie die beiden Geräte mit einem USB-Geräteverbindungskabel.
- 2. Drücken Sie auf dem sendenden Gerät [2nd [LINK] und wählen Sie einen Datentyp und Elemente zum **SEND**.
- 3. Drücken Sie auf dem sendenden Gerät ▶, um das Menü **TRANSMIT** anzuzeigen.
- 4. Drücken Sie auf dem anderen Gerät [2nd [LINK] ▶, um das Menü **RECEIVE** anzuzeigen.
- 5. Drücken Sie auf dem empfangenden Gerät ENTER.
- 6. Drücken Sie auf dem sendenden Gerät ENTER. Es wird eine Kopie der ausgewählten Elemente an das empfangende Gerät übertragen.
- 7. Trennen Sie das Verbindungskabel nur von dem empfangenden Gerät und verbinden Sie es mit dem anderen Gerät.

- 8. Drücken Sie auf dem sendenden Gerät [INK].
- 9. Wählen Sie nur den Datentyp. Wenn das Gerät z.B. nur eine Liste sendet, dann wählen Sie **4:LIST**.

**Hinweis:** Die Elemente, die Sie senden wollen, sind noch von der letzten Übertragung ausgewählt. Wählen Sie keine Elemente aus oder ab. Wenn Sie ein Element aktivieren oder deaktivieren, wird die gesamte Auswahl der letzten Übertragung gelöscht.

- Drücken Sie auf dem sendenden Gerät ▶, um in das Menü TRANSMIT zu gelangen.
- 11. Drücken Sie auf dem neuen empfangenden Gerät [2nd [LINK] ), um in das Menü **RECEIVE** zu gelangen.
- 12. Drücken Sie auf dem empfangenden Gerät ENTER.
- 13. Drücken Sie auf dem sendenden Gerät ENTER. Es wird eine Kopie der ausgewählten Elemente an das empfangende Gerät übertragen.
- 14. Wiederholen Sie die Schritte 7 bis 13 solange, bis alle Elemente an alle weiteren Geräte übertragen wurden.

## Senden an einen TI-83 Plus oder TI-83 Plus Silver Edition

Sie können alle Variablen eines TI-84 Plus an einen TI-83 Plus oder TI-83 Plus Silver Edition übertragen - mit *Ausnahme* von Flash-Anwendungen oder Programmen mit neuen Leistungsmerkmalen.

Wenn die in einem TI-84 Plus archivierten Variablen auch Variablentypen sind, die vom TI-83 Plus oder TI-83 Plus Silver Edition erkannt und verwendet werden, können Sie diese Variablen an den TI-83 Plus oder TI-83 Plus Silver Edition übertragen. Diese werden während der Übertragung automatisch in den RAM des TI-83 Plus oder TI-83 Plus Silver Edition übertragen. Wenn das übertragene Element aus dem Archiv stammt, wird es ans Archiv gesendet.

So senden Sie Daten an einen TI-83 Plus oder TI-83 Plus Silver Edition:

- 1. Verbinden Sie zwei Geräte mit einem I/O unit-to-unit cable.
- 2. Stellen Sie den TI-83 Plus oder TI-83 Plus Silver Edition auf Empfang.
- 3. Drücken Sie auf dem sendenden TI-84 Plus 2nd [LINK] , um das Menü LINK SEND. aufzurufen.
- 4. Wählen Sie das Menü der Elemente, die Sie übertragen wollen.
- 5. Drücken Sie auf dem sendenden TI-84 Plus ▶, um in das Menü LINK TRANSMIT zu gelangen.
- 6. Prüfen Sie, ob das empfangende Gerät auf Empfang gestellt wurde.

7. Drücken Sie auf dem sendenden TI-84 Plus [ENTER], um **1:Transmit** zu wählen und die Übertragung zu starten.

# Empfangen von Elementen

### Menü LINK RECEIVE

Drücken Sie 2nd [LINK] ), um in das Menü LINK RECEIVE zu gelangen.

SEND RECEIVE 1:Receive Stellt das Gerät auf Empfang der Datenübertragung ein.

### Empfangsgerät

Wenn Sie auf dem empfangenden Gerät im LINK RECEIVE Menü **1:Receive** wählen, wird die Meldung **Waiting...** angezeigt und die busy-Anzeige zeigt, dass das Gerät beschäftigt ist. Das empfangende Gerät ist für den Empfang übertragener Elemente bereit. Sie können den Empfangsmodus verlassen, ohne Elemente zu empfangen, indem Sie ON drücken und im **Error in Xmit** Menü **1:Quit** wählen.

Nach Abschluss der Übertragung verlässt das Gerät den Empfangsmodus. Sie können **1:Receive** noch einmal wählen, um weitere Elemente zu empfangen. Anschließend zeigt das empfangende Gerät eine Liste der empfangenen Elemente an. Drücken Sie [2nd] [QUIT], um den Empfangsmodus zu verlassen.

#### Menü DuplicateName

Wenn während der Übertragung der Name einer Variablen doppelt vorkommt, zeigt das empfangende Gerät das Menü **DuplicateName** an.

| DuplicateName |                                                             |  |
|---------------|-------------------------------------------------------------|--|
| 1: Rename     | Fordert zur Umbenennung der empfangenen<br>Variablen auf.   |  |
| 2:Overwrite   | Überschreibt die Daten in der empfangenen<br>Variablen.     |  |
| 3:Omit        | Überspringt die Übertragung der gesendeten<br>Variablen.    |  |
| 4:Quit        | Unterbricht die Übertragung bei der doppelten<br>Variablen. |  |

Wenn Sie **1:Rename** wählen, wird die Aufforderung **Name=** angezeigt und Alpha-Lock ist an. Geben Sie einen neuen Namen für die Variable ein und drücken Sie <u>ENTER</u>. Die Übertragung wird wieder aufgenommen.

Wenn Sie **2:Overwrite** wählen, überschreiben die Daten des sendenden Geräts die in dem empfangenden Gerät gespeicherten Daten. Die Übertragung wird wieder aufgenommen.

Wenn Sie **3:Omit** wählen, sendet das sendende Gerät die Daten mit dem doppelten Variablennamen nicht. Die Übertragung wird mit dem nächsten Element wieder aufgenommen.

Wenn Sie **4:Quit** wählen, wird die Übertragung unterbrochen und das empfangende Gerät verlässt den Empfangsmodus.

#### Empfangen von einem TI-84 Plus Silver Edition oder TI-84 Plus

Der TI-84 Plus Silver Edition und der TI-84 Plus sind vollständig kompatibel. Beachten Sie aber, dass der TI-84 Plus über weniger Flash-Speicher verfügt als der TI-84 Plus Silver Edition.

#### Empfangen von einem TI-83 Plus Silver Edition oder TI-83 Plus

Die Produktfamilien TI-84 Plus und TI-83 Plus sind vollständig kompatibel.

#### Empfangen von einem TI-83

Sie können alle Variablen und Programme von einem TI-83 auf einen TI-84 Plus übertragen, wenn sie in den RAM des TI-84 Plus passen. Der TI-84 Plus hat etwas weniger RAM als der TI-83

# Sichern des Rechnerspeichers

**Warnung: H:Back Up** überschreibt den RAM-Speicher und die Modus-Einstellungen des empfangenden Geräts. Alle Informationen im RAM-Speicher des empfangenden Geräts gehen verloren.

**Hinweis:** Elemente, die auf dem empfangenden Gerät archiviert sind, werden nicht überschrieben.

Sie können den Inhalt des RAM-Speichers und die Modus-Einstellungen (keine Flash-Anwendungen oder archivierten Elemente) auf einem anderen TI-84 Plus Silver Edition sichern. Sie können den RAM-Speicher und die Modus-Einstellungen auch auf einem TI-84 Plus sichern.

So erstellen Sie eine Sicherungskopie des RAM-Speichers:

- Verbinden Sie zwei TI-84 Plus Silver Edition-Einheiten, oder einen TI-84 Plus Silver Edition und einen TI-84 Plus mit einem USB-Geräteverbindungskabel.
- Drücken Sie auf dem sendenden Gerät [2nd [LINK] und wählen Sie H:Back Up. Der Bildschirm MEMORYBACKUP wird angezeigt.

- 3. Drücken Sie auf dem empfangenden Gerät 2nd [LINK] ▶, um in das Menü **RECEIVE** zu gelangen.
- 4. Drücken Sie auf dem empfangenden Gerät ENTER.
- 5. Drücken Sie auf dem sendenden Gerät ENTER. Auf dem empfangenden Gerät wird eine Meldung **WARNING Backup** angezeigt.
- 6. Drücken Sie auf dem empfangenden Gerät [ENTER], um mit der Sicherung fortzufahren.

— oder —

Drücken Sie auf dem empfangenden Gerät **2:Quit**, um die Sicherung zu unterbrechen und zum Menü **LINK SEND** zurückzukehren

Hinweis: Bei einem Übertragungsfehler während einer Sicherung, wird das empfangende Gerät zurückgesetzt.

### Speichersicherung abgeschlossen

Sobald die Sicherung abgeschlossen ist, wird sowohl auf der Anzeige des sendenden als auch des empfangenden Graphik-Handhelds ein Bestätigungsbildschirm angezeigt.

MEMORY BACKUP Done
## Fehlerzustände

Nach ein bis zwei Sekunden tritt ein Übertragungsfehler auf, falls:

- Ein Kabel nicht mit dem sendenden Gerät verbunden ist.
- Ein Kabel nicht mit dem empfangenden Gerät verbunden ist.

**Hinweis:** Falls das Kabel verbunden ist, drücken Sie es fest an, und probieren Sie es noch einmal.

- Das empfangende Gerät nicht auf Empfang der Übertragung eingestellt ist.
- Sie versuchen eine Sicherung zwischen einem TI-73, TI-82, TI-83, TI-83 Plus oder TI-83 Plus Silver Edition zu erreichen.
- Sie versuchen eine Datenübertragung von einem TI-84 Plus auf einen TI-83 Plus, TI-83 Plus Silver Edition, TI-83, TI-82 oder TI-73 mit Variablen oder Eigenschaften zu erreichen, die der TI-83 Plus, TI-83 Plus Silver Edition, TI-83, TI-82 oder TI-73 nicht erkennt.

Zu den neuen Variablentypen, die der TI-84 Plus, TI-83 Plus, TI-82 oder TI-73 nicht erkennt, gehören Anwendungen, Anwendungsvariablen, gruppierte Variable, neue Variablentypen und Programme mit neuen Eigenschaften, wie Archive, UnArchive, SendID, SendOS, Asm(, AsmComp(, AsmPrgm, checkTmr(, ClockOff, ClockOn, dayOfWk(, getDate, getDtFmt, getDtStr(, getTime, getTmFmt, getTmStr, isClockOn, setDate(, setDtFmt(, setTime(, setTmFmt(, startTmr, und timeCnv.

- Sie versuchen eine Datenübertragung von einem TI-84 Plus auf einen TI-82 mit anderen Daten als reellen Listen von L1 bis L6 zu erreichen oder das Menüelement 5:Lists to TI82 nicht zu verwenden.
- Sie versuchen eine Datenübertragung von einem TI-84 Plus auf einen TI-73 mit anderen Daten als reellen Zahlen, Bildern, reellen Listen von L1 bis L6 oder benannten Listen mit θ als Bestandteil des Namens zu erreichen.
- Obwohl kein Übertragungsfehler auftritt, können diese beiden Bedingungen eine erfolgreiche Übertragung verhindern.
- Sie versuchen **Get(** anstelle von CBL 2<sup>™</sup> oder CBR<sup>™</sup> mit einem Graphik-Handheld zu verwenden.
- Sie versuchen **GetCalc(** mit einem TI-83 statt eines TI-84 Plus Silver Edition oder TI-84 Plus zu verwenden.

## Speichermangel in der Empfangseinheit

- Wenn das empfangende Gerät bei der Übertragung nicht über genügend Speicher für den Empfang eines Elements verfügt, wird auf dem empfangenden Gerät das Menü Memory Full angezeigt.
- Wählen Sie **1:Omit** um dieses Element für die aktuelle Übertragung zu überspringen. Die Übertragung wird mit dem nächsten Element wieder aufgenommen.
- Wählen Sie **2:Quit** um die Übertragung abzubrechen und den Empfangsmodus zu verlassen.

## Anhang A: Tabellen und Referenzinformationen

## Funktions- und Befehlsübersicht

Funktionen liefern einen Wert, eine Liste oder eine Matrix. Sie können Funktionen in einem Ausdruck verwenden. Befehle initiieren eine Aktion. Einige Funktionen und Befehle besitzen Argumente. Optionale Argumente und begleitende Kommas sind in Klammern gesetzt ([]). Weitere Einzelheiten über eine Option, inklusive Argumentbeschreibungen und Einschränkungen finden Sie auf der rechten Tabellenseite.

Über den **CATALOG** können Sie jede Funktion oder jeden Befehl in den Hauptbildschirm oder in eine Befehlszeile im Programmeditor einfügen. Einige Funktionen und Befehle sind aber im Hauptbildschirm nicht gültig.

t steht entweder für Tasteneingaben, die nur im Programmeditor zulässig sind, oder für bestimmte Anweisungen, wenn Sie sich im Programmeditor befinden. Bestimmte Tastenkombinationen rufen Menüs auf, die nur im Programmeditor verfügbar sind. Auf Funktionen wie Einfügen, Formatieren oder Anweisungen aus Tabellen kann nur aus dem Programmeditor heraus zugegeriffen werden.

| Funktion oder<br>Befehl/Argumente | Ergebnis                                                                                             | Taste bzw.<br>Tasten/Menü oder<br>Bildschirm/Option |
|-----------------------------------|----------------------------------------------------------------------------------------------------|-----------------------------------------------------|
| abs(Wert)                         | Liefert den Absolutwert<br>einer reellen Zahl, eines<br>Ausdrucks, einer Liste<br>oder einer Matrix. | MATH<br>NUM<br>1:abs(                               |
| abs(Wert)                         | Liefert den Betrag einer<br>komplexen Zahl oder<br>Liste.                                            | MATH<br>CPX<br>5:abs(                               |

| Funktion oder<br>Befehl/Argumente                          | Ergebnis                                                                                                    | Taste bzw.<br>Tasten/Menü oder<br>Bildschirm/Option |
|------------------------------------------------------------|----------------------------------------------------------------------------------------------------|-----------------------------------------------------|
| WertA and WertB                                            | Ergibt 1, wenn WertA und<br>WertB $\neq$ 0 ist. WertA und<br>WertB können reelle<br>Zahlen, Ausdrücke oder<br>Listen sein.                                                | 2nd [TEST]<br>LOGIC<br>1:and                        |
| angle(Wert)                                                | Liefert den Polarwinkel<br>einer komplexen Zahl<br>oder einer Liste<br>komplexer Zahlen.                                                                                  | MATH<br>CPX<br>4:angle(                             |
| <b>ANOVA(</b> Liste1,Liste2<br>[,Liste3,,Liste20] <b>)</b> | Führt eine einfache<br>Varianzanalyse für den<br>Vergleich der Mittelwerte<br>von zwei bis 20<br>Grundgesamtheiten<br>durch.                                              | STAT)<br>TESTS<br>F:ANOVA(                          |
| Ans                                                        | Liefert das letzte<br>Ergebnis.                                                                                                    | [2nd] [ANS]                                         |
| Archive                                                    | Verschiebt die<br>angegebenen Variablen<br>aus dem RAM in den<br>Benutzerspeicher.<br>Verwenden Sie<br><b>UnArchive</b> , um Variablen<br>aus dem Archiv zu<br>entfernen. | [2nd] [MEM]<br>5:Archive                            |
| Asm(Assemblerprogramm<br>name)                             | Führt ein<br>Assemblerprogramm aus.                                                                                                    | [2nd] [CATALOG]<br>Asm(                             |
| AsmComp(prgmASM1,<br>prgmASM2)                             | Compiliert ein<br>Assemblerprogramm, das<br>in ASCII geschrieben<br>wurde, und speichert es<br>im Hex-Format.                                                             | [2nd] [CATALOG]<br>AsmComp(                         |
| AsmPrgm                                                    | Muss als erste Zeile eines<br>Assemblerprogramms<br>verwendet werden.                                                                                                    | [2nd] [CATALOG]<br>AsmPrgm                          |

| Funktion oder<br>Befehl/Argumente                 | Ergebnis                                                                                                    | Taste bzw.<br>Tasten/Menü oder<br>Bildschirm/Option |
|---------------------------------------------------|----------------------------------------------------------------------------------------------------|-----------------------------------------------------|
| augment(MatrixA,<br>MatrixB)                      | Ergibt eine Matrix, wobei<br>die <i>MatrixB</i> an <i>MatrixA</i><br>angefügt wird.                                                                                                    | [2nd] [MATRIX]<br>MATH<br>7:augment(                |
| augment(ListeA,ListeB)                            | Liefert eine Liste, wobei<br>die <i>ListeB</i> an das Ende<br>von <i>ListeA</i> angehängt<br>wird.                                                                                                    | [2nd [LIST]<br>OPS<br>9:augment(                    |
| AxesOff                                           | Schaltet die<br>Graphenachsen aus.                                                                                                    | † [2nd] [FORMAT]<br>AxesOff                         |
| AxesOn                                            | Schaltet die<br>Graphenachsen an.                                                                                                    | † [2nd] [FORMAT]<br>AxesOn                          |
| a+bi                                              | Stellt den rechtwinkligen<br>komplexen Zahlenmodus<br>ein (a+bi).                                                                                                    | † <u>MODE</u><br><b>a+b</b> <i>i</i>                |
| bal(Kzahlung[,<br>Genauigkeit])                   | Berechnet das Guthaben<br>bei <i>Kzahlung</i> in einem<br>Tilgungsplan mit den<br>gespeicherten Werten für<br><b>PV</b> , 1% und <b>PMT</b> und<br>rundet die Berechnung<br>auf die angegebene<br><i>Genauigkeit</i> . | APPS 1:Finance<br>CALC<br>9:bal(                    |
| <b>binomcdf(</b><br>AnzahlVersuche,p[,x] <b>)</b> | Berechnet die<br>Summenwahrscheinlichk<br>eit bei x für eine diskrete<br>Binominalverteilung mit<br>den angegebenen<br>AnzahlVersuche und der<br>Eintrittswahrscheinlichkei<br>t p für jeden Versuch.                  | [2nd] [DISTR]<br>DISTR<br>A:binomcdf(               |

| Funktion oder<br>Befehl/Argumente                                                          | Ergebnis                                                                                                    | Taste bzw.<br>Tasten/Menü oder<br>Bildschirm/Option  |
|--------------------------------------------------------------------------------------------|----------------------------------------------------------------------------------------------------|------------------------------------------------------|
| <b>binompdf(</b><br>AnzahlVersuche,p[,x] <b>)</b>                                          | Berechnet die<br>Wahrscheinlichkeit bei x<br>für die diskrete<br>Binominalverteilung mit<br>der angegebenen<br>AnzahlVersuche und der<br>Eintrittswahrscheinlichkei<br>t p für jeden Versuch. | [2nd [DISTR]<br>DISTR<br>0:binompdf(                 |
| χ <sup>2</sup> cdf(UntereGrenze,<br>ObereGrenze,df)                                        | Berechnet die $\chi^2$<br>Verteilungswahrscheinlic<br>h-keit zwischen der<br><i>UnterenGrenze</i> und der<br><i>OberenGrenze</i> für die<br>angegebenen<br>Freiheitsgrade <i>df</i> .         | [2nd [DISTR]<br>DISTR<br>7:χ <sup>2</sup> cdf(       |
| χ <sup>2</sup> pdf( <i>x,df</i> )                                                          | Berechnet die<br>Wahrscheinlichkeitsdicht<br>e-funktion (pdf) für die<br>$\chi^2$ -Verteilung bei einem<br>angegebenen <i>x</i> -Wert bei<br>den Freiheitsgraden <i>df</i> .                  | [2nd] [DISTR]<br>DISTR<br>6:χ <sup>2</sup> pdf(      |
| χ <sup>2-</sup> Test(ObservedMatrix,<br>ExpectedMatrix<br>[,drawflag] <b>)</b>             | Führt einen Chi-<br>Quadrattest aus.<br>Drawflag=1 zeichnet<br>Ergebnisse; Drawflag=0<br>berechnet Ergebnisse.                                                                                | † <u>STAT</u><br>TESTS<br>C:χ <sup>2</sup> -Test(    |
| χ <sup>2</sup> GOF- <b>Test(</b> observedlist,<br>expected<br>list,df,[,drawflag <b>])</b> | Führt einen Test aus zur<br>Bestätigung, dass<br>Beispieldaten aus einer<br>Grundgesamtheit<br>stammen, die einer<br>bestimmten Verteilung<br>entspricht.                                     | † <u>STAT</u><br>TESTS<br>D:χ <sup>2</sup> GOF-Test( |

| Funktion oder<br>Befehl/Argumente                                                     | Ergebnis                                                                                                    | Taste bzw.<br>Tasten/Menü oder<br>Bildschirm/Option |
|---------------------------------------------------------------------------------------|----------------------------------------------------------------------------------------------------|-----------------------------------------------------|
| checkTmr(Startzeit)                                                                   | Liefert die seit dem<br>Starten des Timers mit<br><b>startTmr</b> abgelaufene<br>Zeit in Sekunden. Die<br>Startzeit ist der von<br><b>startTmr</b> angezeigte<br>Wert. | [2nd [CATALOG]<br>checkTmr(                         |
| <b>Circle(</b> <i>X</i> , <i>Y</i> , <i>Radius</i> <b>)</b>                           | Zeichnet einen Kreis mit<br>dem Mittelpunkt (X,Y)<br>und <i>Radius</i> .                                                                                               | [2nd [DRAW]<br>DRAW<br>9:Circle(                    |
| Clear Entries                                                                         | Löscht den Inhalt des<br>letzten Speichereintrags.                                                                                                    | 2nd [MEM]<br>MEMORY<br>3:Clear Entries              |
| ClockOff                                                                              | Schaltet die Anzeige der<br>Uhr im Modusbildschirm<br>aus.                                                                                                    | [2nd] [CATALOG]<br>ClocksOff                        |
| ClockOn                                                                               | Schaltet die Anzeige der<br>Uhr im Modusbildschirm<br>ein.                                                                                                    | [2nd] [CATALOG]<br>ClocksOn                         |
| ClrAllLists                                                                           | Setzt die Dimension aller<br>Listen im Speicher auf <b>0</b> .                                                                                                    | 2nd [MEM]<br>MEMORY<br>4:CIrAIILists                |
| ClrDraw                                                                               | Löscht alle gezeichneten<br>Elemente aus einer<br>Graphik.                                                                                                    | [2nd [DRAW]<br>DRAW<br>1:ClrDraw                    |
| ClrHome                                                                               | Löscht den<br>Hauptbildschirm.                                                                                                    | † [PRGM]<br>I/O<br>8:ClrHome                        |
| <b>ClrList</b> <i>Listenname1</i><br>[, <i>Listenname2</i> ,<br><i>Listenname n</i> ] | Setzt die Dimension einer<br>oder mehrerer TI-84 Plus<br>oder benutzerdefinierter<br><i>Listennamen</i> auf <b>0</b> .                                                 | STAT<br>EDIT<br>4:ClrList                           |
| ClrTable                                                                              | Löscht alle Werte einer<br>Tabelle.                                                                                                    | † <u>STAT</u><br>I/O<br>9:CIrTable                  |

| Funktion oder<br>Befehl/Argumente | Ergebnis                                                                                                    | Taste bzw.<br>Tasten/Menü oder<br>Bildschirm/Option |
|-----------------------------------|----------------------------------------------------------------------------------------------------|-----------------------------------------------------|
| conj(Wert)                        | Liefert das konjugierte<br>Komplexe einer<br>komplexen Zahl oder<br>einer Liste komplexer<br>Zahlen.         | MATH<br>CPX<br>1:conj(                              |
| Connected                         | Stellt den verbindenden<br>Zeichenmodus ein. Setzt<br>alle Graphenstile im<br>Y= Editor auf \.               | † MODE<br>Connected                                 |
| CoordOff                          | Schaltet die Anzeige der<br>Cursor-Koordinatenwerte<br>aus.                                                  | † [2nd] [FORMAT]<br>CoordOff                        |
| CoordOn                           | Schaltet die Anzeige der<br>Cursor-Koordinatenwerte<br>an.                                                   | † [2nd] [FORMAT]<br>CoordOn                         |
| cos(Wert)                         | Liefert den Kosinus einer<br>reellen Zahl, eines<br>Ausdrucks oder einer<br>Liste.                           | COS                                                 |
| cos <sup>-1</sup> (Wert)          | Liefert den Arkuskosinus<br>einer reellen Zahl, eines<br>Ausdrucks oder einer<br>Liste.                      | [2nd] [COS-1]                                       |
| cosh(Wert)                        | Liefert den<br>Hyperbelkosinus einer<br>reellen Zahl, eines<br>Ausdrucks oder einer<br>Liste.                | [2nd] [CATALOG]<br>cosh(                            |
| cosh <sup>-1</sup> (Wert)         | Liefert den<br>hyperbolischen<br>Arkuskosinus einer<br>reellen Zahl, eines<br>Ausdrucks oder einer<br>Liste. | [2nd] [CATALOG]<br>cosh <sup>-1</sup> (             |

| Funktion oder<br>Befehl/Argumente                                | Ergebnis                                                                                                    | Taste bzw.<br>Tasten/Menü oder<br>Bildschirm/Option              |
|------------------------------------------------------------------|----------------------------------------------------------------------------------------------------|------------------------------------------------------------------|
| <b>CubicReg</b> [Xlistenname,<br>Ylistenname,Freqlist,<br>Reggl] | Stimmt ein kubisches<br>Regressionsmodell und<br><i>Xlistenname</i> und<br><i>Ylistenname</i> mit der<br>Häufigkeit <i>Freqlist</i><br>aufeinander ab und<br>speichert die<br>Regressionsgleichung in<br><i>Reggl.</i>                                                                                                    | STAT<br>CALC<br>6:CubicReg                                       |
| cumSum(Liste)                                                    | Liefert eine Liste der<br>kumulativen Summen der<br>Elemente in der <i>Liste</i> ,<br>beginnend bei dem ersten<br>Element.                                                                                                    | [LIST]<br>OPS<br>6:cumSum(                                       |
| cumSum(Matrix)                                                   | Liefert eine Matrix der<br>kumulativen Summen der<br>Matrixelemente. Jedes<br>Element in der neuen<br>Matrix ist eine<br>kumulative Summe der<br>Matrixspalte von oben<br>nach unten.                                                                                                    | [2nd] [MATRIX]<br>MATH<br>0:cumSum(                              |
| dayOfWk(Jahr,Monat,<br>Tag)                                      | Gibt eine Ganzzahl<br>zwischen 1 und 7 zurück,<br>die jeweils einen<br>Wochentag repräsentiert.<br>Verwenden Sie<br><b>dayOfWk(</b> um zu<br>bestimmen, welcher<br>Wochentag zu einem<br>bestimmten Datum<br>gehört. Das Jahr muss<br>vier Stellen umfassen;<br>Monat und Tag können<br>eine oder zwei Stellen<br>lang sein. | [2nd] [CATALOG]<br>dayOfWk(<br>1:Sunday<br>2:Monday<br>3:Tuesday |

| Funktion oder<br>Befehl/Argumente | Ergebnis                                                                                                    | Taste bzw.<br>Tasten/Menü oder<br>Bildschirm/Option |
|-----------------------------------|----------------------------------------------------------------------------------------------------|-----------------------------------------------------|
| dbd(Datum1,Datum2)                | Berechnet die Anzahl der<br>Tage zwischen Datum1<br>und Datum2 anhand der<br>Actual-day-count-<br>Zählmethode.                                                               | APPS 1:Finance<br>CALC<br>D:dbd(                    |
| Wer <b>î&gt;Dec</b>               | Zeigt eine reelle oder<br>komplexe Zahl, einen<br>Ausdruck, eine Liste oder<br>eine Matrix in<br>Dezimaldarstellung an.                                                      | MATH<br>MATH<br>2:>Dec                              |
| Degree                            | Stellt den Winkelmodus<br>Grad ein.                                                                                                    | † MODE<br>Degree                                    |
| DelVar Variable                   | Löscht den Inhalt der<br><i>Variablen</i> im Speicher.                                                                                                    | † [PRGM]<br>CTL<br>G:DelVar                         |
| DependAsk                         | Legt die Tabelle zur<br>Abfrage der Werte der<br>abhängigen Variablen<br>fest.                                                                                               | † [2nd] [TBLSET]<br>Depend: Ask                     |
| DependAuto                        | Legt die Tabelle zur<br>automatischen<br>Erzeugung der Werte der<br>abhängigen Variablen<br>fest.                                                                            | † [2nd] [TBLSET]<br>Depend: Auto                    |
| det( <i>Matrix</i> )              | Liefert die Determinante der <i>Matrix</i> .                                                                                                    | [2nd [MATRIX]<br>MATH<br>1:det(                     |
| DiagnosticOff                     | Schaltet den<br>Diagnosemodus aus. <b>r</b> , <b>r</b> <sup>2</sup><br>und <b>R</b> <sup>2</sup> werden bei der<br>Anzeige der<br>Regressionsergebnisse<br>nicht aufgeführt. | [2nd] [CATALOG]<br>DiagnosticOff                    |

| Funktion oder<br>Befehl/Argumente            | Ergebnis                                                                                                    | Taste bzw.<br>Tasten/Menü oder<br>Bildschirm/Option |
|----------------------------------------------|----------------------------------------------------------------------------------------------------|-----------------------------------------------------|
| DiagnosticOn                                 | Schaltet den<br>Diagnosemodus an. <b>r</b> , <b>r<sup>2</sup></b><br>und <b>R<sup>2</sup></b> werden bei der<br>Anzeige der<br>Regressionsergebnisse<br>aufgeführt. | [2nd] [CATALOG]<br>DiagnosticOn                     |
| dim(Liste)                                   | Liefert die Dimension der <i>Liste</i> .                                                                                                    | [2nd] [LIST]<br>OPS<br>3:dim(                       |
| dim(Matrix)                                  | Liefert die Dimension der <i>Matrix</i> als eine Liste.                                                                                                    | [2nd [MATRIX]<br>MATH<br>3:dim(                     |
| Länge <b>&gt;dim(</b> Listenname <b>)</b>    | Weist einer neuen oder<br>bestehenden Liste eine<br>neue Dimension (Länge)<br>zu.                                                                                   | [2nd [LIST]<br>OPS<br>3:dim(                        |
| {Zeilen,Spalten} <b>&gt;dim</b><br>(Matrix)  | Weist einer neuen oder<br>bestehenden Matrix neue<br>Dimensionen zu.                                                                                                | [2nd [MATRIX]<br>MATH<br>3:dim(                     |
| Disp                                         | Zeigt den<br>Hauptbildschirm an.                                                                                                    | † [PRGM]<br>I/O<br>3:Disp                           |
| <b>Disp</b> [WertA,WertB,<br>WertC,,Wert n]. | Zeigt jeden Wert an.                                                                                                    | † [PRGM]<br>I/O<br>3:Disp                           |
| DispGraph                                    | Zeigt den Graphen an.                                                                                                    | † [PRGM]<br>I/O<br>4:DispGraph                      |
| DispTable                                    | Zeigt die Tabelle an.                                                                                                    | † [PRGM]<br>I/O<br>5:DispTable                      |
| Wert <b>∌DMS</b>                             | Zeigt den <i>Wert</i> im DMS-<br>Format an.                                                                                                    | [2nd] [ANGLE]<br>ANGLE<br>4:>DMS                    |

| Funktion oder<br>Befehl/Argumente           | Ergebnis                                                                                                 | Taste bzw.<br>Tasten/Menü oder<br>Bildschirm/Option |
|---------------------------------------------|----------------------------------------------------------------------------------------------------|-----------------------------------------------------|
| Dot                                         | Setzt den Punkt-<br>Zeichenmodus. Alle<br>Graphstile im <b>Y=</b> Editor<br>werden auf<br>zurückgesetzt. | † MODE<br>Dot                                       |
| DrawF Ausdruck                              | Zeichnet einen <i>Ausdruck</i><br>(in Abhängigkeit von <b>X</b> ).                                       | [2nd [DRAW]<br>DRAW<br>6:DrawF                      |
| Drawlnv Ausdruck                            | Zeichnet die<br>Umkehrfunktion des<br><i>Ausdrucks</i> .                                                 | 2nd [DRAW]<br>DRAW<br>8:DrawInv                     |
| :DS<(Variable,Wert)<br>:BefehlA<br>:Befehle | Verkleinert die Variable<br>um 1, übergeht BefehlA<br>wenn Variable < Wert.                              | † [PRGM]<br>CTL<br>B:DS<(                           |
| e^(Potenz)                                  | Liefert <b>e</b> zur <i>Potenz</i><br>erhoben.                                                           | [2nd] [e <sup>x</sup> ]                             |
| e^(Liste)                                   | Liefert eine Liste von <b>e</b> zu<br>einer <i>Liste</i> von Potenzen<br>erhoben.                        | [2nd] [e <sup>.x</sup> ]                            |
| Exponent:<br>Wert <b>E</b> Exponent         | Liefert den <i>Wert</i> mal 10 hoch <i>Exponent</i> .                                                    | [2nd] [EE]                                          |
| Exponent:<br>Liste Exponent                 | Liefert die <i>Listenelemente</i> mal 10 hoch <i>Exponent</i> .                                          | [2nd] [EE]                                          |
| Exponent:<br>Matrix <b>E</b> Exponent       | Liefert die <i>Matrixelemente</i> mal 10 hoch <i>Exponent</i> .                                          | [2nd] [EE]                                          |
| ▶Eff(Nominaler Zins,<br>Laufzeit)           | Berechnet den effektiven<br>Zinssatz.                                                                    | APPS] 1:Finance<br>CALC<br>C:>Eff(                  |
| Else<br>Siehe If:Then:Else                  |                                                                                                    |                                                     |
| End                                         | Kennzeichnet das Ende<br>von <b>While-</b> , For-, Repeat-<br>oder If-Then-Else-<br>Schleifen.           | † (PRGM)<br>CTL<br>7:End                            |

| Funktion oder<br>Befehl/Argumente                                   | Ergebnis                                                                                                    | Taste bzw.<br>Tasten/Menü oder<br>Bildschirm/Option |
|---------------------------------------------------------------------|----------------------------------------------------------------------------------------------------|-----------------------------------------------------|
| Eng                                                                 | Aktiviert den technischen<br>Anzeigemodus.                                                                                                    | † MODE<br>Eng                                       |
| <pre>&gt;String(Y= var,Strn)</pre>                                  | Konvertiert den Inhalt<br>von <b>Y=</b> <i>var</i> in einen String<br>und speichert diesen in<br><b>Str</b> <i>n</i> .                                                                                                    | [2nd][CATALOG]<br>Equ⊁String(                       |
| expr(String)                                                        | Konvertiert einen <i>String</i><br>in einen Ausdruck und<br>führt ihn aus.                                                                                                    | [2nd] [CATALOG]<br>expr(                            |
| <b>ExpReg</b> [Xlistenname,<br>Ylistenname, Freqlist,<br>Reggl]     | Stimmt ein<br>exponentielles<br>Regressionsmodell und<br><i>Xlistenname</i> und<br><i>Ylistenname</i> mit der<br>Häufigkeit <i>Freqlist</i><br>aufeinander ab und<br>speichert die<br>Regressionsgleichung in<br><i>Reggl.</i> | STAT<br>CALC<br>0:ExpReg                            |
| ExprOff                                                             | Blendet den Ausdruck<br>während <b>TRACE</b> aus.                                                                                                    | † [2nd [FORMAT]<br>ExprOff                          |
| ExprOn                                                              | Blendet den Ausdruck<br>während <b>TRACE</b> ein.                                                                                                    | † [2nd] [FORMAT]<br>ExprOn                          |
| <b>F cdf</b> (UntereGrenze,<br>ObereGrenze,Zähler<br>df, Nenner df) | Berechnet die F-<br>Verteilungs-<br>wahrscheinlichkeit<br>zwischen der<br><i>UnterenGrenze</i> und der<br><i>OberenGrenze</i> für die<br>angegebenen Zähler df<br>(Freiheitsgrade) und<br><i>Nenner df</i> .                   | [2nd] [DISTR]<br>DISTR<br>9:Fcdf(                   |
| Fill(Wert,Matrix)                                                   | Speichert für jedes<br>Matrixelement einen<br>Wert.                                                                                                    | 2nd [MATRIX]<br>MATH<br>4:Fill(                     |

| Funktion oder<br>Befehl/Argumente                     | Ergebnis                                                                                                    | Taste bzw.<br>Tasten/Menü oder<br>Bildschirm/Option             |
|-------------------------------------------------------|----------------------------------------------------------------------------------------------------|-----------------------------------------------------------------|
| Fill(Wert,Listenname)                                 | Speichert für jedes<br>Element im <i>Listennamen</i><br>einen <i>Wert</i> .                                                                                                    | 2nd [LIST]<br>OPS<br>4:Fill(                                    |
| Fix #                                                 | Setzt die<br>Dezimalstellenzahl auf #<br>Dezimalstellen.                                                                                                    | † <u>MODE</u><br><b>0123456789</b><br>(Auswahl einer<br>Ziffer) |
| Float                                                 | Setzt den Fließkomma-<br>Dezimalmodus.                                                                                                    | † <u>MODE</u><br>Float                                          |
| fMax(Ausdruck,Variable,<br>untere,obere[,Toleranz])   | Liefert den Wert der<br>Variablen, an dem das<br>Maximum des Ausdrucks<br>zwischen oberer und<br>unterer Grenze mit der<br>angegebenen Toleranz<br>auftritt.                                   | MATH<br>MATH<br>7:fMax(                                         |
| fMin(Ausdruck,Variable,<br>untere,obere[,Toleranz])   | Liefert den Wert einer<br>Variablen, an dem das<br>Minimum des Ausdrucks<br>zwischen oberer und<br>unterer Grenze mit der<br>angegebenen Toleranz<br>auftritt.                                 | MATH<br>MATH<br>6:fMin(                                         |
| fnInt(Ausdruck,Variable,<br>untere,obere[,Toleranz])  | Liefert das<br>Funktionsintegral des<br><i>Ausdrucks</i> bezüglich der<br><i>Variablen</i> zwischen der<br><i>unteren</i> und <i>oberen</i><br>Grenze mit der<br>angegebenen <i>Toleranz</i> . | MATH<br>MATH<br>9:fnInt(                                        |
| <b>FnOff</b> [Funktion#,<br>Funktion#,<br>Funktion n] | Hebt die Auswahl aller<br>Y= Funktionen oder<br>angegebener<br>Y= Funktionen auf.                                                                                                    | VARS<br>Y-VARS<br>4:On/Off<br>2:FnOff                           |

| Funktion oder<br>Befehl/Argumente                                             | Ergebnis                                                                                                    | Taste bzw.<br>Tasten/Menü oder<br>Bildschirm/Option |
|-------------------------------------------------------------------------------|----------------------------------------------------------------------------------------------------|-----------------------------------------------------|
| <b>FnOn</b> [Funktion#,<br>Funktion#,<br>Funktion n]                          | Wählt alle <b>Y=</b> Funktionen<br>oder angegebenen<br><b>Y=</b> Funktionen aus.                                                                                                    | VARS<br>Y-VARS<br>4:On/Off<br>1:FnOn                |
| :For(Variable,Beginn,<br>Ende[,Schrittweite])<br>:Befehle<br>:End<br>:Befehle | Führt die <i>Befehle</i> bis zu<br><b>End</b> aus, wobei die<br><i>Variable</i> von <i>Beginn</i> bis<br><i>Variable&gt;Ende</i> um die<br><i>Schrittweite</i> erhöht wird.                                  | † PRGM<br>CTL<br>4:For(                             |
| fPart(Wert)                                                                   | Liefert den Bruchteil bzw.<br>die Bruchteile einer<br>reellen oder komplexen<br>Zahl, eines Ausdrucks,<br>einer Liste oder einer<br>Matrix.                                                                  | MATH<br>NUM<br>4:fPart(                             |
| Fpdf(x,Zähler df,<br>Nenner df)                                               | Berechnet die F-<br>Verteilungs-<br>wahrscheinlichkeit<br>zwischen der<br><i>UnterenGrenze</i> und der<br><i>OberenGrenze</i> für die<br>angegebenen Zähler df<br>(Freiheitsgrade) und<br><i>Nenner df</i> . | [2nd] [DISTR]<br>DISTR<br>8:Fpdf(                   |
| Wert <b>&gt;Frac</b>                                                          | Zeigt eine reelle oder<br>komplexe Zahl, einen<br>Ausdruck, eine Liste oder<br>Matrix als gekürzten<br>Bruch an.                                                                                             | MATH<br>MATH<br>1:⊁Frac                             |
| Full                                                                          | Aktiviert den<br>Vollbildschirm.                                                                                                    | † (MODE)<br>Full                                    |
| Func                                                                          | Setzt den<br>Funktionsgraphenmodus.                                                                                                    | † (MODE)<br>Func                                    |

| Funktion oder<br>Befehl/Argumente | Ergebnis                                                                                                    | Taste bzw.<br>Tasten/Menü oder<br>Bildschirm/Option |
|-----------------------------------|----------------------------------------------------------------------------------------------------|-----------------------------------------------------|
| GarbageCollect                    | Zeigt das Sammelmenü,<br>mit dem nicht belegter<br>Archivspeicher<br>'aufgeräumt' werden<br>kann.                                                                                                    | [2nd] [CATALOG]<br>GarbageCollect                   |
| gcd(WertA,WertB)                  | Liefert den größten<br>gemeinsamen Teiler von<br><i>WertA</i> und <i>WertB</i> , der eine<br>reelle Zahl oder Liste sein<br>kann.                                                                                              | MATH<br>NUM<br>9:gcd(                               |
| geometcdf(p,x)                    | Berechnet die<br>Summenwahrscheinlichk<br>eit von x, dem Versuch,<br>bei dem ein Ereignis das<br>erste Mal eintritt, für die<br>diskrete geometrische<br>Verteilung mit der<br>angegebenen Eintritts-<br>wahrscheinlichkeit p. | [2nd] [DISTR]<br>DISTR<br>E:geometcdf(              |
| geometpdf(p,x)                    | Berechnet die<br>Wahrscheinlichkeit von x,<br>dem Versuch, bei dem ein<br>Ereignis das erste Mal<br>eintritt, für die diskrete<br>geometrische Verteilung<br>mit der angegebenen<br>Eintritts-<br>wahrscheinlichkeit p.        | [2nd] [DISTR]<br>DISTR<br>D:geometpdf(              |
| Get(Variable)                     | Ruft die Inhalte der<br>Variablen vom<br>CBL 2™/CBL™- oder<br>CBR™-System ab und<br>speichert diese in der<br>Variablen.                                                                                                    | † [PRGM]<br>I/O<br>A:Get(                           |

| Funktion oder<br>Befehl/Argumente | Ergebnis                                                                                                    | Taste bzw.<br>Tasten/Menü oder<br>Bildschirm/Option |
|-----------------------------------|----------------------------------------------------------------------------------------------------|-----------------------------------------------------|
| GetCalc(Variable)<br>[,portflag]) | Ruft die Inhalte der<br>Variablen von einem<br>anderen TI-84 Plus ab<br>und speichert diese bei<br>einem empfangenden<br>TI-84 Plus in der Variablen.<br>Der TI-84 Plus verwendet<br>standardgemäß den USB-<br>Anschluss, sofern dieser<br>angeschlossen ist. Ist das<br>USB-Kabel nicht<br>angeschlossen, wird der<br>VO-Anschluss verwendet.<br>portflag=0: USB-Anschluss<br>verwenden, sofern<br>angeschlossen<br>portflag=1: USB-Anschluss<br>verwenden<br>portflag=2: VO-Anschluss<br>verwenden | † PRGM<br>I/O<br>O:GetCalc(                         |
| getDate                           | Gibt eine Liste mit dem<br>Datum zurück, das dem<br>aktuellen Wert der Uhr<br>entspricht. Das Format<br>der Liste ist<br>{Jahr;Monat,Tag}.                                                                                                    | [2nd] [CATALOG]<br>getDate                          |
| getDtFmt                          | Gibt eine Ganzzahl<br>zurück, die das<br>Datumsformat<br>repräsentiert, das aktuell<br>auf dem Gerät eingestellt<br>ist. Ganzzahlwert: 1:<br>M/T/J, 2: T/M/J, 3: J/M/T.                                                                                                    | [2nd] [CATALOG]<br>getDtFmt                         |
| getDtStr([Ganzzahl])              | Liefert das aktuelle<br>Datum in dem mit<br><i>Ganzzahl</i> vorgegebenen<br>Format, wobei gilt: 1:<br>M/T/J, 2: T/M/J, 3: J/M/T.                                                                                                    | [2nd] [CATALOG]<br>getDtStr(                        |

| Funktion oder<br>Befehl/Argumente                                    | Ergebnis                                                                                                    | Taste bzw.<br>Tasten/Menü oder<br>Bildschirm/Option |
|----------------------------------------------------------------------|----------------------------------------------------------------------------------------------------|-----------------------------------------------------|
| getKey                                                               | Liefert den Tastencode<br>für die aktuelle<br>Tasteneingabe oder <b>0</b> ,<br>wenn keine Taste<br>gedrückt wird.                                                             | † PRGM<br>I/O<br>7:getKey                           |
| getTime                                                              | Gibt eine Liste mit der<br>Uhrzeit zurück, die dem<br>aktuellen Stand der Uhr<br>entspricht. Das Format<br>der Liste ist<br>{Stunde,Minuten,Sekunden}<br>im 24-Stundenformat. | [2nd [CATALOG]<br>getTime                           |
| getTmFmt                                                             | Gibt eine Ganzzahl<br>zurück, die das<br>Uhrzeitformat<br>repräsentiert, das aktuell<br>auf dem Gerät eingestellt<br>ist.<br>12 – 12-Stundenformat                            | [2nd] [CATALOG]<br>getTmFmt                         |
|                                                                      | 24 = 24-Stundenformat                                                                                                    |                                                     |
| getTmStr([Ganzzahl])                                                 | Liefert die aktuelle<br>Uhrzeit in dem mit<br>Ganzzahl vorgegebenen<br>Format, wobei gilt:<br>12 = 12-Stundenformat<br>24 = 24-Stundenformat                                  | [2nd] [CATALOG]<br>getTmStr                         |
| Goto Marke                                                           | Übergibt die Steuerung<br>an die <i>Marke</i> .                                                                                                    | † PRGM<br>CTL<br>0:Goto                             |
| <b>GraphStyle(</b> <i>Funktion</i> #,<br><i>Graphstil</i> # <b>)</b> | Setzt einen <i>Graphstil</i> für <i>Funktion</i> #.                                                                                                    | † [PRGM]<br>CTL<br>H:GraphStyle(                    |
| GridOff                                                              | Schaltet das Gitterformat aus.                                                                                                    | † [2nd] [FORMAT]<br>GridOff                         |
| GridOn                                                               | Aktiviert das<br>Gitterformat.                                                                                                    | † [2nd] [FORMAT]<br>GridOn                          |

| Funktion oder<br>Befehl/Argumente                                           | Ergebnis                                                                                                    | Taste bzw.<br>Tasten/Menü oder<br>Bildschirm/Option |
|-----------------------------------------------------------------------------|----------------------------------------------------------------------------------------------------|-----------------------------------------------------|
| G-T                                                                         | Setzt die vertikale<br>Graphen-Tabelle<br>Bildschirmteilung.                                                                                                    | † MODE<br>G-T                                       |
| Horiz                                                                       | Setzt die horizontale<br>Bildschirmteilung.                                                                                                    | † MODE<br>Horiz                                     |
| Horizontal y                                                                | Zeichnet bei y eine<br>horizontale Linie.                                                                                                    | 2nd [DRAW]<br>DRAW<br>3:Horizontal                  |
| identity(Dimension)                                                         | Liefert die Einheitsmatrix<br>der <i>Dimension</i> Zeilen ×<br><i>Dimension</i> Spalten.                                                                                               | [2nd] [MATRIX]<br>MATH<br>5:identity(               |
| :If Bedingung<br>:BefehlA<br>:Befehle                                       | If <i>Bedingung</i> = 0 (falsch),<br>wird <i>BefehlA</i> übergangen.                                                                                                    | † (PRGM)<br>CTL<br>1:If                             |
| :If Bedingung<br>:Then<br>:Befehle<br>:End<br>:Befehle                      | Führt die <i>Befehle</i> von<br><b>Then</b> bis <b>End</b> aus, wenn<br>die <i>Bedingung</i> = 1 (wahr).                                                                               | † PRGM<br>CTL<br>2:Then                             |
| :If Bedingung<br>:Then<br>:Befehle<br>:Else<br>:Befehle<br>:End<br>:Befehle | Führt die <i>Befehle</i> von<br><b>Then</b> bis <b>Else</b> aus, wenn<br>die <i>Bedingung</i> = 1 (wahr);<br>von <b>Else</b> bis <b>End</b> wenn<br>die <i>Bedingung</i> = 0 (falsch). | † PRGM<br>CTL<br>3:Else                             |
| imag(Wert)                                                                  | Liefert den Imaginärteil<br>(nicht-reellen) einer<br>komplexen Zahl oder<br>Liste komplexer Zahlen.                                                                                    | MATH<br>CPX<br>3:imag(                              |
| IndpntAsk                                                                   | Legt die Tabelle zur<br>Abfrage der Werte der<br>unabhängigen Variablen<br>fest.                                                                                                    | † [2nd] [TBLSET]<br>Indpnt: Ask                     |

| Funktion oder<br>Befehl/Argumente                  | Ergebnis                                                                                                    | Taste bzw.<br>Tasten/Menü oder<br>Bildschirm/Option |
|----------------------------------------------------|----------------------------------------------------------------------------------------------------|-----------------------------------------------------|
| IndpntAuto                                         | Legt die Tabelle zur<br>automatischen<br>Erzeugung der Werte der<br>unabhängigen Variablen<br>fest.                                             | † [2nd] [TBLSET]<br>Indpnt: Auto                    |
| Input                                              | Zeigt den Graphen an.                                                                                                    | † [PRGM]<br>I/O<br>1:Input                          |
| Input [Variable]<br>Input ["Text",Variable]        | Eingabeaufforderung für<br>den Wert, der in der<br><i>Variablen</i> gespeichert<br>werden soll.                                                 | † <u>PRGM</u><br>I/O<br>1:Input                     |
| Input [Strn,Variable]                              | Zeigt <b>Str</b> <i>n</i> an und<br>speichert den<br>eingegebenen Wert in<br>der <i>Variablen</i> .                                             | † PRGM<br>I/O<br>1:Input                            |
| inString(String,Teilstring<br>[,Start])            | Liefert von dem ersten<br>Zeichen des Teilstrings<br>beginnend bei <i>Start</i> die<br>Zeichenposition in <i>String</i>                         | [2nd] [CATALOG]<br>inString(                        |
| int(Wert)                                          | Liefert die größte ganze<br>Zahl ≤ einer reellen oder<br>komplexen Zahl, eines<br>Ausdrucks, einer Liste<br>oder Matrix.                        | MATH<br>NUM<br>5:int(                               |
| Σ <b>Int(</b> pmt1,pmt2<br>[,Genauigkeit] <b>)</b> | Berechnet bei einem<br>Tilgungsplan die Summe,<br>auf <i>Genauigkeit</i> gerundet,<br>des Zinsbetrags zwischen<br><i>pmt1</i> und <i>pmt2</i> . | APPS 1:Finance<br>CALC<br>A:ΣInt(                   |

| Funktion oder<br>Befehl/Argumente           | Ergebnis                                                                                                    | Taste bzw.<br>Tasten/Menü oder<br>Bildschirm/Option |
|---------------------------------------------|----------------------------------------------------------------------------------------------------|-----------------------------------------------------|
| invNorm(Bereich[,μ,σ])                      | Berechnet die inverse<br>Summennormalverteil-<br>ungsfunktion für einen<br>gegebenen <i>Bereich</i> unter<br>der<br>Normalverteilungskurve,<br>die über μ und σ definiert<br>ist.       | [2nd] [DISTR]<br>DISTR<br>3:invNorm(                |
| invT(Fläche,df)                             | Berechnet die inverse<br>kumulative<br>Wahrscheinlichkeitsfunkt<br>ion student-t, die über<br>den Freiheitsgrad, df,<br>definiert ist, für eine<br>bestimmte Fläche unter<br>der Kurve. | 2nd [DISTR]<br>DISTR<br>4:invT(                     |
| iPart(Wert)                                 | Liefert den ganzzahligen<br>Teil einer reellen oder<br>komplexen Zahl, eines<br>Ausdrucks oder einer<br>Liste.                                                                          | MATH<br>NUM<br>3:iPart(                             |
| <pre>irr(CF0,CFList[,CFFreq])</pre>         | Zinssatz, bei dem der<br>Kapitalwert des Cash-<br>Flows gleich null ist.                                                                                                    | APPS 1:Finance<br>CALC<br>8:irr(                    |
| :IS>(Variable,Wert)<br>:BefehlA<br>:Befehle | Erhöht die Variable um 1,<br>übergeht BefehlA, wenn<br>Variable>Wert.                                                                                                    | † [PRGM]<br>CTL<br>A:IS>(                           |
| isClockOn                                   | Gibt an, ob die Uhr EIN<br>oder AUS ist. Gibt 1<br>zurück, wenn die Uhr EIN<br>ist. Gibt 0 zurück, wenn<br>die Uhr AUS ist.                                                             | [2nd] [CATALOG]<br>isClockOn                        |
| Listenname                                  | Kennzeichnet die<br>folgenden ein bis fünf<br>Zeichen als<br>benutzerdefinierten<br>Listennamen.                                                                                        | 2nd [LIST]<br>OPS<br>B:(                            |

| Funktion oder<br>Befehl/Argumente                                | Ergebnis                                                                                                    | Taste bzw.<br>Tasten/Menü oder<br>Bildschirm/Option |
|------------------------------------------------------------------|----------------------------------------------------------------------------------------------------|-----------------------------------------------------|
| LabelOff                                                         | Blendet die<br>Achsenbezeichnungen<br>aus.                                                                                                    | † [2nd] [FORMAT]<br>LabelOff                        |
| LabelOn                                                          | Blendet die<br>Achsenbezeichnungen<br>ein.                                                                                                    | † [2nd] [FORMAT]<br>LabelOn                         |
| Lbl Marke                                                        | Erstellt eine <i>Marke</i> mit ein oder zwei Zeichen.                                                                                                    | † (PRGM)<br>CTL<br>9:Lbl                            |
| Icm(WertA,WertB)                                                 | Liefert das kleinste<br>gemeinsame Vielfache<br>von WertA und WertB, das<br>eine reelle Zahl oder Liste<br>sein kann.                                                                                                    | MATH<br>NUM<br>8:lcm(                               |
| length(String)                                                   | Liefert die Zeichenzahl eines <i>Strings</i> .                                                                                                    | [2nd] [CATALOG]<br>length(                          |
| Line(X1,Y1,X2,Y2)                                                | Zeichnet eine Linie von<br>(X1,Y1) zu (X2,Y2).                                                                                                    | [2nd [DRAW]<br>DRAW<br>2:Line(                      |
| Line(X1,Y1,X2,Y2, <b>0</b> )                                     | Löscht eine Linie von<br>(X1,Y1) bis (X2,Y2).                                                                                                    | [2nd [DRAW]<br>DRAW<br>2:Line(                      |
| LinReg(a+bx)<br>Xlistenname,<br>Ylistenname[,Freqlist,<br>Reggl] | Stimmt ein lineares<br>Regressionsmodell und<br>die Listennamen<br><i>Xlistenname</i> und<br><i>Ylistenname</i> mit der<br>Häufigkeit <i>Freqlist</i> ab<br>und speichert die<br>Regressionsgleichung in<br><i>Reggl.</i> | STAT<br>CALC<br>8:LinReg(a+bx)                      |

| Funktion oder<br>Befehl/Argumente                                           | Ergebnis                                                                                                    | Taste bzw.<br>Tasten/Menü oder<br>Bildschirm/Option |
|-----------------------------------------------------------------------------|----------------------------------------------------------------------------------------------------|-----------------------------------------------------|
| LinReg(ax+b)<br>Xlistenname,<br>Ylistenname[,Freqlist,<br>Reggl]            | Stimmt ein lineares<br>Regressionmodell und<br><i>Xlistenname</i> und<br><i>Ylistenname</i> mit der<br>Häufigkeit <i>Freqlist</i> aus<br>und speichert die<br>Regressionsgleichung in<br><i>Reggl.</i> | STAT<br>CALC<br>4:LinReg(ax+b)                      |
| LinRegTTest<br>[Xlistenname,<br>Ylistenname,Freqlist,<br>Alternative,Reggl] | Führt einen linearen<br>Regressionstest und<br>einen <i>t</i> -Test durch,<br><i>Alternative</i> = <b>1</b> ist >;<br><i>Alternative</i> = <b>0</b> ist ≠;<br><i>Alternative</i> = <b>1</b> ist <.     | † (STAT)<br>TESTS<br>E:LinRegTTest                  |
| LinRegTInt [Xlistename,<br>Ylistename,Freqlist,<br>Vertrauensniveau,Reggl]  | Intervall t der linearen<br>Regression                                                                                                    | † [STAT]<br>TESTS<br>E:LinRegTInt                   |
| ΔList( <i>Liste</i> )                                                       | Liefert eine Liste, die die<br>Differenzen der<br>aufeinander folgenden<br>Elemente einer <i>Liste</i><br>enthält.                                                                                     | [2nd] [LIST]<br>OPS<br>7:∆List(                     |
| List>matr(Listenname1,<br>.,Listenname n,Matrix)                            | Füllt eine <i>Matrix</i> Spalte<br>für Spalte mit Elementen<br>aus den angegebenen<br><i>Listennamen</i> .                                                                                             | [2nd [LIST]<br>OPS<br>0:List≯matr(                  |
| In(Wert)                                                                    | Liefert den natürlichen<br>Logarithmus einer reellen<br>oder komplexen Zahl,<br>eines Ausdrucks oder<br>einer Liste.                                                                                   |                                                     |

| Funktion oder<br>Befehl/Argumente                                | Ergebnis                                                                                                    | Taste bzw.<br>Tasten/Menü oder<br>Bildschirm/Option |
|------------------------------------------------------------------|----------------------------------------------------------------------------------------------------|-----------------------------------------------------|
| <b>LnReg</b> [Xlistenname,<br>Ylistenname,Freqlist,<br>Regg[]    | Stimmt ein<br>logarithmisches<br>Regressionsmodell und<br><i>Xlistenname</i> und<br><i>Ylistenname</i> mit der<br>Häufigkeit <i>Freqlist</i><br>aufeinander ab und<br>speichert die<br>Regressionsgleichung in<br><i>Reggl.</i> | STAT<br>CALC<br>9:LnReg                             |
| log(Wert)                                                        | Liefert den Logarithmus<br>einer reellen oder<br>komplexen Zahl, eines<br>Ausdrucks oder einer<br>Liste.                                                                                                    | LOG                                                 |
| <b>Logistic</b> [Xlistenname,<br>Ylistenname,Freqlist,<br>Regg[] | Stimmt ein logistisches<br>Regressionsmodell und<br>Xlistenname und<br>Ylistenname mit der<br>Häufigkeit Freqlist<br>aufeinander ab und<br>speichert die<br>Regressionsgleichung in<br>Reggl.                                   | STAT<br>CALC<br>B:Logistic                          |
| Manual-Fit Glname                                                | Passt eine lineare<br>Gleichung an einen<br>Scatter-Plot an.                                                                                                    | STAT<br>CALC<br>D:Manual-Fit                        |
| Matr⊁list(Matrix,<br>ListennameA,,<br>Listenname n)              | Füllt jeden <i>Listennamen</i><br>mit Elementen aus allen<br>Spalten der <i>Matrix</i> .                                                                                                    | [2nd [LIST]<br>OPS<br>A:Matr≻list(                  |
| Matr≯list(Matrix,<br>Spalte#,Listenname)                         | Füllt einen <i>Listennamen</i><br>mit Elementen einer<br>angegebenen <i>Spalte</i> # der<br>Matrix.                                                                                                    | [2nd] [LIST]<br>OPS<br>A:Matr≻list(                 |
| max(WertA,WertB)                                                 | Ergibt den größeren<br>Wert von <i>WertA</i> und<br><i>WertB</i> .                                                                                                    | MATH<br>NUM<br>7:max(                               |

| Funktion oder<br>Befehl/Argumente                                | Ergebnis                                                                                                    | Taste bzw.<br>Tasten/Menü oder<br>Bildschirm/Option |
|------------------------------------------------------------------|----------------------------------------------------------------------------------------------------|-----------------------------------------------------|
| max(Liste)                                                       | Liefert das größte reelle<br>oder komplexe Element<br>in der <i>Liste</i> .                                                                                                    | 2nd [LIST]<br>MATH<br>2:max(                        |
| max(ListeA,ListeB)                                               | Liefert eine reelle oder<br>komplexe Liste der<br>Maximalentsprechenden<br>der Elemente in <i>ListeA</i><br>und <i>ListeB</i> .                                                                             | [2nd [LIST]<br>MATH<br>2:max(                       |
| max(Wert,Liste)                                                  | Liefert eine reelle oder<br>komplexe Liste des<br>größeren <i>Werts</i> oder ein<br><i>Listenelement</i> .                                                                                                  | [2nd [LIST]<br>MATH<br>2:max(                       |
| mean(Liste[,Freqlist])                                           | Liefert den Mittelwert<br>der <i>Liste</i> mit der<br>Häufigkeit von <i>Freqlist</i> .                                                                                                    | 2nd [LIST]<br>MATH<br>3:mean(                       |
| median(Liste[,Freqlist])                                         | Liefert den Median der<br>Liste mit der Häufigkeit<br>von <i>Freqlist</i> .                                                                                                    | [2nd] [LIST]<br>MATH<br>4:median(                   |
| Med-Med [Xlistenname,<br>Ylistenname,Freqlist,<br>Reggl]         | Stimmt ein Zentralwert-<br>Modell und <i>Xlistenname</i><br>und <i>Ylistenname</i> mit der<br>Häufigkeit <i>Freqlist</i><br>aufeinander ab und<br>speichert die<br>Regressionsgleichung in<br><i>Reggl.</i> | STAT<br>CALC<br>3:Med-Med                           |
| <b>Menu("</b> Titel"," Text1",<br>Marke1<br>[,," Text7",Marke7]) | Erzeugt bei Ausführung<br>des Programms ein Menü<br>von bis zu sieben<br>Optionen.                                                                                                    | † [PRGM]<br>CTL<br>C:Menu(                          |
| min(WertA,WertB)                                                 | Ergibt den kleineren<br>Wert von <i>WertA</i> und<br><i>WertB</i> .                                                                                                    | MATH<br>NUM<br>6:min(                               |
| min(Liste)                                                       | Liefert das kleinste reelle<br>oder komplexe Element<br>einer <i>Liste</i> .                                                                                                    | [2nd] [LIST]<br>MATH<br>1:min(                      |

| Funktion oder<br>Befehl/Argumente      | Ergebnis                                                                                                    | Taste bzw.<br>Tasten/Menü oder<br>Bildschirm/Option |
|----------------------------------------|----------------------------------------------------------------------------------------------------|-----------------------------------------------------|
| min(ListeA,ListeB)                     | Liefert eine reelle oder<br>komplexe Liste des<br>kleineren Paares der<br>Elemente in <i>ListeA</i> und<br><i>ListeB</i> .                                  | [2nd] [LIST]<br>MATH<br>1:min(                      |
| min(Wert,Liste)                        | Liefert eine reelle oder<br>komplexe Liste des<br>kleineren <i>Werts</i> oder<br>jedes <i>Listen</i> elements.                                              | [2nd [LIST]<br>MATH<br>2:max(                       |
| WertA <b>nCr</b> WertB                 | Liefert die Anzahl der<br>Kombinationen von<br>WertA mal WertB.                                                                                             | MATH<br>PRB<br>3:nCr                                |
| Wert nCr Liste                         | Liefert eine Liste von<br>Kombinationen des <i>Werts</i><br>mal jedes <i>Listenelements</i> .                                                               | MATH<br>PRB<br>3:nCr                                |
| Liste <b>nCr</b> Wert                  | Liefert eine Liste der<br>Kombinationen jedes<br>Listenelements, das mit<br>Häufigkeit <i>Wert</i> auftritt.                                                | MATH<br>PRB<br>3:nCr                                |
| ListeA <b>nCr</b> ListeB               | Liefert eine Liste der<br>Kombinationen jedes<br>Elements von <i>ListeA</i> ,<br>wobei jedes Element mit<br>der Häufigkeit von <i>ListeB</i> .<br>auftritt. | β <u>MATH</u><br>PRB<br>3:nCr                       |
| nDeriv(Ausdruck,<br>Variable,Wert[,ɛ]) | Liefert die genäherte<br>numerische Ableitung<br>des Ausdrucks bezüglich<br>der <i>Variablen</i> bei einem<br><i>Wert</i> mit angegebenen ɛ.                | MATH<br>MATH<br>8:nDeriv(                           |
| Nom(effektiver Zinssatz,<br>Laufzeit)  | Berechnet den<br>nominalen Zinssatz.                                                                                                    | APPS 1:Finance<br>CALC<br>B:>Nom(                   |
| Normal                                 | Aktiviert den normalen<br>Anzeigemodus.                                                                                                    | † <u>MODE</u><br>Normal                             |

| Funktion oder<br>Befehl/Argumente                 | Ergebnis                                                                                                    | Taste bzw.<br>Tasten/Menü oder<br>Bildschirm/Option |
|---------------------------------------------------|----------------------------------------------------------------------------------------------------|-----------------------------------------------------|
| normalcdf(<br>UntereGrenze,<br>ObereGrenze[,μ,σ]) | Berechnet die<br>Normalverteilungswahr-<br>scheinlichkeit zwischen<br>der <i>UnterenGrenze</i> und<br>der <i>OberenGrenze</i> für das<br>angegebene μ und σ. | [2nd [DISTR]<br>DISTR<br>2:normalcdf(               |
| normalpdf(x[,μ,σ])                                | Berechnet die<br>Wahrscheinlichkeits-<br>dichtefunktion für die<br>Normalverteilung für<br>einen angegebenen x-<br>Wert.                                     | [2nd [DISTR]<br>DISTR<br>1:normalpdf(               |
| not(Wert)                                         | Ergibt <b>0</b> , wenn der <i>Wert</i> ≠<br>0 ist. Der <i>Wert</i> kann eine<br>reelle Zahl, ein Ausdruck<br>oder eine Liste sein.                           | 2nd [TEST]<br>LOGIC<br>4:not(                       |
| WertA <b>nPr</b> WertB                            | Liefert die Anzahl der<br>Permutationen von <i>WertA</i><br>bei Häufigkeit <i>WertB</i> .                                                                    | MATH<br>PRB<br>2:nPr                                |
| Wert nPr Liste                                    | Liefert eine Liste von<br>Permutationen des <i>Werts</i> .                                                                                                   | MATH<br>PRB<br>2:nPr                                |
| Liste <b>nPr</b> Wert                             | Liefert eine Liste von<br>Permutationen für jedes<br>Listenelement, wobei<br>jedes Element mit der<br>Häufigkeit <i>Wert</i> auftritt.                       | MATH<br>PRB<br>2:nPr                                |
| ListeA <b>nPr</b> ListeB                          | Liefert eine Liste von<br>Permutationen für jedes<br>Element der <i>ListeA</i> ,<br>wobei jedes Element mit<br>der Häufigkeit der <i>ListeB</i><br>auftritt. | MATH<br>PRB<br>2:nPr                                |
| npv(Zinssatz,CF0,<br>CFList[,CFFreq])             | Summe der aktuellen<br>Werte für Cash-Inflow<br>und -Outflow.                                                                                                | APPS 1:Finance<br>CALC<br>7:npv(                    |

| Funktion oder<br>Befehl/Argumente           | Ergebnis                                                                                                    | Taste bzw.<br>Tasten/Menü oder<br>Bildschirm/Option              |
|---------------------------------------------|----------------------------------------------------------------------------------------------------|------------------------------------------------------------------|
| WertA or WertB                              | Ergibt 1, wenn <i>WertA</i><br>oder <i>WertB</i> ≠ 0 ist. <i>WertA</i><br>und <i>WertB</i> können reelle<br>Zahlen, Ausdrücke oder<br>Listen sein.                             | 2nd [TEST]<br>LOGIC<br>2:or                                      |
| Output(Zeile,Spalte,<br>"Text")             | Zeigt <i>Text</i> an einer<br>angegebenen <i>Zeile</i> und<br><i>Spalte</i> an.                                                                                                | † [PRGM]<br>I/O<br>6:Output(                                     |
| Output(Zeile,Spalte,Wert)                   | Zeigt den <i>Wert</i> ab einer<br>angegebenen <i>Zeile</i> und<br><i>Spalte</i> an.                                                                                            | † [PRGM]<br>I/O<br>6:Output(                                     |
| Param                                       | Aktiviert den Parameter<br>Graphenmodus.                                                                                                    | † <u>MODE</u><br>Par                                             |
| Pause                                       | Unterbricht die<br>Ausführung eines<br>Programms, bis Sie <u>ENTER</u><br>drücken.                                                                                             | † (PRGM)<br>CTL<br>8:Pause                                       |
| Pause [Wert]                                | Zeigt den <i>Wert</i> an und<br>unterbricht die<br>Programmausführung,<br>bis Sie wieder <u>ENTER</u><br>drücken.                                                              | † [PRGM]<br>CTL<br>8:Pause                                       |
| Plot#(Typ,Xlistenname,<br>Ylistenname,Mark) | Definiert <b>Plot</b> # (1, 2 oder<br>3) vom <i>Typ</i> <b>Scatter</b> oder<br><b>xyLine</b> für <i>Xlistenname</i><br>und <i>Ylistenname</i> mit einer<br><i>Markierung</i> . | † [2nd] [STAT PLOT]<br>PLOTS<br>1:Plot1-<br>2:Plot2-<br>3:Plot3- |
| Plot#(Typ,Xlistenname,<br>Freqlist)         | Definiert <b>Plot</b> # (1, 2 oder<br>3) vom Typ <b>Histogram</b><br>oder <b>Boxplot</b> für<br><i>Xlistenname</i> mit der<br>Häufigkeit <i>Freqlist</i> .                     | † [2nd] [STAT PLOT]<br>PLOTS<br>1:Plot1-<br>2:Plot2-<br>3:Plot3- |

| Funktion oder<br>Befehl/Argumente                  | Ergebnis                                                                                                    | Taste bzw.<br>Tasten/Menü oder<br>Bildschirm/Option              |
|----------------------------------------------------|----------------------------------------------------------------------------------------------------|------------------------------------------------------------------|
| Plot#(Typ,Xlistenname,<br>Freqlist,Mark)           | Definiert <b>Plot</b> # (1, 2 oder<br>3) vom <i>Typ</i> <b>ModBoxplot</b><br>für <i>Xlistenname</i> mit der<br>Häufigkeit <i>Freqlist</i> mit<br>einer <i>Markierung</i> . | † [2nd] [STAT PLOT]<br>PLOTS<br>1:Plot1-<br>2:Plot2-<br>3:Plot3- |
| Plot#(Typ,<br>Datenlistenname,<br>Datenachse,Mark) | Definiert Plot# (1, 2 oder<br>3) vom Typ<br>NormProbPlot für<br>Datenlistenname auf der<br>Datenachse mit<br>Markierung. Datenachse<br>kann X oder Y sein.                 | † [2nd] [STAT PLOT]<br>PLOTS<br>1:Plot1-<br>2:Plot2-<br>3:Plot3- |
| PlotsOff [1,2,3]                                   | Hebt die Auswahl aller<br>Statistikzeichnungen<br>bzw. einer oder mehrerer<br>angegebener<br>Statistikzeichnungen auf.<br>(1, 2 oder 3).                                   | 2nd [STAT PLOT]<br>STAT PLOTS<br>4:PlotsOff                      |
| PlotsOn [1,2,3]                                    | Wählt alle<br>Statistikzeichnungen<br>oder eine bzw. mehrere<br>angegebene<br>Statistikzeichnungen aus.<br>(1, 2 oder 3).                                                  | 2nd [STAT PLOT]<br>STAT PLOTS<br>5:PlotsOn                       |
| Pmt_Bgn                                            | Legt eine vorschüssige<br>Zahlung (Annuität) fest,<br>wobei die Zahlungen zu<br>Beginn jeder<br>Zahlungsperiode fällig<br>sind.                                            | APPS 1:Finance<br>CALC<br>F:Pmt_Bgn                              |
| Pmt_End                                            | Legt eine normale<br>Zahlung (Annuität) fest,<br>wobei die Zahlungen am<br>Ende jeder<br>Zahlungsperiode fällig<br>sind.                                                   | APPS 1:Finance<br>CALC<br>E:Pmt_End                              |

| Funktion oder<br>Befehl/Argumente                  | Ergebnis                                                                                                    | Taste bzw.<br>Tasten/Menü oder<br>Bildschirm/Option |
|----------------------------------------------------|----------------------------------------------------------------------------------------------------|-----------------------------------------------------|
| poissoncdf(µ,x)                                    | Berechnet die<br>Summenwahrscheinlichk<br>eit von x für die diskrete<br>Poisson-Verteilung mit<br>dem angegebenen<br>Mittelwert µ.                           | [2nd [DISTR]<br>DISTR<br>C:poissoncdf(              |
| poissonpdf(µ,x)                                    | Berechnet die<br>Wahrscheinlichkeit bei x<br>für die diskrete Poisson-<br>Verteilung mit dem<br>angegebenen Mittelwert<br>µ.                                 | [2nd [DISTR]<br>DISTR<br>B:poissonpdf(              |
| Polar                                              | Aktiviert den polaren<br>Graphenmodus.                                                                                                    | † <u>Mode</u><br>Pol                                |
| Komplexer Wert <b>}Polar</b>                       | Zeigt den <i>komplexen Wert</i> in polarer Darstellung an.                                                                                                   | MATH<br>CPX<br>7:>Polar                             |
| PolarGC                                            | Aktiviert das polare<br>Graphenkoordinatenfor<br>mat.                                                                                                    | † [2nd] [FORMAT]<br>PolarGC                         |
| prgmname                                           | Führt den <i>Progammnamen</i> aus.                                                                                                    | † PRGM<br>CTRL<br>D:prgm                            |
| Σ <b>Prn(</b> pmt1,pmt2<br>[,Genauigkeit] <b>)</b> | Berechnet bei einem<br>Tilgungsplan die Summe<br>gemäß der angegebenen<br><i>Genauigkeit</i> des<br>Kapitalbetrags zwischen<br><i>pmt1</i> und <i>pmt2</i> . | APPS 1:Finance<br>CALC<br>0:ΣPrn(                   |
| <pre>prod(Liste[,Start,Ende])</pre>                | Ergibt das Produkt der<br>Listenelemente zwischen<br>Start und Ende.                                                                                         | 2nd [LIST]<br>MATH<br>6:prod(                       |
| Prompt VariableA<br>[,VariableB,,<br>Variable n]   | Eingabeaufforderung für<br>einen Wert für <i>VariableA</i> ,<br>dann der <i>VariableB</i> etc.                                                               | † [PRGM]<br>I/O<br>2:Prompt                         |

| Funktion oder<br>Befehl/Argumente                                                                                | Ergebnis                                                                                                    | Taste bzw.<br>Tasten/Menü oder<br>Bildschirm/Option |
|----------------------------------------------------------------------------------------------------|----------------------------------------------------------------------------------------------------|-----------------------------------------------------|
| <b>1-PropZInt(</b> x,n<br>[,Vertrauensniveau]                                                                    | Berechnet einen Zeta-<br>Test für einen relativen<br>Anteil<br>Vertrauensintervall.                                                                                                    | † <u>STAT</u><br>TESTS<br>A:1-PropZInt(             |
| <b>2-PropZInt(</b> <i>x</i> 1, <i>n</i> 1, <i>x</i> 2, <i>n</i> 2<br>[, <i>Vertrauensniveau</i> ]                | Berechnet einen Zeta-<br>Test für zwei relative<br>Anteile<br>Vertrauensintervall.                                                                                                    | † <u>STAT</u><br>TESTS<br>B:2-PropZInt(             |
| <b>1-PropZTest(</b> p0,x,n<br>[,Alternative,Drawflag] <b>)</b>                                                   | Berechnet einen Zeta-<br>Test für einen relativen<br>Anteil. <i>Alternative=</i> -1 ist<br>>; <i>Alternative=</i> 0 ist ≠;<br><i>Alternative=</i> 1 ist <.<br><i>Drawflag=</i> 1 zeichnet die<br>Ergebnisse; <i>Drawflag=</i> 0<br>berechnet die Ergebnisse. | † <u>STAT</u><br>TESTS<br>5:1-PropZTest(            |
| <b>2-PropZTest(</b> <i>x</i> 1, <i>n</i> 1, <i>x</i> 1, <i>n</i> 1<br>[, <i>Alternative</i> , <i>Drawflag</i> ]) | Berechnet einen Zeta-<br>Test für zwei relative<br>Anteile. <i>Alternative</i> =-1 ist<br>>; <i>Alternative</i> =0 ist ≠;<br><i>Alternative</i> =1 ist <.<br><i>Drawflag</i> =1 zeichnet die<br>Ergebnisse; <i>Drawflag</i> =0<br>berechnet die Ergebnisse.  | † STAT<br>TESTS<br>6:2-PropZTest(                   |
| Pt-Change(x,y)                                                                                                   | Kehrt einen Punkt um<br>(x,y).                                                                                                    | 2nd [DRAW]<br>POINTS<br>3:Pt-Change(                |
| <b>Pt-Off(</b> <i>x</i> , <i>y</i> [, <i>Mark</i> ])                                                             | Löscht einen Punkt bei<br>(x,y) mit <i>Mark</i> .                                                                                                    | 2nd [DRAW]<br>POINTS<br>2:Pt-Off(                   |
| <b>Pt-On(</b> <i>x</i> , <i>y</i> [, <i>Mark</i> ])                                                              | Zeichnet einen Punkt bei<br>(x,y) mit <i>Mark</i> .                                                                                                    | 2nd [DRAW]<br>POINTS<br>1:Pt-On(                    |

| Funktion oder<br>Befehl/Argumente                              | Ergebnis                                                                                                    | Taste bzw.<br>Tasten/Menü oder<br>Bildschirm/Option |
|----------------------------------------------------------------|----------------------------------------------------------------------------------------------------|-----------------------------------------------------|
| <b>PwrReg</b> [Xlistenname,<br>Ylistenname,Freqlist,<br>Reggl] | Stimmt eine<br>Potenzregression und<br>einen <i>Xlistenname</i> und<br><i>Ylistenname</i> mit der<br>Häufigkeit <i>Freqlist</i><br>aufeinander ab und<br>speichert die<br>Regressionsgleichung in<br><i>Reggl.</i> | STAT<br>CALC<br>A:PwrReg                            |
| PxI-<br>Change(Zeile,Spalte)                                   | Kehrt die Pixel ( <i>Zeile</i> ,<br>Spalte) um; $0 \le Zeile \le 62$<br>und $0 \le Spalte \le 94$ .                                                                                                    | [2nd] [DRAW]<br>POINTS<br>6:Pxl-Change(             |
| PxI-Off(Zeile,Spalte)                                          | Löscht die Pixel bei ( <i>Zeile</i> ,<br><i>Spalte</i> ); $0 \le Zeile \le 62$ und<br>$0 \le Spalte \le 94$ .                                                                                                    | [2nd [DRAW]<br>POINTS<br>5:PxI-Off(                 |
| Pxl-On(Zeile,Spalte)                                           | Zeichnet Pixel bei ( <i>Zeile</i> ,<br>Spalte); $0 \le Zeile \le 62$ und<br>$0 \le Spalte \le 94$ .                                                                                                    | [2nd] [DRAW]<br>POINTS<br>4:PxI-On(                 |
| pxl-Test(Zeile,Spalte)                                         | Ergibt 1, wenn Pixel<br>(Zeile, Spalte) aktiviert ist,<br>0 wenn es deaktiviert ist;<br>$0 \le Zeile \le 62$ und $0 \le Spalte \le 94$ .                                                                           | [2nd] [DRAW]<br>POINTS<br>7:pxl-Test(               |
| <b>₽▶Rx(</b> <i>r</i> ,θ)                                      | Liefert <b>X</b> bei gegebenen<br>Polarkoordinaten $r$ und $\theta$<br>oder einer Liste von<br>Polarkoordinaten.                                                                                                   | [2nd] [ANGLE]<br>ANGLE<br>7:P►Rx(                   |
| P▶Ry(r,θ)                                                      | Liefert <b>Y</b> bei gegebenen<br>Polarkoordianten $r$ und $\theta$<br>oder einer Liste von<br>Polarkoordinaten.                                                                                                   | [2nd] [ANGLE]<br>ANGLE<br>8:P►Ry(                   |

| Funktion oder<br>Befehl/Argumente                                   | Ergebnis                                                                                                    | Taste bzw.<br>Tasten/Menü oder<br>Bildschirm/Option |
|---------------------------------------------------------------------|----------------------------------------------------------------------------------------------------|-----------------------------------------------------|
| <b>QuadReg</b> [Xlistenname,<br>Ylistenname,Freqlist,<br>Reggl]     | Stimmt ein quadratisches<br>Regressionsmodell und<br>Xlistenname und<br>Ylistenname mit der<br>Häufigkeit Freqlist<br>aufeinander ab und<br>speichert die<br>Regressionsgleichung in<br>Reggl.                        | STAT<br>CALC<br>5:QuadReg                           |
| <b>QuartReg</b> [Xlistenname,<br>Ylistenname,Freqlist,<br>Reggl]    | Stimmt eine Regression<br>vierten Grades und<br><i>Xlistenname</i> und<br><i>Ylistenname</i> mit der<br>Häufigkeit <i>Freqlist</i><br>aufeinander ab und<br>speichert die<br>Regressionsgleichung in<br><i>Reggl.</i> | STAT<br>CALC<br>7:QuartReg                          |
| Radian                                                              | Aktiviert das<br>Bogenwinkelmaß.                                                                                                    | † <u>MODE</u><br>Radian                             |
| rand[(Versuche)]                                                    | Liefert eine Zufallszahl<br>zwischen 0 und 1 mit der<br>angegebenen Anzahl von<br>Versuchen.                                                                                                    | MATH<br>PRB<br>1:rand                               |
| randBin(Versuche,<br>Erfolgswahrschein-<br>lichkeit[,Simulationen]) | Erzeugt und zeigt eine<br>reelle Zufallszahl aus<br>einer angegeben<br>Binominalverteilung an.                                                                                                    | MATH<br>PRB<br>7:randBin(                           |
| randInt(untere Grenze,<br>obere Grenze<br>[,Versuche])              | Erzeugt und zeigt eine<br>ganzzahlige Zufallszahl<br>innerhalb des durch<br><i>untere</i> und <i>obere Grenze</i><br>angegebenen Bereichs<br>für die Anzahl der<br><i>Versuche</i> an.                                | MATH<br>PRB<br>5:randInt(                           |

| Funktion oder<br>Befehl/Argumente | Ergebnis                                                                                                    | Taste bzw.<br>Tasten/Menü oder<br>Bildschirm/Option |
|-----------------------------------|----------------------------------------------------------------------------------------------------|-----------------------------------------------------|
| randM(Zeilen,Spalten)             | Liefert eine Zufallsmatrix<br>von <i>Zeilen</i> (1 bis 99) x<br><i>Spalten</i> (1 bis 99).                                                                                       | [2nd] [MATRIX]<br>MATH<br>6:randM(                  |
| randNorm(μ,σ<br>[,Versuche])      | Erzeugt und zeigt eine<br>reelle Zufallszahl aus<br>einer angegebenen<br>Normalverteilung, die<br>über μ und σ definiert ist,<br>für eine angegebene<br>Anzahl von Versuchen an. | MATH<br>PRB<br>6:randNorm(                          |
| re^θi                             | Aktiviert den polaren<br>komplexen Zahlenmodus<br>(re^θi).                                                                                                    | † [MODE]<br>re^θi                                   |
| Real                              | Aktiviert den Modus zur<br>Anzeige komplexer<br>Ergebnisse nur dann,<br>wenn Sie komplexe<br>Zahlen eingeben.                                                                    | † MODE<br>Real                                      |
| real(Wert)                        | Liefert den reellen Teil<br>einer komplexen Zahl<br>oder einer Liste<br>komplexer Zahlen.                                                                                        | MATH<br>CPX<br>2:real(                              |
| RecallGDB n                       | Stellt die in der Graph-<br>Datenbankvariable <b>GDB</b> <i>n</i><br>gespeicherten Ergebnisse<br>wieder her.                                                                     | 2nd [DRAW]<br>STO<br>4:RecallGDB                    |
| RecallPic <i>n</i>                | Zeigt den Graphen an<br>und fügt das in <b>Pic</b> n<br>gespeicherte Bild hinzu.                                                                                                 | 2nd [DRAW]<br>STO<br>2:RecallPic                    |
| Komplexer Wert <b>▶Rect</b>       | Zeigt einen <i>komplexen</i><br><i>Wert</i> oder eine Liste im<br>rechtwinkligen Format<br>an.                                                                                   | MATH<br>CPX<br>6:≯Rect                              |
| RectGC                            | Aktiviert das<br>rechtwinklige<br>Graphenkoordinatenfor<br>mat.                                                                                                    | † [2nd] [FORMAT]<br>RectGC                          |

| Funktion oder<br>Befehl/Argumente                    | Ergebnis                                                                                                    | Taste bzw.<br>Tasten/Menü oder<br>Bildschirm/Option |
|------------------------------------------------------|----------------------------------------------------------------------------------------------------|-----------------------------------------------------|
| ref(Matrix)                                          | Liefert die<br>zeilengestaffelte Form<br>einer <i>Matrix</i> .                                                                                   | [2nd] [MATRIX]<br>MATH<br>A:ref(                    |
| :Repeat Bedingung<br>:Befehle<br>:End<br>:Befehle    | Führt die Befehle aus, bis die <i>Bedingung</i> wahr ist.                                                                                        | † PRGM<br>CTL<br>6:Repeat                           |
| Return                                               | Rückkehr zum<br>aufrufenden Progamm.                                                                                                    | † [PRGM]<br>CTL<br>E:Return                         |
| round(Wert[,#Dezimal])                               | Liefert eine Zahl, einen<br>Ausdruck, eine Liste oder<br>Matrix auf <i>#Dezimal</i> (≤ 9)<br>gerundet.                                           | MATH<br>NUM<br>2:round(                             |
| <b>* row(</b> Wert,Matrix,Zeile)                     | Liefert eine Matrix, bei<br>der die Zeile der Matrix<br>mit dem Wert<br>multipliziert und in Zeile<br>gespeichert wurde.                         | [2nd] [MATRIX]<br>MATH<br>E:*row(                   |
| row+(Matrix,ZeileA,<br>ZeileB)                       | Liefert eine Matrix, bei<br>der die ZeileA der Matrix<br>zur ZeileB addiert wurde<br>und in ZeileB gespeichert<br>wurde.                         | [2nd] [MATRIX]<br>MATH<br>D:row+(                   |
| <b>* row+(</b> <i>Wert,Matrix,</i><br>ZeileA,ZeileB) | Liefert eine Matrix, bei<br>der die ZeileA der Matrix<br>mit dem Wert<br>multipliziert, zu ZeileB<br>addiert und in ZeileB<br>gespeichert wurde. | [2nd] [MATRIX]<br>MATH<br>F:*row+(                  |
| rowSwap(Matrix,ZeileA,<br>ZeileB)                    | Liefert eine Matrix, bei<br>der die ZeileA der Matrix<br>mit der ZeileB<br>ausgetauscht wird.                                                    | [2nd] [MATRIX]<br>MATH<br>C:rowSwap(                |

| Funktion oder<br>Befehl/Argumente                                                                                      | Ergebnis                                                                                                    | Taste bzw.<br>Tasten/Menü oder<br>Bildschirm/Option |
|----------------------------------------------------------------------------------------------------|----------------------------------------------------------------------------------------------------|-----------------------------------------------------|
| rref(Matrix)                                                                                                    | Liefert die reduzierte zeilengestaffelte Form einer <i>Matrix</i> .                                                                                                    | [2nd] [MATRIX]<br>MATH<br>B:rref(                   |
| R▶Pr(x,y)                                                                                                    | Liefert <b>R</b> , wobei die<br>rechtwinkligen<br>Koordinaten <i>x</i> und <i>y</i> oder<br>eine Liste rechtwinkliger<br>Koordinaten gegeben<br>sind.                                                                                                | [2nd] [ANGLE]<br>ANGLE<br>5:R▶Pr(                   |
| <b>₽₽₽θ(</b> <i>x,y</i> <b>)</b>                                                                                       | Liefert $\theta$ , wobei die<br>rechtwinkligen<br>Koordinaten $x$ und $y$ oder<br>eine Liste rechtwinkliger<br>Koordinaten gegeben<br>sind.                                                                                                    | [2nd] [ANGLE]<br>ANGLE<br>6:R▶Pθ(                   |
| 2-SampFTest<br>[Listenname1,<br>Listenname2,Freqlist1,<br>Freqlist2,Alternative,<br>Drawflag]<br>(Datenlisten-Eingabe) | Führt einen F-Test für<br>zwei Stichproben durch.<br><i>Alternative=</i> -1 ist >;<br><i>Alternative=</i> 0 ist ≠;<br><i>Alternative=</i> 1 ist <.<br><i>Drawflag=</i> 1 zeichnet die<br>Ergebnisse; <i>Drawflag=</i> 0<br>berechnet die Ergebnisse. | † [STAT]<br>TESTS<br>D:2-SampFTest                  |
| <b>2-SampFTest</b> <i>Sx1,n1,</i><br><i>Sx2,n2[,Alternative,</i><br><i>Drawflag</i> ]<br>(Summenstatistik-<br>Eingabe) | Führt einen F-Test für<br>zwei Stichproben durch.<br><i>Alternative=</i> -1 ist >;<br><i>Alternative=</i> 0 ist ≠;<br><i>Alternative=</i> 1 ist <.<br><i>Drawflag=</i> 1 zeichnet die<br>Ergebnisse; <i>Drawflag=</i> 0<br>berechnet die Ergebnisse. | † [STAT]<br>TESTS<br>D:2-SampFTest                  |
| Funktion oder<br>Befehl/Argumente                                                                                                    | Ergebnis                                                                                                    | Taste bzw.<br>Tasten/Menü oder<br>Bildschirm/Option |
|----------------------------------------------------------------------------------------------------|----------------------------------------------------------------------------------------------------|-----------------------------------------------------|
| 2-SampTint<br>[Listenname1,<br>Listenname2,<br>Freqlist1,Freqlist2,<br>Vertrauensniveau,<br>zusammengefaßt]<br>(Datenlisten-Eingabe)                                                           | Berechnet das t-<br>Vertrauensintervall für<br>zwei Stichproben.<br><i>zusammengefaßt</i> =1 faßt<br>die Varianzen zusammen;<br><i>zusammengefaßt</i> =0 faßt<br>die Varianzen nicht<br>zusammen.                                                                                                    | † [ <u>STAT]</u><br>TESTS<br>0:2-SampTInt           |
| <b>2-SampTint</b> x̄ <i>1</i> , <i>S</i> x <i>1</i> , <i>n1</i> , x̄ <i>2</i> , <i>S</i> x <i>2</i> , <i>n2</i> [, <i>Vertrauensniveau</i> , <i>zusammengefaβt</i> ] (Summenstatistik-Eingabe) | Berechnet das t-<br>Vertrauensintervall für<br>zwei Stichproben.<br><i>zusammengefaßt</i> =1 faßt<br>die Varianzen zusammen;<br><i>zusammengefaßt</i> =0 faßt<br>die Varianzen nicht<br>zusammen.                                                                                                    | † <u>STAT</u><br>TESTS<br>0:2-SampTInt              |
| 2-SampTTest<br>[Listenname1,<br>Listenname2,Freqlist1,<br>Freqlist2,Alternative,<br>zusammengefaßt,<br>Drawflag]<br>(Datenlisten-Eingabe)                                                      | Berechnet einen t-Test<br>für zwei Stichproben.<br>Alternative=-1 ist >;<br>Alternative=0 ist $\neq$ ;<br>Alternative=1 ist <.<br>zusammengefaßt=1 faßt<br>die Varianzen zusammen;<br>zusammengefaßt=0 faßt<br>die Varianzen nicht<br>zusammen. Drawflag=1<br>zeichnet die Ergebnisse;<br>Drawflag=0 berechnet die<br>Ergebnisse. | † [STAT]<br>TESTS<br>4:2-SampTTest                  |

| Funktion oder<br>Befehl/Argumente                                                                                                    | Ergebnis                                                                                                    | Taste bzw.<br>Tasten/Menü oder<br>Bildschirm/Option |
|----------------------------------------------------------------------------------------------------|----------------------------------------------------------------------------------------------------|-----------------------------------------------------|
| <b>2-SampTTest</b> x 1,Sx1,n1,<br>x 2,Sx2,n2[,<br>Alternative,<br>zusammengefaβt,<br>Drawflag]<br>(Summenstatistik-<br>Eingabe)                                 | Berechnet einen t-Test<br>für zwei Stichproben.<br>Alternative= $1$ ist >;<br>Alternative= $0$ ist $\neq$ ;<br>Alternative= $1$ ist <.<br>zusammengefa $\beta t$ = $1$ fa $\beta t$<br>die Varianzen zusammen;<br>zusammengefa $\beta t$ = $0$ fa $\beta t$<br>die Varianzen nicht<br>zusammen. Drawflag= $1$<br>zeichnet die Ergebnisse;<br>Drawflag= $0$ berechnet die<br>Ergebnisse. | † <u>STAT</u><br>TESTS<br>4:2-SampTTest             |
| <b>2-SampZInt(</b> σ <sub>1</sub> ,σ <sub>2</sub><br>[Listenname1,<br>Listenname2,<br>Freqlist1,Freqlist2,<br>Vertrauensniveau]<br>(Datenlisten-Eingabe)        | Berechnet das Z-<br>Vertrauensintervall für<br>zwei Stichproben.                                                                                                    | † <u>STAT</u><br>TESTS<br>9:2-SampZInt(             |
| 2-<br>SampZInt( $\sigma_1, \sigma_2, \overline{x}1, n1$ ,<br>$\overline{x}2, n2$ [, <i>Vertrauensebene</i> ]<br>(Summenstatistik-<br>Eingabe)                   | Berechnet das Z-<br>Vertrauensintervall für<br>zwei Stichproben                                                                                                    | † [STAT]<br>TESTS<br>9:2-SampZInt(                  |
| <b>2-SampZTest(</b> σ <sub>1</sub> ,σ <sub>2</sub><br>[,Listenname1,<br>Listenname2,<br>Freqlist1,Freqlist2,<br>Alternative,Drawflag])<br>(Datenlisten-Eingabe) | Berechnet einen Z-Test<br>für zwei Stichproben.<br><i>Alternative=</i> <b>1</b> ist >;<br><i>Alternative=</i> <b>0</b> ist ≠;<br><i>Alternative=</i> <b>1</b> ist <.<br><i>Drawflag=</i> <b>1</b> zeichnet die<br>Ergebnisse; <i>Drawflag=</i> <b>0</b><br>berechnet die Ergebnisse.                                                                                                    | † [STAT]<br>TESTS<br>3:2-SampZTest(                 |

| Funktion oder<br>Befehl/Argumente                                                                                                    | Ergebnis                                                                                                    | Taste bzw.<br>Tasten/Menü oder<br>Bildschirm/Option |
|----------------------------------------------------------------------------------------------------|----------------------------------------------------------------------------------------------------|-----------------------------------------------------|
| <b>2-SampZTest(</b> σ <sub>1</sub> ,σ <sub>2</sub> ,<br>x̄ <i>l</i> ,n <i>l</i> ,x̄ <i>2</i> ,n2<br>[, <i>Alternative</i> , <i>Drawflag</i> ])<br>(Summenstatistik-<br>Eingabe) | Berechnet den Z-Test für<br>zwei Stichproben.<br>Alternative=-1 ist >;<br>Alternative=0 ist ≠;<br>Alternative=1 ist <.<br>Drawflag=1 zeichnet die<br>Ergebnisse; Drawflag=0<br>berechnet die Ergebnisse.                                                    | † <u>STAT</u><br>TESTS<br>3:2-SampZTest(            |
| Sci                                                                                                    | Aktiviert den wissen-<br>schaftlichen<br>Anzeigemodus.                                                                                                    | † Mode<br>Sci                                       |
| Select(Xlistenname,<br>Ylistenname)                                                                                                    | Wählt einen oder mehrere<br>spezielle Datenpunkte aus<br>einer Punktwolke oder<br>einer xyLine-Zeichnung<br>(ausschließlich) aus und<br>speichert die<br>ausgewählten<br>Datenpunkte in zwei<br>neuen Listen <i>Xlistenname</i><br>und <i>Ylistenname</i> . | [2nd [LIST]<br>OPS<br>8:Select(                     |
| Send(Variable)                                                                                                    | Sendet den Inhalt der<br><i>Variablen</i> an das<br>CBL 2/CBL- oder CBR-<br>System.                                                                                                    | † PRGM<br>I/O<br>B:Send(                            |
| <b>seq(</b> Ausdruck,Variable,<br>Beginn,Ende[,<br>Schrittweite] <b>)</b>                                                                                                    | Liefert eine Liste, die<br>durch die Auswertung<br>des <i>Ausdrucks</i> bezüglich<br>der <i>Variable</i> mit einer<br>bestimmten <i>Schrittweite</i><br>von <i>Beginn</i> bis <i>Ende</i><br>erzeugt wurde.                                                 | [2nd [LIST]<br>OPS<br>5:seq(                        |
| Seq                                                                                                    | Aktiviert den<br>Folgegraphenmodus.                                                                                                    | † MODE<br>Seq                                       |

| Funktion oder<br>Befehl/Argumente                    | Ergebnis                                                                                                    | Taste bzw.<br>Tasten/Menü oder<br>Bildschirm/Option |
|------------------------------------------------------|----------------------------------------------------------------------------------------------------|-----------------------------------------------------|
| Sequential                                           | Aktiviert den Modus für<br>die sequentielle<br>graphische Darstellung<br>von Funktionen.                                                                                 | † MODE<br>Sequential                                |
| setDate(Jahr,Monat,Tag)                              | Dient zum Einstellen des<br>Datums im Format Jahr,<br>Monat, Tag. Das Jahr<br>muss mit 4 Stellen<br>angegeben werden.<br>Monat und Tag können<br>1- oder 2-stellig sein. | [2nd] [CATALOG]<br>setDate(                         |
| setDtFmt([Ganzzahl])                                 | Dient zum Einstellen des<br>Datumsformats.<br>1 = M/T/J<br>2 = T/M/J<br>3 = J/M/T                                                                                        | [2nd] [CATALOG]<br>setDtFmt(                        |
| <b>setTime(</b> Stunde,Minuten,<br>Sekunden <b>)</b> | Dient zum Einstellen der<br>Uhrzeit im Format<br>Stunde, Minute,<br>Sekunde. Die Stunde<br>muss im 24-Stunden-<br>Format angegeben<br>werden.                            | [2nd] [CATALOG]<br>setTime(                         |
| setTmFmt([Ganzzahl])                                 | Dient zum Einstellen des<br>Zeitformats.<br>12 = 12-Stundenformat<br>24 = 24-Stundenformat                                                                               | [2nd] [CATALOG]<br>setTmFmt(                        |
| SetUpEditor                                          | Entfernt alle<br>Listennamen aus dem<br>Stat-Listeneditor und<br>stellt die Listennamen L1<br>bis L6 in den Spalten 1 bis<br>6 ein.                                      | STAT<br>EDIT<br>5:SetUpEditor                       |

| Funktion oder<br>Befehl/Argumente                                        | Ergebnis                                                                                                    | Taste bzw.<br>Tasten/Menü oder<br>Bildschirm/Option |
|--------------------------------------------------------------------------|----------------------------------------------------------------------------------------------------|-----------------------------------------------------|
| SetUpEditor<br>Listenname1<br>[,Listenname2,<br>,Listenname20]           | Entfernt alle<br>Listennamen aus dem<br>Stat-Listeneditor, und<br>zeigt dann einen oder<br>mehrere <i>Listennamen</i> in<br>der angegebenen<br>Reihenfolge an,<br>beginnend bei Spalte <b>1</b> .                                     | STAT<br>EDIT<br>5:SetUpEditor                       |
| Shade(Lowerfunc,<br>Upperfunc[,Xlinks,<br>Xrechts,<br>Muster,Auflösung]) | Zeichnet Lowerfunc und<br>Upperfunc in<br>Abhängigkeit von X für<br>die aktuellen Graphen<br>und schattiert mit dem<br>Muster und der Auflösung<br>den durch Lowerfunc,<br>Upperfunc, Xlinks und<br>Xrechts eingegrenzten<br>Bereich. | 2nd [DRAW]<br>DRAW<br>7:Shade(                      |
| <b>Shade</b> χ <sup>2</sup> (UntereGrenze,<br>ObereGrenze,df)            | Zeichnet die<br>Dichtefunktion für die $\chi^2$ -<br>Verteilung, die über die<br>Freiheitsgrade $df$<br>definiert ist und<br>schattiert den Bereich<br>zwischen UntererGrenze<br>und ObererGrenze.                                    | [2nd [DISTR]<br>DRAW<br>3:Shadeχ <sup>2</sup> (     |
| ShadeF(UntereGrenze,<br>ObereGrenze,Zähler<br>df, Nenner df)             | Zeichnet die<br>Dichtefunktion für die<br>F-Verteilung, die über die<br>Zähler df #nd Nenner df<br>definiert ist, und<br>schattiert den Bereich<br>zwischen der<br>UnterenGrenze und<br>OberenGrenze.                                 | 2nd [DISTR]<br>DRAW<br>4:ShadeF(                    |

| Funktion oder<br>Befehl/Argumente                        | Ergebnis                                                                                                    | Taste bzw.<br>Tasten/Menü oder<br>Bildschirm/Option |
|----------------------------------------------------------|----------------------------------------------------------------------------------------------------|-----------------------------------------------------|
| ShadeNorm(<br>UntereGrenze,<br>ObereGrenze[,µ,σ])        | Zeichnet die normale<br>Dichtefunktion, die über<br>$\mu$ und $\sigma$ definiert ist, und<br>schattiert den Bereich<br>zwischen <i>UntererGrenze</i><br>und <i>ObererGrenze</i> .                | [2nd [DISTR]<br>DRAW<br>1:ShadeNorm(                |
| <b>Shade_t(</b> UntereGrenze,<br>ObereGrenze,df <b>)</b> | Zeichnet die<br>Dichtefunktion für die<br>Student-t-Verteilung, die<br>über die Freiheitsgrade df<br>definiert ist, und<br>schattiert den Bereich<br>zwischen UntererGrenze<br>und ObererGrenze. | [2nd [DISTR]<br>DRAW<br>2:Shade_t(                  |
| Simul                                                    | Aktiviert den Modus zur<br>gleichzeitigen<br>graphischen Darstellung<br>von Funktionen.                                                                                                    | † (MODE)<br>Simul                                   |
| sin(Wert)                                                | Ergibt den Sinus einer<br>reellen Zahl, eines<br>Ausdrucks oder einer<br>Liste.                                                                                                    | SIN                                                 |
| sin <sup>-1</sup> (Wert)                                 | Ergibt den Arkussinus<br>einer reellen Zahl, eines<br>Ausdrucks oder einer<br>Liste.                                                                                                    | [2nd] [SIN- <sup>1</sup> ]                          |
| sinh(Wert)                                               | Ergibt den Sinus<br>hyperbolicus einer<br>reellen Zahl, eines<br>Ausdrucks oder einer<br>Liste.                                                                                                  | [2nd] [CATALOG]<br>sinh                             |
| sinh <sup>-1</sup> (Wert)                                | Ergibt den<br>hyperbolischen<br>Arkussinus einer reellen<br>Zahl, eines Ausdrucks<br>oder einer Liste.                                                                                           | [2nd] [CATALOG]<br>sinh <sup>-1</sup> (             |

| Funktion oder<br>Befehl/Argumente                                                                | Ergebnis                                                                                                    | Taste bzw.<br>Tasten/Menü oder<br>Bildschirm/Option |
|--------------------------------------------------------------------------------------------------|----------------------------------------------------------------------------------------------------|-----------------------------------------------------|
| SinReg [Iterationen,<br>Xlistenname,<br>Ylistenname,<br>Periode,Reggl]                           | Versucht in<br>Iterationsschritten ein<br>sinusförmiges<br>Regressionsmodell und<br>Xlistenname und<br>Ylistenname mit einer<br>Periodenschätzung<br>aneinander anzupassen<br>und speichert die<br>Regressionsgleichung in<br>Reggl. | STAT<br>CALC<br>C:SinReg                            |
| solve(Ausdruck,Variable,<br>Schätzung,{untere,<br>obere})                                        | Löst einen <i>Ausdruck</i> nach<br>einer <i>Variablen</i> auf, wobei<br>eine erste <i>Schätzung</i> und<br>eine <i>untere</i> und <i>obere</i><br>Grenze für die Lösung<br>gegeben sind.                                             | † MATH<br>MATH<br>0:solve(                          |
| SortA(Listenname)                                                                                | Sortiert die Elemente<br>eines <i>Listennamens</i> in<br>aufsteigender<br>Reihenfolge.                                                                                                    | [2nd [LIST]<br>OPS<br>1:SortA(                      |
| SortA(<br>Schlüssellistenname,<br>AbhängigeListe1[,<br>AbhängigeListe2,,<br>AbhängigeListe n])   | Sortiert die Elemente des<br>Schlüssellistennamens in<br>aufsteigender<br>Reihenfolge und dann<br>jede Abhängige-Liste als<br>abhängige Liste.                                                                                       | 2nd [LIST]<br>OPS<br>1:SortA(                       |
| SortD(Listenname)                                                                                | Sortiert die Elemente des<br><i>Listennamens</i> in<br>absteigender<br>Reihenfolge.                                                                                                    | [2nd [LIST]<br>OPS<br>2:SortD(                      |
| SortD(<br>Schlüssellistenname,<br>AbhängigeListe 1[,<br>AbhängigeListe 2,,<br>AbhängigeListe n]) | Sortiert die Elemente des<br>Schlüssellistennamens in<br>absteigender<br>Reihenfolge und dann<br>jede AbhängigeListe als<br>abhängige Liste.                                                                                         | [2nd [LIST]<br>OPS<br>2:SortD(                      |

| Funktion oder<br>Befehl/Argumente   | Ergebnis                                                                                                    | Taste bzw.<br>Tasten/Menü oder<br>Bildschirm/Option |
|-------------------------------------|----------------------------------------------------------------------------------------------------|-----------------------------------------------------|
| startTmr                            | Startet die Timer-<br>Funktion der Uhr.<br>Speichern oder notieren<br>Sie sich den angezeigten<br>Wert und setzen Sie ihn<br>als Argument für<br><b>checkTmr()</b> zur<br>Ermittlung der<br>abgelaufenen Zeit ein. | [2nd] [CATALOG]<br>startTmr                         |
| <pre>stdDev(Liste[,Freqlist])</pre> | Liefert die<br>Standardabweichung der<br>Elemente in der <i>Liste</i> mit<br>der Häufigkeit <i>Freqlist</i> .                                                                                                    | 2nd [LIST]<br>MATH<br>7:stdDev(                     |
| Stop                                | Beendet die<br>Programmausführung<br>und zeigt den<br>Hauptbildschirm an.                                                                                                    | † PRGM<br>CTL<br>F:Stop                             |
| Speichern:<br>Wert→Variable         | Speichert einen <i>Wert</i> in einer <i>Variablen</i> .                                                                                                    | STO•                                                |
| StoreGDB n                          | Speichert die aktuelle<br>Graphik in der<br>Datenbank <b>GDB</b> n.                                                                                                    | 2nd [DRAW]<br>STO<br>3:StoreGDB                     |
| StorePic n                          | Speichert die aktuelle<br>Abbildung in <b>Pic</b> n.                                                                                                    | 2nd [DRAW]<br>STO<br>1:StorePic                     |
| String⊧Equ(String,Y=<br>var)        | Konvertiert den <i>String</i> in<br>eine Gleichung und<br>speichert diese in <b>Y</b> = var.                                                                                                    | [2nd] [CATALOG]<br>String▶Equ(                      |
| sub(String,Beginn,Länge)            | Liefert einen Substring<br>eines bestehenden <i>Strings</i><br>mit <i>Länge</i> ab Beginn.                                                                                                    | [2nd] [CATALOG]<br>sub(                             |
| <pre>sum(Liste[,Start,Ende])</pre>  | Liefert die Summe der<br>Elemente der <i>Liste</i> von<br><i>Start</i> bis <i>Ende</i> .                                                                                                    | [2nd [LIST]<br>MATH<br>5:sum(                       |

| Funktion oder<br>Befehl/Argumente                     | Ergebnis                                                                                                    | Taste bzw.<br>Tasten/Menü oder<br>Bildschirm/Option |
|-------------------------------------------------------|----------------------------------------------------------------------------------------------------|-----------------------------------------------------|
| tan(Wert)                                             | Ergibt den Tangens einer<br>reellen Zahl, eines<br>Ausdrucks oder einer<br>Liste.                                                                                                    | [TAN]                                               |
| tan <sup>-1</sup> (Wert)                              | Liefert den Arkustangens<br>einer reellen Zahl, eines<br>Ausdrucks oder einer<br>Liste.                                                                                                 | [2nd] [TAN-1]                                       |
| Tangent(Ausdruck,Wert)                                | Zeichnet eine Tangente<br>für den <i>Ausdruck</i> bei<br>einem <b>X</b> =Wert.                                                                                                    | 2nd [DRAW]<br>DRAW<br>5:Tangent(                    |
| tanh(Wert)                                            | Liefert den Tangens<br>hyperbolicus einer<br>reellen Zahl, eines<br>Ausdrucks oder einer<br>Liste.                                                                                      | [2nd] [CATALOG]<br>tanh                             |
| tanh <sup>-1</sup> (Wert)                             | Liefert den<br>hyperbolischen<br>Arkustangens einer<br>reellen Zahl, eines<br>Ausdrucks oder einer<br>Liste.                                                                            | [2nd] [CATALOG]<br>tanh <sup>-1</sup> (             |
| <b>tcdf(</b> UntereGrenze,<br>ObereGrenze,df <b>)</b> | Berechnet die Student- <i>t</i> -<br>Verteilungswahrscheinlic<br>hkeit zwischen<br><i>UntererGrenze</i> und<br><i>ObererGrenze</i> für die<br>angegebenen<br>Freiheitsgrade <i>df</i> . | [2nd] [DISTR]<br>DISTR<br>5:tcdf(                   |
| <b>Text(</b> Zeile,Spalte,Wert,<br>Wert,)             | Schreibt den Wert eines<br>Werts oder den "Text" in<br>eine Graphik, beginnend<br>bei Pixel ( <i>Zeile</i> , <i>Spalte</i> ),<br>wobei 0 <i>Zeile</i> 57 und<br>0 <i>Spalte</i> 94.     | [2nd] [DRAW]<br>DRAW<br>0:Text(                     |
| Then<br>Siehe If:Then                                 |                                                                                                    |                                                     |

| Funktion oder<br>Befehl/Argumente                                                                                              | Ergebnis                                                                                                    | Taste bzw.<br>Tasten/Menü oder<br>Bildschirm/Option |
|----------------------------------------------------------------------------------------------------|----------------------------------------------------------------------------------------------------|-----------------------------------------------------|
| Time                                                                                                    | Legt fest, dass die<br>Folgegraphen unter<br>Berücksichtigung der Zeit<br>gezeichnet werden.                                                                                                    | † [2nd] [FORMAT]<br>Time                            |
| <b>Tinterval</b> [Listenname,<br>Freqlist,<br>Vertrauensniveau]<br>(Datenlisten-Eingabe)                                       | Berechnet ein t-<br>Vertrauensintervall mit<br>der Häufigkeit <i>Freqlist</i> .                                                                                                    | † <u>STAT</u><br>TESTS<br>8:Tinterval               |
| timeCnv(seconds)                                                                                                    | Wandelt Sekunden in<br>Zeiteinheiten um, die sich<br>besser für eine<br>Auswertung eignen. Die<br>Liste ist im Format<br>{Tage,Stunden,Minuten,Sekun<br>den}.                                                                                                    | [2nd] [CATALOG]<br>timeCnv                          |
| <b>Tinterval</b> x̄, <i>Sx,n</i><br>[, <i>Vertrauensniveau</i> ]<br>(Summenstatistik-<br>Eingabe)                              | Berechnet ein t-<br>Vertrauensintervall mit<br>der Häufigkeit <i>Freqlist</i> .                                                                                                    | † <u>STAT</u><br>TESTS<br>8:Tinterval               |
| tpdf(x,df)                                                                                                    | Berechnet die<br>Wahrscheinlichkeits-<br>dichtefunktion (pdf) für<br>die Student- <i>t</i> -Verteilung<br>bei einem angegebenen<br>X-Wert.                                                                                                    | [2nd] [DISTR]<br>DISTR<br>4:tpdf(                   |
| Trace                                                                                                    | Zeigt den Graphen an<br>und aktiviert den <b>TRACE</b> -<br>Modus.                                                                                                    | [TRACE]                                             |
| <b>T-Test</b> μ0[, <i>Listenname</i> ,<br><i>Freqlist</i> , <i>Alternative</i> ,<br><i>Drawflag</i> ]<br>(Datenlisten-Eingabe) | Führt einen <i>t</i> -Test mit der<br>Häufigkeit <i>Freqlist</i> .<br><i>Alternative=</i> -1 ist >;<br><i>Alternative=</i> 0 ist ≠;<br><i>Alternative=</i> 1 ist <.<br><i>Drawflag=</i> 1 zeichnet die<br>Ergebnisse; <i>Drawflag=</i> 0<br>berechnet die Ergebnisse. | † STAT<br>TESTS<br>2:T-Test                         |

| Funktion oder<br>Befehl/Argumente                                                         | Ergebnis                                                                                                    | Taste bzw.<br>Tasten/Menü oder<br>Bildschirm/Option |
|-------------------------------------------------------------------------------------------|----------------------------------------------------------------------------------------------------|-----------------------------------------------------|
| <b>T-Test</b> μ0, x̄,Sx,n<br>[,Alternative,<br>Drawflag]<br>(Summenstatistik-<br>Eingabe) | Führt einen t-Test mit der<br>Häufigkeit <i>Freqlist</i> durch,<br><i>Alternative</i> =−1 ist >;<br><i>Alternative</i> =0 ist ≠;<br><i>Alternative</i> =1 ist <.<br><i>Drawflag</i> =1 zeichnet die<br>Ergebnisse; <i>Drawflag</i> =0<br>berechnet die Ergebnisse. | † STAT)<br>TESTS<br>2:T-Test                        |
| tvm_FV[(N,1%,PV,PMT,<br>P/Y,C/Y)]                                                         | Berechnet den<br>Terminwert.                                                                                                    | APPS) 1:Finance<br>CALC<br>6:tvm_FV                 |
| tvm_1%[(N, <i>PV,PMT,FV</i> ,<br><i>P/Y,C/Y</i> )]                                        | Berechnet den<br>Jahreszinssatz.                                                                                                    | APPS) 1:Finance<br>CALC<br>3:tvm_(                  |
| tvm_N[(1%,PV,PMT,FV,<br>P/Y,C/Y)]                                                         | Berechnet die Anzahl der<br>Zahlungsperioden.                                                                                                    | APPS) 1:Finance<br>CALC<br>5:tvm_(                  |
| tvm_Pmt[(N,I%, <i>PV,FV,</i><br><i>P/Y,C/Y</i> )]                                         | Berechnet den Betrag<br>jeder Zahlung.                                                                                                    | APPS) 1:Finance<br>CALC<br>2:tvm_Pmt                |
| tvm_PV[( , , <i>PMT,FV</i> ,<br><i>P/Y,C/Y</i> )]                                         | Berechnet den aktuellen<br>Wert.                                                                                                    | APPS]1:Finance<br>CALC<br>4:tvm_PV                  |
| UnArchive                                                                                 | Verschiebt die<br>angegebenen Variablen<br>aus dem Speicher des<br>Benutzerarchivs in den<br>RAM.                                                                                                    | 2nd [MEM]<br>6:UnArchive                            |
|                                                                                           | Benutzen Sie <b>Archive</b> , um<br>Variablen zu archivieren.                                                                                                    |                                                     |
| uvAxes                                                                                    | Aktiviert Folgegraphen,<br>um <b>u</b> ( <i>n</i> ) auf der X-Achse<br>und <b>v</b> ( <i>n</i> ) auf der Y-Achse<br>zu zeichnen.                                                                                                    | † [2nd] [FORMAT]<br><b>uv</b>                       |

| Funktion oder<br>Befehl/Argumente                            | Ergebnis                                                                                                    | Taste bzw.<br>Tasten/Menü oder<br>Bildschirm/Option |
|--------------------------------------------------------------|----------------------------------------------------------------------------------------------------|-----------------------------------------------------|
| uwAxes                                                       | Aktiviert Folgegraphen,<br>um <b>u</b> ( <i>n</i> ) auf der X-Achse<br>und <b>w</b> ( <i>n</i> ) auf der Y-Achse<br>zu zeichnen.                          | † [2nd] [FORMAT]<br>uw                              |
| <b>1-Var Stats</b><br>[Xlistenname,<br>Freqlist]             | Führt eine monovariable<br>Analyse mit den Daten in<br><i>Xlistenname</i> mit der<br>Häufigkeit <i>Freqlist</i> aus.                                      | STAT<br>CALC<br>1:1-Var Stats                       |
| <b>2-Var Stats</b><br>[Xlistenname,<br>Ylistenname,Freqlist] | Führt eine bivariable<br>statistische Analyse mit<br>den Daten in <i>Xlistenname</i><br>und <i>Ylistenname</i> mit der<br>Häufigkeit <i>Freqlist</i> aus. | STAT<br>CALC<br>2:2-Var Stats                       |
| <b>variance(</b> Liste[ <b>,</b> Freqlist] <b>)</b>          | Liefert die Varianz der<br>Listenelemente mit der<br>Häufigkeit <i>Freqlist</i> .                                                                         | [2nd [LIST]<br>MATH<br>8:variance(                  |
| Vertical x                                                   | Zeichnet bei x eine<br>vertikale Linie.                                                                                                    | 2nd [DRAW]<br>DRAW<br>4:Vertical                    |
| vwAxes                                                       | Aktiviert Folgegraphen,<br>um $v(n)$ auf derX-Achse<br>und $w(n)$ auf derY-Achse<br>zu zeichnen.                                                          | † [2nd] [FORMAT]<br>VW                              |
| Web                                                          | Legt fest, dass der Verlauf<br>von Folgegraphen als<br>Cobweb dargestellt wird.                                                                           | † [2nd] [FORMAT]<br>Web                             |
| :While Bedingung<br>:Befehle<br>:End<br>:Befehl              | Führt die <i>Befehle</i> aus,<br>solange die Bedingung<br>wahr ist.                                                                                       | † PRGM<br>CTL<br>5:While                            |
| WertA <b>xor</b> WertB                                       | Ergibt 1, wenn nur <i>WertA</i><br>oder <i>WertB</i> = 0. <i>WertA</i> und<br><i>WertB</i> können reelle<br>Zahlen, Ausdrücke oder<br>Listen sein.        | 2nd [TEST]<br>LOGIC<br>3:xor                        |

| Funktion oder<br>Befehl/Argumente                                                        | Ergebnis                                                                                                    | Taste bzw.<br>Tasten/Menü oder<br>Bildschirm/Option |
|------------------------------------------------------------------------------------------|----------------------------------------------------------------------------------------------------|-----------------------------------------------------|
| ZBox                                                                                     | Zeigt einen Graphen an,<br>erlaubt die Definition<br>eines neuen<br>Anzeigefensters über das<br>Zeichnen eines Kästchens<br>und aktualisiert das<br>Fenster.           | † [ <u>ZOOM]</u><br>ZOOM<br>1:ZBox                  |
| ZDecimal                                                                                 | Paßt das Anzeigefenster<br>an, so dass $\Delta X=0.1$ und<br>$\Delta Y=0.1$ und zeigt den<br>Graphenbildschirm mit<br>dem Ursprung in der<br>Mitte des Bildschirms an. | † [ZOOM]<br>ZOOM<br>4:ZDecimal                      |
| ZInteger                                                                                 | Definiert das<br>Anzeigefenster mit den<br>folgen Werten neu:<br>Δ <b>X=1 Xscl=10</b><br>Δ <b>Y=1 Yscl=10</b>                                                          | † [ <u>ZOOM</u><br><b>ZOOM</b><br>8:ZInteger        |
| ZInterval s[,Listenname,<br>Freqlist,<br>Vertrauensniveau]<br>(Datenlisten-Eingabe)      | Berechnet ein<br>Z-Vertrauensintervall mit<br>der Häufigkeit <i>Freqlist</i> .                                                                                         | † [STAT]<br>TESTS<br>7:Zinterval                    |
| <b>ZInterval</b> σ,x̄,n<br>[, <i>Vertrauensniveau</i> ]<br>(Summenstatistik-<br>Eingabe) | Berechnet ein<br>Z-Vertrauensintervall.                                                                                                    | † [STAT]<br>TESTS<br>7:ZInterval                    |
| Zoom In                                                                                  | Vergrößert den<br>Ausschnitt des Graphen<br>um die aktuelle<br>Cursorposition.                                                                                         | † [ <u>ZOOM]</u><br><b>ZOOM</b><br>2:Zoom In        |
| Zoom Out                                                                                 | Zeigt um die aktuelle<br>Cursorposition einen<br>größeren Ausschnitt des<br>Graphen an.                                                                                | † [Z00M]<br>ZOOM<br>3:Zoom Out                      |

| Funktion oder<br>Befehl/Argumente | Ergebnis                                                                                                    | Taste bzw.<br>Tasten/Menü oder<br>Bildschirm/Option |
|-----------------------------------|----------------------------------------------------------------------------------------------------|-----------------------------------------------------|
| ZoomFit                           | Berechnet <b>YMin</b> und<br><b>YMax</b> neu, um die<br>Minimum- und<br>Maximum- <b>Y</b> -Werte der<br>ausgewählten<br>Funktionen<br>miteinzuschließen und<br>zeichnet die Funktion<br>neu. | † [ <u>ZOOM]</u><br><b>ZOOM</b><br>0:ZoomFit        |
| ZoomRcl                           | Zeichnet die<br>ausgewählten<br>Funktionen in einem<br>benutzerdefinierten<br>Anzeigefenster.                                                                                                | † (ZOOM)<br>MEMORY<br>3:ZoomRcl                     |
| ZoomStat                          | Definiert das<br>Anzeigefenster neu,<br>damit alle statistischen<br>Datenpunkte angezeigt<br>werden.                                                                                         | † [ <u>ZOOM]</u><br>ZOOM<br>9:ZoomStat              |
| ZoomSto                           | Speichert das aktuelle<br>Anzeigefenster.                                                                                                    | † [Z00M]<br>MEMORY<br>2:ZoomSto                     |
| ZPrevious                         | Zeichnet den Graphen<br>unter Verwendung der<br>Fenstervariablen neu, die<br>vor dem letzten <b>ZOOM</b> -<br>Befehl eingestellt waren.                                                      | † [ZOOM]<br>MEMORY<br>1:ZPrevious                   |
| ZSquare                           | Paßt die X- oder Y-<br>Fenstereinstellung so an,<br>dass jedes Pixel im<br>Koordinatensystem die<br>gleiche Breite und Höhe<br>besitzt. Das<br>Anzeigefenster wird<br>aktualisiert.          | † [ZOOM]<br>ZOOM<br>5:ZSquare                       |

| Funktion oder<br>Befehl/Argumente                                                                                       | Ergebnis                                                                                                    | Taste bzw.<br>Tasten/Menü oder<br>Bildschirm/Option |
|----------------------------------------------------------------------------------------------------|----------------------------------------------------------------------------------------------------|-----------------------------------------------------|
| ZStandard                                                                                                    | Zeichnet die Funktionen<br>sofort neu, wobei die<br>Fenstervariablen mit den<br>Standardwerten<br>aktualisiert werden.                                                                                                    | † [ <u>ZOOM</u><br>ZOOM<br>6:Zstandard              |
| <b>Z-Test(</b> μ0,σ[ <i>,Listenname,</i><br><i>Freqlist,Alternative,</i><br><i>Drawflag</i> ])<br>(Datenlisten-Eingabe) | Führt einen Z-Test mit der<br>Häufigkeit <i>Freqlist</i> durch.<br><i>Alternative=</i> -1 ist >;<br><i>Alternative=</i> 0 ist ≠;<br><i>Alternative=</i> 1 ist <.<br><i>Drawflag=</i> 1 zeichnet die<br>Ergebnisse; <i>Drawflag=</i> 0<br>berechnet die Ergebnisse. | † <u>STAT</u><br>TESTS<br>1:Z-Test(                 |
| <b>Z-Test(</b> μ0,σ,x̄,n<br>[, <i>Alternative,Drawflag</i> ])<br>(Summenstatistik-<br>Eingabe)                          | Führt einen Z-Test durch.<br><i>Alternative=</i> -1 ist >;<br><i>Alternative=</i> 0 ist ≠;<br><i>Alternative=</i> 1 ist <.<br><i>Drawflag=</i> 1 zeichnet die<br>Ergebnisse; <i>Drawflag=</i> 0<br>berechnet die Ergebnisse.                                       | † <u>STAT</u><br>TESTS<br>1:Z-Test(                 |
| ZTrig                                                                                                    | Zeichnet die Funktionen<br>sofort neu und<br>aktualisiert die<br>Fenstervariablen auf die<br>aktuellen Werte zum<br>Zeichnen der<br>trigonometrischen<br>Funktionen.                                                                                               | † [ <u>ZOOM</u> ]<br><b>ZOOM</b><br><b>7:ZTrig</b>  |
| Fakultät: Wert!                                                                                                    | Ergibt die Fakultät eines <i>Werts</i> .                                                                                                    | MATH<br>PRB<br>4:!                                  |
| Fakultät: <i>Wert</i> !                                                                                                 | Ergibt die Fakultät von<br>Listenelementen.                                                                                                    | MATH<br>PRB<br>4:!                                  |

| Funktion oder<br>Befehl/Argumente                 | Ergebnis                                                                                                    | Taste bzw.<br>Tasten/Menü oder<br>Bildschirm/Option |
|---------------------------------------------------|----------------------------------------------------------------------------------------------------|-----------------------------------------------------|
| Grad-Notation: <i>Wert</i> °                      | Interpretiert den <i>Wert</i> als<br>Gradangabe. Wird im<br>DMS-Format auch als<br>Gradangabe<br>interpretiert.                    | [2nd] [ANGLE]<br>ANGLE<br>1:(                       |
| Bogenmaß: <i>Winkel</i> r                         | Interpretiert den <i>Winkel</i><br>im Bogenmaß.                                                                                    | [2nd] [ANGLE]<br>ANGLE<br>3: <sup>r</sup>           |
| Transponierte: Matrix <sup>T</sup>                | Ergibt die transponierte<br>Matrix der <i>Matrix</i> .                                                                             | [2nd] [MATRIX]<br>MATH<br>2: <sup>T</sup>           |
| x <sup>te</sup> Wurzel <sup>x</sup> √Wert         | Ergibt die <i>x<sup>te</sup>Wurzel</i> des<br><i>Werts</i> .                                                                       | MATH<br>MATH<br>5: <sup>x</sup> (                   |
| x <sup>te</sup> Wurzel <sup><b>×</b></sup> √Liste | Ergibt die x <sup>te</sup> Wurzel der<br>Listenelemente.                                                                           | MATH<br>MATH<br>5: <sup>x</sup> (                   |
| Liste <sup><b>x</b></sup> √Wert                   | Ergibt die <i>Liste</i> der<br>Wurzeln des <i>Werts</i> .                                                                          | MATH<br>MATH<br>5: <sup>x</sup> (                   |
| ListeA <sup><b>×</b></sup> √ListeB                | Ergibt die <i>ListeA</i> der<br>Wurzeln der <i>ListeB</i> .                                                                        | MATH<br>MATH<br>5: <sup>x</sup> (                   |
| Kubikpotenz: <i>Wert</i> <sup>3</sup>             | Liefert die dritte Potenz<br>einer reellen oder<br>komplexen Zahl, eines<br>Ausdrucks, einer Liste<br>oder einer<br>Quadratmatrix. | MATH<br>MATH<br>3: <sup>3</sup>                     |
| Kubikwurzel: <sup>3</sup> √( <i>Wert</i> )        | Liefert die Kubikwurzel<br>einer reellen oder<br>komplexen Zahl, eines<br>Ausdrucks oder einer<br>Liste.                           | MATH<br>MATH<br>4: <sup>3</sup> (                   |

| Funktion oder<br>Befehl/Argumente                                                                                                    | Ergebnis                                                                                                    | Taste bzw.<br>Tasten/Menü oder<br>Bildschirm/Option |
|----------------------------------------------------------------------------------------------------|----------------------------------------------------------------------------------------------------|-----------------------------------------------------|
| Gleichheit:<br><i>WertA=WertB</i>                                                                                                    | Ergibt 1, wenn WertA =<br>WertB. Ergibt 0, wenn<br>WertA ≠ WertB. WertA und<br>WertB können reelle oder<br>komplexe Zahlen,<br>Ausdrücke, Listen oder<br>Matrizen sein.                                   | 2nd [TEST]<br>TEST<br>1:=                           |
| Ungleichheit:<br><i>WertA≠WertB</i>                                                                                                    | Ergibt 1, wenn WertA ≠<br>WertB. Ergibt 0, wenn<br>WertA = WertB. WertA und<br>WertB können reelle oder<br>komplexe Zahlen,<br>Ausdrücke, Listen oder<br>Matrizen sein.                                   | [2nd [TEST]<br>TEST<br>2:≠                          |
| Kleiner als:<br>WertA <wertb< td=""><td>Ergibt 1, wenn WertA &lt;<br/>WertB. Ergibt 0, wenn<br/>WertA ≥ WertB. WertA und<br/>WertB können reelle oder<br/>komplexe Zahlen,<br/>Ausdrücke oder Listen<br/>sein.</td><td>[2nd] [TEST]<br/>TEST<br/>5:&lt;</td></wertb<> | Ergibt 1, wenn WertA <<br>WertB. Ergibt 0, wenn<br>WertA ≥ WertB. WertA und<br>WertB können reelle oder<br>komplexe Zahlen,<br>Ausdrücke oder Listen<br>sein.                                             | [2nd] [TEST]<br>TEST<br>5:<                         |
| Größer als:<br>WertA>WertB                                                                                                    | Ergibt 1, wenn WertA ><br>WertB. Ergibt 0, wenn<br>WertA ≤ WertB. WertA und<br>WertB können reelle oder<br>komplexe Zahlen,<br>Ausdrücke oder Listen<br>sein.                                             | [2nd] [TEST]<br>TEST<br>3:>                         |
| Kleiner oder gleich:<br><i>WertA≤WertB</i>                                                                                                    | Ergibt 1, wenn <i>WertA</i> ≤<br><i>WertB</i> . Ergibt 0, wenn<br><i>WertA</i> > <i>WertB</i> . <i>WertA</i> und<br><i>WertB</i> können reelle oder<br>komplexe Zahlen,<br>Ausdrücke oder Listen<br>sein. | [2nd] [TEST]<br>TEST<br>6:≤                         |

| Funktion oder<br>Befehl/Argumente         | Ergebnis                                                                                                    | Taste bzw.<br>Tasten/Menü oder<br>Bildschirm/Option |
|-------------------------------------------|----------------------------------------------------------------------------------------------------|-----------------------------------------------------|
| Größer oder gleich:<br><i>WertA≥WertB</i> | Ergibt 1, wenn $WertA \ge$<br>WertB. Ergibt 0, wenn<br>WertA < WertB. WertA und<br>WertB können reelle oder<br>komplexe Zahlen,<br>Ausdrücke oder Listen<br>sein.         | 2nd [TEST]<br>TEST<br>4:≥                           |
| Inverses: <i>Wert</i> <sup>-1</sup>       | Ergibt den Kehrwert<br>einer reellen oder<br>komplexen Zahl.                                                                                                    | <u>x-1</u>                                          |
| Inverses: Liste <sup>-1</sup>             | Ergibt die Kehrwerte der<br>Listenelemente.                                                                                                    | <u>x-1</u>                                          |
| Inverses: <i>Matrix</i> <sup>-1</sup>     | Ergibt die invertierte <i>Matrix</i> .                                                                                                    | <u>x-1</u>                                          |
| Quadrieren: Wert <sup>2</sup>             | Liefert ein Ergebnis, bei<br>dem der Wert mit sich<br>selbst multipliziert<br>wurde. Der <i>Wert</i> kann<br>eine reelle oder<br>komplexe Zahl oder ein<br>Ausdruck sein. | <u>x</u> <sup>2</sup>                               |
| Quadrieren: Liste <sup>2</sup>            | Liefert quadrierte<br>Listenelemente.                                                                                                    | <u>x</u> <sup>2</sup>                               |
| Quadrieren: Matrix <sup>2</sup>           | Ergibt eine mit sich selbst multiplizierte <i>Matrix</i> .                                                                                                    | <u>x</u> <sup>2</sup>                               |
| Potenzen: Wert <sup>*</sup> Potenz        | Ergibt einen<br>potenzierten Wert. Der<br>Wert kann eine reelle<br>oder komplexe Zahl oder<br>ein Ausdruck sein.                                                          |                                                     |
| Potenzen: Liste*Potenz                    | Liefert eine Liste von zur<br><i>Potenz</i> erhobenen<br>Elementen.                                                                                                    | ^                                                   |

| Funktion oder<br>Befehl/Argumente       | Ergebnis                                                                                                    | Taste bzw.<br>Tasten/Menü oder<br>Bildschirm/Option |
|-----------------------------------------|----------------------------------------------------------------------------------------------------|-----------------------------------------------------|
| Potenzen: Wert^Liste                    | Liefert einen Wert, der<br>mit den Listenelementen<br>zur Potenz erhoben<br>wurde.                                  | <u>^</u>                                            |
| Potenzen:<br>Matrix <sup>*</sup> Potenz | Liefert zur Potenz<br>erhobene <i>Matrixelemente</i> .                                                              | ^                                                   |
| Negation: -Wert                         | Liefert den negativen<br>Wert einer reellen oder<br>komplexen Zahl, eines<br>Ausdrucks, einer Liste<br>oder Matrix. | <b>(</b> -)                                         |
| Zehnerpotenz: <b>10</b> ^ <i>Wert</i>   | Ergibt 10 potenziert mit<br><i>Wert. Wert</i> kann eine<br>reelle oder komplexe<br>Zahl oder ein Ausdruck<br>sein.  | [ <u>2nd]</u> [10 <sup>.x</sup> ]                   |
| Zehnerpotenz: <b>10</b> ^ <i>Liste</i>  | Ergibt eine Liste von 10<br>zur <i>Listenpotenz</i> erhoben.                                                        | [2nd] [10 <sup>x</sup> ]                            |
| Quadratwurzel: √( <i>Wert</i> )         | Ergibt die Quadratwurzel<br>einer reellen oder<br>komplexen Zahl, eines<br>Ausdrucks oder einer<br>Liste.           | [2nd] [√-]                                          |
| Multiplikation:<br>WertA*WertB          | Ergibt WertA mal WertB.                                                                                             | ×                                                   |
| Multiplikation:<br>Wert*Liste           | Ergibt den Wert mal jedes Listenelement.                                                                            | ×                                                   |
| Multiplikation:<br>Liste*Wert           | Ergibt jedes Listenelement mal Wert.                                                                                | ×                                                   |
| Multiplikation:<br>ListeA*ListeB        | Ergibt die Elemente der<br><i>ListeA</i> mal die Elemente<br>der <i>ListeB</i> .                                    | ×                                                   |
| Multiplikation:<br>Wert <b>*</b> Matrix | Ergibt <i>Wert</i> mal die <i>Matrix</i> elemente.                                                                  | ×                                                   |

| Funktion oder<br>Befehl/Argumente           | Ergebnis                                                                                            | Taste bzw.<br>Tasten/Menü oder<br>Bildschirm/Option |
|---------------------------------------------|----------------------------------------------------------------------------------------------------|-----------------------------------------------------|
| Multiplikation:<br>MatrixA <b>*</b> MatrixB | Ergibt <i>MatrixA</i> mal <i>MatrixB</i> .                                                          | <u>x</u> <sup>2</sup>                               |
| Division: WertA / WertB                     | Ergibt <i>WertA</i> geteilt durch <i>WertB</i> .                                                    | ÷                                                   |
| Division: Liste / Wert                      | Ergibt die <i>Listenelemente</i> geteilt durch <i>Wert</i> .                                        | ÷                                                   |
| Division: Wert / Liste                      | Ergibt <i>Wert</i> geteilt durch die <i>Listenelemente</i> .                                        | ÷.                                                  |
| Division: ListeA / ListeB                   | Ergibt die Elemente der<br><i>ListeA</i> geteilt durch die<br>Elemente der <i>ListeB</i> .          | ÷                                                   |
| Addition: WertA+WertB                       | Ergibt WertA plus WertB.                                                                            | +                                                   |
| Addition: <i>Wert+Liste</i>                 | Ergibt eine Liste, in der<br>zu jedem <i>Listenelement</i><br>der <i>Wert</i> hinzuaddiert<br>wird. | ŧ                                                   |
| Addition: <i>ListeA</i> + <i>ListeB</i>     | Ergibt die Elemente der<br><i>ListeA</i> plus die Elemente<br>der <i>ListeB</i> .                   | +                                                   |
| Addition:<br><i>MatrixA+MatrixB</i>         | Ergibt die Elemente der<br>MatrixA plus die<br>Elemente der MatrixB.                                | <b>±</b>                                            |
| Verkettung:<br>String1+String2              | Verkettet zwei oder<br>mehrere Strings                                                              | +                                                   |
| Subtraktion:<br>WertA-WertB                 | Subtrahiert <i>WertB</i> von <i>WertA</i> .                                                         | -                                                   |
| Subtraktion:<br>Wert-Liste                  | Subtrahiert die<br>Listenelemente vom Wert.                                                         | -                                                   |
| Subtraktion:<br>Liste-Wert                  | Subtrahiert den <i>Wert</i> von den Listenelementen.                                                | -                                                   |
| Subtraktion:<br>ListeA-ListeB               | Subtrahiert die Elemente<br>der <i>ListeB</i> von den<br>Elementen der <i>ListeA</i> .              |                                                     |

| Funktion oder<br>Befehl/Argumente                         | Ergebnis                                                                                 | Taste bzw.<br>Tasten/Menü oder<br>Bildschirm/Option |
|-----------------------------------------------------------|------------------------------------------------------------------------------------------|-----------------------------------------------------|
| Subtraktion:<br>MatrixA-MatrixB                           | Subtrahiert die Elemente<br>der <i>MatrixB</i> von den<br>Elementen der <i>MatrixA</i> . |                                                     |
| Grad-Notation: <i>Grad</i> °                              | Interpretiert <i>Grad</i> bei der<br>Winkelmessung als<br>Gradangabe.                    | [2nd] [ANGLE]<br>ANGLE<br>1:°                       |
| Minuten-Notation:<br>Grad <sup>°</sup> Minuten'Sekunden"  | Interpretiert <i>Minuten</i> bei<br>der Winkelmessung als<br>Angabe der Minuten.         | [2nd] [ANGLE]<br>ANGLE<br>2:'                       |
| Sekunden-Notation:<br>Grad <sup>°</sup> Minuten'Sekunden" | Interpretiert <i>Sekunden</i> bei<br>der Winkelmessung als<br>Sekundenangabe.            | (ALPHA) ['']                                        |

# Anhang B: Allgemeine Hinweise

# Variablen

#### Benutzervariablen

Der TI-84 Plus verwendet die unten aufgeführten Variablen auf verschiedene Weisen. Einige Variablen gelten nur bei bestimmten Datentypen.

Die Variablen **A** bis **Z** und  $\theta$  sind als reelle oder komplexe Zahlen definiert. Sie können ihnen Werte zuweisen. Der TI-84 Plus kann **X**, **Y**, **R**,  $\theta$  und **T** während des Zeichnens aktualisieren, so dass Sie in diesen Variablen eventuell keine nicht-graphischen Daten ablegen sollten.

Die Variablen (Listennamen) L1 bis L6 gelten nur für Listen. Sie können keinen anderen Datentyp darin speichern.

Die Variablen (Matrixnamen) [A] bis [J] gelten nur für Matrizen. Sie können keinen anderen Datentyp darin speichern.

Die Variablen **Pic1** bis **Pic9** und **Pic0** sind für Abbildungen reserviert. Sie können keinen anderen Datentyp darin speichern.

Die Variablen **GDB1** bis **GDB9** und **GDB0** sind für Graph-Datenbanken reserviert. Sie können keinen anderen Datentyp darin speichern.

Die Variablen **Str1** bis **Str9** und **Str0** sind für Strings reserviert. Sie können keinen anderen Datentyp darin speichern.

Sie können über den Y= Editor beliebige Zeichen, Funktionen, Befehle oder Variablennamen direkt unter Yn, (1 bis 9 und 0), XnT/YnT (1 bis 6), rn (1 bis 6), u(n), v(n) und w(n) speichern. Die Gültigkeit des Strings wird bei der Auswertung der Funktion geprüft.

# Archiv-Variablen

Sie können Daten, Programme oder beliebige Variablen aus dem RAM in einem Benutzerarchiv speichern: In diesem Speicherbereich können sie nicht bearbeitet oder versehentlich gelöscht werden. Durch Archivieren können Sie zudem RAM für Variablen frei machen, die zusätzlichen Speicher benötigen. Vor dem Namen von archivierten Variablen steht ein "\*" als Hinweis, dass die Variable sich im Benutzerarchiv befindet.

# Systemvariablen

Die untenstehenden Variablen müssen reelle Zahlen sein. Sie können Werte darin speichern. Der TI-84 Plus kann einige der Variablen aktualisieren, z. B. als Ergebnis eines **ZOOM**-Befehls, so dass Sie in diesen Variablen eventuell keine nicht-graphischen Daten ablegen sollten.

- Xmin, Xmax, Xscl, ∆X, XFact, Tstep, PlotStart, *n*Min und andere Fenstervariablen.
- ZXmin, ZXmax, ZXscl, ZTstep, ZPlotStart, Zu(*n*Min) und andere ZOOM-Variablen.

Die untenstehenden Variablen sind für den Gebrauch durch den TI-84 Plus reserviert. Sie können keine Werte darin speichern.

n,  $\bar{x}$ , Sx,  $\sigma x$ , minX, maxX,  $\Sigma y$ ,  $\Sigma y^2$ ,  $\Sigma xy$ , a, b, c, RegEQ, x1, x2, y1, z, t, F,  $\chi^2$ ,  $\geq$ ,  $\bar{x}$ 1, Sx1, n1, lower, upper, r<sup>2</sup>, R<sup>2</sup> und weitere statistische Variablen.

# Statistische Formeln

Dieser Abschnitt enthält die statistischen Formeln für die Logistic- und SinReg-Regressionen sowie für ANOVA(, 2-SampFTest und 2-SampTTest.

## Logistic

Der logistische Regressionsalgorithmus ist bei nicht-linearen rekursiven Methoden der kleinsten Fehlerquadrate anwendbar, um die folgende Kostenfunktion zu optimieren:

$$J = \sum_{i=1}^{N} \left( \frac{c}{1 + ae^{-bx_i}} - y_i \right)^2$$

die die Summe der Abweichungsquadrate der Restfehler ist.

Wobei: x die Liste der unabhängigen Variablen ist.

- y die Liste der abhängigen Variablen ist.
- *N* die Dimension der Listen ist.

Diese Technik versucht rekursiv eine Schätzung der Konstanten a, b und c, um J so klein wie möglich zu halten.

# SinReg

Der sinusförmige Regressionsalgorithmus ist bei nicht-linearen rekursiven Methoden der kleinsten Fehlerquadrate anzuwenden, um die folgende Kostenfunktion zu optimieren:

$$J = \sum_{i=1}^{N} [a\sin(bx_i + c) + d - y_i]^2$$

die die Summe der Abweichungsquadrate der Restfehler ist.

Wobei: x die Liste der unabhängigen Variablen ist.

- y die Liste der abhängigen Variablen ist.
- *N* die Dimension der Listen ist.

Diese Technik versucht rekursiv eine Schätzung der Konstanten a, b und c, um J so klein wie möglich zu halten.

#### ANOVA

Die ANOVA F Statistik lautet:

$$F = \frac{FactorMS}{ErrorMS}$$

Die mittleren Abweichungsquadrate (MS), die F definieren, sind:

$$FactorMS = \frac{FactorSS}{Factordf}$$

 $ErrorMS = \frac{ErrorSS}{Errordf}$ 

Die Summe der Abweichungsquadrate (SS), die die mittleren Abweichungsquadrate definiert, lautet:

$$FactorSS = \sum_{i=1}^{I} n_i (\bar{x}_i - \bar{x})^2$$
$$ErrorSS = \sum_{i=1}^{I} (n_i - 1)Sx_i^2$$

Die Freiheitsgrade, die die mittleren Abweichungsquadrate definieren, lauten:

Factor  $df = I - 1 = z \ddot{a}hler df f \ddot{u}r F$ 

Error 
$$df = \sum_{i=1}^{I} (n_i - 1) = \text{nenner } df \text{ für F}$$

Wobei: I = Anzahl der Grundgesamtheiten

 $\bar{x}_i$  = Mittelwerte jeder Liste

Sxi = Standardabweichungen jeder Liste

ni = Längen der Listen

 $\bar{x}$  = Mittelwert aller Listen

#### 2-SampFTest

Der 2-SampFTest ist wie folgt definiert:

Sx1, Sx2 = Die Standardabweichung der Stichprobe mit  $n_1-1$  und  $n_2-1$  Freiheitsgraden df.

F = F-Statistik = 
$$\left(\frac{Sx1}{Sx2}\right)^2$$

$$df(x, n_1-1, n_2-1) = Fpdf()$$
 mit Freiheitsgraden  $df(n_1-1)$  und  
 $n_2-1$   
 $p = ermittelter p$ -Wert

**2-SampFTest** für die alternative Hypothese  $\sigma_1 > \sigma_2$ .

$$p = \int_{F}^{\alpha} f(x, n_1 - 1, n_2 - 1) dx$$

**2-SampFTest** für die alternative Hypothese  $\sigma_1 < \sigma_2$ .

$$p = \int_{0}^{F} f(x, n_1 - 1, n_2 - 1) dx$$

**2-SampFTest** für die alternative Hypothese  $\sigma_1 \neq \sigma_2$ . Die Grenzen müssen die folgende Bedingung erfüllen:

$$\frac{p}{2} = \int_{0}^{L_{bnd}} f(x, n_1 - 1, n_2 - 1) dx = \int_{U_{bnd}}^{\infty} f(x, n_1 - 1, n_2 - 1) dx$$

wobei, [*Lbnd*, *Ubnd*] = untere und obere Grenzen

Die F-Statistik wird als Intervall verwendet, um das kleinste Integral zu ermitteln. Das verbleibende Intervall wird ausgewählt, um die Gleichheitsbeziehung mit dem vorhergehenden Integral zu erreichen.

#### 2-SampTTest

Im folgenden finden Sie die Definition für den **2-SampTTest**. Der *t*-Test für zwei Stichproben mit den Freiheitsgraden *df* lautet:

$$t = \frac{\bar{x}_1 - \bar{x}_2}{S}$$

wobei die Berechnung von *S* und *df* davon abhängen, ob die Varianzen zusammengefaßt werden oder nicht. Werden die Varianzen nicht zusammengefaßt:

$$S = \sqrt{\frac{Sx_1^2}{n_1} + \frac{Sx_2^2}{n_2}}$$
$$df = \frac{\left(\frac{Sx_1^2}{n_1} + \frac{Sx_2^2}{n_2}\right)^2}{\frac{1}{n_1 - 1}\left(\frac{Sx_1^2}{n_1}\right)^2 + \frac{1}{n_2 - 1}\left(\frac{Sx_2^2}{n_2}\right)^2}$$

Andernfalls:

$$Sx_{p} = \frac{(n_{1} - 1)Sx_{1}^{2} + (n_{2} - 1)Sx_{2}^{2}}{df}$$
$$S = \sqrt{\frac{1}{n_{1}} + \frac{1}{n_{2}}Sx_{p}}$$

$$df = n_1 + n_2 - 2$$
 wobei *Sxp* die zusammengefaßte Varianz ist.

# Finanzmathematische Formeln

Dieser Abschnitt enthält die finanzmathematischen Formeln zur Berechnung des Zeitwert des Geldes, der Tilgung, des Cash-Flows, der Zinskonvertierungen und der Tage zwischen zwei Datumsangaben.

#### Zeitwert des Geldes

$$i = [e^{(y \times \ln(x+1))}] - 1$$
  
wobei:  $PMT \neq 0$   
 $y = C/Y \div P/Y$   
 $x = (0,01 \times I\%) \div C/Y$   
 $C/Y = Zinseszinsperioden pro Jahr$   
 $P/Y = Zahlungsperioden pro Jahr$   
 $I\% = Jährlicher Zinssatz$ 

$$i = (-FV \div PV)^{(1 \div N)} - 1$$

wobei: PMT = 0

Die Iteration, mit der *i* berechnet wird, lautet:

$$0 = PV + PMT \times G_i \left[ \frac{1 - (1 + i)^{-N}}{i} \right] + FV \times (1 + i)^{-N}$$
  
$$I\% = 100 \times C/Y \times \left[ e^{(y \times \ln(x + 1))} - 1 \right]$$

wobei: x = i

$$y = P/Y \div C/Y$$

$$G_i = 1 + i \times k$$

wobei: k = 0 Zahlungen am Ende einer Periode

k = 1 Zahlungen zu Beginn einer Periode

$$N = \frac{\ln\left(\frac{PMT \times G_i - FV \times i}{PMT \times G_i + PV \times i}\right)}{\ln(1+i)}$$

wobei:  $i \neq 0$ 

$$N = -(PV + FV) \div PMT$$

wobei: i = 0

$$PMT = \frac{-i}{G_i} \times \left[ PV + \frac{PV + FV}{(1+i)^N - 1} \right]$$

wobei:  $i \neq 0$ 

$$PMT = -(PV + FV) \div N$$

wobei: i = 0

$$PV = \left[\frac{PMT \times G_i}{i} - FV\right] \times \frac{1}{(1+i)^N} - \frac{PMT \times G_i}{i}$$

wobei:  $i \neq 0$ 

$$PV = -(FV + PMT \times N)$$

wobei: i = 0

$$FV = \frac{PMT \times G_i}{i} - (1+i)^N \times \left(PV + \frac{PMT \times G_i}{i}\right)$$

wobei:  $i \neq 0$ 

$$FV = -(PV + PMT \times N)$$

wobei: i = 0

#### Tilgung

Wenn bei der Berechnung von *bal*(), *pmt*2 = *npmt*,

setzen Sie bal(0) = RND(PV)

Iterieren Sie von m = 1 bis pmt2

$$\begin{cases} I_m = RND[RND12(-i \times bal(m-1))] \\ bal(m) = bal(m-1) - I_m + RND(PMT) \end{cases}$$

dann:

bal() = bal(pmt2)  $\Sigma Prn() = bal(pmt2) - bal(pmt1)$   $\Sigma Int() = (pmt2 - pmt1 + 1) \times RND(PMT) - \Sigma Prn()$ wobei: RND = Rundet die angezeigten Zahlen auf die ausgewählten Dezimalstellen. RNI2 = rundet auf 12 Dezimalstellen.

Saldo, Kapital und Zinsen hängen von Werten wie Zahlung, dem aktuellen Wert, dem jährlichen Zinssatz sowie *pmt*1 und *pmt*2 ab.

#### **Cash-Flow**

$$npv() = CF_0 + \sum_{j=1}^{N} CF_j (1+i)^{-S_j - 1} \frac{(1-(1+i)^{-n_j})}{i}$$

wobei:

$$S_j = \begin{cases} \sum_{i=1}^j n_i & j \ge 1\\ 0 & j = 0 \end{cases}$$

Der Kapitalwert hängt von Werten wie dem anfänglichen Cash-Flow  $(CF_0)$ , den folgenden Cash-Flows (CFj), der Häufigkeit des Cash-Flows (nj) und dem angegebenen Zinssatz (i) ab.

 $irr = 100 \times i$ , wobei i npv = 0 erfüllt.

Der interne Zinsfuß hängt von den Werten des anfänglichen Cash-Flows und der folgenden Cash-Flows ab.

$$i = I\% \div 100$$

#### Zinssatz-Konvertierungen

$$Eff = 100 \times (e^{CP \times \ln(x+1)} - 1)$$
where:  $x = .01 \times Nom \div CP$ 

$$Nom = 100 \times CP \times [e^{1 \div CP \times \ln(x+1)} - 1]$$
wobei:  $x = .01 \times Eff$ 

$$Eff = effektiver Zinssatz$$

$$CP = Zinseszinsperioden$$

$$Nom = nominaler Zinssatz$$

#### Tage zwischen Datumsangaben

Mit der **dbd(** -Funktion können Sie ein Datum zwischen dem 1. Jan. 1950 bis zum 31. Dez. 2049 eingeben und berechnen.

Die Methode des "Actual day-count" geht von der tatsächlichen Anzahl der Tage pro Monat und der tatsächlichen Anzahl der Tage pro Jahr aus:

*dbd*( (Tage zwischen Datumsangaben) = Anzahl der Tage II - Anzahl der Tage I

Anzahl der Tage I = (*Y1-YB*) × 365 + (Anzahl der Tage *MB* bis *M*1) + DT1 +  $\frac{Y1 - YB}{4}$ Anzahl der Tage II = (Y2-YB)  $\times$  365 + (Anzahl der Tage MB bis M2) + DT2 +  $\frac{Y2 - YB}{4}$ wobei: M1 = Monat des ersten Datums DT1 = Tag des ersten Datums = Jahr des ersten Datums Y1

- *M*2 = Monat des zweiten Datums
- *DT*2 = Tage des zweiten Datums
- Y2 = Jahr des zweiten Datums
- *MB* = Grundmonat (Januar)
- *DB* = Grundtag (1)
- *YB* = Grundjahr (erstes Jahr nach einem Schaltjahr)

# Wichtiges zu Ihrem TI-84 Plus, das Sie wissen sollten

#### Ergebnisse eines TI-84 Plus

Es gibt viele Gründe dafür, warum Ihr TI-84 Plus möglicherwiese nicht das von Ihnen erwartete Ergebnis anzeigt. Die häufigsten Gründe betreffen die Reihenfolge von Eingaben bzw. von Vorgängen oder die Moduseinstellungen. Ihr Handheld verwendet ein EOS-Betriebssystem (Equation Operating System), durch das Funktionen in einem Ausdruck in folgender Reihenfolge abgearbeitet werden:

- 1. Funktionen, die dem Argument vorausgehen, beispielsweise Quadratwurzel, sin(, oder log(
- 2. Funktionen, die nach dem Argument eingegeben werden, beispielsweise Exponenten, Fakultät, r, ° und Konversionen
- 3. Potenzen und Wurzeln wie 2^5 oder 5\*Quadratwurzel(32)
- 4. Permutationen (nPr) und Kombinationen (nCr)
- 5. Multiplikation, implizierte Multiplikation und Division
- 6. Addition und Subtraktion
- 7. Relationale Funktionen wie > oder <
- 8. Logischer Operator und
- 9. Logische Operatoren "or" und "xor"

Beachten Sie, dass EOS von links beginnend auswertet und Berechnungen in Klammer zuerst ausgewertet werden. Wenn die algebraischen Regeln nicht eindeutig sind, sollten Sie Klammern verwenden.

Wenn Sie trigonometrische Funktionen verwenden oder Konversionen zwischen polar und kartesisch durchführen, können die unerwarteten Ergebnisse auf den Einstellungen für einen Winkelmodus basieren. Die Winkelmodi Radian und Degree steuern, wie Winkelwerte von einem TI-84 Plus interpretiert werden.

So ändern Sie die Einstellung für einen Winkelmodus:

- 1. Drücken Sie MODE, um die Moduseinstellungen anzuzeigen.
- 2. Wählen Sie Degree oder Radian.
- 3. Drücken Sie [ENTER], um die Einstellungen für den Winkelmodus zu speichern.

# ERR:DIM MISMATCH Error

Der TI-84 Plus zeigt die Fehlermeldung **ERR:DIM MISMATCH** an, wenn Sie versuchen, eine Operation durchzuführen, die eine oder mehrere Listen oder Matrizen referenziert, deren Dimensionen nicht übereinstimmen. Hier ein Beispiel: Die Multiplikation L1\*L2, wobei L1={1,2,3,4,5} und L2={1,2} führt zur Fehlermeldung **ERR:DIM MISMATCH**, da die Anzahl der Elemente in L1 und L2 unterschiedlich ist.

# ERR:INVALID DIM Error

Die Fehlermeldung **ERR:INVALID DIM** kann auftreten, wenn Sie versuchen, eine Funktion graphisch darzustellen, und die Funktionen für statistische Plots nicht involviert sind. Der Fehler kann durch Deaktivieren von statistischen Plots behoben werden. Drücken Sie [2nd] [STAT PLOT], um statistische Plots zu deaktivieren und wählen Sie dann **4:PlotsOff**.

# **Kontrast-Funktion**

Sollte die Kontrasteinstellung zu dunkel (Einstellung 9) oder zu schwach sein (Einstellung 0), scheint das Gerät möglicherweise abgeschaltet oder defekt zu sein. So stellen Sie den Kontrast ein: Drücken Sie 2nd, lassen Sie die Taste wieder los, und drücken Sie anschließend 🔺 oder 🖵 und halten Sie diese Taste gedrückt.

# TI-84 Plus ID-Code

Ihr Graphik-Handheld besitzt einen eindeutigen ID-Code, den Sie kennen und aufbewahren sollten. Sie können diese 14-stellige ID verwenden, um Ihren Handheld unter education.ti.com zu registrieren oder ihn zu identifizieren, falls er verloren geht oder gestohlen wird. Eine gültige ID enthält Zahlen von 0 bis 9 und Buchstaben von A bis F. Das Betriebssystem, die Produktnummer und die Zertifikat-Revisionsnummer können Sie im Menü **About** anzeigen lassen. Um das Menü **About** anzuzeigen, drücken Sie 2nd [MEM] und wählen dann **1:About**.

```
TI-84 Plus Silver Edition
2:30
PROD #: 0A-2-02-14
ID: 0A3C3-79DF1-E362
HelP: education.ti.com
```

Ihr eindeutiger ID-Code ist: \_\_\_\_\_

# Backups

Ihr TI-84 Plus ähnelt insofern einem Computer, als von ihm Dateien und Apps gespeichert werden, die für Sie wichtig sind. Es ist empfehlenswert, von den Gerätedateien und Apps Ihres Graphik-Handhelds mit Hilfe der Software TI Connect<sup>™</sup> und eines USB computer cables Sicherungskopien herzustellen. Eine Anleitung zum Herstellen von Sicherungskopien von den Gerätedateien und Apps Ihres Graphik-Handhelds finden Sie in der Hilfe zu TI Connect<sup>™</sup>.

# Apps

Apps sind TI-84 Plus Software-Anwendungen, die Sie in ähnlicher Weise auf Ihren Handheld laden, wie Programme auf Ihren Computer. Mit Apps können Sie Ihren Handheld für Spitzenleistungen auf bestimmten Gebieten spezialisieren. Apps für den TI-84 Plus finden Sie im TI Online Store unter education.ti.com.

# **TI-Cares KnowledgeBase**

Die TI-Cares KnowledgeBase bietet über das Internet rund um die Uhr Antworten auf häufig gestellte Fragen. Mit der TI-Cares KnowledgeBase wird eine Suche in einer Datenbank durchgeführt und es werden Lösungen ausgegeben, mit denen Sie Ihr Problem mit großer Wahrscheinlichkeit lösen können. Eine Suche in der TI-Cares KnowledgeBase können Sie unter education.ti.com/support durchführen.
# Fehlerzustände

Entdeckt der TI-84 Plus einen Fehler, wird eine Fehlermeldung angezeigt, die wie ein Menüname aussieht, bespielsweise **ERR:SYNTAX** oder **ERR:DOMAIN**. Die folgende Tabelle enthält alle Fehlerarten sowie mögliche Ursachen und Lösungsvorschläge. Den aufgeführten Fehlerarten wird auf dem Display des Graphik-Handhelds jeweils **ERR:** vorangestellt. Hier ein Beispiel: Wenn Ihr Graphik-Handheld die Fehlerart **ARCHIVED** erkennt, wird **ERR:ARCHIVED**, formatiert wie ein Menüname, angezeigt.

| Fehlerart    | Mögliche Ursachen und Vorschläge zur Behebung                                                                                                    |  |  |
|--------------|----------------------------------------------------------------------------------------------------|--|--|
| ARCHIVED     | Sie haben versucht, eine archivierte Variable zu verwenden, zu bearbeiten oder zu löschen.                                                                                                    |  |  |
|              | Beispielsweise ist dim(L1) eine Fehlermeldung, wenn L1<br>archiviert ist.                                                                                                    |  |  |
| ARCHIVE FULL | Sie haben versucht, eine Variable zu archivieren, und der Speicherplatz reicht nicht zur Archivierung aus.                                                                                                    |  |  |
| ARGUMENT     | Eine Funktion oder Anweisung verfügt nicht über die<br>benötigte Anzahl von Argumenten. Die Syntax für<br>Funktion und Befehl finden Sie in Anhang A.                                                                                                    |  |  |
|              | In Anhang A werden die Argumente und die Syntax<br>aufgeführt, die zur Ausführung der Funktion oder des<br>Befehls benötigt werden. Hier ein Beispiel:<br><b>stdDev(</b> <i>list</i> [ <i>,freqlist</i> ]) ist eine Funktion des TI-84 Plus.<br>Die Argumente sind kursiv gesetzt. In Klammer<br>angegebene Argumente sind optional und müssen<br>nicht eingegeben werden. Es ist darauf zu achten, dass<br>mehrere Argumente durch Komma (,) voneinander<br>getrennt werden, beispielsweise kann<br><b>stdDev(</b> <i>list</i> [ <i>,freqlist</i> ]) als stdDev(L1) oder stdDev(L1,L2)<br>eingegeben werden, da die Frequenzliste ( <i>freqlist</i> )<br>optional ist. |  |  |
| BAD ADDRESS  | Sie haben versucht, eine Anwendung zu senden oder<br>zu empfangen, und während der Übertragung ist ein<br>Fehler aufgetreten (z.B. elektrische Störungen).                                                                                                    |  |  |

| Fehlerart | Mögliche Ursachen und Vorschläge zur Behebung                                                                                                    |  |  |
|-----------|----------------------------------------------------------------------------------------------------|--|--|
| BAD GUESS | <ul> <li>Bei einer CALC-Funktion haben Sie einen Guess<br/>angegeben, der nicht zwischen Left Bound und<br/>Right Bound liegt.</li> </ul>                                                                                                    |  |  |
|           | • Sie haben bei der <b>solve(</b> -Funktion und dem<br>Equation Solver eine <i>Schätzung</i> angegeben, die<br>nicht zwischen der <i>unteren</i> und <i>oberen</i> Grenze liegt.                                                                                                    |  |  |
|           | <ul> <li>Ihre Schätzung und einige Punkte um sie herum<br/>sind nicht definiert.</li> </ul>                                                                                                    |  |  |
|           | Untersuchen Sie den Funktionsgraphen. Wenn die<br>Gleichung eine Lösung besitzt, ändern Sie die Grenzen<br>und/oder die erste Schätzung.                                                                                                    |  |  |
| BOUND     | <ul> <li>Sie haben in einer CALC-Funktion oder bei Select<br/>Left Bound &gt; Right Bound angegeben.</li> </ul>                                                                                                    |  |  |
|           | <ul> <li>Sie haben bei fMin(, fMax(, solve( oder dem<br/>Equation Solver die <i>untere</i> ≥ <i>obere</i> Grenze gesetzt.</li> </ul>                                                                                                    |  |  |
| BREAK     | Sie haben die Ausführung eines Programms mit der<br>ON-Taste abgebrochen, einen <b>DRAW</b> -Befehl oder die<br>Auswertung eines Ausdrucks angehalten.                                                                                                    |  |  |
| DATA TYPE | Sie haben einen Wert oder eine Variable vom falschen<br>Datentyp angegeben.                                                                                                    |  |  |
|           | <ul> <li>Sie haben bei einer Funktion (einschließlich der<br/>implizierten Multiplikation) oder einem Befehl ein<br/>Argument in einem ungültigen Datentyp<br/>eingegeben, wie z. B. eine komplexe Zahl an einer<br/>Stelle, an der nur eine reelle Zahl gültig ist.<br/>Vergleichen Sie hierzu Anhang A und das<br/>entsprechende Kapitel.</li> </ul> |  |  |
|           | <ul> <li>Sie haben in einem Editor einen ungültigen Typ<br/>eingegeben, wie z. B. eine Matrix als ein Element<br/>im Stat-Listeneditor. Vergleichen Sie das<br/>entsprechende Kapitel.</li> </ul>                                                                                                    |  |  |
|           | • Sie haben versucht, in einer Liste einen ungültigen Datentyp, wie z. B. eine Matrix, zu speichern.                                                                                                    |  |  |

| Fehlerart         | <b>Mögliche Ursachen und Vorschläge zur Behebung</b><br>Sie haben versucht, eine Operation auszuführen, die<br>sich auf mehrere Listen oder Matrizen bezieht, wobei<br>aber die Dimensionen nicht übereinstimmen, wie<br>beispielsweise die Multiplikation L1*L2, wobei<br>L1={1,2,3,4,5} und L2={1,2}. Dadurch wird die<br>Fehlermeldung <b>ERR:DIM MISMATCH</b> hervorgerufen, da<br>die Anzahl der Elemente in L1 und L2 unterschiedlich<br>ist. |  |  |
|-------------------|----------------------------------------------------------------------------------------------------|--|--|
| DIM<br>MISMATCH   |                                                                                                    |  |  |
| DIVIDE BY 0       | <ul> <li>Sie haben eine Division durch Null versucht. Dieser<br/>Fehler wird bei einer graphischen Darstellung nicht<br/>angezeigt. Der TI-84 Plus erlaubt nicht-definierte<br/>Werte bei einem Graphen.</li> </ul>                                                                                                    |  |  |
|                   | <ul> <li>Sie haben eine lineare Regression mit einer<br/>vertikalen Linie versucht.</li> </ul>                                                                                                    |  |  |
| DOMAIN            | <ul> <li>Sie haben f ür eine Funktion oder einen Befehl ein<br/>Argument au ßerhalb des G ültigkeitsbereichs<br/>angegeben. Dieser Fehler wird bei der graphischen<br/>Darstellung nicht angezeigt. Der TI-84 Plus erlaubt<br/>nicht-definierte Werte bei einem Graphen.<br/>Vergleichen Sie Anhang A.</li> </ul>                                                                                                    |  |  |
|                   | <ul> <li>Sie haben versucht, eine logarithmische oder eine<br/>Potenzregression mit -X oder eine Exponential-<br/>oder Potenzregression mit -Y durchzuführen.</li> </ul>                                                                                                    |  |  |
|                   | <ul> <li>Sie haben versucht, ΣPrn( oder ΣInt( mit <i>pmt2</i> &lt; <i>pmt1</i> zu berechnen.</li> </ul>                                                                                                    |  |  |
| DUPLICATE         | Sie haben versucht, einen bereits vorhandenen<br>Gruppennamen anzulegen.                                                                                                    |  |  |
| Duplicate<br>Name | Eine Variable, die Sie übertragen wollten, kann nicht<br>übertragen werden, da auf der Empfangseinheit<br>bereits eine Variable gleichen Namens existiert.                                                                                                    |  |  |
| EXPIRED           | Sie haben versucht, eine Anwendung zu starten,<br>nachdem die Testfrist abgelaufen ist.                                                                                                    |  |  |

| Fehlerart       | Mögliche Ursachen und Vorschläge zur Behebung                                                                                                    |  |  |
|-----------------|----------------------------------------------------------------------------------------------------|--|--|
| Error in Xmit   | <ul> <li>Der TI-84 Plus konnte einen Eintrag nicht<br/>übertragen. Überprüfen Sie, ob das Kabel in<br/>beiden Geräten fest eingesteckt ist und ob die<br/>Empfangseinheit im Empfangsmodus ist.</li> </ul>               |  |  |
|                 | <ul> <li>Sie haben versucht, eine Übertragung mit ON<br/>abzubrechen.</li> </ul>                                                                                                    |  |  |
|                 | • Sie haben versucht, ein Backup von einem TI-82 auf einen TI-84 Plus durchzuführen.                                                                                                    |  |  |
|                 | <ul> <li>Sie haben versucht, Daten (andere als L1 bis L6)<br/>von einem TI-84 Plus auf einen TI-82 zu<br/>übertragen.</li> </ul>                                                                                         |  |  |
|                 | <ul> <li>Sie haben versucht, L1 bis L6 von einem TI-84 Plus<br/>auf einen TI-82 zu übertragen, ohne 5:Lists to TI82<br/>im Link SEND-Menü zu verwenden.</li> </ul>                                                       |  |  |
| ID NOT<br>FOUND | Dieser Fehler tritt auf, wenn der Befehl SendID<br>ausgeführt wird, jedoch die richtige ID des Graphik-<br>Handhelds nicht gefunden werden kann.                                                                         |  |  |
| ILLEGAL NEST    | Sie haben versucht, in einem Funktionsargument eine<br>ungültige Funktion zu verwenden, wie z. B. <b>seq(</b> in<br>dem <i>Ausdruck</i> für <b>seq(</b> .                                                                |  |  |
| INCREMENT       | • Die Schrittweite bei <b>seq(</b> ist 0 oder hat ein falsches<br>Vorzeichen. Dieser Fehler wird nicht bei der<br>graphischen Darstellung angezeigt. Der TI-84 Plus<br>erlaubt bei einem Graphen nicht-definierte Werte. |  |  |
|                 | • Die Schrittweite in einer <b>For(</b> -Schleife ist 0.                                                                                                    |  |  |

| Fehlerart | Mögliche Ursachen und Vorschläge zur Behebu                                                                                                    |  |  |
|-----------|----------------------------------------------------------------------------------------------------|--|--|
| INVALID   | <ul> <li>Sie haben versucht, sich an einer Stelle auf eine<br/>Variable zu beziehen oder eine Funktion<br/>einzusetzen, an der diese nicht gültig sind.<br/>Beispielsweise kann Yn nicht auf Y, Xmin, ΔX oder<br/>TblStart verweisen.</li> </ul>                                                                |  |  |
|           | <ul> <li>Sie haben versucht, sich auf eine Variable oder eine<br/>Funktion zu beziehen, die von einem TI-82<br/>übertragen wurde und beim TI-84 Plus nicht gültig<br/>ist. Wenn beispielsweise Un-1 vom TI-82 auf den<br/>TI-84 Plus übertragen und dann versucht wurde,<br/>darauf Bezug zu nehmen.</li> </ul> |  |  |
|           | <ul> <li>Sie haben im Modus Seq versucht, eine<br/>Phasenzeichnung graphisch darzustellen, ohne die<br/>beiden Gleichungen der Phasenzeichnung<br/>anzugeben.</li> </ul>                                                                                                    |  |  |
|           | <ul> <li>Sie haben im Modus Seq versucht, eine rekursive<br/>Folge graphisch darzustellen, ohne die korrekte<br/>Zahl der Anfangsbedingungen angegeben zu<br/>haben.</li> </ul>                                                                                                    |  |  |
|           | <ul> <li>Sie haben im Modus Seq versucht, sich auf einen<br/>anderen Ausdruck als (n-1) oder (n-2) zu<br/>beziehen.</li> </ul>                                                                                                    |  |  |
|           | <ul> <li>Sie haben versucht, einen Graphstil zuzuweisen,<br/>der im aktuellen Graphenmodus nicht gültig ist.</li> </ul>                                                                                                    |  |  |
|           | <ul> <li>Sie haben versucht, Select( auszuwählen, ohne<br/>eine xyLine-Darstellung oder Punktwolke<br/>ausgewählt bzw. aktiviert zu haben.</li> </ul>                                                                                                    |  |  |

| Fehlerart   | Mögliche Ursachen und Vorschläge zur Behebung                                                                                                    |  |  |
|-------------|----------------------------------------------------------------------------------------------------|--|--|
| INVALID DIM | <ul> <li>Die Meldung ERR:INVALID DIM kann auftreten,<br/>wenn Sie versuchen, eine Funktion graphisch<br/>darzustellen, und die Funktionen für statistische<br/>Plots nicht involviert sind. Der Fehler kann durch<br/>Deaktivieren von statistischen Plots behoben<br/>werden. Drücken Sie, um statistische Plots zu<br/>deaktivieren, [2nd] [STAT PLOT] und wählen Sie dann<br/>4:PlotsOff.</li> </ul> |  |  |
|             | <ul> <li>Sie haben Dimensionen f ür ein Argument<br/>angegeben, die f ür die Operation nicht zul ässig<br/>sind.</li> </ul>                                                                                                    |  |  |
|             | <ul> <li>Sie haben bei einer Listendimension einen anderen<br/>Wert als eine ganze Zahl zwischen 1 und 999<br/>eingegeben.</li> </ul>                                                                                                    |  |  |
|             | <ul> <li>Sie haben bei einer Matrixdimension einen<br/>anderen Wert als eine ganze Zahl zwischen 1 und<br/>99 eingegeben.</li> </ul>                                                                                                    |  |  |
|             | • Sie haben versucht, eine nicht-quadratische Matrix zu invertieren.                                                                                                    |  |  |
| ITERATIONS  | <ul> <li>Die solve( -Funktion oder der Equation Solver hat<br/>die maximale Anzahl der zulässigen Iterationen<br/>überschritten. Untersuchen Sie den<br/>Funktionsgraphen. Wenn die Gleichung eine<br/>Lösung hat, ändern Sie die Grenze oder die erste<br/>Schätzung oder beides.</li> </ul>                                                                                                    |  |  |
|             | <ul> <li>irr( hat die maximale Anzahl der zulässigen<br/>Iterationen überschritten.</li> </ul>                                                                                                    |  |  |
|             | <ul> <li>Bei der Berechnung von I% wurde die maximale<br/>Anzahl der Iterationen überschritten.</li> </ul>                                                                                                    |  |  |
| LABEL       | Die Marke des <b>Goto</b> -Befehls ist im Programm nicht mit<br>einem <b>LbI</b> -Befehl definiert.                                                                                                    |  |  |

| Fehlerart                                                                                                    | Mögliche Ursachen und Vorschläge zur Behebung                                                                                                    |  |  |
|----------------------------------------------------------------------------------------------------|----------------------------------------------------------------------------------------------------|--|--|
| MEMORY                                                                                                    | Der Speicher reicht nicht aus, um den Befehl oder die<br>Funktion auszuführen. Sie müssen gespeicherte<br>Einträge löschen (Kapitel 18), um den Befehl oder die<br>Funktion auszuführen.                                                                                                    |  |  |
|                                                                                                    | Rekursive Aufgabenstellungen können diesen Fehler<br>ergeben, z. B. die graphische Darstellung der Gleichung<br><b>Y1=Y1</b> .                                                                                                    |  |  |
|                                                                                                    | Bei der Verzweigung aus einer <b>If/Then, For(, While</b><br>oder <b>Repeat</b> -Schleife mit <b>Goto</b> kann dieser Fehler<br>auftreten, da die <b>End</b> -Anweisung, die die Schleife<br>beendet, nie erreicht wird.                                                                                                    |  |  |
| Memory Full • Die Übertragung eines Eintrags ist nicht mög<br>da die Empfangseinheit zu wenig Speicher fr<br>Sie können den Eintrag übergehen oder den<br>Empfangsmodus verlassen. |                                                                                                    |  |  |
|                                                                                                    | • Beim Backup des Speichers ist bei der<br>Empfangseinheit nicht genügend Speicher frei, um<br>alle Einträge der Sendeeinheit zu empfangen. Eine<br>Meldung zeigt die Anzahl der Bytes an, die bei der<br>Sendeeinheit entfernt werden müssen, um das<br>Backup des Speichers durchzuführen. Entfernen Sie<br>die Einträge und versuchen Sie es noch einmal. |  |  |
| MODE                                                                                                    | Sie haben versucht, eine Fenstervariable in einem<br>anderen Graphenmodus zu speichern oder einen<br>Befehl in einem falschen Modus auszuführen, wie<br><b>DrawInv</b> in einem anderen Graphenmodus als <b>Func</b> .                                                                                                    |  |  |
| NO SIGN<br>CHNG                                                                                                    | • Die <b>solve(</b> -Funktion oder der Equation Solver haben keinen Vorzeichenwechsel entdeckt.                                                                                                    |  |  |
|                                                                                                    | <ul> <li>Sie haben versucht, I% zu berechnen, wenn FV,<br/>(N*PMT) und PV ≥ 0 bzw. FV, (N*PMT) und PV ≤ 0<br/>sind.</li> </ul>                                                                                                    |  |  |
|                                                                                                    | • Sie haben versucht, <b>irr(</b> zu berechnen, wenn weder<br><i>CFList</i> noch <i>CFO</i> > 0 sind oder wenn weder <i>CFList</i> noch <i>CFO</i> < 0 sind.                                                                                                    |  |  |
| NONREAL<br>ANS                                                                                                    | Im Modus <b>Real</b> wurde bei einer Berechnung ein<br>komplexes Ergebnis erzielt. Dieser Fehler tritt nicht bei<br>der graphischen Darstellung auf. Der TI-84 Plus erlaubt<br>bei einem Graphen nicht-definierte Werte.                                                                                                    |  |  |

| Fehlerart       | Mögliche Ursachen und Vorschläge zur Behebung                                                                                                    |  |  |
|-----------------|----------------------------------------------------------------------------------------------------|--|--|
| OVERFLOW        | Sie haben versucht, eine Zahl, die über den<br>Wertebereich des Graphik-Handhelds hinausgeht<br>einzugeben oder zu berechnen. Dieser Fehler tritt nicht<br>bei der graphischen Darstellung auf. Der TI-84 Plus<br>erlaubt bei einem Graphen nicht-definierte Werte.                                                 |  |  |
| RESERVED        | Sie haben unzulässigerweise versucht, eine<br>Systemvariable zu verwenden. Vergleichen Sie hierzu<br>Anhang A.                                                                                                    |  |  |
| SINGULAR<br>MAT | <ul> <li>Eine singuläre Matrix (Determinante = 0) ist als<br/>Argument für -1 ungültig.</li> </ul>                                                                                                    |  |  |
|                 | <ul> <li>Der SinReg-Befehl oder eine polynome Regression<br/>erzeugte eine singuläre Matrix (Determinante = 0),<br/>da keine Lösung gefunden werden konnte bzw.<br/>eine Lösung nicht existiert.</li> </ul>                                                                                                    |  |  |
|                 | Dieser Fehler wird bei der graphischen Darstellung<br>nicht angezeigt. Der TI-84 Plus erlaubt bei der<br>graphischen Darstellung nicht-definierte Werte.                                                                                                    |  |  |
| SINGULARITY     | Ein <i>Ausdruck</i> in der <b>solve(</b> -Funktion oder dem Equation<br>Solver enthält eine Singularität (ein Punkt, an dem die<br>Funktion nicht definiert ist). Untersuchen Sie den<br>Funktionsgraphen. Besitzt die Gleichung eine Lösung,<br>so ändern Sie die Grenzen oder die erste Schätzung<br>oder beides. |  |  |
| STAT            | Sie haben eine statistische Berechnung mit ungeeigneten Listen versucht.                                                                                                    |  |  |
|                 | <ul> <li>Statistische Analysen müssen mindestens zwei<br/>Datenpunkte besitzen.</li> </ul>                                                                                                    |  |  |
|                 | <ul> <li>Med-Med muß in jeder Partition mindestens drei<br/>Punkte besitzen.</li> </ul>                                                                                                    |  |  |
|                 | <ul> <li>Bei der Verwendung einer Häufigkeitsliste müssen<br/>deren Elemente ≥ 0 sein.</li> </ul>                                                                                                    |  |  |
|                 | <ul> <li>(Xmax - Xmin) / Xscl müssen für ein Histogramm<br/>47 sein.</li> </ul>                                                                                                    |  |  |
| STAT PLOT       | Sie haben versucht, einen Graphen anzuzeigen, wenn<br>eine Statistikzeichnung mit einer undefinierten Liste<br>aktiviert ist.                                                                                                    |  |  |

| Fehlerart Mögliche Ursachen und Vorschläge zur Behe |                                                                                                    |  |
|-----------------------------------------------------|----------------------------------------------------------------------------------------------------|--|
| SYNTAX                                              | Der Befehl enthält einen Syntaxfehler. Suchen Sie nach<br>falsch plazierten Funktionen, Argumenten, Klammern<br>oder Kommata. In Anhang A werden die Argumente<br>und die Syntax aufgeführt, die zur Ausführung der<br>Funktion oder des Befehls benötigt werden.                                                                                                    |  |
|                                                     | Hier ein Beispiel: <b>stdDev</b> ( <i>list</i> [ <i>,freqlist</i> ]) ist eine Funktion<br>des TI-84 Plus. Die Argumente sind kursiv gesetzt. In<br>Klammer angegebene Argumente sind optional und<br>müssen nicht eingegeben werden. Es ist darauf zu<br>achten, dass mehrere Argumente durch Komma (,)<br>voneinander getrennt werden, beispielsweise kann<br><b>stdDev</b> ( <i>list</i> [ <i>,freqlist</i> ]) als stdDev(L1) oder stdDev(L1,L2)<br>eingegeben werden, da die Frequenzliste ( <i>freqlist</i> )<br>optional ist. |  |
| TOL NOT MET                                         | Sie haben eine Toleranz angegeben, für die der<br>Algorithmus kein genaues Ergebnis liefern kann.                                                                                                    |  |
| UNDEFINED                                           | Sie haben auf eine nicht definierte Variable Bezug<br>genommen. Sie haben beispielsweise auf eine<br>Statistikvariable Bezug genommen, wenn es keine<br>aktuelle Berechnung gibt, da eine Liste bearbeitet<br>wurde oder Sie haben auf eine Variable Bezug<br>genommen, bei der die Variable für die aktuelle<br>Berechnung ungültig ist, wie <b>a</b> nach <b>Med-Med</b> .                                                                                                    |  |
| VALIDATION                                          | Durch elektrische Störungen wurde eine Verbindung<br>unterbrochen bzw. dieser Graphik-Handheld darf die<br>Anwendung nicht ausführen.                                                                                                    |  |
| VARIABLE                                            | Sie haben versucht, eine Variable zu archivieren, die<br>nicht archiviert werden kann, bzw. Sie haben versucht,<br>eine Anwendung oder Gruppe aus dem Archiv zu<br>entfernen.                                                                                                    |  |
|                                                     | Beispiele für Variablen, die nicht archiviert werden<br>können, sind:                                                                                                    |  |
|                                                     | <ul> <li>Realzahlen LRESID, R, T, X, Y, Theta, statistische<br/>Variablen unter Vars, Menü STATISTICS, Yvars,<br/>und AppIdList.</li> </ul>                                                                                                    |  |
| VERSION                                             | Sie haben versucht, eine Variablenversion aus einem<br>anderen Graphik-Handheld zu empfangen, die nicht<br>kompatibel ist.                                                                                                    |  |

| Fehlerart       | Mögliche Ursachen und Vorschläge zur Behebung                                                                                                    |  |
|-----------------|----------------------------------------------------------------------------------------------------|--|
| WINDOW<br>RANGE | <ul> <li>Bei den Fenstervariablen besteht ein Problem.</li> <li>Sie haben Xmax ≤ Xmin oder Ymax ≤ Ymin definiert.</li> </ul>                                                                                                    |  |
|                 | <ul> <li>Sie haben θmax ≤ θmin und θstep &gt; 0 (oder<br/>umgekehrt) definiert.</li> </ul>                                                                                                    |  |
|                 | • Sie haben versucht, <b>Tstep=0</b> zu setzen.                                                                                                    |  |
|                 | <ul> <li>Sie haben Tmax          Tmin und Tstep &gt; 0 (oder umgekehrt) definiert.     </li> </ul>                                                                                                    |  |
|                 | <ul> <li>Die Fenstervariabeln sind zu groß oder zu klein,<br/>um eine korrekte graphische Darstellung zu<br/>ermöglichen. Sie haben eventuell versucht, an<br/>einen Punkt hinein- oder hinaus zu zoomen, der<br/>den Wertebereich des TI-84 Plus übersteigt.</li> </ul> |  |
| ZOOM            | <ul> <li>In ZBox wird anstelle eines Kastens ein Punkt oder<br/>eine Linie definiert.</li> </ul>                                                                                                    |  |
|                 | Ein <b>ZOOM</b> -Vorgang lieferte einen mathematischen<br>Fehler.                                                                                                    |  |

# Informationen zur Genauigkeit

#### Rechengenauigkeit

- Um die Genauigkeit zu erhöhen, rechnet der TI-84 Plus intern mit mehr Stellen als angezeigt werden. Die Werte werden mit bis zu 14 Stellen mit einem zweistelligen Exponenten gespeichert.
- Sie können in einer Fenstervariablen einen bis zu zehnstelligen Wert speichern (12 Stellen für **Xscl**, **Yscl**, **Tstep** und θ**step**).
- Die Anzeige des Wertes richtet sich nach den Angaben bei den Moduseinstellungen (Kapitel 1), wobei maximal zehn Stellen mit einem zweistelligen Exponenten erlaubt sind.
- RegEQ zeigt im Modus Float bis zu 14 Stellen an. Wird bei der Berechnung einer Regression eine andere Dezimalstelleneinstellung als Float verwendet, werden die Ergebnisse von RegEQ gerundet und die Zahl mit den angegeben Dezimalstellen gespeichert.

**Xmin** ist der Mittelpunkt des äußersten linken Pixels, **Xmax** ist der Mittelpunkt des Pixels neben dem äußersten rechten Pixel (das äußerste rechte Pixel ist für die Belegtanzeige reserviert). Δ**X** ist der Abstand zwischen den Mittelpunkten zweier benachbarter Pixel.

- Im Full-Bildschirmmodus wird ∆X als (Xmax Xmin) / 94 berechnet. In der G-T-Bildschirmteilung wird ∆X als (Xmax Xmin) / 46 berechnet.
- Wenn Sie für ΔX einen Wert im Hauptbildschirm oder einem Programm im Full-Bildschirmmodus eingeben, wird Xmax als Xmin + ΔX \* 94 berechnet. In der G-T-Bildschirmteilung wird Xmax als Xmin + ΔX \* 46 berechnet.

**Ymin** ist der Mittelpunkt des untersten Punktes. **Ymax** ist der Mittelpunkt des obersten Punktes. **ΔY** ist der Abstand zwischen den Mittelpunkten zweier benachbarter Pixel.

- Im Full-Bildschirmmodus wird ∆Y als (Ymax Ymin) / 62 berechnet. In der Horiz-Bildschirmteilung wird ∆Y als (Ymax – Ymin) / 30 berechnet. In der G-T-Bildschirmteilung wird ∆Y als (Ymax – Ymin) / 50 berechnet.
- Wenn Sie für ΔY einen Wert im Hauptbildschirm oder einem Programm im Full-Bildschirmmodus eingeben, wird Ymax als Ymin + ΔY \* 62 berechnet. Bei der Horiz-Bildschirmteilung wird Ymax als Ymin + ΔY \* 30 berechnet. Bei der G-T-Bildschirmteilung wird Ymax als Ymin + ΔY \* 50 berechnet.

Die Cursorkoordinaten werden im Modus **Float** als achtstelllige Zahlen (die ein negatives Vorzeichen, ein Dezimalzeichen und einen Exponenten enthalten können) angezeigt. **X** und **Y** werden mit der maximalen Genauigkeit von acht Stellen aktualisiert.

minimum und maximum im CALCULATE-Menü werden mit einer Toleranz von 1E-5 berechnet. ∫f(x)dx im CALCULATE-Menü wird mit einer Toleranz von 1E-3 berechnet. Aus diesem Grund kann das angezeigte Ergebnis eventuell nicht für alle acht angezeigten Stellen genau sein. Bei den meisten Funktionen beträgt die Genauigkeit mindestens fünf Stellen. Bei fMin(, fMax( und fnInt( im MATH-Menü und solve( im CATALOG kann die Toleranz angegeben werden.

| Funktion                        | Gültigkeitsbereich für die Eingabe                     |  |
|---------------------------------|--------------------------------------------------------|--|
| sin x, cos x, tan x             | $0 \le  x  < 10^{12}$ (Bogenmaß oder Grad)             |  |
| $\sin^{-1} x$ , $\cos^{-1} x$   | $-1 \le x \le 1$                                       |  |
| ln x, log x                     | $10^{-100} < x < 10^{100}$                             |  |
| ex                              | $-10^{100} < x \le 230.25850929940$                    |  |
| <b>10</b> <i>x</i>              | $-10^{100} < x < 100$                                  |  |
| sinh x, cosh x                  | <i>x</i>   ≤ 230.25850929940                           |  |
| tanh x                          | $ x  < 10^{100}$                                       |  |
| sinh <sup>-1</sup> x            | $ x  < 5 \times 10^{99}$                               |  |
| cosh <sup>-1</sup> x            | $1 \le x < 5 \times 10^{99}$                           |  |
| tanh <sup>-1</sup> x            | <sup>-</sup> 1 < <i>x</i> < 1                          |  |
| $\sqrt{x}$ (reeller Modus)      | $0 \le x < 10^{100}$                                   |  |
| $\sqrt{x}$ (komplexer<br>Modus) | <i>x</i>   < 10 <sup>100</sup>                         |  |
| x!                              | $5 \le x \le 69$ , wobei x ein Mehrfaches von 0,5 ist. |  |

#### Funktionsgrenzen

#### **Ergebnisse einer Funktion**

| Funktion                                                | Gültigkeitsbereich der Ergebnisse |                                      |
|---------------------------------------------------------|-----------------------------------|--------------------------------------|
| sin <sup>-1</sup> <i>x</i> , tan <sup>-1</sup> <i>x</i> | -90° - 90°                        | oder $-\pi / 2 - \pi / 2$ (Bogenmaß) |
| $\cos^{-1} x$                                           | $0^{\circ} - 180^{\circ}$         | oder 0 – π (Bogenmaß)                |

# Anhang C: Service- und Garantiehinweise

#### Hinweise zu TI Produktservice und Garantieleistungen

| Informationen<br>über Produkte und<br>Dienstleistungen<br>von Tl | Wenn Sie mehr über das Produkt- und<br>Serviceangebot von TI wissen möchten, senden<br>Sie uns eine E-Mail oder besuchen Sie uns im<br>World Wide Web.                                                                                                    |
|------------------------------------------------------------------|----------------------------------------------------------------------------------------------------|
|                                                                  | E-Mail-Adresse: ti-cares@ti.com<br>Internet-Adresse: education.ti.com                                                                                                    |
| Service- und<br>Garantiehinweise                                 | Informationen über die Garantiebedingungen<br>oder über unseren Produktservice finden Sie in<br>der Garantieerklärung, die dem Produkt<br>beiliegt. Sie können diese Unterlagen auch bei<br>Ihrem Texas Instruments Händler oder<br>Distributor anfordern. |

## Hinweise zur Batterie

#### Batterieaustausch

Der TI-84 Plus verwendet fünf Batterien: vier AAA-Alkaline-Batterien und eine Silberoxid-Stützbatterie vom Typ SR44SW oder 303. Die Silberoxid-Batterie liefert während des Austauschs der AAA-Batterien den Ersatzstrom, damit keine Speicherinhalte verloren gehen.

Wenn die Batterieleistung unter ein einsatzfähiges Niveau fällt, zeigt der TI-84 Plus beim Einschalten des Geräts die folgende Meldung an:

| Zeigt diese Meldung an, wenn |
|------------------------------|
| Sie das Gerät einschalten.   |

Folgende Meldung wird angezeigt, wenn Sie eine Anwendung laden wollen:

| Your batteries<br>are low.           |  |
|--------------------------------------|--|
| Recommend<br>chan9e of<br>batteries. |  |

Batteries are low. Chan9eis required.

Meldung A

Meldung B

Zunächst wird **Meldung A** angezeigt; je nach Einsatzhäufigkeit funktionieren die Batterien noch für ein oder zwei Wochen. (Diese Frist von 1-2 Wochen basiert auf Tests mit Alkalibatterien; die Leistung anderer Batterietypen kann davon abweichen.)

Die Meldung Batterie erschöpft wird bei jedem Einschalten des Geräts wieder angezeigt, bis Sie die Batterien ersetzen. Werden die Batterien nicht innerhalb von 2 Wochen ersetzt, schaltet sich der Graphik-Handheld ab oder funktioniert nicht mehr, bis Sie die Batterien ersetzen.

Wenn **Meldung B** angezeigt wird, müssen Sie die Batterien sofort ersetzen, wenn Sie eine Anwendung ordnungsgemäß laden wollen.

Ersetzen Sie die Silberoxid-Batterie alle drei bis vier Jahre.

## Auswirkungen des Batterieaustausches

Entfernen Sie **nicht** beide Batterietypen (AAA-Batterien und die Silberoxid-Stützbatterie) gleichzeitig. Achten Sie auch darauf, dass beide Batterien **nicht vollständig** leer werden. Wenn Sie die Richtlinien zum Auswechseln der Batterien, können Sie jeden Batterietyp auswechseln, ohne Informationen im Speicher zu verlieren.

## Vorsichtsmaßnahmen beim Austausch der Batterien

Die folgenden Punkte sollten Sie beim Auswechseln der Batterien beachten:

- Bewahren Sie Batterien außer Reichweite von Kindern auf.
- Mischen Sie nicht neue und gebrauchte Batterien. Mischen Sie nicht verschiedene Batteriemarken (bzw. Typen von Marken).
- Verwenden Sie nicht gleichzeitig wiederaufladbare und nichtwiederaufladbare Batterien.
- Legen Sie (nicht-aufladbare) Batterien nicht in ein Akku-Ladegerät ein.

- Entsorgen Sie verbrauchte Batterien vorschriftgemäß und so bald wie möglich.
- Batterien dürfen nicht ins Feuer geworfen oder geöffnet werden.

#### Austausch der Batterien

Gehen Sie zum Austausch der Batterien folgendermaßen vor:

- 1. Schalten Sie den Graphik-Handheld aus. Setzen Sie die Schutzdeckel über der Tastatur wieder auf, um ein versehentliches Anschalten des Graphik-Handhelds zu verhindern. Drehen Sie das Gerät um.
- Halten Sie den Graphik-Handheld aufrecht und drücken Sie die Lasche oben an der Batterieabdeckung nach innen und ziehen Sie die Abdeckung nach unten.

**Hinweis:** Um den Verlust von gespeicherten Informationen zu vermeiden, müssen Sie den Graphik-Handheld abschalten. Entfernen Sie die AAA-Batterien und die Silberoxid-Batterie nicht gleichzeitig.

- 3. Ersetzen Sie alle vier AAA-Alkali-Batterien gleichzeitig oder ersetzen Sie die Silberoxid-Batterie.
  - Um die AAA-Alkali-Batterien auszutauschen, entfernen Sie alle vier entladenen AAA-Batterien und legen Sie die neuen Batterien richtig gepolt (+ und -) ein.

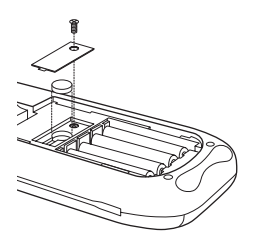

- Um die Silberoxid-Batterie auszutauschen, entfernen Sie die Schraube von der Silberoxid-Batterieabdeckung. Legen Sie die neue Batterie mit der +-Seite nach oben ein. Setzen Sie die Abdeckung wieder ein und drehen Sie die Schraube wieder fest. Verwenden Sie eine Silberoxid-Batterie vom Typ SR44SW oder 303 (oder entsprechend).
- Bringen Sie die Batterieabdeckung wieder an. Schalten Sie den Graphik-Handheld ein und stellen Sie falls erforderlich den Kontrast des Displays ein. Drücken Sie dazu 2nd ▲ oder ▼.

# Im Fall von Schwierigkeiten

#### **Umgang mit Fehlern**

Um einen Fehler zu beheben, führen Sie folgende Schritte aus:

1. Wenn Sie auf dem Bildschirm nichts erkennen können, muss eventuell der Kontrast nachgestellt werden.

Um den Bildschirm dunkler zu machen, drücken Sie kurz 2nd und halten dann die Taste 🔺 gedrückt, bis die Anzeige dunkel genug ist.

Um den Bildschirm heller zu machen, drücken Sie kurz 2nd und halten dann die Taste 🕞 gedrückt, bis die Anzeige hell genug ist.

- 2. Wenn ein Fehlermenü angezeigt wird, führen Sie folgende Schritte aus.
  - Beachten Sie die Fehlerart (ERR:Fehlerart).
  - Wählen Sie **2:GOTO**, falls verfügbar. Daraufhin wird der vorausgegangene Bildschirminhalt angezeigt, wobei sich der Cursor an oder bei der Fehlerstelle befindet.
  - Stellen Sie fest, was falsch ist.
  - Korrigieren Sie den Ausdruck.

Ziehen Sie die Tabelle Fehlerzustände hinzu, falls Sie nähere Informationen zu bestimmten Fehlern benötigen.

- 3. Wenn die Anzeige Beschäftigt (Punktlinie) angezeigt wird, wurde ein Graph oder Programm gestoppt; der TI-84 Plus wartet auf eine Eingabe. Drücken Sie [ENTER], um fortzusetzen, oder [ON], um abzubrechen.
- - Drücken Sie 2nd [MEM] 2, um das Menü Memory Management/Delete anzuzeigen.
  - Wählen Sie den Typ der Daten aus, die Sie löschen wollen, oder wählen Sie **1:All**, um eine Liste mit Variablen aller Typen zu verwenden. In einem Fenster wird jede Variable des ausgewählten Datentyps und die Anzahl der Bytes angezeigt, die jede Variable belegt.
  - Drücken Sie und , um den Auswahlcursor () neben den Eintrag zu verschieben, den Sie löschen wollen, und drücken Sie dann <u>DEL</u>.

- Wenn der Graphik-Handheld anscheinend überhaupt nicht funktioniert, pr
  üfen Sie, ob die Alkali-Batterien neu und richtig eingelegt sind.
- 6. Wenn der TI-84 Plus immer noch nicht funktioniert, obwohl die Batterien mit Sicherheit frisch sind, können Sie versuchen, ihn manuell zurückzusetzen.
  - Entfernen Sie alle AAA Batterien aus dem Graphik-Handheld.
  - Drücken Sie die Taste ON und halten Sie sie 10 Sekunden lang gedrückt.
  - Setzen Sie die Batterien wieder ein.
  - Schalten Sie das Gerät ein.

Wenn Sie Ihren Graphik-Handheld zurücksetzen, ändert sich möglicherweise der Kontrast. Wenn der Bildschirm leer oder kontrastarm erscheint, können Sie den Kontrast einstellen. Drücken Sie dazu 2nd, lassen Sie sie los und drücken Sie dann 🔺 oder 🔽.

- 7. Wenn die aufgeführten Anleitungen keinen Erfogl bringen, können Sie den gesamten Speicher zurücksetzen. Dadurch werden sowohl RAM als auch Benutzerdatenarchiv und Systemvariablen auf Werkseinstellungen zurückgesetzt. Alle Nicht-Systemvariablen, Apps und Programme werden dadurch gelöscht.
  - Drücken Sie 2nd [MEM], um das Menü **MEMORY** anzuzeigen.
  - Wählen Sie 7:Reset aus, um das Menü RAM ARCHIVE ALL anzuzeigen.
  - Drücken Sie 🕨 🕑, um das Menü ALL anzuzeigen.
  - Wählen Sie 1:All Memory aus, um das Menü RESET MEMORY anzuzeigen.
  - Wählen Sie **2:Reset**, um den Vorgang fortzusetzen. Auf dem Hauptbildschirm wird die Meldung **Mem cleared** angezeigt.

# Inhalt

## Symbole

° (Grad) 188 ! (Faktoren) 187 → Speichern 180 →dim( (Dimension zuweisen) 147 ≠ (ungleich) 189  $\sqrt{(}$  (Quadratwurzel) 191 ' (Winkelminuten) 193 + (Addition) 192 ΣPrn( (Kapitalsumme) 166 \* (Multiplikation) 191, 192 + (Addition) 192 + (Verknüpfung) 192 / (Division) 192 <sup>-1</sup> (Kehrwert) 190 < (kleiner als) 189 = (Gleichheitsprüfung) 189 > (größer als) 189 ^ (Potenz) 190, 191 section like section section like section like section ≥ (größer als oder gleich) 190 <sup>2</sup> (Quadrat) 190 3 (Kubik) 188 <sup>3</sup>√( (Kubikwurzel) 188 " (Winkelsekunden) 193 Dec (in Dezimalwerte) 146 DMS (in Grad /Minuten /Sekunden) 147 Frac (zu Fraktion) 151 ▶Nom( (für Nominalzinssatz) 162 Polar (zu Polar) 166 Rect (zu kartesisch) 170 χ<sup>2</sup>cdf( (Chi-Quadrat cdf) 142 χ<sup>2</sup>pdf( (Chi-Quadrat pdf) 142 χ<sup>2</sup>-Test (chi-Quadrattest) 142 E (Exponent) 148 - (Subtraktionstaste) 17 (-) (Negationstaste) 17 - (Negation) 191 - (Subtraktion) 192, 193 [ZOOM] (Zoomtaste) 29 [ALPHA] (Buchstabentaste) 5 [CLEAR] (Löschtaste) 6 STO• (Speichertaste) 38 [2nd] [QUIT] Tastenbefehl 6

## Ziffern

10^( (zehn hoch) 191 1-PropZInt (one-proportion Vertrauensintervall z) 167 1-PropZTest (one-proportion Test z) 167 1-Var Stats (Statistik mit einer Variable) 184 2-PropZInt (two-proportion Vertrauensintervall z) 167 2-PropZTest (two-proportion Test z) 167 2-SampFTest (two-sample F-Test) 172 2-SampTInt (two-sample Vertrauensintervall t) 173 2-SampTTest (two-sample Test t) 173, 174 2-SampZInt (two-sample Vertrauensintervall z) 174 2-SampZTest (two-sample Test z) 174, 175 2-Var Stats (Statistik mit zwei Variablen) 184

# A

a+bi (kartesischer komplexer Modus) 141 About 101 abs( (Absolutwert) 139 Achsen, Anzeige (AxesOn, AxesOff) 141 Addition (+) 192 Addition komplexer Zahlen 35 Alle überschreiben 118 Alphabetische Zeichen, Eingeben 5 Amortisation (Prn( (Kapitalsumme) 166 bal( (Amortisationsbilanz) 141 Formel 202 Anbringen neuer Frontcover 8 and (boolescher Operator) 140 Ändern der Moduseinstellungen 24

Uhreinstellungen 9 angle(140 ANOVA( (Varianzanalyse in einer Richtung) 140 Formel 198 Ans (letzte Antwort) 105, 140 Anzeigen der Uhreinstellungen 9 Anzeigen von Plots 42 Apps 103 ausführen 54 Installieren 53 AppVars 103 Archiv 107 ARCHIVE FULL (Fehler) 124 Datenfehlermeldung 121 Fehler ARCHIVE FULL 209 Speicherfehler 121 Archive 140 Asm 140 AsmComp 140 AsmPrgm 140 augment 141 Ausdruck Ein- und Ausschalten (ExprOn, ExprOff) 149 Umwandlung aus einem String (expr() 149 Ausdrücke Bearbeiten 15 Eingeben 7 Löschen 15 Ausführen von Apps 54 Automatic Power Down 2 AxesOff 141 AxesOn 141

## B

Backup des Rechnerspeichers 131, 136 bal( (Amortisationsbilanz) 141 Batterien 221 Batterien Vorsichtssmaßnahmen 56 Beispiele Anwendungen Bereich zwischen Kurven 86 Bereiche regulärer n-seitiger Polygone 94 Box mit Dach 61

Bestimmung des berechneten Maximums 67 Definition einer Wertetabelle 62 Einstellung des Anzeigefensters 64 Vergrößern einer Tabelle 63 Vergrößern eines Graphen 66 Zeichnen eines Graphen 65 Box-Diagramme 69 Cobweb-Attractors 80 Finheitskreis und trigonometrische Kurven 84 **Fundamentales** Schlußfolgerungstheorem 91 Hypothekenzahlungen 97 Koeffizientenschätzung 82 Lösung eines Systems nichtlinearer Gleichungen 76 parametrische Gleichungen **Riesenradproblem 88** Ouadratformel Anzeige komplexer Ergebnisse 59 Eingabe einer Berechnung 57 Umwandlung in einen Bruch 58 Sierpinski-Dreieck 78 Stückweise Funktionen 72 Ungleichheiten 74 **Beispiele Erste Schritte** Box mit Dach **Definition 61** Beispiele—Erste Schritte Addition komplexer Zahlen 35 Ändern des FORMAT-Menüs 13 Ändern von moduseinstellungen 24 Apps ausführen 54 Bearbeiten und Löschen 15, 16 Berechnen linearer Regressionen 4٦ Berechnen statistischer Variablen 44 Dezimalzahlen in Brüche 33 Eingeben von Daten in Listen 38

Erstellen von Tabellen 30 Fakultäten finden (!) 34 fehlermeldungen 51 Gleichungen lösen 36 Graphikfenster einstellen 28 Graphikfunktionen 22 Gruppieren von Listen 48 kgV 33 Klammern verwenden 18 Matrixgleichungen lösen 46 Moduseinstellungen 26 Rasterpunkte deaktivieren 13 Senden von Variablen 125 Speichern von Werten 20, 21 Statistische Listen bearbeiten 39 Trigonometrische Funktionen lösen 34 Variablengruppen auflösen 50 Wurzeln berechnen 33 Zufallsfunktion 32 Benutzervariablen 195 Berechnen Lineare Regressionen 42, 43 Statistische Variablen 44 Beschriftungen Graph 158 Programm 158 Bestimmen von Daten in Listen 40 binomcdf(141 binompdf(142 Blockierung 121 Bogenmaßnotation (r) 188 Brüche in Dezimalzahlen, Umwandeln 33

## С

χ<sup>2</sup>-Test (chi-square test) 142 Cash-Flow Formel 203 irr( (interne Rendite) 157 npv( (Kapitalwert) 163 CATALOG, Leeren 32 CBL 2/CBL 152 CBL 2™ 128 CBR( 152 CBR™ 128 Chi-Quadrat cdf (χ<sup>2</sup>cdf() 142 Chi-Quadrat pdf ( $\gamma^2$ pdf() 142 chi-square test ( $\gamma^2$ -Test) 142 Circle( (Kreis zeichnen) 143 Clear Entries 101 Clear Entries (Einträge löschen) 143 Clock Off, Uhr ausschalten 143 ClockOn, Uhr einschalten 143 CIrAllLists (Alle Listen löschen) 101 ClrAllLists (alle Listen löschen) 143 ClrDraw (Zeichnung löschen) 143 ClrHome (Startbildschirm löschen) 143 ClrList (Liste löschen) 143 ClrTable (Tabelle löschen) 143 conj( (Konjunktion) 144 Connected (Plot-Modus) 144 CoordOff 144 CoordOn 144 cos( (Kosinus) 144 cos<sup>-1</sup>( (Bogenkosinus) 144 cosh( (Hyperbel-Kosinus) 144 cosh<sup>-1</sup>( (Hyperbel-Bogen-Kosinus) 144 CubicReg (Kubikregression) 145 cumSum( (Kumulative Summe) 145

## D

Darstellungsmodi 25 dayOfWk(), Wochentag 145 dbd( (Tage zwischen Terminen) 146 Defragmentieren 120 **Degree Winkelmodus 146** Dekrementieren und Übergehen (DS<() 148 DelVar (Variableninhalt löschen) 146 DependAuto 146 det( (Determinante) 146 Determinante (det() 146 Dezimalmodi 25 **DiagnosticOff 146 DiagnosticOn 147** dim( (Dimension zuweisen) 147 Dimensionierung einer Liste oder Matrix 147 Disp (Anzeige) 147 DispGraph (Anzeigegraph) 147 DispTable (Tabelle anzeigen) 147

Distributionsfunktionen binomcdf(141 binompdf(142 , χ²cdf( 142 γ<sup>2</sup>pdf( 142 geometcdf(152 geometpdf(152 invNorm(157 normalcdf(163 normalpdf(163 poissoncdf(166 poissonpdf(166 tcdf( 181 tpdf(182 Distributionsschattierungsbefehle Shade t(178 Shade<sub>2</sub><sup>2</sup>(177 ShadeF(177 ShadeNorm(178 Division (/) 192 Division, Bespiel 18 DMS (Eingabenotation Grad/ Minuten/Sekunden) 193 Dot (Plotmodus) 148 DrawF (Funktion zeichnen) 148 DrawInv (invers zeichnen) 148 DS<( (dekrementieren und übergehen) 148 DuplicateName-Menü 134

## E

e^( (Expotentialfunktion) 148 Editieren von Ausdrücken 15 Editor für statistische Listen 39 Ein- und Ausschalten des TI-84 Plus, Aus- und Einschalten des TI-84 Plus 2 Einfache Rechnungen durchführen 33 Eingeben Alphabetische Zeichen 5 Ausdrücke 7 Daten in Listen 38 Listen für Plots 40 Einstellen des Graphikfensters 27 Elemente aus dem Speicher löschen 105

End-Befehl 148 Eng (technischer Notationsmodus) 149 Entfernen eines Frontcovers 8 Erhöhen und übergehen (IS>( ) 157 Erstellen neuer Matrizen 45 Exponentialregression (ExpReg) 149 expr( (Umwandlung von String in Ausdruck) 149 ExpReg (Exponentialregression) 149 ExprOff (Ausdruck aus) 149 ExprOn (Ausdruck ein) 149

## F

Fakultät (!) 187 Fakultäten (!) 34 Fehler Meldungen 209 Fehlermeldungen 51 Fill(149, 150 Finden Fakultäten (!) 34 kqV 33 Fix (Rechnung mit fester Kommastelle) 150 Float (Gleitkommarechnung) 150 fMax( (Funktionsmaximum) 150 fMin( (Funktionsminimum) 150 fnInt( (Funktionsintegral) 150 FnOff (Funktion aus) 150 FnOn (Funktion aus) 151 For(151 Formeln Amortisation 202 **ANOVA 198** Cash-Flow 203 Doppelproben F-Test 199 Doppelproben t Test 199 Logistische Regressionsformel 197 Sinus-Regressionsformel 197 Tage zwischen Terminen 204 Zeitwert des Geldes 201 Zinssatzumrechnungen 204 fPart( (echter Bruch) 151 Frontcover 8 Full (Vollbildmodus) 151

Func (Funktionsgraphen-Darstellung) 151 Funktionsgraphen Auswahl 150 Maximum von (fMax( ) 150 Minimum von (fMin( ) 150 Modi 151

### G

Garbage Collecting 120 GarbageCollect 122, 152 gcd( (größter gemeinsamer Teiler) 152 Genauigkeit Funktionsgrenzen und Ergebnisse 220 Rechnen und Zeichnen 219 geometcdf(152 geometpdf(152 Get( (Daten von CBL 2/CBL oder CBR holen) 152 GetCalc( (Daten von TI(83 holen) 153 getDate(), Aktuelles Datum auslesen 153 getDtFmt(), Datumsformat auslesen 153 getKey 154 getTime(), Aktuelle Uhrzeit auslesen 154 getTmFmt(), Zeitformat auslesen 154 getTmStr(), Zeitstring auslesen 154 Gleichheitsprüfung (=) 189 Gleichungslöser 36 Gleitkommarechnung (Float) 150 Goto-Befehl 154 Grad (Winkelmodus) 25 Gradnotation (°) 188 Graph/Tabelle bei geteiltem Bildschirm (G-T) 155 Graphikfenster, Einstellungen 27 Graphikfunktionen 22 GraphStyle(154 GridOff 154 GridOn 154 größer als (>) 189 größer als oder gleich (≥) 190

größer gemeinsamer Teiler (gcd() 152 größer Integerwert (int() 156 Gruppe auflösen 116 Gruppen von Variablen auflösen 50 Gruppieren 48, 116 G-T (Graph/Tabelle mit geteiltem Fenster) 155

#### Η

Hauptbildschirm 3 Horiz (horizontal geteilter Bildschirm) 155 Horizontal (Linie zeichnen) 155

## I

identity(155 If Hinweise If 155 If-Then 155 If-Then-Else 155 imag( (imaginärer Teil) 155 imaginärer Teil (imag() 155 IndpntAsk 155 IndpntAuto 156 Input 156 Installationsanleitung 53 Macintosh® 53 Windows® 53 inString( (in String) 156 int( (größte Integerzahl) 156 Integerteil (iPart() 157 Integralfunktion (fnInt() 150 interner Renditesatz (irr() 157 invertieren (-1) 190 invNorm( (kumulative Normalverteilungen invertieren) 157 iPart( (Integerteil) 157 irr( (interner Renditesatz) 157 IS>( (erhöhen und übergehen) 157 isClkOn(), ist Uhr ein 157

#### Κ

kgV, Finden 33 kleiner als

(<) 189 oder gleich (≤) 189 kleinstes gemeinsames Vielfaches (lcm() 158 Kombinationen (nCr) 162 Komplex Zahlen, Addieren 35 komplexe Modi (a+bi, re^ $\theta$ i) 141, 170 komplexe Zahlen 170 Kosinus (cos() 144 Kubik ()<sup>3</sup> 188 Kubikregression (CubicReg) 145 Kubikwurzel ( $^{3}\sqrt{}$ ) 188 Kumulative Normalverteilung invertieren (invNorm() 157 Summe (cumSum() 145

# L

LabelOff 158 LabelOn 158 Lbl (Beschriftung) 158 Icm( (kleinstes gemeinsames Vielfaches) 158 Leeren Y= Editor 31 length( des Strings 158 Line( (Linie zeichnen) 158 Lineare Regressionen, Berechnen 42, 43 LINK RECEIVE-Menü 134 LINK SEND-Menü 128 LinReg(a+bx) (lineare Regression) 158 LinReg(ax+b) (lineare Regression) 159 LinRegTTest (Test der linearen Regression t) 159 List matr( (Umrechnung von Listen in Matrizen) 159 Listen Aus dem Speicher löschen 105 In(159 LnReg (logarithmische Regression) 160 log(160

Logistic (Regression) 160 logistische Regressionsformel 197 l öschen alle Listen (ClrAllLists) 143 alle Listen(ClrAllLists) 101 Einträge (Clear Entries) 101, 143 Hauptbildschirm 6 Liste (ClrList) 143 Startbildschirm (ClrHome) 143 Tabelle (ClrTable) 143 Variableninhalt (DelVar) 146 Zeichnung (ClrDraw) 143 Löschen von Ausdrücken 15 l ösen **Gleichungenequations 36** Trigonometrische Funktionen 34

### Μ

Matr(list( (Umrechnungen von Matrizen in Listen) 160 Matrilist( (Umrechnungen von Matrizen in Listen) 160 Matrix transponieren (<sup>T</sup>) 188 MATRIX-Editor 45 max( (Maximum) 160, 161 Maximum einer Funktion (fMax() 150 mean( 161 Med(Med (Mittelwert-Mittelwert) 161 median(161 Mem Mgmt/Del menu 103 Mem Mgmt/Del-Menü 103 MEMORY-Menü 101 Menü( (Definitions-Menü) 161 Menüs Definieren (-Menü() 161 **TI-84 Plus 14** min( (Minimum) 161, 162 Minimum einer Funktion (fMin() 150 Minuten-Notation (') 193 Mode-Menü 24 Ändern der Einstellungen 24 Moduseinstellungen a+bi (komplex-kartesisch) 141 Connected (Plotten) 144

Degree (Winkel) 146 Dot (Plotten) 148 Eng (Notation) 149 Fix (Dezimal) 150 Float (Dezimal) 150 Full (Bildschirm) 151 Func (Graphen zeichnen) 151 G-T (Bildschirm) 155 Horiz (Bildschirm) 155 Normal (Notation) 162 Par/Param (Graphen zeichnen) 164 Pol/Polar (Graphen zeichnen) 166 Radian (Winkel) 169 re<sup>^</sup>θ*i* (komplex-polar) 170 Real 170 Sci (Notation) 175 Seg (Graphen zeichnen) 175 Sequential (Graph-Reihenfolge) 176 Simul (Graph-Reihenfolge) 178 Wichtigkeit 26 Multiplikation (\*) 191, 192 Multiplikation, Beispiel 18

## Ν

nCr (Zahl der Kombinationen) 162 nDeriv( (numerische Ableitung) 162 Negation (-) 191 Negationstaste ([-]) 17 Normal Notationsart 162 normalcdf( (Normalverteilungs-Wahrscheinlichkeit) 163 normalpdf( (Wahrscheinlichkeitsdichte-Funktionen) 163 Normalverteilungs-Wahrscheinlichkeit (normalcdf() 163 not( (Boolescher Operator) 163 nPr (Permutationen) 163 npv( (Nettokapitalwert) 163

## 0

Omit 118, 135 one-proportion Test z (1-PropZTest) 167 Vertrauensintervall z (1-PropZInt) 167 one-sample Vertrauensintervall t (TInterval) 182 or (boolescher) Operator 164 Output( 164 Overwrite 118, 134

### Ρ

PFRx(, PFRy( (Umrechnungen polar in kartesisch) 168 Par/Param (parametrischer Graphikmodus) 164 Pause 164 Permutationen (nPr) 163 Plot1(164, 165 Plot2(164, 165 Plot3(164, 165 PlotsOff 165 PlotsOn 165 Plotten Daten 40 Listen 40 Modi 25 Plottypen 25 Pmt Bgn (Zahlungsbeginnvariable) 165 Pmt\_End (Zahlungsschlussvariable) 165 poissoncdf(166 poissonpdf(166 Pol/Polar (Polargraphmodus) 166 PolarGC (Polar-Graphikkoordinaten) 166 Polargraph Modus (Pol/Polar) 166 Potenz (^) 190, 191 prgm (Programmname) 166 prod((Produkt) 166 Programme Name (prgm) 166 Prompt 166 Pt-Change(167 Pt-Off( 167 Pt-On(167 PwrReg (Potenzregression) 168

Pxl-Change( 168 Pxl-Off( 168 Pxl-On( 168 pxl-Test( 168

# Q

Quadrat ()<sup>2</sup> 190 Quadratwurzel (√() 191 QuadReg (quadratische Regression) 169 QuartReg (vierte Regression) 169 Quit 118, 135

### R

<sup>r</sup> (Bogenmaßnotation) 188 R▶Pr(, R▶Pθ( (Umrechnungen kartesisch-polar) 172 Radian Winkelmodus 169 Radian-Modus 25 RAM ARCHIVE ALL-Menü 112 rand (Zufallszahl) 169 randBin( (Zufallsbinom) 169 randInt( (Zufallsintegerzahl) 169 randM((Zufallsmatrix) 170 randNorm( ((Zufalls-Normal) 170  $re^{\theta i}$  (Polarer komplexer Modus) 170 real( (reeller Teil) 170 Real-Modus 170 RecallGDB 170 RecallPic 170 Rechnung mit fester Kommastelle (Fix) 150 RectGC (kartesische Graphikkoordinaten) 170 ref( (zeilengestaffelte Funktion) 171 RegEQ (Regressionsgleichungs-Variable) 105 Repeat 171 Reset All Memory 115 Archivspeicher 113 Defaults 113 **RAM 113** Speicher 113 **RESET MEMORY-Menü 115** Return 171

round( 171 row+( 171 rowSwap( 171 rref( (reduzierte zeilengestaffelte Funktion) 172

#### S

Schnellübersicht, Tasten 55 Schreibweisen für Zahlen 24 Sci (wissenschaftliche Notation) 175 Sektor 121 Select(175 Send( (an CBL 2/CBL oder CBR senden) 175 SendID 129 SendSW 129 Seq (Sequenz-Graphikmodus) 175 seq( (Sequenz) 175 Sequential (Graphische Folge) 176 Sequenzmodus für Plotts 25 setDate(), Datum setzen 176 setDtFmt(), Datumsformat setzen 176 setTime(), Zeit setzen 176 setTmFmt(), Zeitformat setzen 176 SetUpEditor 176, 177 Shade( 177 Shade t(178 Shade<sub>2</sub><sup>2</sup>(177 ShadeF(177 ShadeNorm(178 Simul (gleichzeitige Graphreihenfolge) 178 Simultan-Plottmodus 25 sin( (sinus) 178 sin<sup>-1</sup>( (Bogensinus) 178 sinh( (Hyperbelsinus) 178 sinh<sup>-1</sup>( (Hyperbelbogensinus) 178 SinReg (sinusförmige Regression) 179 Sinus (sin( ) 178 Sinus-Regressionsformel 197 solve(179 SortA( (aufsteigend sortiert) 179 SortD( (absteigend sortiert) 179 Speicher Alle Listenelemente löschen 106

Anzeigen 101 Backup herstellen 136 Einträge löschen 106 Elemente löschen 105 Fehler 122 Gesamten Zurücksetzen 113 nicht ausreichend während Übertragung 138 Verfügbaren prüfen 101 Zurücksetzen auf Standard 113 Speichern (() 180 Speichern von Werten 20, 21 Speichern-Taste (STO+) 38 startTmr(), Timer starten 180 Statistik mit einer Variable (1-Var Stats) 184 Statistik mit zwei Variablen (2-Var Stats) 184 Statistische Variablen, Berechnen 44 stdDev( (Standardabweichungen) 180 Stop 180 StoreGDB 180 StorePic 180 String(Equ( (Umrechnungen von Strings in Gleichungen) 180 Strings Länge (length() 158 Verkettung(+) 192 Student-t Verteilung Wahrscheinlichkeit (tcdf() 181 Wahrscheinlichkeitsdichte-Funktion (tpdf() 182 sub( (Substring) 180 Subtraktion (-) 192, 193 Subtraktion und Negation, Beispiele 17 Subtraktionstaste (-) 17 sum( (Addieren) 180 Systemvariablen 195

## T

<sup>†</sup> (Matrix transponieren) 188 Tabelle mit Hinweisen und Funktionen 139 Tabellen erstellen 30

Tabellen, Erstellen 30 Tage zwischen Terminen (dbd( ) 146 tan( (Tangens) 181 tan<sup>-1</sup>( (Bogentangens) 181 Tangens (tan() 181 Tangent( (Linie zeichnen) 181 tanh( (Hyperbeltangens) 181 tanh<sup>-1</sup>((Hyperbel-Bogentangens) 181 Tasten-Schnellübersicht 55 tcdf( (Student-t-Verteilungswahrscheinlichkeit) 181 Text( Anweisung 181 Then 155 TI Connect™ 128 Time Achsenformat 182 timeCnv(), Zeit umwandeln 182 TInterval (one-sample Vertrauensintervall t) 182 tpdf( (student-t Verteilungs-Wahrscheinlichkeitsdichte-Funktionen) 182 TRACE Trace-Anweisung in einem Programm 182 Trigonometrische Funktionen, Lösen 34 T-Test (one-sample Test t) 182, 183 tvm\_FV (Terminwert) 183 tvm\_1% (Zinssatz) 183 tvm\_N (Zahl der Zahlungsfristen) 183 tvm\_Pmt (Zahlungsbetrag) 183 tvm\_PV (Zeitwert) 183 two-proportion Test z (2-PropZTest) 167 Vertrauensintervall z (2-PropZInt) 167 two-sample F- Testformel 199 t Testformel 199

#### U

Übertragen an einen weiteren TI-84 Plus 131 Fehler 137 Stoppen 131 Uhr 9 Uhr Aus 11 Uhr ausschalten, ClockOff 143 Uhr Ein 10 Uhr einschalten, ClockOn 143 Umwandlung (Dec (in Dezimalwerte) 146 (DMS (in Grad/Minuten/ Sekunden) 147 (Frac (Bruchumrechnung) 151 (Nom (in Nominalzinssatz) 162 (Polar (in Polarwerte) 166 (Rect (in kartesische Werte) 170 Dezimalzahlen in Brüche 33 List(matr( (Listen in Matrizen) 159 Matr(list( (Matrizen in Listen) 160 PPRx(, PPRv( (Polarwerte in kartesische Werte) 168 R▶Pr(, R▶Pθ( (kartesische Werte in Polarwerte) 172 String Equ( (String in Gleichung) 180 unabhängige Variable 155 **UnArchive 107** ungleich (≠) 189 uv/uvAxes (Achsenformat) 183 uw/uwAxes (Achsenformat) 184

## V

Variablen Benutzer- und Systemvariablen 195 Varianz einer Liste (variance() 184 Verbinden Elemente übertragen 125 Empfangen von Elementen 134 mit einem CBL 2™ oder CBR™ 128 mit einem PC oder Macintosh 128 zwei TI-84 Plus 131 zweier Rechner 127, 128, 132 Verknüpfung (+) 192 Vertical (Linie zeichnen) 184 Vorsichtssmaßnahmen. Batterie 56

vwAxes (Achsenformat) 184

#### W

Wahrscheinlichkeitsdichte-Funktion (normalpdf() 163 Web (Achsenformat) 184 While 184 Winkelmodi 25 Wurzel (<sup>x</sup>√) 188

## X

<sup>x</sup>√ (Wurzel) 188 xor (Boolescher) Operator entweder-oder 184

## Y

Y= Editor, Leeren 31

## Ζ

ZBox 29, 185 ZDecimal 29, 185 Zehn hoch (10^() 191 Zeit umwandeln, timeCnv() 182 Zeitwert des Geldes (TVM) Formeln 201 tvm FV (Terminwert) 183 tvm 1% (Zinssatz) 183 tvm N (Zahl der Zahlungsfristen pro Jahr) 183 tvm\_Pmt (Zahlungsbetrag) 183 tvm PV (Zeitwert) 183 Zinssatzumrechnungen (Nom( (Nominalzinssatz berechnen) 162 Formel 204 ZInteger 29, 185 ZInterval (one-sample Vertrauensintervall z) 185 Zoom In (Vergrößern) 185 Zoom Out (Verkleinern) 185 Zoomen (Vergrößern) 29 Zoomen (Verkleinern) 29 ZoomFit (Passend zoomen) 29 ZoomFit (Zoom zum Anpassen des Funktionsbildes) 186

ZoomRcl (gespeichertes Fenster wieder aufrufen) 186 ZoomStat (Statistik-Zoom) 29, 186 ZoomSto (Zoomfenster speichern) 186 ZPrevious (letztes Fenster verwenden) 186 ZSquare (quadratische Bildpunkte festlegen) 186 ZSquare (Quadratpixel einstellen) 29
ZStandard (Standardfenster verwenden) 29, 187
Z-Test (one-sample *z* test) 187
ZTrig (Trigonometrie-Fenster) 29, 187
Zum Löschen vorgesehen 121
Zurücksetzen Standardeinstellungen 52